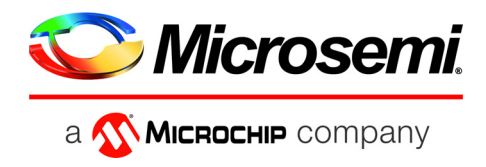

# SyncServer S600

# SyncServer S650

User's Guide

Revision E – April, 2019

Part Number: 098-00720-000

© 2019 Microsemi All rights reserved. Printed in U.S.A. Microsemi is now a subsidiary of Microchip. All product names, service marks, trademarks, and registered trademarks used in this document are the property of their respective owners.

| Purpose of This Guide                                   | 22 |
|---------------------------------------------------------|----|
| Who Should Read This Guide                              | 22 |
| Structure of This Guide                                 | 22 |
| Conventions Used in This Guide                          | 24 |
| Warnings, Cautions, Recommendations, and Notes          | 25 |
| Where to Find Answers to Product and Document Questions | 26 |
| What's New In This Guide                                | 26 |
| Related Documents and Information                       | 29 |

# Chapter 1 Overview

| Overview .<br>SyncServer S600<br>SyncServer S650<br>SyncServer S650i<br>SyncServer S6x0 Key Features<br>Software Options<br>Security Features                                                                                                    | 32<br>32<br>32<br>32<br>32<br>32<br>33<br>33                         |
|----------------------------------------------------------------------------------------------------|----------------------------------------------------------------------|
| Physical Description     Communications Connections       Input Connections     Input Connections       Output Connections     Alarm Relay       Timing I/O Card Connections     Timing I/O Connections       Timing I/O Module with Telecom I/O Connections     Timing I/O Module with HaveQuick/PTTI Module Connections       Timing I/O Modules with Fiber Connectors     Timing I/O Modules with Fiber Connectors       Tow Phase Noise (LPN) Module Connections     Power and Ground Connections | 34<br>40<br>41<br>42<br>43<br>43<br>43<br>44<br>46<br>48<br>49<br>50 |
| Functional Description.<br>LEDs.<br>Communication Ports.<br>Time Inputs.<br>Frequency Inputs.<br>Frequency and Timing Outputs.                                                                                                    | 51<br>52<br>53<br>53<br>53<br>53                                     |
| Configuration Management.                                                                                                    | 54<br>54<br>54<br>55                                                 |

# Chapter 2 Installing

| Getting Started<br>Security Considerations for SyncServer S6x0 Installation<br>Site Survey |          |
|--------------------------------------------------------------------------------------------|----------|
|                                                                                            | 59       |
|                                                                                            |          |
| Rack Mounting the SyncServer S6x0                                                          | 60       |
| Making Ground and Power Connections    Ground Connections                                  | 62<br>62 |
| AC Power Connection.                                                                       | 64       |
| DC Power Connection                                                                        | 64       |
| Signal Connections                                                                         | 65       |
| SyncServer S6x0 Synchronization and Timing Connections                                     | 67       |
| Ethernet Connections                                                                       | 67       |
| 10 GbE Connections                                                                         | 68       |
| Timing I/O Module Connections                                                              | 69       |
| LPN Module Connections                                                                     | 71       |
| Connecting the GNSS Antenna                                                                | 72       |
| Connecting Alarm Relay                                                                     | 73       |
| Installation Check List                                                                    | 73       |
| Applying Power to the SyncServer S6x0                                                      | 74       |
| Normal Power Up Indications                                                                | 74       |

# Chapter 3 Keypad / Display Interface

| Overview                       | 5      |
|--------------------------------|--------|
| TIME Button                    | 3      |
| STATUS Button                  | 5<br>7 |
| Alarm Status Screen            | 7<br>7 |
| Clock Status Screen            | 3      |
| SyncServer Status Screen       | 3<br>3 |
| Option Slot A/B Status Screens | 3      |

| MENU Button |  |
|-------------|--|
| LAN1        |  |
| Display     |  |
| Sys Control |  |
| Keypad      |  |

#### Chapter 4 Web Interface

| Status / Information Windows                                                                                                    |
|----------------------------------------------------------------------------------------------------|
| Timing Status & Information                                                                                                    |
| GNSS Status & Information91                                                                                                    |
| Network Status & Information                                                                                                    |
| NTP Status & Information                                                                                                    |
| Timing Services Information                                                                                                    |
| Timing Services Status                                                                                                    |
| Alarm Information                                                                                                    |
| Slot Modules Status & Information                                                                                                    |
| "About" Device Information                                                                                                    |
|                                                                                                    |
| Navigation Windows                                                                                                    |
| Navigation Windows                                                                                                    |
| Navigation Windows                                                                                                    |
| Navigation Windows                                                                                                    |
| Navigation Windows     .96       Network Configuration Windows     .97       Network Timing Windows     .102       Timing Configuration Windows     .122       References Configuration Window     .128                                                                                           |
| Navigation Windows     .96       Network Configuration Windows     .97       Network Timing Windows     .102       Timing Configuration Windows     .122       References Configuration Windows     .128       Security Configuration Windows     .131                                            |
| Navigation Windows.96Network Configuration Windows.97Network Timing Windows.102Timing Configuration Windows.122References Configuration Windows.128Security Configuration Windows.131Admin Configuration Windows.147                                                                              |
| Navigation Windows.96Network Configuration Windows.97Network Timing Windows.102Timing Configuration Windows.122References Configuration Windows.128Security Configuration Windows.131Admin Configuration Windows.147Logs Configuration Windows.155                                                |
| Navigation Windows.96Network Configuration Windows.97Network Timing Windows.102Timing Configuration Windows.122References Configuration Windows.128Security Configuration Windows.131Admin Configuration Windows.147Logs Configuration Windows.155Option Slot A/ Slot B Configuration Windows.157 |

#### Chapter 5 Command Line Interface (CLI)

| SyncServer S6x0 CLI Command Set     | 69 |
|-------------------------------------|----|
| set clock                           | 71 |
| set configuration                   | 72 |
| F9 - Time on Request1               | 73 |
| F50 - GPS Receiver LLA/XYZ Position | 75 |
| F73 - Alarm Status                  | 77 |
| show gnss status1                   | 82 |
| halt system                         | 83 |
| history1                            | 84 |
| show image1                         | 85 |
| set image1                          | 85 |
|                                     |    |

| show ip              |
|----------------------|
| set ip               |
| set nena active      |
| show nena-format     |
| set nena-format      |
| reboot system        |
| set service          |
| set-session-timeout  |
| show-session-timeout |
| show system          |

#### Chapter 6 Provisioning

| Establishing a Connection to the SyncServer S6x0                                                                                                    | 96<br>96<br>99                         |
|----------------------------------------------------------------------------------------------------|----------------------------------------|
| Managing the User Access List.     .2       Logging In     .2       Adding a User     .2       Deleting A User     .2       Changing a User's Password     .2                                                                                                    | 200<br>200<br>201<br>202<br>202        |
| Provisioning the Ethernet Ports                                                                                                    | 203<br>203                             |
| Provisioning Input References     2       Setting GNSS Parameters     2       Provisioning IRIG Inputs on Timing I/O Module     2       Provisioning Sine Wave Inputs on Timing I/O Module     2       Provisioning T1/E1 Input on Timing I/O Telecom Module     2       Provisioning HaveQuick Input on Timing I/O HaveQuick/PTTI Module     2       Provisioning PTP Client Input     2 | 206<br>208<br>209<br>210<br>212<br>214 |
| Provisioning Inputs with Manual Entry Controls                                                                                                    | 216<br>220<br>225                      |
| Provisioning NTP Associations                                                                                                    | 29<br>229                              |
| Provisioning NTP Security                                                                                                    | 231<br>231<br>232<br>233<br>234        |

| Provisioning Outputs                                     | 234 |
|----------------------------------------------------------|-----|
| Configuring Network Timing Services                      | 234 |
| Mapping a Network Timing Service to a LAN Port           | 238 |
| Observing Status of Network Timing Services              | 241 |
| Monitoring Network Packets                               | 245 |
| Provisioning the PTP Server Output                       | 246 |
| Provisioning the PTP Server - PTP Output Power Profiles  | 247 |
| Viewing PTP Clients for PTP GM Outputs                   | 249 |
| Provisioning the Serial Timing Output                    | 251 |
| Provisioning Outputs on Timing I/O Module                | 252 |
| Provisioning Outputs on Timing I/O with Telecom Module   | 254 |
| Provisioning Outputs on Timing I/O HaveQuick/PTTI Module | 254 |
| Provisioning Programmable Pulse Output                   | 258 |
| Making Time-Interval or Event Timestamp Measurements     | 264 |
| Measurement Basics                                       | 264 |
| Measurement Setup                                        | 266 |
| Making the Measurement                                   | 267 |
| Provisioning Alarms                                      | 273 |
| Saving and Restoring Provisioning Data                   | 275 |
| Backing up Provisioning DataBacking up Provisioning Data | 275 |
| Restoring Provisioning Data                              | 276 |
| Provisioning for SNMP                                    | 276 |
| SNMP Status                                              | 277 |
| SNMP Traps                                               | 277 |
| Provisioning to Generate v2 Traps                        | 278 |
| Provisioning to Generate v3 Traps                        | 279 |
| Updating v2 Communities                                  | 279 |
| Adding and Removing SNMP v3 Users                        | 280 |
| Provisioning HTTPS Certificate                           | 281 |
|                                                          |     |

# Chapter 7 Maintenance, Troubleshooting & Part Numbers

| Preventive Maintenance        |
|-------------------------------|
| Safety Considerations         |
| ESD Considerations            |
| Troubleshooting               |
| Repairing the SyncServer S6x0 |
| Upgrading the Firmware        |

| SyncServer S6x0 Part Numbers     .28       System and Accessory Part Numbers     .29       GNSS Antenna Kits     .29 | 39<br>30<br>32 |
|----------------------------------------------------------------------------------------------------|----------------|
| Returning the SyncServer S6x0                                                                                        | 95<br>96<br>96 |
| User's Guide Updates                                                                                                 | 96             |
| Contacting Technical Support                                                                                         | 97             |
| Message Provisioning.                                                                                                | )0<br>)0<br>)0 |

#### Appendix A System Messages

| System Notification Messages | <br>1 |
|------------------------------|-------|
|                              |       |

#### **Appendix B** Specifications and Factory Defaults

| Specifications                                        |  |
|-------------------------------------------------------|--|
| Input Signals                                         |  |
| GNSS Antenna Kits Specifications                      |  |
| GNSS Lightning Arrestor Specifications                |  |
| GNSS L1 Inline Amplifier Specifications               |  |
| GPS L1 1:4 Active Splitter Specifications             |  |
| GPS/GLONASS/BeiDou 1:4 Active Splitter Specifications |  |
| GPS Antenna Coaxial Cable Specifications              |  |

| Factory Defaults |          | <br> | <br> | .345 |
|------------------|----------|------|------|------|
| Network          |          | <br> | <br> | .345 |
| NTP              |          | <br> | <br> | .347 |
| PTP              |          | <br> | <br> | .347 |
| Timing           |          | <br> | <br> | .352 |
| References .     |          | <br> | <br> | .353 |
| Security         |          | <br> | <br> | .354 |
| Admin            |          | <br> | <br> | .356 |
| Timing I/O M     | lodules. | <br> | <br> | .358 |

#### Appendix C Installing GNSS Antennas

| Antenna Kits Overview     Considerations for Antenna Installation       Antenna Kits Accessories     Antenna Coaxial Cable       SyncServer Down/Up Converter     SyncServer Down/Up Converter                                                                                                    |  |
|----------------------------------------------------------------------------------------------------|--|
| GNSS Antenna Installation     Planning the Antenna Location       Antenna Installation Tools and Materials     Cutting Antenna Cables       Cutting Antenna Cables     Installing the Antenna       Installing the Antenna     Installing the Cable to the Antenna       Installing the Lightning Arrestor     Installing the GNSS Antenna       Antenna Installation Completeness Checklist     Connecting the GNSS Antenna |  |

#### Appendix D Software Licenses

| Third-Party Software. |  |  |
|-----------------------|--|--|
|-----------------------|--|--|

#### Appendix E IP Port Details

| Ethernet Port Isolation. | .395  |
|--------------------------|-------|
| Management Port Rules    | .395  |
| Timing Port Rules        | . 396 |

#### Appendix F PQL Mapping

| Purpose of Input and Output Mapping Tables  |     |
|---------------------------------------------|-----|
| Frequency References That Don't Provide SSM | 402 |
| Selection of Frequency References           | 403 |
| Quality Levels Defined by ITU-T             | 404 |
| PQL Input Mapping                           | 405 |
| PQL Output Mapping                          | 406 |

#### Appendix G Configuring Remote Auth Servers

| Install and configure RADIUS server           |     |
|-----------------------------------------------|-----|
| 2 Download and Install 'talloc'               |     |
| 3. Install FreeRADIUS.                        |     |
| 4. Configure FreeRADIUS                       |     |
| 5. Configure RADIUS server on the SyncServer  |     |
| Note on pam_radius_auth module password hash  |     |
| Install and configure Tacplus server          |     |
| 1. Download and install tac_plus server       |     |
| 2. Verify the tac_plus server running         |     |
| 3. Tac_plus server man pages                  |     |
| 4. Configure tac_plus                         |     |
| 5. Configure TACACS+ server on the SyncServer |     |
| 6 Note on pam_tacplus module password hash    | 416 |
| Instell and configure OpenLDAD conver         |     |
| 1 Download and install OpenI DAP server       |     |
| 2. Verify the slapd server running            |     |
| 3. OpenLDAP server man pages                  |     |
| 4. Re-configure slapd                         |     |
| 5. Add users                                  |     |
| 6. Debug OpenLDAP server                      |     |
| 7. Configure LDAP server on the SyncServer    |     |
| Note on pam_Idap module password hash         |     |
| LDAP client browser                           |     |

# Figures

| 1-1  | SyncServer S600 Front Panel                                | 35 |
|------|------------------------------------------------------------|----|
| 1-2  | SyncServer S600 Rear Panel - Single AC Version             | 35 |
| 1-3  | SyncServer S650 Rear Panel - Single AC Version with 10 GbE | 35 |
| 1-4  | SyncServer S600 Rear Panel - Dual AC Version               | 36 |
| 1-5  | SyncServer S600 Rear Panel - Dual AC Version with 10 GbE   | 36 |
| 1-6  | SyncServer S600 Rear Panel - Dual DC Version               | 36 |
| 1-7  | SyncServer S600 Rear Panel - Dual DC Version with 10GbE    | 37 |
| 1-8  | SyncServer S650 Front Panel                                | 37 |
| 1-9  | SyncServer S650 Rear Panel - Single AC Version             | 37 |
| 1-10 | SyncServer S650 Rear Panel - Single AC Version with 10 GbE | 38 |
| 1-11 | SyncServer S650 Rear Panel - Dual AC Version               | 38 |
| 1-12 | SyncServer S650 Rear Panel - Dual AC Version with 10GbE    | 38 |
| 1-13 | SyncServer S650 Rear Panel - Dual DC Version               | 39 |
| 1-14 | SyncServer S650 Rear Panel - Dual DC Version with 10 GbE   | 39 |
| 1-15 | SyncServer S650i Front Panel                               | 39 |
| 1-16 | SyncServer S650i Rear Panel - Single AC Version            | 39 |
| 1-17 | SyncServer S650i Rear Panel - Dual AC Version              | 40 |
| 1-18 | Serial Port Connector                                      | 40 |
| 1-19 | GNSS Input Connection                                      | 41 |
| 1-20 | NTP Input/Output Connections                               | 41 |
| 1-21 | 10 GbE Input/Output Connections                            | 42 |
| 1-22 | Serial Data/Timing Connection                              | 42 |
| 1-23 | 1PPS Output Connection                                     | 42 |
| 1-24 | Alarm Relay Connector                                      | 43 |
| 1-25 | Alarm Relay Configuration Web GUI                          | 43 |
| 1-26 | Timing I/O Module BNC Connectors                           | 44 |
| 1-27 | Signal Types for Timing I/O Module                         | 44 |
| 1-28 | Timing I/O Module with Telecom I/O Connections             | 45 |
| 1-29 | HaveQuick/PTTI Module Connections.                         | 46 |
| 1-30 | Timing I/O Modules with Fiber Connections                  | 48 |
| 1-31 | Timing I/O Modules with Fiber Outputs                      | 49 |
| 1-32 | LPN Module Connections                                     | 49 |
| 1-33 | LPN Module Signal Types                                    | 50 |
| 1-34 | SyncServer S6x0 Single AC Version Power and Ground         | 51 |
| 1-35 | SyncServer S6x0 Dual AC Version Power and Ground           | 51 |
| 1-36 | SyncServer S6x0 Dual DC Version Power and Ground           | 51 |
| 1-37 | LEDs for SyncServer S6x0                                   | 52 |
| 1-38 | Web Interface - Dashboard                                  | 55 |
| 2-1  | SyncServer S6x0 - Location of Product Label                | 60 |
| 2-2  | Dimensions for SyncServer S6x0                             | 61 |
| 2-3  | Rack Mounting the SyncServer S6x0                          | 61 |
| 2-4  | SyncServer S600/S650 Power & Ground Connections -          |    |
|      | Single AC Version                                          | 62 |

| 2-5          | SyncServer S600/S650 Power & Ground Connections -           |          |
|--------------|-------------------------------------------------------------|----------|
|              | Dual AC Version                                             | 62       |
| 2-6          | Universal Ground Symbol                                     | 62       |
| 2-7          | SyncServer S6x0 Single AC Power Connector                   | 64       |
| 2-8          | SyncServer S6x0 Dual AC Power Connector                     | 64       |
| 2-9          | SyncServer S6x0 Dual DC Power Connectors                    |          |
| 2-10         | Serial Port Connector                                       | 66       |
| 2-11         | Serial Port Male Mating Connector Pins                      | 66       |
| 2-12         | Ethernet Connections                                        | 68       |
| 2-13         | 10 GbE Connections                                          | 68       |
| 2-14         | Timing I/O BNC Connections (090-15201-006)                  | 70       |
| 2-15         | Timing I/O with Telecom I/O Connections ( $090-15201-011$ ) | 70       |
| 2-16         | Timing I/O with HaveOuick/PTTI Connections (090-15201-012)  | 70       |
| 2.17         | Timing I/O with Fiber Ontic Transmitter Connections         | / 0      |
| 2-17         | (090-15201-013  and  -014)                                  | 70       |
| 2-18         |                                                             | 71       |
| 2-10         | Data/Timing Connection                                      | 71       |
| 2-13         | 1PPS Output Connection                                      | 77       |
| 2-20         | GNSS Input Connection                                       | 72       |
| 2-21         |                                                             | 72       |
| 2-22         |                                                             | 73       |
| 3.0          | Menu of Eunctions                                           | / /      |
| 22           |                                                             | 79       |
| 3-3<br>2 1   | Soloot LAN1 ID Mode Screen                                  | 79       |
| 0-4<br>2 5   | Select IDv/ Addressing Type Screen                          | 00       |
| 3-0          | Select IFV4 Addressing Type Screen                          | 00       |
| 3-0<br>2 7   | Diapley Many Screen                                         | 01       |
| 20           |                                                             | 01<br>Q1 |
| 3-0<br>2 0   |                                                             | 01       |
| 3-9<br>2 10  | Select Time Formet Screen                                   | 01       |
| 3-10<br>2 11 | Select Time Formal Screen.                                  | 01<br>00 |
| ১-।।<br>১.৫০ |                                                             | 02       |
| 3-12         |                                                             | 02       |
| 3-13<br>4 4  |                                                             | 02       |
| 4-1          |                                                             | 03       |
| 4-2          | Dashboard Screen.                                           |          |
| 4-3          |                                                             | 85       |
| 4-4          |                                                             | 85       |
| 4-5          |                                                             | 91       |
| 4-0          |                                                             | 92       |
| 4-7          |                                                             | 93       |
| 4-8          |                                                             | 93       |
| 4-9          |                                                             | 94       |
| 4-10         |                                                             |          |
| 4-11         |                                                             |          |
| 4-12         | About Window                                                |          |
| 4-13         | Navigation Portion of Dashboard.                            | 96       |

| 4-14 | Network - Ethernet Configuration Window.                  | 98  |
|------|-----------------------------------------------------------|-----|
| 4-15 | Network - SNMP Window                                     | 99  |
| 4-16 | Network - SNMP Traps                                      | 100 |
| 4-17 | Network - Ping Window                                     | 101 |
| 4-18 | NTP SysInfo Window                                        | 102 |
| 4-19 | NTPd Associations Window.                                 | 106 |
| 4-20 | NTP Configuration Window                                  | 110 |
| 4-21 | NTP MRU List Window                                       | 114 |
| 4-22 | NTP / PTP Service Configuration Window                    | 115 |
| 4-23 | NTP Packet Reflector                                      | 117 |
| 4-24 | PTP Configuration Parameters                              | 118 |
| 4-25 | NTP / PTP Mapping Window                                  | 119 |
| 4-26 | NTPr / PTP Status Window                                  | 119 |
| 4-27 | NTPr/PTP Status Window - Port Details                     | 120 |
| 4-28 | PTP Client List Window                                    | 121 |
| 4-29 | Timing - Input Control Window - Upper Portion             | 123 |
| 4-30 | Timing - Input Control Window - Lower Portion             | 124 |
| 4-31 | Timing - Holdover Window                                  | 124 |
| 4-32 | Timing - Time Zone Window                                 | 125 |
| 4-33 | Timing - Serial Output Window                             | 125 |
| 4-34 | 1 PPS Time Interval Measurement / Event Time Window       | 126 |
| 4-35 | Time-Interval Measurement (conceptual)                    | 128 |
| 4-36 | References - Status Window                                | 129 |
| 4-37 | References - GNSS Window                                  | 130 |
| 4-38 | Security - Users Configuration Window                     | 132 |
| 4-39 | Security - Access Control Configuration Window            | 132 |
| 4-40 | Security - Services & System Control Configuration Window | 133 |
| 4-41 | Security - HTTPS Configuration Window.                    | 134 |
| 4-42 | Security - SSH Configuration Window                       | 136 |
| 4-43 | Security - NTPd Symmetric Keys Window.                    | 136 |
| 4-44 | Security - NTPd Autokey Server Configuration Window       | 137 |
| 4-45 | Security - NTPd Autokey Client Configuration Window       | 137 |
| 4-46 | Security - RADIUS Configuration Window                    | 138 |
| 4-47 | Security - TACACS+ Configuration Window                   | 139 |
| 4-48 | Security - LDAP Configuration Window                      | 141 |
| 4-49 | Security - Packet Monitoring Window                       | 143 |
| 4-50 | Security - X.509 CSR Window.                              | 144 |
| 4-51 | Security - X.509 Install Window                           | 146 |
| 4-52 | Admin - General Configuration Window                      | 147 |
| 4-53 | Admin - Alarm Relay Configuration Window                  | 148 |
| 4-54 | Admin - Alarm Configuration Window                        | 148 |
| 4-55 | Admin - Email Configuration Window                        | 150 |
| 4-56 | Admin - Banner Configuration Window                       | 151 |
| 4-57 | Admin - Serial Port Configuration Window                  | 152 |
| 4-58 | Admin - Upgrade System Software Window                    | 152 |
| 4-59 | Admin - Options Configuration Window                      | 154 |

| 4-60 | Admin - Factory Reset Window                                    | .154 |
|------|-----------------------------------------------------------------|------|
| 4-61 | Logs - System Log Configuration Window.                         | .155 |
| 4-62 | Logs - Events Window                                            | .156 |
| 4-63 | Logs - Messages Window                                          | .157 |
| 4-64 | Options Slot A Configuration Window Showing Timing I/O Module   | .158 |
| 4-65 | Options Slot A Configuration Window - Telecom Module Installed  | .158 |
| 4-66 | Options Slot A Configuration Window - Telecom Module -          |      |
|      | T1 Input Choices                                                | .159 |
| 4-67 | Options Slot A Configuration Window - Telecom Module -          |      |
|      | E1 Input Choices                                                | .159 |
| 4-68 | Options Slot A Configuration Window - Telecom Module            |      |
|      | T1 Output Choices.                                              | .159 |
| 4-69 | Options Slot A Configuration Window - Telecom Module            |      |
|      | E1 Output Choices.                                              | .159 |
| 4-70 | Telecom Module - J7 and J8 Examples - Flex Port License         | .160 |
| 4-71 | Options Slot A Configuration Window - HaveQuick/PTTI            |      |
|      | Module Installed.                                               | .160 |
| 4-72 | Slot B - Fiber Input Module, Flex Port and Pulse Output         |      |
|      | Options Installed                                               | .164 |
| 4-73 | Slot B - Fiber Output Module, Flex Port and Pulse Output        |      |
|      | Options Installed                                               | .165 |
| 4-74 | Slot B - LPN                                                    | .165 |
| 4-75 | Help - About Window                                             | .166 |
| 4-76 | Help - Contacts Window                                          | .167 |
| 6-1  | Example - Chrome Browser HTTPS Warning                          | .197 |
| 6-2  | Example - Chrome Browser HTTPS Warning, Advanced                | .197 |
| 6-3  | Example - Firefox Browser HTTPS Warning                         | .197 |
| 6-4  | Example - Firefox Browser HTTPS Warning, Advanced               | .197 |
| 6-5  | Timing - Input Control Window - Lower Portion                   | .216 |
| 6-6  | Time-Related Information is extracted from all qualified inputs | .223 |
| 6-7  | The qualified (and selected) input does not provide year        |      |
|      | (or leap) information                                           | .223 |
| 6-8  | Example showing user-entry of all manual inputs                 | .223 |
| 6-9  | Manually entered year is being used                             | .223 |
| 6-10 | Portion of PTP Status                                           | .224 |
| 6-11 | Qualified (non-selected) input provides year information        | .224 |
| 6-12 | Adding GPS cleared the pending leap.                            | .224 |
| 6-13 | Adding GPS provided the correct UTC offset value                | .225 |
| 6-14 | Expected Pre-notification Times for Pending Leap Events         | .227 |
| 6-15 | Configuration of Network Timing Services                        | .235 |
| 6-16 | Example - New Timing Service Configuration                      | .236 |
| 6-17 | Modified configuration for "PTP domain 1 priority2 100"         |      |
|      | just before OK selected                                         | .237 |
| 6-18 | New timing service just before final save                       | .238 |
| 6-19 | Factory Preset Mapping Form                                     | .239 |
| 6-20 | Example configuration on Network > Ethernet form                | .240 |

| 6-21 | Timing Services choices appear in list box                        | .240 |
|------|-------------------------------------------------------------------|------|
| 6-22 | PTP Master timing service is in process of being mapped to LAN4   | .241 |
| 6-23 | Successful completion of mapping new timing service to LAN4       | .241 |
| 6-24 | Dashboard'Timing Services shows current mapping                   | .241 |
| 6-25 | NTPd status example                                               | .242 |
| 6-26 | Example status on Network Timing > NTPr/PTP Status form           |      |
|      | (PTP Master)                                                      | .243 |
| 6-27 | Timing Service Status on Dashboard > Timing Services Status       |      |
|      | (PTP Master)                                                      | .244 |
| 6-28 | Example status on Network Timing'NTPr/PTP Status form (NTPr)      | .244 |
| 6-29 | Timing Service Status on Dashboard'Timing Services Status (NTPr)  | .244 |
| 6-30 | Option Slot Window - Timing I/O Module with Programmable          |      |
|      | Pulse License Installed                                           | .259 |
| 6-31 | Programmable Pulse Form                                           | .260 |
| 6-32 | Programmable Pulse Configuration                                  | .260 |
| 7-1  | Antenna Kits for Long Cable Runs                                  | .293 |
| B-1  | Timing Relationship Between 1PPS and TOD for 1 PPS+TOD Outputs.   | .333 |
| C-1  | GNSS Antenna                                                      | .364 |
| C-2  | GNSS Lightning Arrestor                                           | .367 |
| C-3  | Inline Amplifier                                                  | .367 |
| C-4  | GPS L1 1:4 Active Splitter                                        | .368 |
| C-5  | GPS/GLONASS/BeiDou Splitter                                       | .368 |
| C-6  | Locating the GNSS Antenna                                         | .370 |
| C-7  | GNSS Antenna Installation                                         | .374 |
| F-1  | PQL Input and Output Mapping                                      | .398 |
| F-2  | Enabling J7 Telecom Input.                                        | .399 |
| F-3  | SSM input values shown in Type column on References ' Status form | .401 |
| F-4  | S6xx Frequency Locked to T1 ESF Input on Slot A J7                | .401 |
| F-5  | Dashboard > Slot Modules always shows T1 and E1 output            |      |
|      | SSM encodings                                                     | .402 |
| F-6  | Using a non-SSM capable input PQL is always assigned value of 1   | .402 |

List of Figures

# Tables

| 1-1  | J7 and J8 Connector Pin Assignments - Timing I/O Module | 45  |
|------|---------------------------------------------------------|-----|
| 1_2  | HaveQuick/PTTI Module Port Descriptions                 |     |
| 1-2  | 17 & 18 Connector Pin Assignments - Timing I/O Module   |     |
| 10   | with HaveQuick/PTTI Connections                         | 47  |
| 1-4  | Timing Input/Output Module                              |     |
| 2-1  | Serial Port Connector Pin Assignments.                  |     |
| 2-2  | System Management Ethernet Connector Pin Assignments    |     |
| 2-3  | Recommended and Supported SFP+ (10GbE) Transceivers     | 68  |
| 2-4  | Serial Data/Timing Port Pin-Outs - DB9 Connector        | 71  |
| 2-5  | Installation Completeness Checklist                     | 73  |
| 2-6  | LED Descriptions                                        | 74  |
| 4-1  | Timing Window Descriptions                              | 86  |
| 4-2  | Status - Clock State Descriptions                       | 88  |
| 4-3  | Status - Current Source Details                         | 90  |
| 4-4  | GNSS Window - Descriptions                              | 91  |
| 4-5  | NTPd SysInfo Parameter Descriptions                     | 103 |
| 4-6  | NTPd Associations Parameters                            | 107 |
| 4-7  | NTPd Association Configuration Parameters               | 111 |
| 4-8  | NTP / PTP Services Configuration Parameters             | 115 |
| 4-9  | NTP Reflector vs. NTP Daemon Performance Trade-Offs     | 117 |
| 4-10 | Supported HTTPS Protocols                               | 134 |
| 4-11 | HTTPS Configuration Parameters                          | 135 |
| 4-12 | HTTPS Self-Signed Certificate Parameters                | 135 |
| 4-13 | LDAP Configuration Parameters                           | 141 |
| 4-14 | X.509 Configuration Parameters                          | 145 |
| 4-15 | Alarm Configuration Parameter Descriptions.             | 149 |
| 4-16 | Squelch Settings                                        | 161 |
| 4-17 | Clock Status                                            | 162 |
| 5-1  | CLI Commands for SyncServer S6x0                        | 169 |
| 5-2  | F9 Syntax Basic Behavior                                | 173 |
| 5-3  | F73 Alarm Indicators                                    |     |
| 6-1  | Configuring the LAN1 Port.                              |     |
| 6-2  | Adding a New User                                       |     |
| 6-3  |                                                         |     |
| 6-4  | Changing a User's Password                              |     |
| 6-5  | Setting Ethernet Port Parameters                        |     |
| 6-6  | Enable GNSS Port and Set GNSS Parameters                |     |
| 6-1  | Configure IRIG or Pulse Inputs on Timing I/O Module     |     |
| 6-8  | Configure Sine Wave Inputs on Liming I/O Module         |     |
| 6-9  | Configure 11 or E1 Input on Timing I/O Telecom Module   | 211 |

| 6-10 | Configure PTP Client Inputs                               | .215 |
|------|-----------------------------------------------------------|------|
| 6-11 | Situations where use of manual time-information can       |      |
|      | allow for full capability on outputs                      | .217 |
| 6-12 | Manual Time Control Functions                             | .219 |
| 6-13 | Add a New NTP Association                                 | .230 |
| 6-14 | Modify Existing NTP Association                           | .231 |
| 6-15 | Configure NTP Autokey Client                              | .233 |
| 6-16 | Configure NTP Autokey Client                              | .234 |
| 6-17 | Network Timing Service Mapping                            | .239 |
| 6-18 | Configure New PTP Server Output.                          | .246 |
| 6-19 | Editing Existing PTP Server Output                        | .247 |
| 6-20 | Viewing PTP Clients for PTP GM Output Ports               | .250 |
| 6-21 | Configure Serial Timing Output.                           | .251 |
| 6-22 | NMEA183 Output Format Details                             | .252 |
| 6-23 | Configure IRIG and Other Outputs on Timing I/O Module     | .253 |
| 6-24 | Configure T1, E1, and Other Outputs on Timing I/O         |      |
|      | with Telecom Module                                       | .254 |
| 6-25 | J7 & J8 Connector Pin Assignments - Timing I/O Module     |      |
|      | with HaveQuick/PTTI Connections                           | .256 |
| 6-26 | Modules that Support Programmable Pulse Output            | .258 |
| 6-27 | Configure Programmable Pulse Outputs on Timing I/O Module | .264 |
| 6-28 | Configuring Alarm Settings                                | .274 |
| 6-29 | Backing Up Provisioning Data                              | .275 |
| 6-30 | Backing Up Provisioning Data                              | .276 |
| 6-31 | Provisioning to Generate v2 Traps                         | .278 |
| 6-32 | Provisioning to Generate v3 Traps                         | .279 |
| 6-33 | Adding / Removing v2 Communities                          | .279 |
| 6-34 | Adding/Removing SNMP v3 Trap Users                        | .280 |
| 6-35 | Provisioning a Self Signed HTTPS Certificate              | .281 |
| 7-1  | Preventive Maintenance                                    | .284 |
| 7-2  | LED Conditions                                            | .285 |
| 7-3  | Upgrading Firmware                                        | .289 |
| 7-4  | SyncServer S6x0 Quickship Part Numbers                    | .290 |
| 7-5  | SyncServer S600 Build to Order Part Numbers               | .291 |
| 7-6  | SyncServer S650 Build to Order Part Numbers.              | .291 |
| 7-7  | GNSS Antenna Kits & Accessories                           | .294 |
| A-1  | System Notification Messages                              | .301 |
| B-1  | SyncServer S6x0 Mechanical Specifications                 | .318 |
| B-2  | SyncServer S6x0 Environmental Specifications              | .318 |
| B-3  | SyncServer S6x0 AC Power Specifications                   | .319 |
| B-4  | SyncServer S6x0 Compliance Specifications                 | .320 |
| B-5  | SyncServer S6x0 Console Serial Port Specifications        | .322 |
| B-6  | SyncServer S6x0 GNSS Input Signal Specifications          | .322 |

| B-7  | SyncServer S6x0 IRIG Input Signal Specifications                    | .323 |
|------|---------------------------------------------------------------------|------|
| B-8  | SyncServer S6x0 Fiber IRIG Input Signal Specifications.             | .323 |
| B-9  | SyncServer S6x0 NTP Input Signal Specifications                     | .324 |
| B-10 | SyncServer S6x0 PPS Input Signal Specifications                     | .324 |
| B-11 | SyncServer S6x0 Fiber PPS Input Signal Specifications               | .324 |
| B-12 | SyncServer S6x0 PPS Input Signal Specifications                     | .325 |
| B-13 | SyncServer S6x0 10/5/1 MHz Input Signal Specifications              | .325 |
| B-14 | SyncServer S6x0 T1, E1 Input Signal Specifications                  | .326 |
| B-15 | SyncServer S6x0 HaveQuick Input Signal Specifications               | .326 |
| B-16 | Timing Accuracy to Reference                                        | .327 |
| B-17 | SyncServer S6x0 NTPOutput Signal Specifications                     | .328 |
| B-18 | SyncServer S6x0 PTP Output Signal Specifications                    | .328 |
| B-19 | SyncServer S6x0 IRIG Output Signal Specifications                   | .328 |
| B-20 | SyncServer S6x0 Fiber IRIG Output Signal Specifications             | .329 |
| B-21 | SyncServer S6x0 T1, E1 Output Signal Specifications                 | .329 |
| B-22 | SyncServer S6x0 HaveQuick Output Signal Specifications              | .330 |
| B-23 | SyncServer S6x0 1PPS/1PPM Output Signal Specifications              |      |
|      | on Timing I/O Module with HaveQuick/PTTI                            | .330 |
| B-24 | SyncServer S6x0 PTTI Output Signal Specifications.                  | .331 |
| B-25 | SyncServer S6x0 1PPS+TOD Output Signal Specifications               | .331 |
| B-26 | Table B-15. SyncServer S6x0 1PPS+TOD Output Signal Specifications   | .332 |
| B-27 | SyncServer S6x0 10 MHz Output Signal Specifications                 | .333 |
| B-28 | SyncServer S6x0 1PPS Output Signal Specifications                   | .334 |
| B-29 | SyncServer S6x0 LPN Module Output Signal Specifications             | .335 |
| B-30 | SyncServer S6x0 ULPN Module Output Signal Specifications            | .335 |
| B-31 | Holdover Performance                                                | .336 |
| B-32 | GNSS Antenna with Internal Low-Noise Amplifier Specifications       | .337 |
| B-33 | Wideband GNSS Antenna with Internal Low-Noise Amplifier             |      |
|      | Specifications                                                      | .339 |
| B-34 | Lightning Arrestor Specifications                                   | .340 |
| B-35 | GNSS L1 Inline Amplifier Specifications                             | .340 |
| B-36 | GPS L1 1:4 Active Splitter Specifications.                          | .341 |
| B-37 | GPS L1 1:4 Active Splitter Specifications.                          | .342 |
| B-38 | Antenna Cable Specifications                                        | .343 |
| B-39 | Network > Ethernet Parameters                                       | .345 |
| B-40 | Network > SNMP Parameters                                           | .345 |
| B-41 | Network > SNMP Traps Parameters                                     | .346 |
| B-42 | NTP > NTP Configuration Parameters                                  | .347 |
| B-43 | PTP > PTP Configuration Parameters for Enterprise Profile           | .347 |
| B-44 | PTP > PTP Master Configuration Parameters for Default Profile       | .348 |
| B-45 | PTP > PTP Master Configuration Parameters for Telecom 2008 Profile. | .349 |
| B-46 | PTP > PTP Master Configuration Parameters for                       |      |
|      | Power IEC-61850-2016 Profile                                        | .349 |

| B-47 | PTP > PTP Master Configuration Parameters for<br>Power C37-238-2017 Profile | 350  |
|------|-----------------------------------------------------------------------------|------|
| B-48 | PTP > PTP Master Configuration Parameters for                               | .000 |
|      | Power C37-238-2011 Profile                                                  | .351 |
| B-49 | PTP > PTP Client Configuration Parameters for                               |      |
|      | Telecom 2008 Profile                                                        | .352 |
| B-50 | Timing > Holdover Configuration Parameters                                  | .352 |
| B-51 | Timing > Serial Parameters                                                  | .353 |
| B-52 | References > GNSS Configuration Parameters                                  | .353 |
| B-53 | Security > Users Parameters                                                 | .354 |
| B-54 | Security > Services State Parameters                                        | .355 |
| B-55 | Security > HTTPS Web Server Parameters                                      | .355 |
| B-56 | Security > LDAP Settings                                                    | .355 |
| B-57 | Admin > General Parameters                                                  | .356 |
| B-58 | Admin > Alarm Relay Parameters                                              | .356 |
| B-59 | Admin > Alarms Parameters                                                   | .357 |
| B-60 | Admin > Serial Port Config Parameters - Serial/Data Port                    | .358 |
| B-61 | Admin > Serial Port Config Parameters - Console Port                        | .358 |
| B-62 | Timing I/O Module Default Parameters                                        | .358 |
| B-63 | Timing I/O Module - Telecom E1/T1 Default Parameters                        | .359 |
| B-64 | Timing I/O Module - HaveQuick/PTTI Default Parameters                       | .359 |
| B-65 | Timing I/O Module - Fiber Input Default Parameters                          | .360 |
| B-66 | Timing I/O Module - Fiber Output Default Parameters.                        | .360 |
| C-1  | GNSS Antenna Kits & Accessories                                             | .365 |
| C-2  | LMR-400 Antenna Coaxial Cable Accessories                                   | .368 |
| F-1  | Oscillator PQL Values                                                       | .404 |
| F-2  | G.781 QL and SSM values for Option I Network (2048 kbps hierarchy) .        | .404 |
| F-3  | G.781 QL and SSM values for Option II Network (1544 kbps hierarchy).        | .404 |
| F-4  | PQL Input Mapping for Option I Network - Converted from SSM                 | .405 |
| F-5  | PQL Input Mapping for Option II Network - Converted from SSM                | .406 |
| F-6  | PQL Output Mapping for Option I Network - Converted to SSM                  | .406 |
| F-7  | PQL Output Mapping for Option II Network - Converted to SSM                 | .407 |
| F-8  | PQL Values for Clock States                                                 | .408 |

#### How to Use This Guide

This section describes the format, layout, and purpose of this guide.

#### In This Preface

- Purpose of This Guide
- Who Should Read This Guide
- Structure of This Guide
- Conventions Used in This Guide
- Warnings, Cautions, Recommendations, and Notes
- Related Documents and Information
- Where to Find Answers to Product and Document Questions

# **Purpose of This Guide**

The *SyncServer S6x0 User's Guide* describes the procedures for unpacking, installing, using, maintaining, and troubleshooting the Microsemi SyncServer S6x0. It also includes appendixes that describe alarms and events, the languages that you use to communicate with the SyncServer S6x0, default values, and other information.

#### Who Should Read This Guide

Chapter 1, Overview, is written for non-technical audiences who need general information about the product. Chapters 2 through 5 contain detailed information and instructions about the product. Other chapters and appendixes describe installation, maintenance, and configuration instructions or details primarily intended for qualified maintenance personnel.

This User's Guide is designed for the following categories of users:

- Systems Engineers Chapter 1 provides an introduction to the SyncServer S6x0. Cross-references in this chapter direct you to detailed system information in other chapters as appropriate.
- Installation Engineers Chapter 2 through Chapter 7 and the appendixes provide detailed information and procedures to ensure proper installation, operation, configuration, and testing of the SyncServer S6x0.
- Maintenance Engineers Chapter 7 and the appendices provide preventive and corrective maintenance guidelines, as well as procedures for diagnosing and troubleshooting fault indications and alarms.

## **Structure of This Guide**

| Chapter, Title                           | Description                                                                                                    |
|------------------------------------------|----------------------------------------------------------------------------------------------------|
| Chapter 1, Overview                      | Provides an overview of the product, describes the major<br>hardware and software features, and lists the system<br>specifications. |
| Chapter 2, Installing                    | Contains procedures for unpacking and installing the system, and for powering up the unit.                                          |
| Chapter 3, Keypad / Display<br>Interface | Describes the Keypad / Display interface.                                                                                           |
| Chapter 4, Web Interface                 | Describes the Web Interface.                                                                                                    |

This guide contains the following sections and appendixes:

| Chapter, Title                                            | Description                                                                                                    |
|-----------------------------------------------------------|----------------------------------------------------------------------------------------------------|
| Chapter 5, Command Line<br>Interface (CLI)                | Describes the CLI command conventions, functions, and features.                                                                                                    |
| Chapter 6, Provisioning                                   | Describes the commands and procedures required to provision the SyncServer S6x0 after installing the unit.                                                                                                    |
| Chapter 7, Maintenance,<br>Troubleshooting & Part Numbers | Contains preventive and corrective maintenance, and<br>troubleshooting procedures for the product. Also contains part<br>number and ordering information and procedures for returning the<br>SyncServer S6x0. |
| Appendix A, System Messages                               | Lists the alarms and events and provides basic indications of the source of the alarm.                                                                                                    |
| Appendix B, Specifications and<br>Factory Defaults        | Lists the specifications and factory defaults for the SyncServer S6x0.                                                                                                    |
| Appendix C, Installing GNSS<br>Antennas                   | Provides details about GNSS Antenna kits and procedures for installing the GNSS antenna.                                                                                                    |
| Appendix D, Software Licenses                             | Contains licensing information for third party software.                                                                                                    |
| Appendix E, IP Port Details                               | Provides details about Ethernet, Management, and Timing ports.                                                                                                    |

# **Conventions Used in This Guide**

This guide uses the following conventions:

- Acronyms and Abbreviations Terms are spelled out the first time they appear in text. Thereafter, only the acronym or abbreviation is used.
- Revision Control The title page lists the printing date and versions of the product this guide describes.
- Typographical Conventions This guide uses the typographical conventions described in the table below.

| When text appears this way             | it means:                                                                                                    |
|----------------------------------------|----------------------------------------------------------------------------------------------------|
| SyncServer S6x0 User's<br>Guide        | The title of a document.                                                                                                    |
| CRITICAL                               | An operating mode, alarm state, status, or chassis label.                                                                                                    |
| Select File, Open                      | Click the Open option on the File menu.                                                                                                    |
| Press <b>Enter</b><br>Press;           | A named keyboard key.<br>The key name is shown as it appears on the keyboard.<br>An explanation of the key's acronym or function<br>immediately follows the first reference to the key, if<br>required. |
| Username:                              | Text in a source file or a system prompt or other text that appears on a screen.                                                                                                    |
| ping<br>status                         | A command you enter at a system prompt or text you<br>enter in response to a program prompt. You must enter<br>commands for case-sensitive operating systems exactly<br>as shown.                       |
| qualified personnel                    | A word or term being emphasized.                                                                                                    |
| Microsemi <i>does not</i><br>recommend | A word or term given special emphasis.                                                                                                    |

#### Warnings, Cautions, Recommendations, and Notes

Warnings, Cautions, Recommendations, and Notes attract attention to essential or critical information in this guide. The types of information included in each are explained in the following examples.

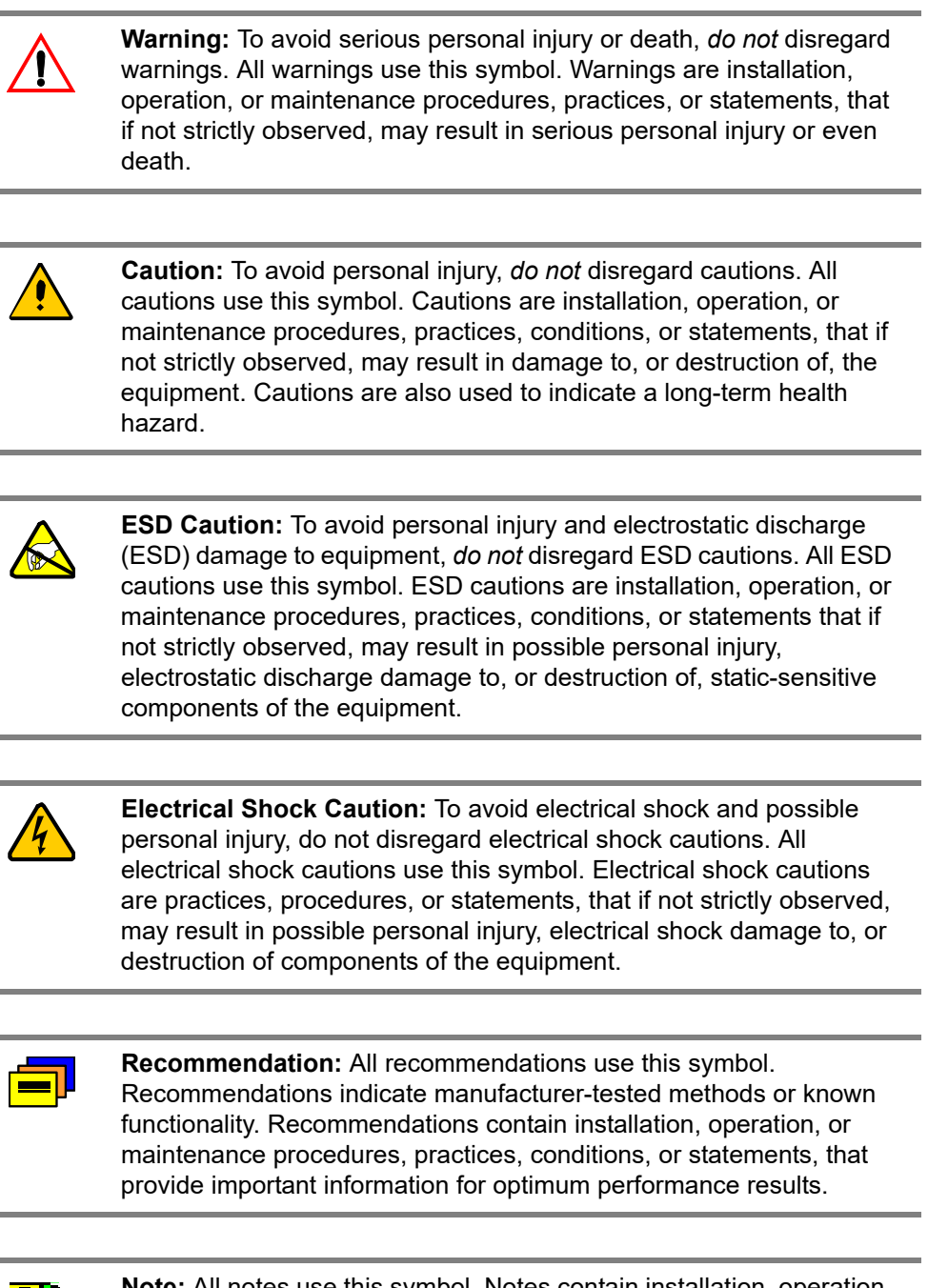

**Note:** All notes use this symbol. Notes contain installation, operation, or maintenance procedures, practices, conditions, or statements, that alert you to important information, which may make your task easier or increase your understanding.

# Where to Find Answers to Product and Document Questions

For additional information about the products described in this guide, please contact your Microsemi representative or your local sales office. You can also contact us on the web at www.microsemi.com/ftdsupport.

When this manual is updated the updated version will be available for downloading from Microsemi's internet web site. Manuals are provided in PDF format for ease of use. After downloading, you can view the manual on a computer or print it using Adobe Acrobat Reader.

Manual updates are available at:

www.microsemi.com/ftdsupport

#### What's New In This Guide

The following corrections and additions have been made to the SyncServer S6x0 User's Guide with Rev. E:

- Added Galileo and QZSS constellations to the GNSS license.
- Updated Figure 4-37 for Reference > GNSS Config.
- Added PTP Client List Window section to Chapter 4.
- Updated Figure 4-29, screen image for Timing > Input Control page.
- Updated screen captures in Chapter 4.
- Added Provisioning the PTP Server PTP Output Power Profiles
- Added Provisioning Programmable Pulse Output
- Added Making Time-Interval or Event Timestamp Measurements
- Added NTP monitoring
- Added descriptions of Timing I/O module with Telecom I/O, Timing I/O module with HaveQuick/PTTI, Timing I/O module with Fiber Input, and Timing I/O module with Fiber Outputs to Chapter 1.
- Added procedures for Provisioning T1/E1 Input on Timing I/O Telecom Module, Provisioning HaveQuick Input on Timing I/O HaveQuick/PTTI Module, Provisioning Outputs on Timing I/O with Telecom Module, and Provisioning Outputs on Timing I/O HaveQuick/PTTI Module in Chapter 6.
- Added specifications for Telecom inputs (Table B-14) and outputs (Table B-21), HaveQuick inputs (Table B-15) and outputs (Table B-22 and Table B-23), and PTTI outputs (Table B-24).

• Added Chapter F, PQL Mapping.

The following corrections and additions have been made to the SyncServer S6x0 User's Guide with Rev. D1:

- Added section with 10 GbE Input/Output Connections to Chapter 1.
- Added Table 2-3 with recommended and supported SFP+ (10 GbE) Transceivers.
- Added details about Dynamic Position Mode to References Reference GNSS Window.
- Updated Figure 4-15, screen image for Network > SNMP page,
- Updated Figure 4-29, screen image for Timing > Input Control page,
- Added specifications for Operating Altitude and Storage Altitude to Table B-2.
- Added Timing Accuracy for Inputs with Table B-16.
- Added details to Compliance & Certifications section in Appendix B about Voluntary Control council for Interference by Information Technology Equipment (VCCI) and VCCI-A.
- Added voltage range to the power specifications in Table B-3
- Added details about PTP to Timing Port Rules, on page 396.
- Added procedure to Add NTP Server Association using Autokey Authentication.

The following corrections and additions have been made to the SyncServer S6x0 User's Guide with Rev. D:

- Updated screen images for some Web Interface windows to reflect changes to the GUI.
- Added details about new Low Phase Noise Module and Ultra Low Phase Noise Module Chapter 1, Chapter 2 and Appendix B.
- Added details about dual DC power supplies to Chapter 1, Chapter 2 and Appendix B.
- Added new alarms to Appendix A.
- Updated Software License information to include new licenses and new features to existing license.
- Added new procedures to Chapter 6.

The following corrections and additions have been made to the SyncServer S6x0 User's Guide with Rev. C, in addition to other changer.

- Added Configuring Network Timing Services, Mapping a Network Timing Service to a LAN Port, Observing Status of Network Timing Services and Monitoring Network Packets to Provisioning Outputs section in Chapter 6.
- Added information about IRIG with Flex Port Option
- Added PTP input/output details
- Added GPS/GLONASS/BeiDou antenna information
- Added GPS/GLONASS/BeiDou splitter information

The following corrections and additions have been made to the SyncServer S6x0 User's Guide with Rev. B:

- Added v1.1 feature information NTP Reflector in NTP / PTP Services Configuration Window section and in Security Features section.
- Updated image for Upgrading the Firmware section to show new Authentication file required for firmware upgrade.
- Added new CLI commands for configuring serial timing output with NENA format: set nena active, set nena-format, and show nene-format.
- Updated screen images for some Web Interface windows to reflect changes to the GUI.

#### **Related Documents and Information**

See your Microsemi representative or sales office for a complete list of available documentation.

To order any accessory, contact the Microsemi Sales Department. See www.microsemi.com/sales-contacts/0 for sales support contact information. If you encounter any difficulties installing or using the product, contact Microsemi Frequency and Time Division (FTD) Services and Support:

#### U.S.A. Call Center:

including Americas, Asia and Pacific Rim Frequency and Time Division 3870 N 1st St. San Jose, CA 95134

Toll-free in North America: 1-888-367-7966 Telephone: 408-428-7907 Fax: 408-428-7998 email: ftd.support@microsemi.com Internet: www.microsemi.com/ftdsupport

#### Europe, Middle East, and Africa (EMEA)

Microsemi FTD Services and Support EMEA Altlaufstrasse 42 85635 Hoehenkirchen-Siegertsbrunn Germany

Telephone: +49 700 3288 6435 Fax: +49 8102 8961 533 E-mail: ftd.emeasupport@microsemi.com ftd.emea\_sales@microsemi.com How to Use This Guide Related Documents and Information

# **Chapter 1 Overview**

This chapter provides introductory information for the SyncServer S6x0.

#### In This Chapter

- Overview
  - SyncServer S6x0 Key Features
  - Software Options
  - Security Features
- Physical Description
- Functional Description
- Configuration Management
- Alarms

#### Overview

#### SyncServer S600

Modern networks require accurate, secure and reliable time services as provided by the Microsemi SyncServer S600. The security hardened S600 network time server is purpose built to deliver exact hardware-based NTP time stamps. The unparalleled accuracy and security is rounded out with outstanding ease-of-use features for reliable network time services ready to meet the needs of your network and business operations today and tomorrow.

#### SyncServer S650

The modular Microsemi SyncServer S650 combines the best of time and frequency instrumentation with unique flexibility and powerful network/security based features.

The base Timing I/O module with 8 BNC connectors comes standard with the most popular timing I/O signals (IRIG B, 10MHz, 1PPS, etc.). When more flexibility is required, the unique Microsemi FlexPort<sup>™</sup> Technology option enables 6 of the BNCs to output any supported signal (time codes, sine waves, programmable rates, etc.) all configurable in real time via the secure web interface. This incredibly flexible BNC by BNC configuration makes very efficient and cost effective use of the 1U space available. Similar functionality is applied to the two input BNCs as well. Unlike legacy modules with fixed count BNCs outputting fixed signal types per module, with FlexPort<sup>™</sup> Technology you can have up to 12 BNCs output any combination of supported signal types.

This level of timing signal flexibility is unprecedented and can even eliminate the need for additional signal distribution chassis and there is no degradation in the precise quality of the coherent signals.

#### SyncServer S650i

The Microsemi SyncServer S650i is a S650 base chassis with no GNSS receiver. The S650i also includes a single installed Timing I/O module. All software upgrade options are applicable except GLONASS/BEIDOU/SBAS.

#### SyncServer S6x0 Key Features

- <15ns RMS to UTC(USNO) for S650</p>
- 1 x 10<sup>-12</sup> Frequency accuracy
- Modular timing architecture with unique and innovative FlexPort<sup>™</sup> technology (optional)

- Most popular timing signal inputs/outputs are standard in the base Timing I/O module (IRIG B, 10MHz, 1PPS, etc.) available for the S650.
- Four (4) GbE ports standard, all with NTP hardware time stamping
- Ultra high-bandwidth NTP time server
- Stratum 1 Operation via GNSS satellites
- DoS detection/protection (optional)
- Web-based management with high security cipher suite
- TACACS+, RADIUS, LDAP, and more (optional)
- -20C to +65C operating temperature (Standard and OCXO)
- IPv6/ IPv4 on all ports
- Rubidium Atomic clock or OCXO oscillator upgrades
- Dual power supply option
- PTP and GLONASS/Galileo/QZSS/Beidou/SBAS (optional)
- Dual 10G Ethernet module option
- Low Phase Noise (LPN) module option
- Ultra Low Phase Noise (ULPN) module option
- Telecom Inputs/Outputs module option
- Timing I/O module with HaveQuick/PTTI option
- Timing I/O module with fiber outputs option
- Timing I/O module with fiber input option
- Dual DC power supply option

#### **Software Options**

The SyncServer S600/S650 includes built-in hardware features enabled via software license keys.

- Security Protocol License Option: The SyncServer S600/S650 can be seriously hardened from both an NTP perspective and an authentication perspective via this option. This license option includes:
  - NTP Reflector high capacity and accuracy
  - Per port packet monitoring and limiting
- FlexPort Timing License Option: The FlexPort<sup>™</sup> Technology option enables the 6 output BNCs (J3-J8) to output any supported signal (time codes, sine waves, programmable rates, and so on.) all configurable in real time through the secure web interface. The 2 input BNCs (J1-J2) can support a wide variety of input signal types.

- GNSS License Option: This option enables the SyncServer S600/S650 to use GPS, GLONASS, SBAS, and BEIDOU signals.
- PTP Master Output License Option: This option enables PTP default profile, PTP Enterprise profile and PTP Telecom-2008 profile master functionality.
- PTP Client License: This option enable PTP client to be configured on an Ethernet port.
- 1PPS TI Measurement License:: This license enable 1PPS measurements to be made on the J1 port of a timing card.
- Programmable Pulse Option: This license enables the programmable pulse feature on J7 of selected timing cards.

See SyncServer S6x0 Part Numbers, on page 289 for all available options.

Activation keys are associated with the serial number of the device on which the keys are stored and travel with that device. The user must enter key(s) with web interface via LAN1 port to gain access to the licensed software options web page.

#### **Security Features**

Security is an inherent part of the SyncServer S600/S650 architecture. In addition to standard security features related to the hardening of the web interface, NTP and server access, unsecure access protocols are deliberately omitted from the S6x0 while remaining services can be disabled. Advanced authentication services such as TACACS+, RADIUS, and LDAP are optionally available.

The four (4) standard GbE ports, and optional two (2) 10GbE ports, combined easily handle more than 10,000 NTP requests per second using hardware time stamping and compensation (360,000 is max capacity for NTP reflector, 13,000 is max capacity for NTPd). All traffic to the S6x0 CPU is bandwidth limited for protection against DoS (denial of service) attacks.

#### **Physical Description**

The SyncServer S6x0 consists of a 19-inch (48 cm) rack-mountable chassis, plug-in modules (S650 only), and hardware.

All connections for the SyncServer S6x0 are on the rear panel. Figure 1-1 is a front view of the SyncServer S600 version showing LEDs, display screen, navigation buttons and entry buttons. Figure 1-2 and Figure 1-3 show the rear panel connections for the Single AC versions of the SyncServer S600. Figure 1-4 and Figure 1-5 show the rear panel connections for the Dual AC versions of the SyncServer S600. Figure 1-6 and Figure 1-7 shows the rear panel connections for the Dual DC versions of the SyncServer S600.

Figure 1-8 is a front view of the SyncServer S650 version showing LEDs, display screen, navigation buttons and entry buttons. Figure 1-9 and Figure 1-10 show the rear panel connections for the Single AC versions of the SyncServer S600. Figure 1-11 and Figure 1-12 show the rear panel connections for the Dual AC versions of the SyncServer S600. Figure 1-13 and Figure 1-14 show the rear panel connections for the Dual AC versions of the SyncServer S600.

Figure 1-15 is a front view of the SyncServer S650 version showing LEDs, display screen, navigation buttons and entry buttons. Figure 1-16 shows the rear panel connections for the Single AC version of the SyncServer S600. Figure 1-17 shows the rear panel connections for the Dual AC version of the SyncServer S600.

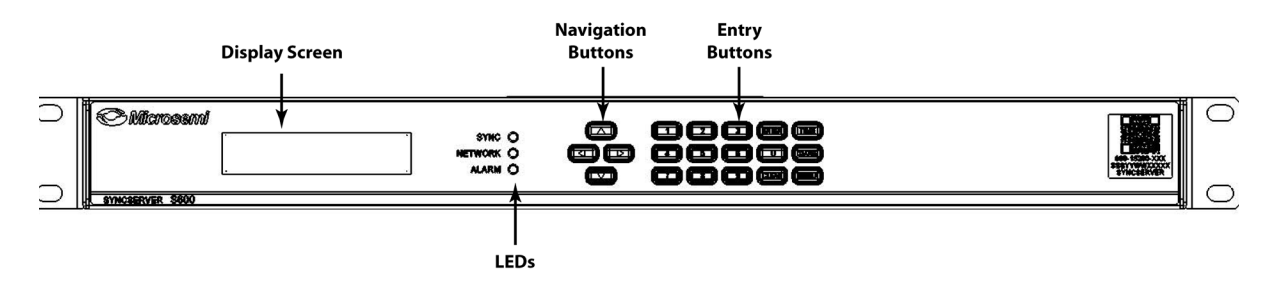

Figure 1-1. SyncServer S600 Front Panel

Figure 1-2. SyncServer S600 Rear Panel - Single AC Version

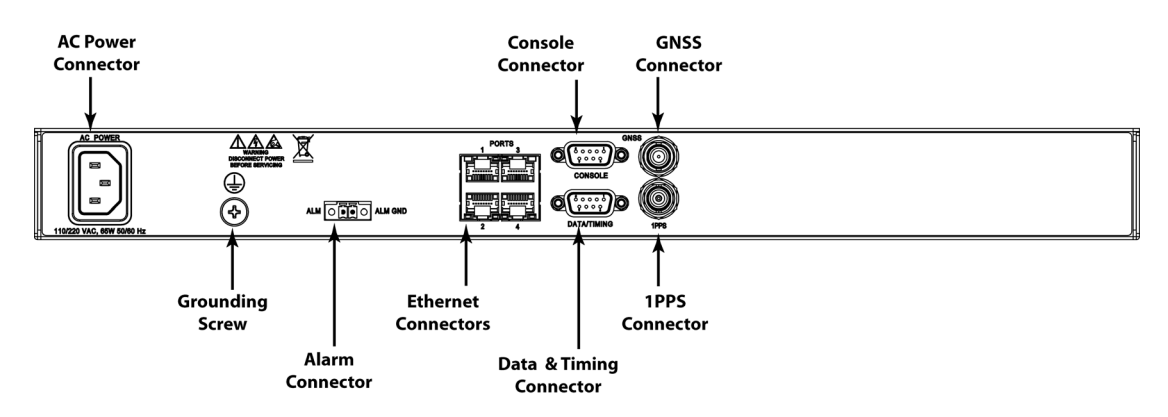

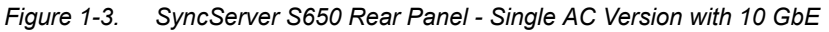

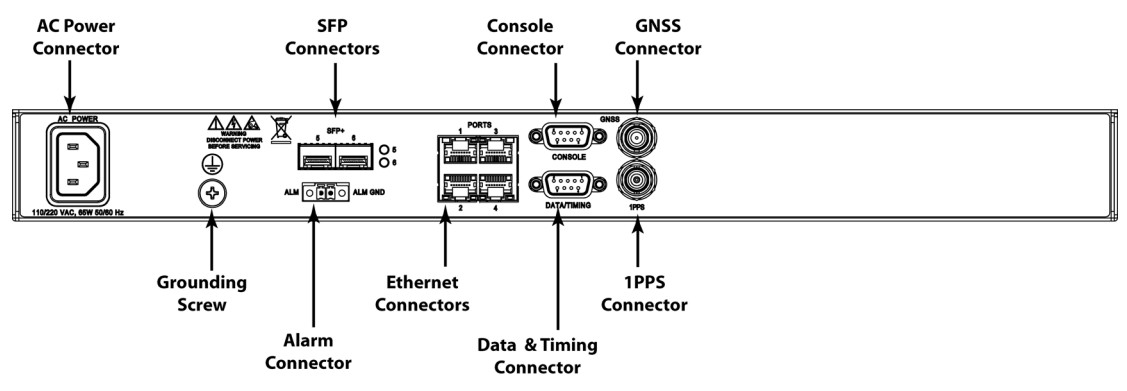

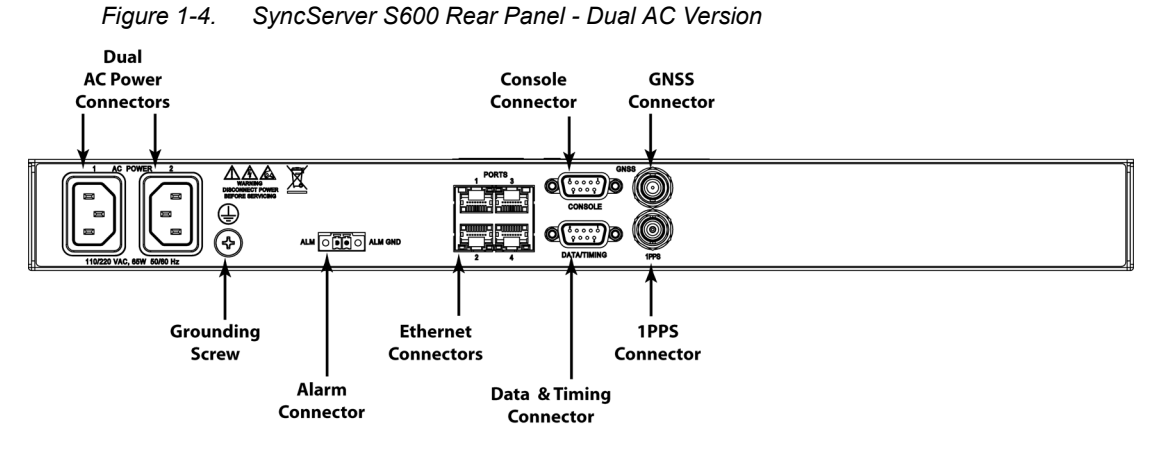

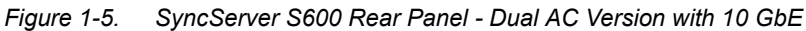

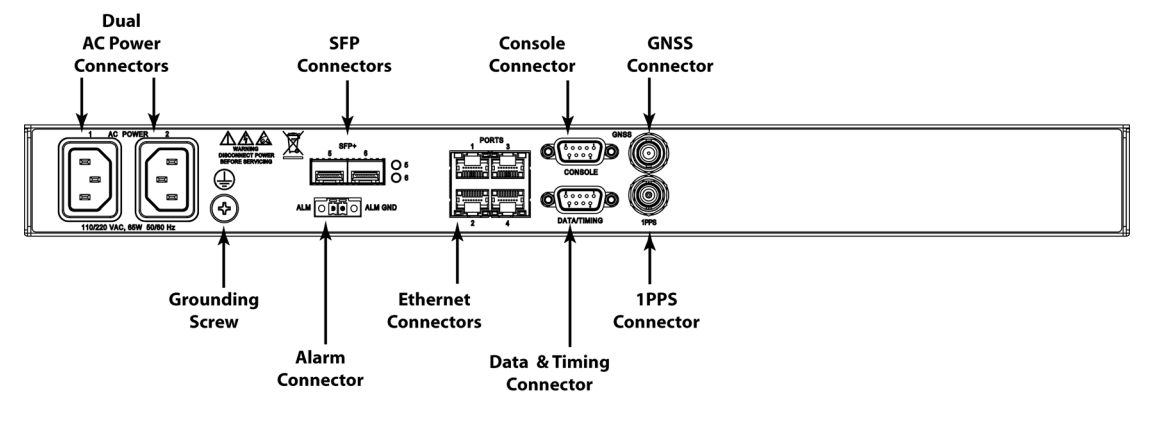

Figure 1-6. SyncServer S600 Rear Panel - Dual DC Version

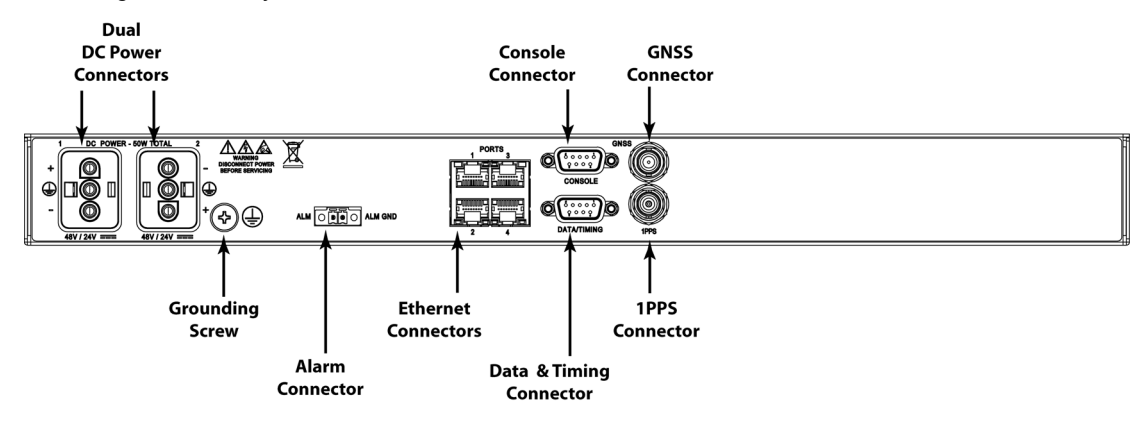
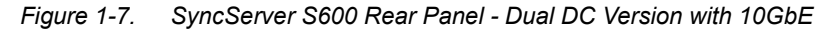

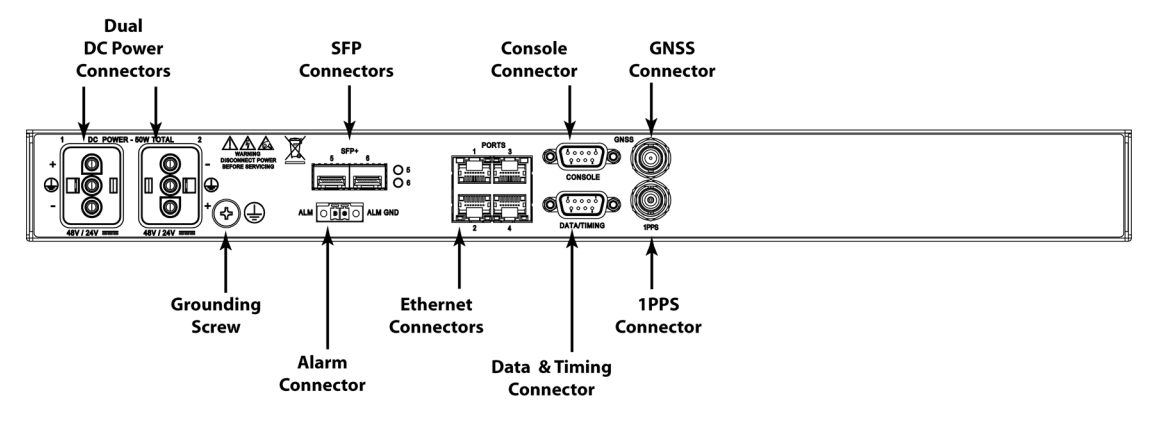

Figure 1-8. SyncServer S650 Front Panel

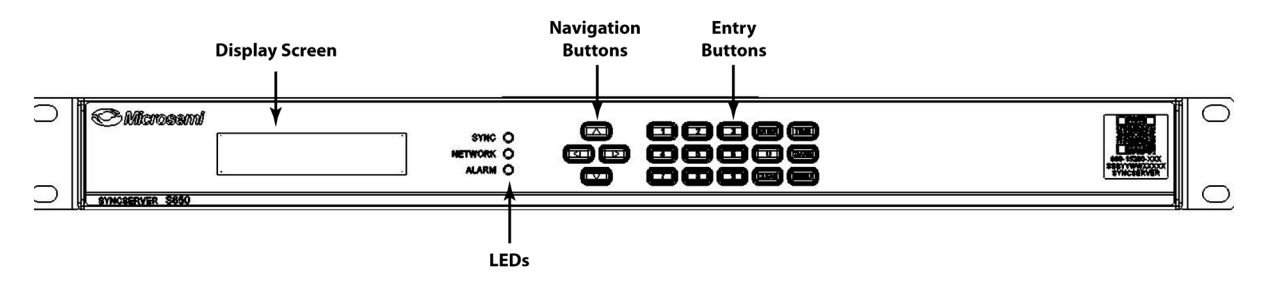

Figure 1-9. SyncServer S650 Rear Panel - Single AC Version

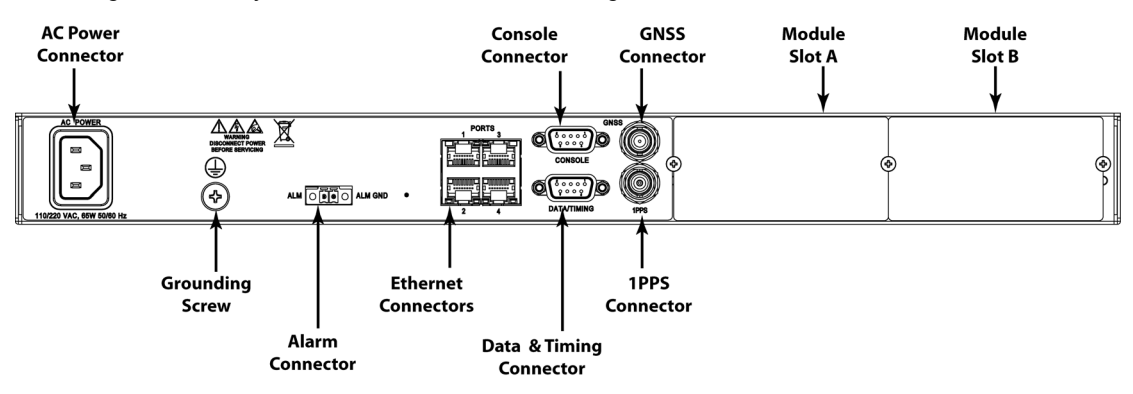

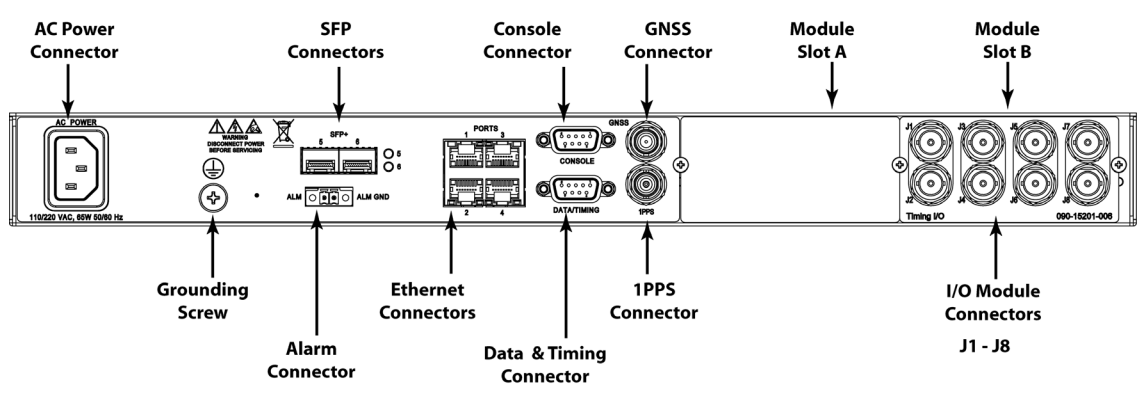

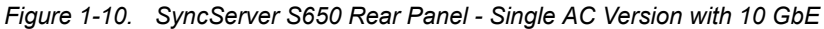

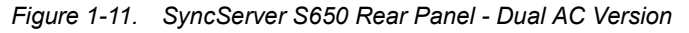

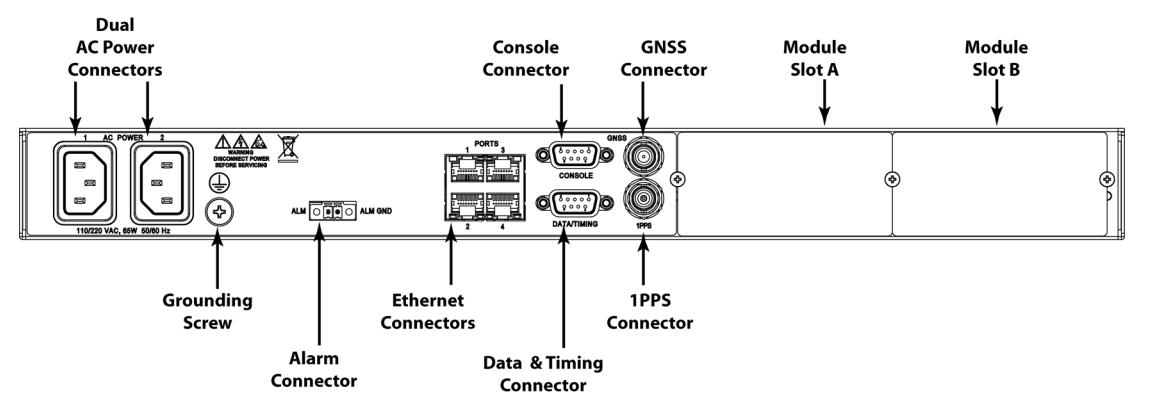

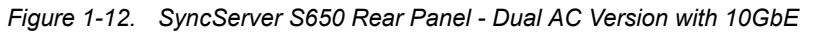

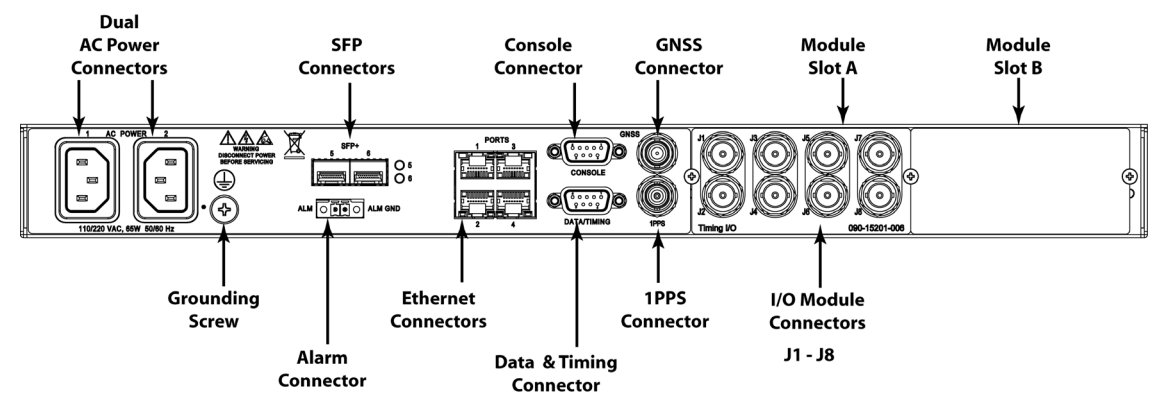

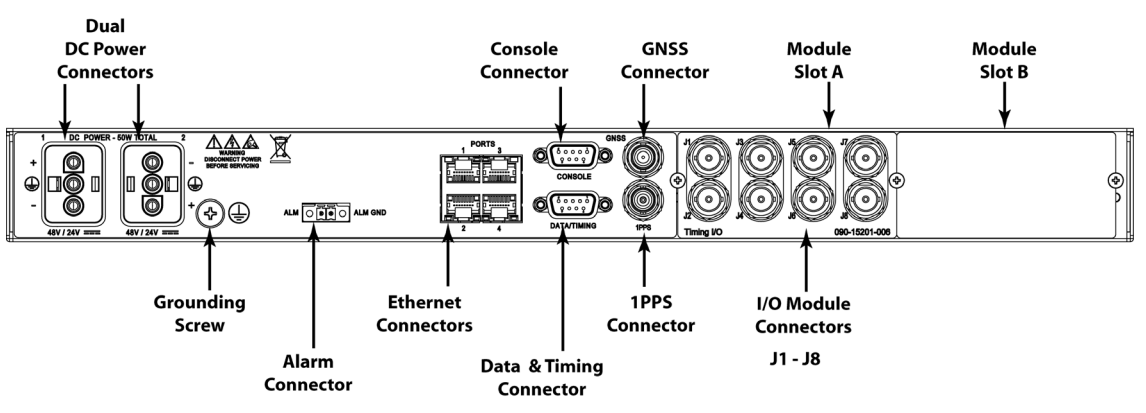

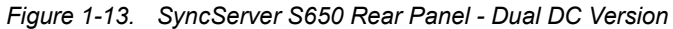

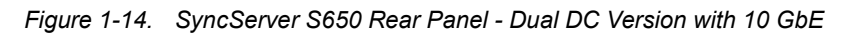

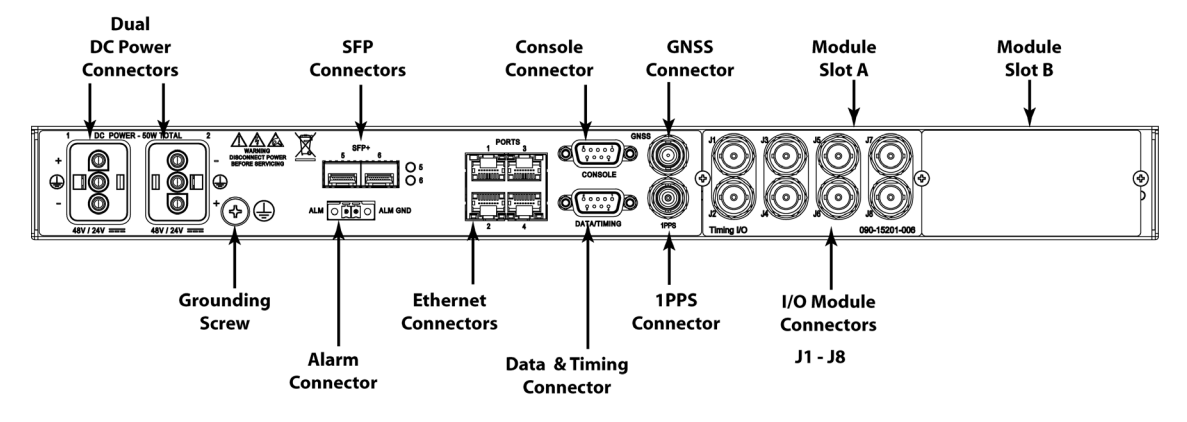

Figure 1-15. SyncServer S650i Front Panel

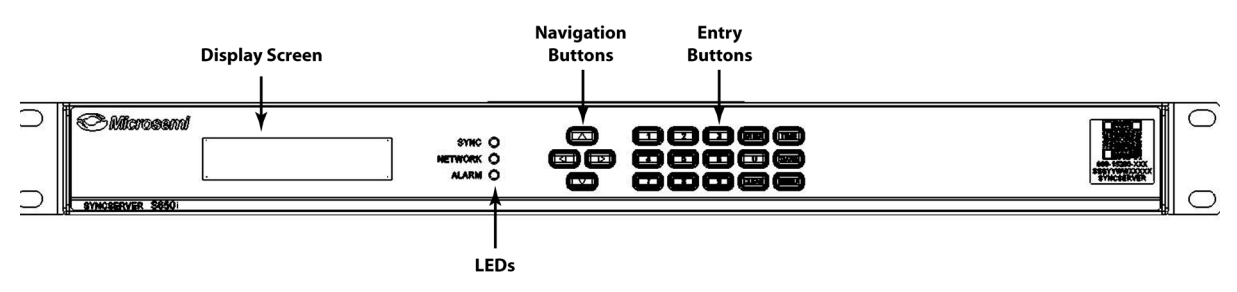

Figure 1-16. SyncServer S650i Rear Panel - Single AC Version

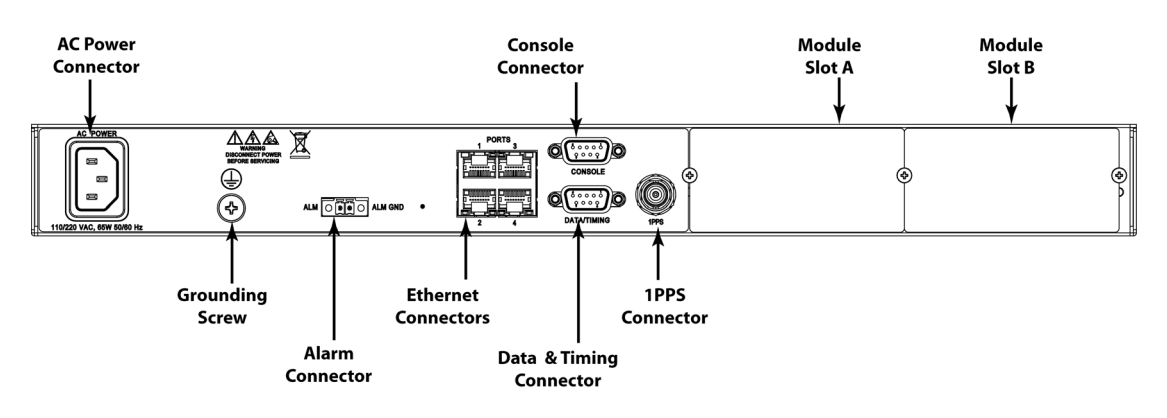

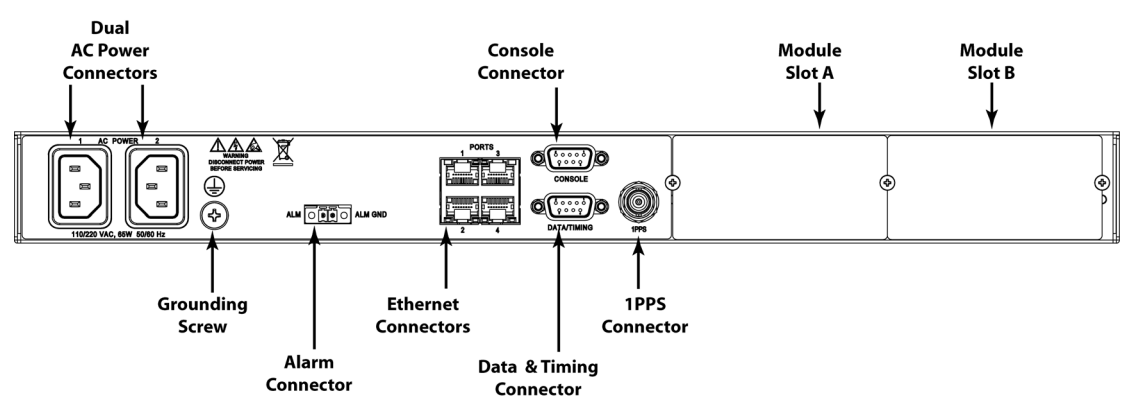

#### Figure 1-17. SyncServer S650i Rear Panel - Dual AC Version

# **Communications Connections**

The SyncServer S6x0 is primarily controlled through the web interface available on LAN 1. Limited functionality is available via the console serial port.

#### Ethernet Management Port - LAN1

Ethernet port 1 is the management port that is used to access the web interface. This port is located on the rear panel of the SyncServer S6x0 and is a standard 100/1000 Base-T shielded RJ-45 receptacle. To connect the SyncServer S6x0 to an Ethernet network, use a standard twisted-pair Ethernet RJ-45 cable (CAT5 minimum). Configurable to 100\_Full or 1000\_Full or Auto :100\_Full / 1000\_Full.

#### Serial Console Port

The serial port connection is made through a DB-9 female connector on the rear panel of the SyncServer S6x0. This port, which supports a baud rate of 115.2k (115200-8-N-1), allows you to connect to a terminal or computer using a terminal emulation software package. When connecting to this port, use a shielded serial direct connect cable.

This port is also used for serial data (NENA ASCII time code, Response mode).

Figure 1-18 shows the DB-9 female connector for the serial port.

Figure 1-18. Serial Port Connector

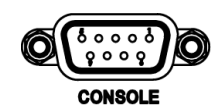

### **Input Connections**

#### **GNSS** Connection

The SyncServer S6x0 features a BNC connector for input from GNSS navigation satellites to provide a frequency and time reference. This port also provides 9.7V to power a Microsemi GNSS antenna (see Antenna Kits Overview in Appendix C, Installing GNSS Antennas). See Figure 1-19. This connector is not present on the SyncServer S650i.

Figure 1-19. GNSS Input Connection

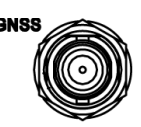

#### **NTP Input/Output Connections**

The S600 / S650 has four dedicated and software isolated GbE Ethernet ports, each equipped with NTP hardware time stamping. These are connected to a very high-speed microprocessor and an accurate clock to assure high bandwidth NTP performance. See Figure 1-20. See Appendix E, IP Port Details for information on Ethernet port isolation and management port rules.

Figure 1-20. NTP Input/Output Connections

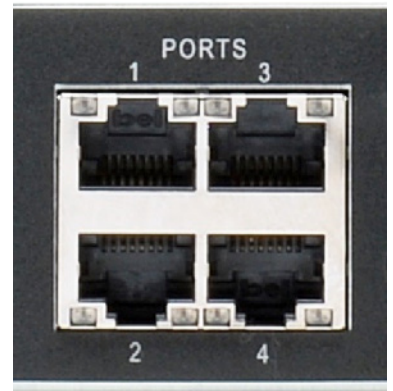

#### **10 GbE Input/Output Connections**

The S600 / S650 10 GbE option adds two SFP+ ports equipped with hardware timestamping that supports NTP, PTP, and NTP Reflector operations. The 10 GbE ports are in addition to the standard four 1 GbE ports for a total of 6 ports. These ports are ideal for interoperability with 10 GbE switches. SFP modules supported are limited to 10 GbE speeds only, and overall system time stamping capacity remains as specified.

Figure 1-21. 10 GbE Input/Output Connections

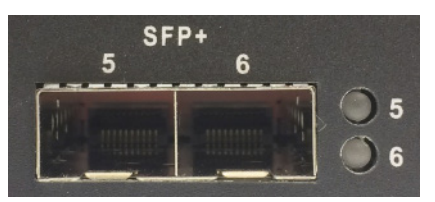

# **Output Connections**

#### Serial Data/Timing Output Connection

The serial data/timing port connection is made through a DB-9 female connector on the rear panel of the SyncServer S6x0, as shown in Figure 1-22. When connecting to this port, use a shielded serial direct connect cable.

The dedicated Data/Timing port is provided to output NMEA-0183 or NENA PSAP strings. If NENA is selected, the serial Console port also supports the two-way timing aspects of the standard. In addition, the F8 and F9 Microsemi legacy time strings are available.

With the optional time interval measurement option, this port can alternatively be used to send timestamps and measurements.

Figure 1-22. Serial Data/Timing Connection

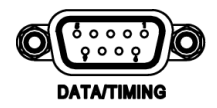

#### **1PPS Output Connection**

The SyncServer S6x0 provides a BNC female connector (Figure 1-23):

Figure 1-23. 1PPS Output Connection

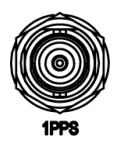

### Alarm Relay

The SyncServer S6x0 features a Phoenix connector for an alarm relay output. See Figure 1-24. The relay is open when the configured alarm classes (Figure 1-25) occur. If the SyncServer S6x0 is not powered, then the alarm relay will be open. The relay is energized (shorted), when the SyncServer S6x0 is powered and no configured alarms are active.

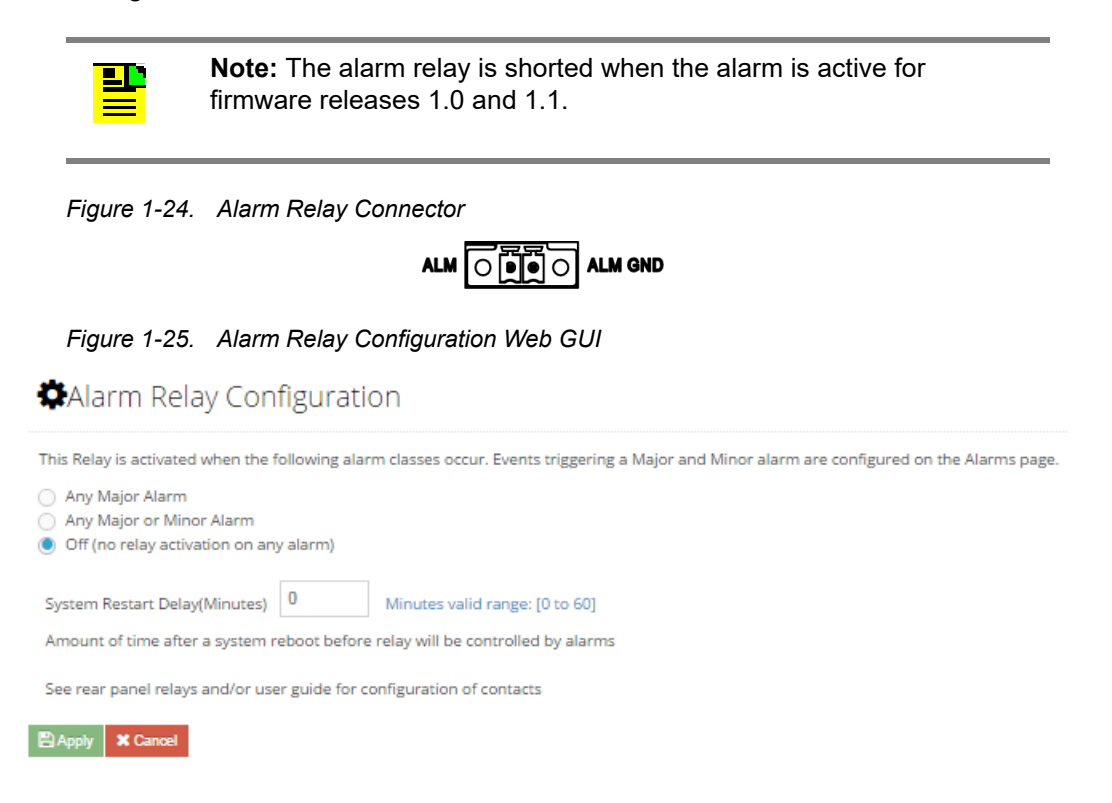

# **Timing I/O Card Connections**

The Timing I/O Module is an exceedingly versatile time and frequency input and output option. In the standard configuration, it supports the most popular input and output time codes, sine waves, and rates.

The standard configuration offers a broad yet fixed selection of signal I/O on its eight BNC connectors (see Figure 1-26). J1 is dedicated to time code and rate inputs, J2 to sine wave inputs, and J3-J8 to mixed signal outputs. The standard Timing I/O Module configuration is 1PPS or IRIG B AM-In, 10 MHz- In, IRIG AM and IRIG DCLS-Out, 1PPS-Out and 10 MHz-Out.

The FlexPort<sup>™</sup> Technology option enables the 6 output BNCs (J3-J8) to output any supported signal (time codes, sine waves, programmable rates, etc.), all configurable in real time via the secure web interface. Similarly, the 2 input BNCs (J1-J2) can support a wide variety of input signal types. This uniquely flexible BNC by BNC configuration makes very efficient and cost effective use of the 1U space available.

See Figure 1-27 to view the signal types for the standard configuration and the configuration with the FlexPort<sup>™</sup> option.

Figure 1-26. Timing I/O Module BNC Connectors

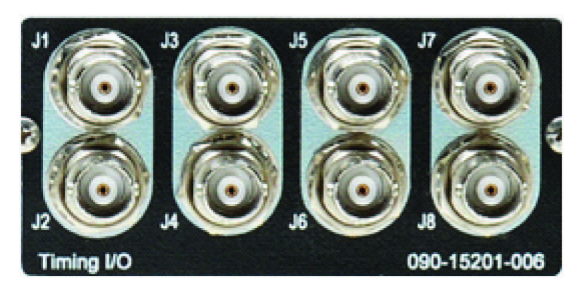

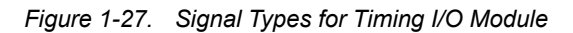

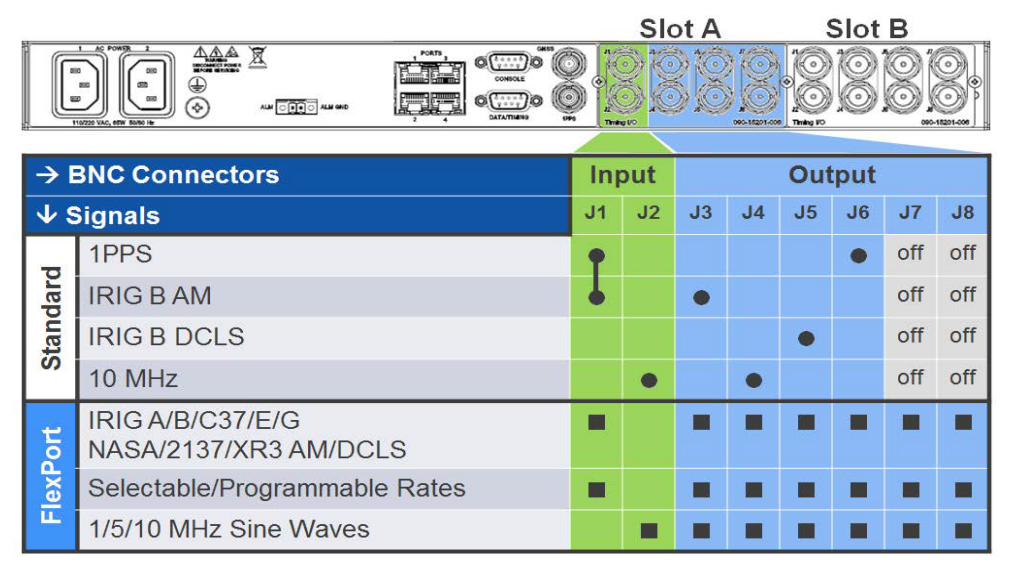

• = Fixed specific signal type

■ = User configurable Time Codes, Selectable/Programmable Rates or Sine Waves

# Timing I/O Module with Telecom I/O Connections

The Timing I/O Module with Telecom I/O (090-15201-011) features six BNC ports in positions J1-J6 and two RJ-48c ports in position J7 and J8, as shown in Figure 1-28. The standard configuration for the RJ-48C ports is J7=T1 Output and J8=E1 Output.

Ports are individually configurable for the signal formats in Figure 1-28 if FlexPorts are enabled with the FlexPort license. If the license is not installed, then J7 can only be configured for T1 output and J8 can only be configured for E1 output.

|                    | Timing I/O +T1/E1 Standard Configurat |                         |                |            |  |  |
|--------------------|---------------------------------------|-------------------------|----------------|------------|--|--|
| Standard           | Input                                 |                         | Output         |            |  |  |
| Configuration      | IRIG B AM<br>or 1PPS                  | IRIG B<br>AM            | IRIG B<br>DCLS | T1 Out     |  |  |
|                    | 10 MHz                                | 10 MHz                  | 1PPS           | E1 Out     |  |  |
|                    | JI<br>J2<br>Timing an                 | J3<br>J4<br>d Telecom I |                |            |  |  |
|                    | Timing I/                             | O FlexPort Co           | onfiguration ( | Optional)  |  |  |
| FlexPort           | Input                                 |                         | Output         |            |  |  |
| Software<br>Option | Flex Time<br>Code/ Rate               | Flex                    | Flex           | T1/E1 Flex |  |  |
| option             | Flex Sine                             | Flex                    | Flex           | T1/E1 Flex |  |  |

Figure 1-28. Timing I/O Module with Telecom I/O Connections

#### T1/E1 FlexPort

J7 Input or Output: T1 or E1

**J7 / J8 Outputs:** T1, E1, CC, JCC, JSW (sine), 2.048 MHz (square), 1.544 MHz (square)

Ports J1-J6 have identical functionality to the basic Timing I/O module. See Figure 1-27 for details about configuration choices..

Table 1-1. J7 and J8 Connector Pin Assignments - Timing I/O Module with Telecom I/O Connections

| Pin | Signal                        |  |  |  |  |
|-----|-------------------------------|--|--|--|--|
| 1   | Rx ring (not supported on J8) |  |  |  |  |
| 2   | Rx tip (not supported on J8)  |  |  |  |  |
| 3   | N/C                           |  |  |  |  |
| 4   | Tx ring                       |  |  |  |  |
| 5   | Tx tip                        |  |  |  |  |
| 6   | N/C                           |  |  |  |  |
| 7   | N/C                           |  |  |  |  |
| 8   | N/C                           |  |  |  |  |

# Timing I/O Module with HaveQuick/PTTI Module Connections

The Timing I/O with HaveQuick/PTTI module (090-15201-012) adds support for a set of timing protocols and signals generally associated with the GPS User Equipment sector and timing interfaces intended for equipment interoperability. Within that sector definitions for a Precise Time and Time-Interval (PTTI) Interface cover an evolutionary range of signaling and protocols. A core set of revisioned documents (ICD-GPS-060) form a basis for the subject, including baseline HaveQuick and BCD interfaces and protocol definitions. This module supports many variations of this category of timing interfaces. References to STANAG (STANdard NATO AGreement) codes are variations of the core ICD-GPS-060A code.

Along with the unique HaveQuick/PTTI capabilities, this module supports all functionality that is available on J1 - J6 of the standard timing I/O module. Connections J7 and J8 uniquely provide balanced 2-wire PTTI BCD capabilities. The FlexPorts license comes pre-installed on a system containing a HaveQuick/PTTI module.

For details on HaveQuick input support on J1 and J2, see Provisioning HaveQuick Input on Timing I/O HaveQuick/PTTI Module.

For details on HaveQuick output support on J3 through J8, see Provisioning Outputs on Timing I/O HaveQuick/PTTI Module.

Figure 1-29. HaveQuick/PTTI Module Connections

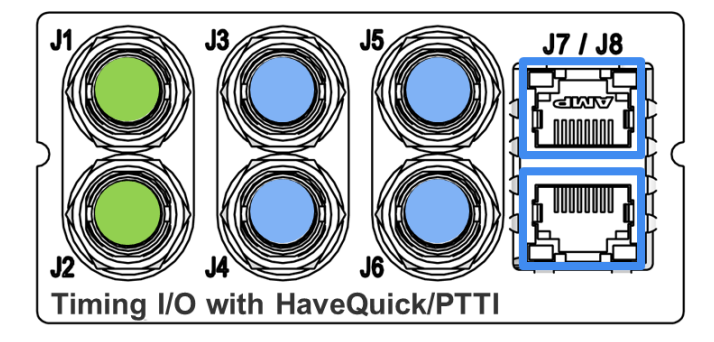

Table 1-2. HaveQuick/PTTI Module Port Descriptions

| Port | Description                                                                                                    |
|------|----------------------------------------------------------------------------------------------------|
| J1   | Input same as Timing I/O module with FlexPort functionality always On, Supports TTL and 5V HaveQuick Input <sup>1</sup>       |
| J2   | Input same as Timing I/O module with FlexPort functionality always On, used for 1PPS input when HaveQuick is configured on J1 |

#### Table 1-2. HaveQuick/PTTI Module Port Descriptions

| Port    | Description                                                                                                    |
|---------|----------------------------------------------------------------------------------------------------|
| J3      | Output same as Timing I/O module with FlexPort functionality always On,<br>Includes HaveQuick TTL or HaveQuick 5V outputs. Includes 10V PPS or 10V<br>PPM output. |
| J4      | Output same as Timing I/O module with FlexPort functionality always On,<br>Includes HaveQuick TTL or HaveQuick 5V outputs. Includes 10V PPS or 10V<br>PPM output. |
| J5      | Output same as Timing I/O module with FlexPort functionality always On,<br>Includes HaveQuick TTL or HaveQuick 5V output<br>Includes 10V PPS or 10V PPM output    |
| J6      | Output same as Timing I/O module with FlexPort functionality always On,<br>Includes HaveQuick TTL or HaveQuick 5V output<br>Includes 10V PPS or 10V PPM output    |
| J7      | RS422 PTTI Output on RJ-48                                                                                                    |
| J8      | RS422 PTTI Output on RJ-48                                                                                                    |
| Note:   | 1                                                                                                    |
| 1 HaveO | uick Timecode input provides the major and minor time. An external 1PPS input if                                                                                  |

HaveQuick Timecode input provides the major and minor time. An external 1PPS input, if available, is used for synchronizing the on-time mark.

| Table 1-3. | J7 & J8 | Connector | Pin Assignm | ents - | Timing I/0 | C Modul | e with H | aveQuick/F | ۶TTI |
|------------|---------|-----------|-------------|--------|------------|---------|----------|------------|------|
| Connection | าร      |           |             |        |            |         |          |            |      |

| Pin | Signal                                              |
|-----|-----------------------------------------------------|
| 1   | PTTI Tx+ (code out)                                 |
| 2   | PTTI Tx- (code out)                                 |
| 3   | 1PPS/PPM out, TTL level<br>(for test purposes only) |
| 4   | Ground                                              |
| 5   | Reserved, do not connect                            |
| 6   | N/C                                                 |
| 7   | Reserved, do not connect                            |
| 8   | Reserved, do not connect                            |

#### HaveQuickII (HQII) and Extended HaveQuick (XHQ) Timecodes

The following timecodes are supported with HaveQuick/PTTI module:

- STANAG 4246 HAVE QUICK I
- STANAG 4246 HAVE QUICK II
- STANAG 4430 Extended HAVE QUICK
- ICD-GPS-060A HAVE QUICK

#### PTTI Binary Coded Decimal (BCD)

There are two different formats that are supported:

- Full The PTTI BCD time code is a 50 bit message defining the UTC time of day, day of year, and TFOM transmitted at 50 bps.
- Abbreviated The abbreviated PTTI BCD time code is a 24 bit message defining the UTC time of day. The day of year, and TFOM bits are set high (1) transmitted at 50 bps.

# **Timing I/O Modules with Fiber Connectors**

There are two variations on the Timing I/O Module with fiber connectors. The 090-15201-013 has three output BNC multimode fiber connectors: J3, J5, and J7. The 090-15201-014 has a single multimode fiber connector, the J1 Input. See Figure 1-30.

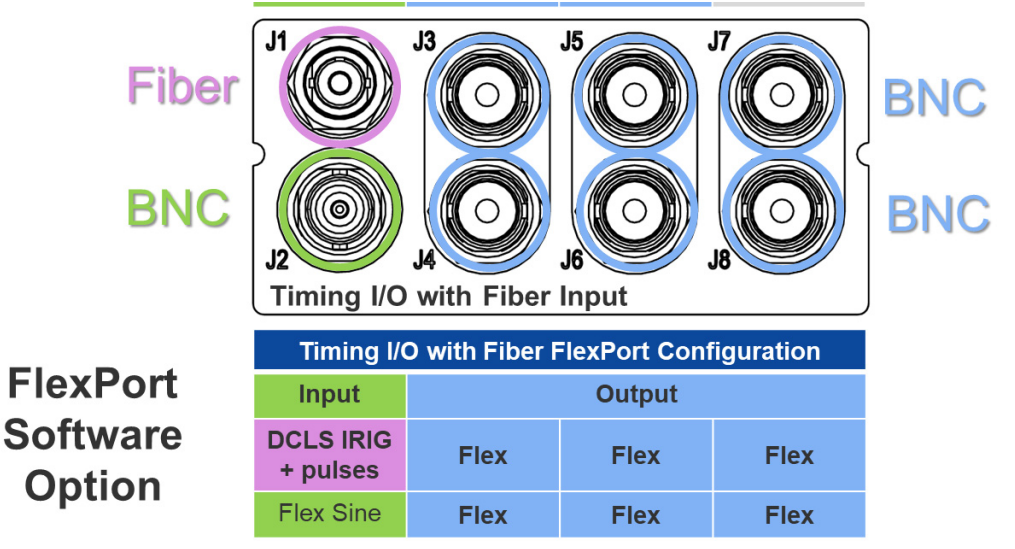

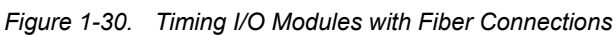

### **Flex Timing License is Required**

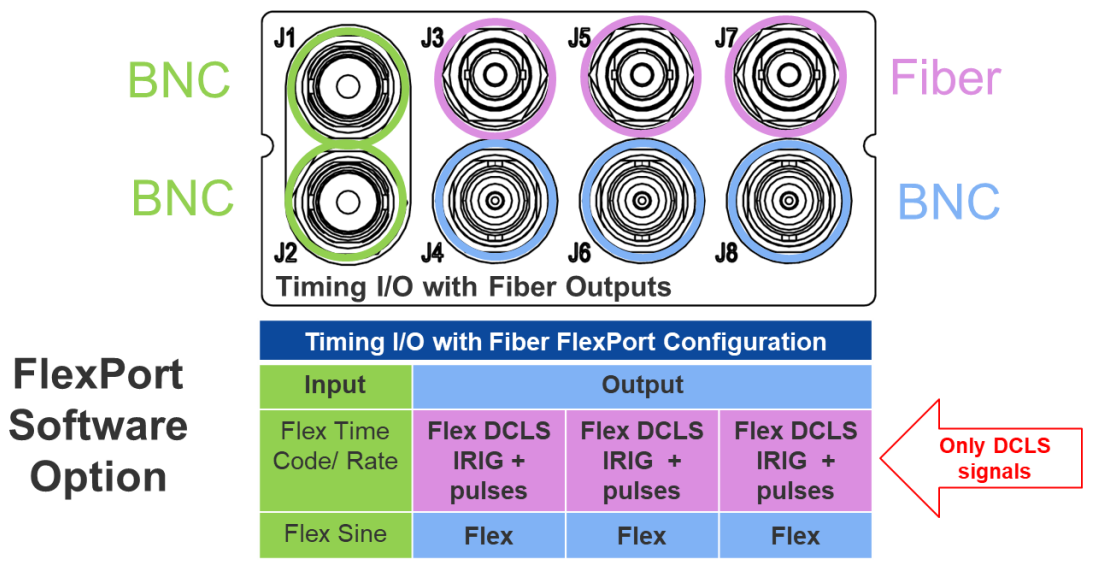

Figure 1-31. Timing I/O Modules with Fiber Outputs

#### Flex Timing License is Required

### Low Phase Noise (LPN) Module Connections

The module has eight 10MHz LPN outputs (J1-J8). There are two different LPN modules available with different performance specifications.

There is no user configuration necessary with these modules.

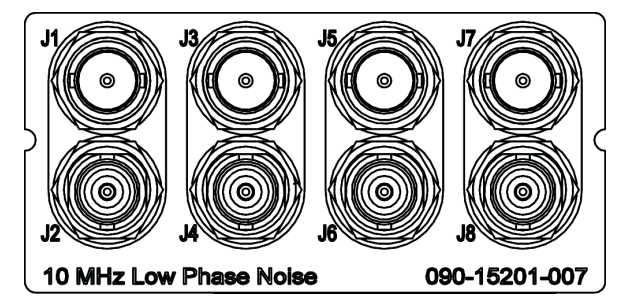

Figure 1-32. LPN Module Connections

Figure 1-33. LPN Module Signal Types

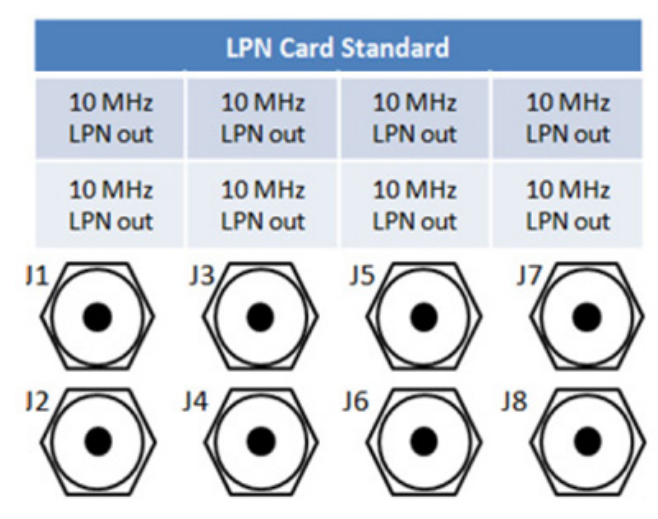

# **Power and Ground Connections**

The SyncServer S6x0 is available with either single or dual 120/240 VAC power, or dual DC power. The SyncServer S6x0 is not equipped with a Power switch. AC power is controlled by the unplugging the AC power cord. Frame ground connections on the SyncServer S6x0 are made on the grounding stud located on the left side of the rear panel, as identified with the international Ground marking, as shown in Figure 1-34 and Figure 1-35.

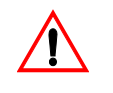

**Warning:** To avoid serious personal injury or death, exercise caution when working near high voltage lines and follow local building electrical codes for grounding the chassis.

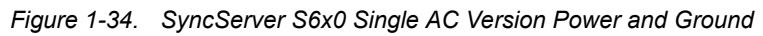

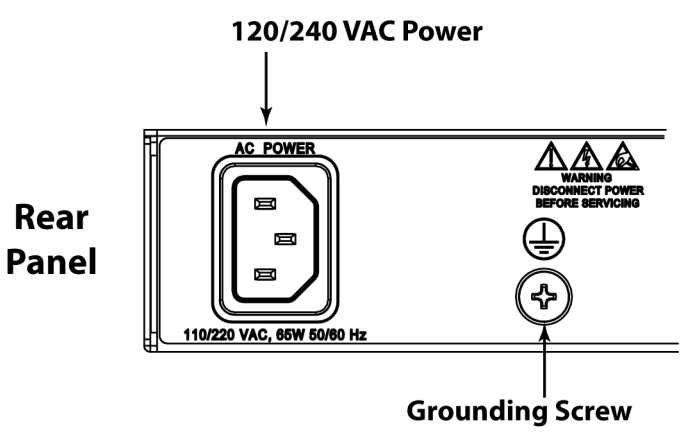

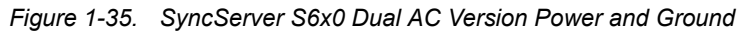

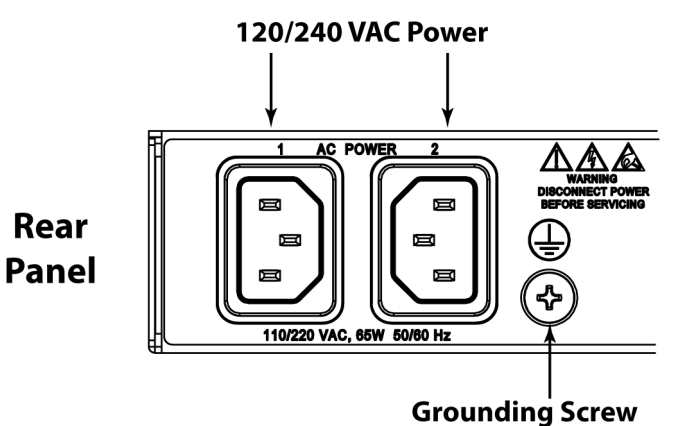

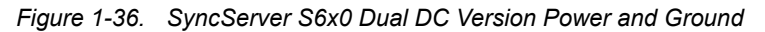

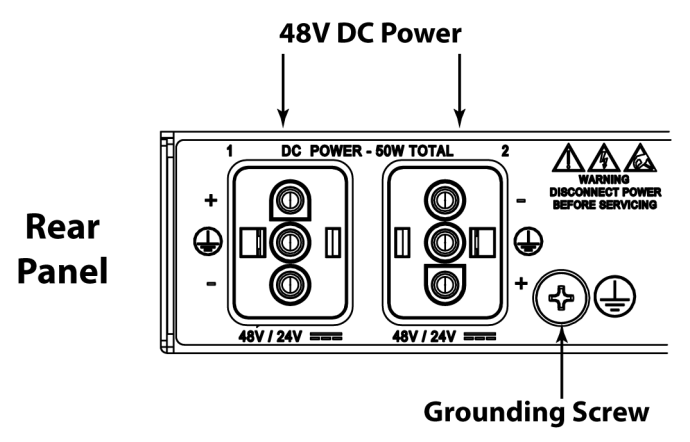

# **Functional Description**

# LEDs

The SyncServer S6x0 provides three LEDs on the front panel, as shown in Figure 1-37, that indicate the following:

- Sync Status
- Network Status
- Alarm Status

Figure 1-37. LEDs for SyncServer S6x0

SYNC O NETWORK O ALARN O

See Figure 2-6 for details about the LEDs.

# **Communication Ports**

Communication ports on the SyncServer S6x0 allow you to provision, monitor, and troubleshoot the chassis with CLI commands.

#### **Management Ethernet Port**

The system web interface for full control is located on Ethernet port 1 (LAN1) and is used as the Management Ethernet connector to provide connectivity to an Ethernet local area network. The front panel can be used to configure an IPv4 address (static or DHCP) or enable DHCP for IPv6. Once the IP address is set and a connection is made to a Local Area Network (LAN), you can access the SyncServer S6x0 web interface.

#### Local Console Serial Port

The serial port supports very limited local control; you can configure the SyncServer S6x0 with CLI commands using a terminal or computer with terminal emulation software. The connector is located on the front panel. The Local port is configured as a DCE interface and the default settings are as follows:

- Baud = 115.2K
- Data Bits = 8 bits
- Parity = None
- Stop bits = 1
- Flow Control = None

# **Time Inputs**

The SyncServer S6x0 can use GNSS, NTP, and IRIG as external input references (depending on model and configuration). The NTP signals use the RJ45 (1 - 4) connectors on the rear panel. The GNSS reference uses a BNC connector on the rear panel. The IRIG signal uses a BNC connector (J1) on the optional Timing I/O module on the rear panel, as described in Table 1-4.

# **Frequency Inputs**

The SyncServer S6x0 can use either 1PPS, 10 MPPS, 10 MHz, 5 MHz, or 1 MHz as external frequency input references. The 1PPS/10 MPPS use the J1 BNC and the 10 / 5 / 1 MHz signals use a BNC connector (J2) on the Timing I/O module on the rear panel, as described in Table 1-4.

# **Frequency and Timing Outputs**

The SyncServer S6x0 can provide NTP,10 / 5 / 1 MHz, 1PPS, IRIG, or TOD output signals. The NTP signals use the RJ45 (1 - 4) connectors on the rear panel. The serial TOD output connects to a DB9 connector (DATA/SERIAL) on the rear panel. The IRIG, PPS, 10 MPPS, and 10 / 5 / 1 MHz signals use BNC connectors (J3 - J8) on the Timing I/O module on the rear panel. A 1PPS output is also available using a BNC connector (1PPS) on the rear panel.

| Config              | Input B                                                                                                    | NCs                      | Output BNCs                                                                                                    |                                                                                                    |                                                                                                    |                                                                                                    |                                                                                          |                                |
|---------------------|----------------------------------------------------------------------------------------------------|--------------------------|----------------------------------------------------------------------------------------------------|----------------------------------------------------------------------------------------------------|----------------------------------------------------------------------------------------------------|----------------------------------------------------------------------------------------------------|------------------------------------------------------------------------------------------|--------------------------------|
| Coning.             | J1                                                                                                    | J2                       | J3                                                                                                    | J4                                                                                                    | J5                                                                                                    | J6                                                                                                    | J7                                                                                       | J8                             |
| Standard            | IRIG B AM<br>124 or 1PPS                                                                                                    | 10 MHz                   | IRIG B AM                                                                                                    | 10 MHz                                                                                                    | IRIG B B004<br>DCLS                                                                                                    | 1PPS                                                                                                   | off                                                                                      | off                            |
| Flex Port<br>Option | A000<br>A004<br>A134<br>IRIG B000<br>IRIG B120<br>IRIG B124<br>IRIG E115<br>IRIG E125<br>IEEE 1344<br>C37.118.1a<br>-2014<br>1PPS<br>10 MPPS | 1 MHz<br>5 MHz<br>10 MHz | FlexPort J3-<br>the web inter<br>i) Fixed Ra<br>ii) Program<br>b) Timecode<br>IRIG A 0<br>IRIG B 0<br>I344 E<br>IRIG B 1<br>IRIG B 1<br>IRIG E 1<br>IRIG G 0<br>NASA 36<br>c) Sine: 1/5/<br>BNC-by-BN0 | J8 Software<br>fface):<br>te 10/5/1MF<br>mable Perio<br>20/134<br>00/001/002<br>0CLS<br>20/122/123<br>15/125<br>005/145<br>5 AM/DCLS<br>10 MHz<br>C output pha | PPS, 100/10/1/kF<br>pd: 100 ns to 2 s<br>0/004/1344 DCL<br>/003/004/005/00<br>/124/125/126/12<br>, 2137, XR3<br>ase adjustment f | outs per BN0<br>PPS, 100/10<br>ec, step size<br>S, 120/124/<br>6/007/ C37.<br>7/1344 AM<br>or timecode | C (Configu<br>/1/0.5PPS<br>e of 10 ns<br>1344 AM<br>118.1a-20 <sup>-</sup><br>s and puls | red via<br>, 1PPM<br>14/<br>es |

Table 1-4. Timing Input/Output Module

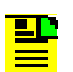

**Note:** The SyncServer S6x0 uses IRIG 1344 version C37.118.1a-2014.

- On the input side, the code performs a subtraction using control bits 14 - 19 from the supplied IRIG time with the expectation that this will produce UTC time. This aligns with the C37.118.1a-2014 definition.
- On the output side, control bits 14 19 will always be zero, and the encoded IRIG time will be UTC (if using an input 1344 IRIG as the reference the 2014 rules are applied to get that value). Hence, any code receiving S6x0 IRIG 1344 output should work regardless of which version they are decoding (since there is nothing to add or subtract).

# **Configuration Management**

The SyncServer S6x0 can be configured using the keypad interface, web interface or Command Line Interface.

# **Keypad/Display Interface**

The keypad/display interface displays the time, system status, and provides the following functions:

- Configuring and enabling/disabling the LAN1 network port
- Setting the time and entering freerun mode
- Adjusting the brightness
- Locking the keypad
- Shutting down the SyncServer

### Web Interface

The SyncServer S6x0 also allows the user to access information via the LAN1 Ethernet port using HTTPS protocol. To use the SyncServer S6x0 web interface, enter the IP address for Ethernet port 1 into a web browser. Enter your user name and password for the SyncServer S6x0 when prompted.

#### **Dashboard View**

See Figure 1-38 for an example of the dashboard status screen that will appear.

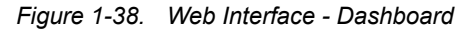

| 😳 Microsen                             | <b>ni</b> SyncSe | SyncServer S650          |                     |                                  |  |
|----------------------------------------|------------------|--------------------------|---------------------|----------------------------------|--|
|                                        | # Dashboard      |                          | UTC: 2016-09-22 07: | 57:42 LOCAL: 2016-09-22 07:57:42 |  |
| Dashboard                              | 🕐 Dashboard      |                          |                     |                                  |  |
| 📥 Network 🗸 🗸                          |                  |                          |                     |                                  |  |
| <ul> <li>⊘ Network Timing ~</li> </ul> | 🗱 System         | O Timing                 |                     | *                                |  |
| ⊙ Timing ~                             | O Sync           | GNSS                     |                     | ~                                |  |
| 🕞 References 🛛 🗸                       | O Stratum 1      | 📥 Network                |                     | *                                |  |
| 🔒 Security 🗸 🗸                         | 1 2 3 4          | O NTP                    |                     | ~                                |  |
| 🏟 Admin 🗸 🗸                            | GNSS 10          | 🚠 Timing Services        |                     | ~                                |  |
| ≡ Logs ~                               | 🗘 Alarm 1        | 🚠 Timing Services Status |                     | ~                                |  |
| OPTION SLOT A                          | 7 Power 7 1      | Alarm(s)                 |                     |                                  |  |
| 🛨 OPTION SLOT B 🗸 🗸                    | 🛨 Slot 🕂 A 🖶 B   |                          |                     | ×                                |  |
|                                        |                  | Slot Modules             |                     | *                                |  |
| V neip                                 |                  | About                    |                     | ~                                |  |

# **Command Line Interface (CLI)**

The Command Line Interface can be used to control specific function of the SyncServer S6x0 from a terminal connected to the EIA-232 serial port or the Ethernet LAN1 port. Refer to Chapter 5, Command Line Interface (CLI) for further details.

**Note:** Before you can communicate with the SyncServer S6x0 through an Ethernet connection, you must first configure the Ethernet port using the serial connection or front panel (see Provisioning the Ethernet Ports, on page 203).

# Alarms

The SyncServer S6x0 uses alarms to notify you when certain conditions are deteriorating below specified levels or when issues arise, such as loss of power, loss of connectivity, or excess traffic on a port. These alarms are indicated by LEDs, WebGUI status, CLI status, alarm connector (configurable), SNMP Trap (configurable), message log (configurable), and email (configurable). For more information, see Provisioning Alarms, on page 273 and Appendix A, System Messages.

Chapter 1 Overview Alarms

# **Chapter 2 Installing**

This chapter describes the procedures for installing the SyncServer S6x0.

#### In This Chapter

- Getting Started
- Unpacking the Unit
- Rack Mounting the SyncServer S6x0
- Installation Check List
- Signal Connections
  - Communications Connections
  - SyncServer S6x0 Synchronization and Timing Connections
- Connecting the GNSS Antenna
- Installation Check List
- Applying Power to the SyncServer S6x0

# **Getting Started**

Before you begin to install the SyncServer S6x0, review the information in this section.

If you encounter any difficulties during the installation process, contact Microsemi Frequency and Time Division (FTD) Services and Support. See Contacting Technical Support, on page 297 for telephone numbers. Contact Microsemi FTD Services and Support for technical information. Contact Customer Service for information about your order, RMAs, and other information.

# Security Considerations for SyncServer S6x0 Installation

- The SyncServer S6x0 should be installed in a physically secure and restricted location.
- Whenever possible, the SyncServer S6x0's Ethernet ports should be installed behind the company's firewall to prevent public access.

### Site Survey

The SyncServer S6x0 can be installed in a wide variety of locations.

Before you begin installation, determine the chassis location, ensure the appropriate power source is available (120/240 VAC), and ensure that the equipment rack is properly grounded.

The SyncServer S6x0 is designed to mount in a 19-inch (48 cm) rack, occupies 1.75 in (4.5 cm, 1 RU) of vertical rack space, and has a depth of 15" (38.1 cm).

The SyncServer S6x0 is to be installed into a rack. The AC power connection is to be made to a 120 or 240 VAC power receptacle following local codes and requirements. An external Surge Protective Device is required to be used with the AC version of the SyncServer S6x0.

#### **Environmental Requirements**

To prevent the unit from malfunctioning or interfering with other equipment, install and operate the unit according to the following guidelines:

- Operating temperature: -40° F to 149° F (-20° C to 65° C) for SyncServer S6x0 with quartz oscillator (standard or OCXO); 23° F to 131° F (-5° C to 55° C) for SyncServer S6x0 with Rubidium oscillator.
- Operating Humidity: 5% to 95% RH, maximum, w/condensation

• Secure all cable screws to their corresponding connectors.

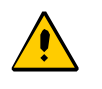

**Caution:** To avoid interference, you must consider the electromagnetic compatibility (EMC) of nearby equipment when you install the SyncServer S6x0.

Electromagnetic interference can adversely affect the operation of nearby equipment.

# **Installation Tools and Equipment**

You will need the following tools and equipment to install the SyncServer S6x0:

- Standard tool kit
- Cable ties, waxed string, or acceptable cable clamps
- 1 mm<sup>2</sup> / 16 AWG wire to connect grounding lug to permanent earth ground
- One UL listed Ring Lugs for grounding connections
- Crimping tool to crimp the ring lug
- Shielded cabling of the appropriate impedance required by the specific signal type for signal wiring (including GNSS)
- Mating connectors for terminating signal wiring
- ESD wrist strap for installing modules
- Fasteners for mounting the equipment in rack
- Digital multimeter or standard Voltmeter for verifying ground connections to the chassis

# **Unpacking the Unit**

The SyncServer S6x0 is packaged to protect them from normal shock, vibration and handling damage. (Each unit is packaged separately.)

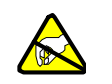

**Caution:** To avoid ESD damage to parts that are packaged with the SyncServer S6x0, observe the following procedures.

Unpack and inspect the unit as follows:

- 1. Wear a properly grounded protective wrist strap or other ESD device.
- 2. Inspect the container for signs of damage. If the container appears to be damaged, notify both the carrier and your Microsemi distributor. Retain the shipping container and packing material for the carrier to inspect.

- 3. Open the container, being careful to cut only the packaging tape.
- 4. Locate and set aside the printed information and paperwork that is included in the container.
- 5. Remove the unit from the container and place it on an anti-static surface.
- 6. Locate and set aside small parts which may be packed in the container.
- 7. Remove the accessories from the container.
- 8. Remove the anti-static packaging from the unit and accessories.
- 9. Verify that the model and item number shown on the shipping list agrees with the model and item number on the equipment. The item number can be found on a label affixed to the top of the unit. See Figure 2-1 for the location of the label on the SyncServer S6x0. Contact your Microsemi distributor if the model or item number do not match.

For a complete listing of item numbers, see Table 7-4, Table 7-5 and Table 7-6.

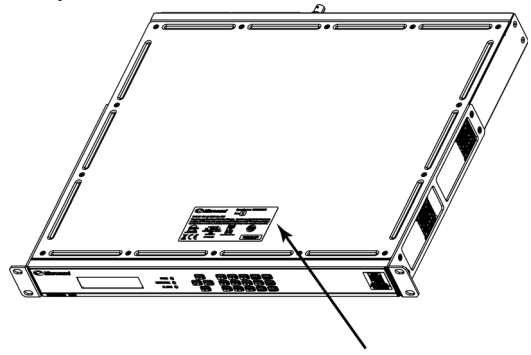

Figure 2-1. SyncServer S6x0 - Location of Product Label

Product label on top of unit

# **Rack Mounting the SyncServer S6x0**

The installation procedure described in this section provides general guidelines for installing the SyncServer S6x0. Always follow applicable local electrical standards.

SyncServer S6x0 is shipped with 19-inch rack mounting brackets attached.

Mount the chassis to the front of the equipment rack rails with four screws and associated hardware, as shown in Table 2-3. Use the proper screws for the equipment rack.

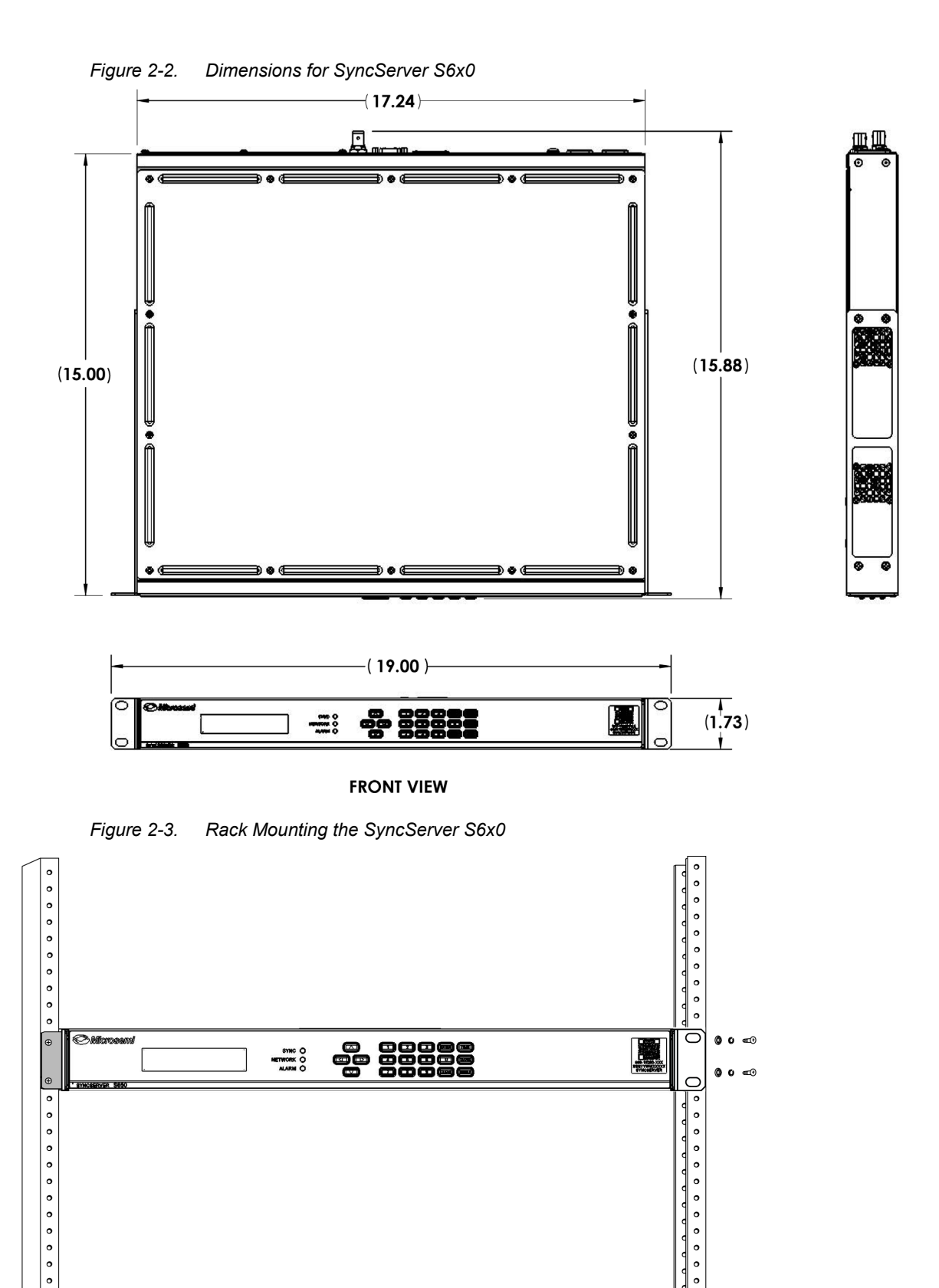

。 。 0

# **Making Ground and Power Connections**

The SyncServer S6x0 has either one or two 120/240 VAC connectors, depending on the specific model, which are located on the left side of the rear panel. (see Figure 2-4 and Figure 2-5).

# **Ground Connections**

The frame ground connection is made using the grounding screw, which is marked with the universal ground symbol, as shown in Figure 2-6. This screw is located on the left side of the rear panel for all models of the SyncServer S6x0, as shown in Figure 2-4 and Figure 2-5.

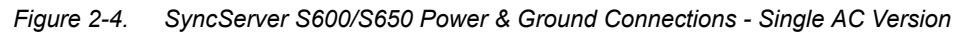

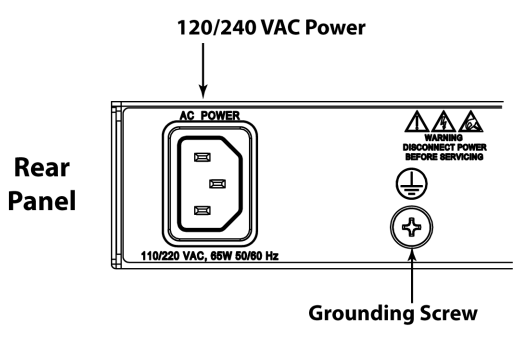

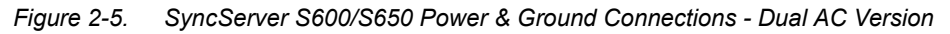

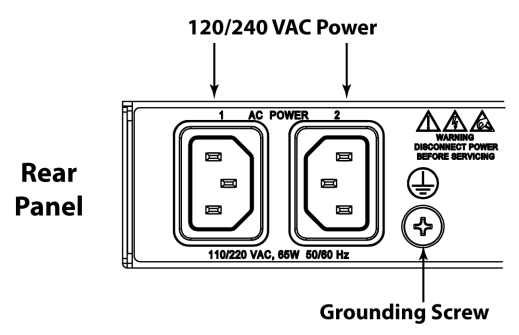

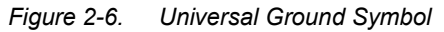

| $\square$ | $\square$ |
|-----------|-----------|
|           | 5         |

After installing the SyncServer S6x0 into the rack, connect the chassis to the proper grounding zone or master ground bar per local building codes for grounding.

Run a 16 AWG green/yellow-striped insulated wire from the SyncServer S6x0 grounding lug to the earth Ground on the rack. The rack grounding method is below.

**Recommendation:** Although there are a number of methods for connecting the equipment to earth ground, Microsemi recommends running a cable of the shortest possible length from the ground lug to earth ground.

- 1. Remove the grounding screw from the rear panel of the SyncServer S6x0.
- 2. Crimp the customer-supplied UL listed Ring Lug to one end of the 16 AWG wire. Coat the lug with an electrically conductive antioxidant compound such as Kopr-shield spray. Use the grounding screw to connect the ring lug to the left side of the rear panel. The surface of the SyncServer S6x0 rear panel and threads where the grounding screw attaches must be clean of contaminants and oxidation.
- 3. Connect the other end of the 1 mm<sup>2</sup> / 16 AWG green/yellow-striped wire to earth ground using local building electrical codes for grounding.

The suggested method is to crimp the appropriate customer-supplied UL listed Ring Lug to the other end of the 1 mm<sup>2</sup> / 16 AWG green/yellow-striped wire. Remove the paint and sand the area around the screw hole to ensure the proper conductivity. Coat the connection with an electrically conductive antioxidant compound such as Kopr-shield spray. Connect this Ring Lug to the rack with appropriate customer supplied screws and external star lock washers, tightening to a torque value of 53.45 in-lbs.

4. Using a digital voltmeter, measure between the ground and chassis and verify that no voltage exists between them.

# AC Power Connection

Use the following procedure to make the power connections for the AC version of the SyncServer S6x0. An Over-Current Protection Device must be placed in front of the shelf power.

Figure 2-7. SyncServer S6x0 Single AC Power Connector

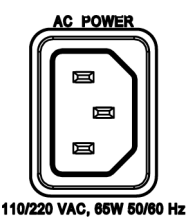

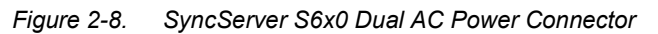

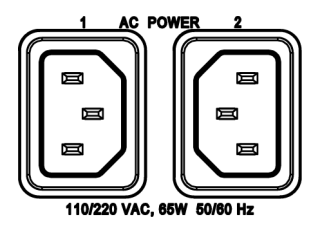

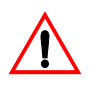

**Warning:** To avoid possible damage to equipment, you must provide power source protective fusing as part of the installation. The SyncServer S6x0 is intended for installation in a restricted-access location.

- 1. Insert the female end of the AC power cord into the AC power connector on the SyncServer S6x0. The power receptacles support IEC cable with V-locks. The V-lock will latch the cable to prevent accidental removal of the power cord.
- 2. Plug the male end of the AC power cord into an active 120 VAC or 240 VAC power socket.
- 3. For dual AC versions, repeat steps 1-2 for the second AC power connector.

# **DC Power Connection**

Use the following procedure to make the power connections for the DC version of the SyncServer S6x0. An Over-Current Protection Device must be placed in front of the shelf power. The SyncServer S6x0 uses a Molex HCS-125 series connector.

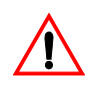

**Warning:** To avoid possible damage to equipment, you must provide power source protective fusing as part of the installation. The SyncServer S6x0 is intended for installation in a restricted-access location.

- 1. Create a custom cable using the supplied Molex connector housing (Molex 03-12-1036) and terminals (Molex 0018121222). The terminals need to be crimped to the wires.
- 2. Connect the other end of the DC cable to nominal 24VDC or 48 VDC.
- 3. Repeat steps 1-2 for the second DC power connector.
- 4. The positive wire must be connected to the positive terminal (+) and the negative wire to the negative terminal (-). The ground connection should only be connected to ground and not to a power supply.

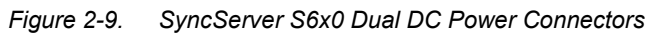

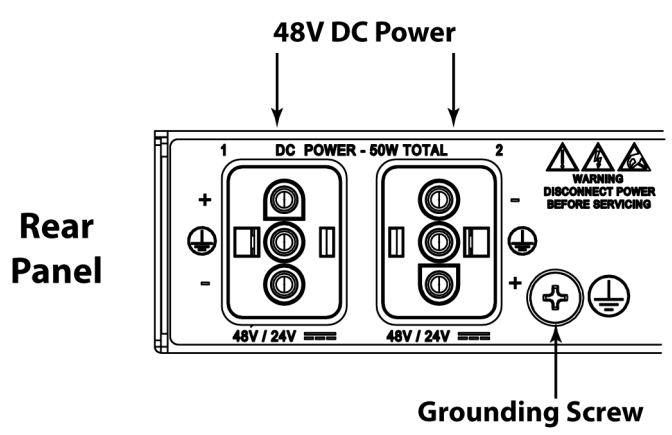

# **Signal Connections**

The connectors for the SyncServer S6x0 are located on the rear panel.

### **Communications Connections**

The communication connections allow user control of the SyncServer S6x0. The EIA-232 serial port and Ethernet port 1 (LAN1) are located on the rear panel are shown in Figure 1-9.

#### Ethernet Port 1

Ethernet port 1 is a standard 100/1000 Base-T shielded RJ-45 receptacle on the rear panel of the unit. It is used to provide connectivity to a web interface and to an Ethernet local area network (as well as for NTP input/output). To connect the SyncServer S6x0 to an Ethernet network, use an Ethernet RJ-45 cable. See Table 2-2 for connector pinouts.

#### Serial (Console) Port

The serial port connection is made through a DB-9 female connector on the rear panel of the unit. This port, which supports a baud rate of 115.2k (115200-8-1-N-1), allows you to connect to a terminal or computer using a terminal emulation software package for remote monitoring and control. This port is also used for serial data (NENA ASCII time code, Response mode). When connecting to this port, use a shielded serial direct connect cable.

Figure 2-10. Serial Port Connector

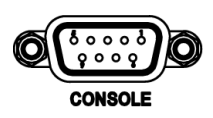

Figure 2-11 shows the DB-9 male connector that mates with the serial port on the SyncServer S6x0.

Figure 2-11. Serial Port Male Mating Connector Pins

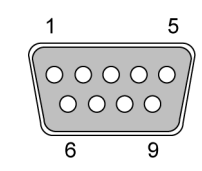

Table 2-1 describes the DB-9 connector pin assignments for the serial port

Table 2-1. Serial Port Connector Pin Assignments

| Signal | Pin |
|--------|-----|
| TXD    | 2   |
| RXD    | 3   |
| Ground | 5   |

.

### SyncServer S6x0 Synchronization and Timing Connections

The SyncServer S6x0 has one GNSS input and four NTP input/output connections. The SyncServer S6x0 has one 1PPS output. The SyncServer S650 may also have an optional Timing I/O Module.

#### **GNSS** Connection

To connect a GNSS signal to the SyncServer S6x0, you must install a GPS antenna. See Connecting the GNSS Antenna, on page 72.

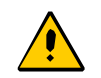

**Caution:** The GNSS cable should only be connected while the unit is properly earth grounded.

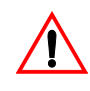

**Warning:** To avoid possible damage to equipment, you must provide external lightning protection when installing the GNSS antenna to prevent transients.

# **Ethernet Connections**

The Ethernet ports are standard 100/1000 Base-T shielded RJ-45 receptacles, which are used for NTP inputs. To connect the SyncServer S6x0 to an Ethernet network, use an Ethernet RJ-45 cable. See Table 2-2 for connector pinouts.

| RJ-45 Pin | 100Base-T Signal        | 1000Base-T Signal |
|-----------|-------------------------|-------------------|
| 1         | TX+ (Transmit positive) | BI_DA+            |
| 2         | TX- (Transmit negative) | BI_DA-            |
| 3         | RX+ (Receive positive)  | BI_DB+            |
| 4         | Not Used                | BI_DC+            |
| 5         | Not Used                | BI_DC-            |
| 6         | RX- (Receive negative)  | BI_DB-            |
| 7         | Not Used                | BI_DD+            |
| 8         | Not Used                | BI_DD-            |

| Table 0 0 | Curata ma A | 1          |         | Commontor   | in Anningenerate |
|-----------|-------------|------------|---------|-------------|------------------|
| Table 2-2 | SVStem N    | lanaoement | Emerner | Connector P | n assionments    |
|           |             |            |         |             |                  |

Figure 2-12. Ethernet Connections

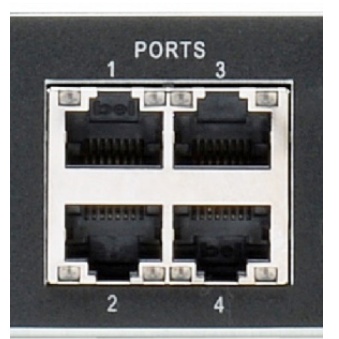

# **10 GbE Connections**

The two SFP+ ports are only available with the 10 GbE option. These SFP+ ports are equipped with hardware timestamping that supports NTP, PTP, and NTP Reflector operations. These ports are ideal for interoperability with 10 GbE switches. SFP modules supported are limited to 10 GbE speeds only, See Table 2-3 for a list or recommended and supported SFP+ transceivers.

Figure 2-13. 10 GbE Connections

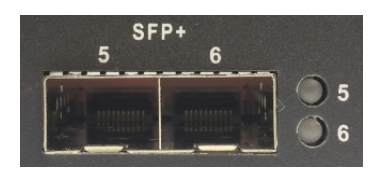

Table 2-3. Recommended and Supported SFP+ (10GbE) Transceivers

| Vendor  | Mode        | Item Code or P/N                |
|---------|-------------|---------------------------------|
| ALU     | multi-mode  | 10GBASE-SR,<br>PN: 3HE04824AA   |
| ALU     | single mode | 10GBASE-LR,<br>PN: 3HE04823AA   |
| Finisar | multi-mode  | PN: FTLX8573D3BTL               |
| Finisar | multi-mode  | PN: FTLX8574D3BCL               |
| Finisar | single mode | PN: FTLX1471D3BCL               |
| D-Link  | multi-mode  | 10GBASE-SR,<br>PN: DEM-431XT-DD |
| Cisco   | multi-mode  | SFP-10G-SR                      |

| Vendor  | Mode        | Item Code or P/N |
|---------|-------------|------------------|
| Cisco   | single mode | SFP-10G-LR       |
| Juniper | multi-mode  | SFPP-10G-SR      |
| Juniper | single mode | SFPP-10G-LR      |
| Juniper | multi-mode  | EX-SFP-10G-SR    |
| Juniper | single mode | EX-SFP-10G-LR    |

Table 2-3. Recommended and Supported SFP+ (10GbE) Transceivers

### **Timing I/O Module Connections**

The standard configuration offers a broad yet fixed selection of signal I/O on its eight BNC connectors (see Figure 1-26). J1 is dedicated to time code and rate inputs, J2 to sine wave inputs, and J3-J8 to mixed signal outputs. The standard Timing I/O Module configuration is 1PPS or IRIG B AM-In, 10 MHz- In, IRIG AM and IRIG DCLS-Out, 1PPS-Out and 10 MHz-Out.

The FlexPort<sup>™</sup> Technology option enables the 6 output BNCs (J3-J8) to output any supported signal (time codes, sine waves, programmable rates, and so on.) on all configurable in real time via the secure web interface. Similarly, the 2 input BNCs (J1-J2) can support a wide variety of input signal types. This uniquely flexible BNC by BNC configuration makes very efficient and cost effective use of the 1U space available.

See Figure 1-27 to view the signal types for the standard configuration and the configuration with the FlexPort<sup>™</sup> option. See Figure 2-14.

See Figure 1-28 for the signal types supported with the Telecom I/O module option. See Figure 2-15.

See Table 1-2 for the signal types supported with the HaveQuick/PTTI module option. See Figure 2-16.

See Figure 2-16 for the fiber optic transmitter module options.

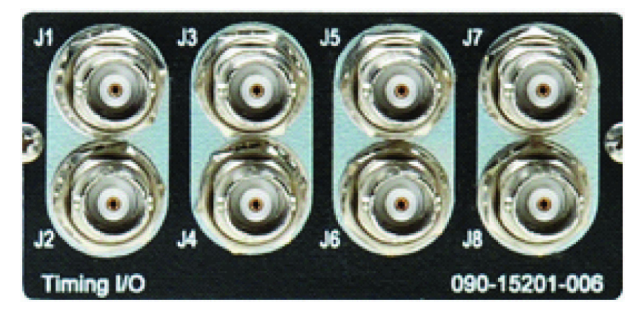

Figure 2-14. Timing I/O BNC Connections (090-15201-006)

Figure 2-15. Timing I/O with Telecom I/O Connections (090-15201-011)

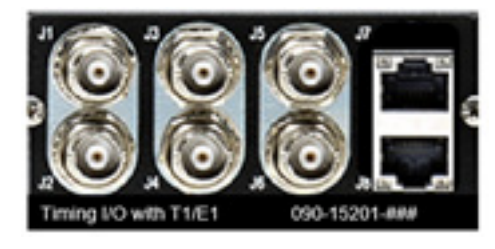

Figure 2-16. Timing I/O with HaveQuick/PTTI Connections (090-15201-012)

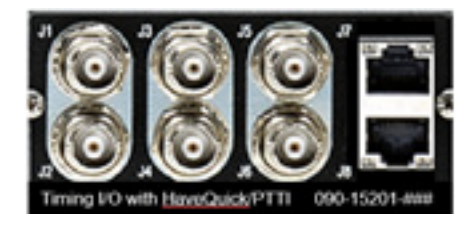

Figure 2-17. Timing I/O with Fiber Optic Transmitter Connections (090-15201-013 and -014)

- Timing I/O with Fiber Tx •
- Timing I/O with Fiber Rx
- Same basic functionality as timing I/O card

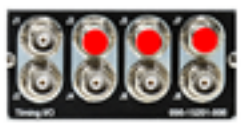

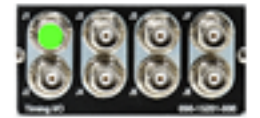

## **LPN Module Connections**

This module provides low phase noise 10 MHz signals on all eight ports (J1-J8). See Figure 2-18.

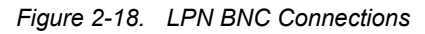

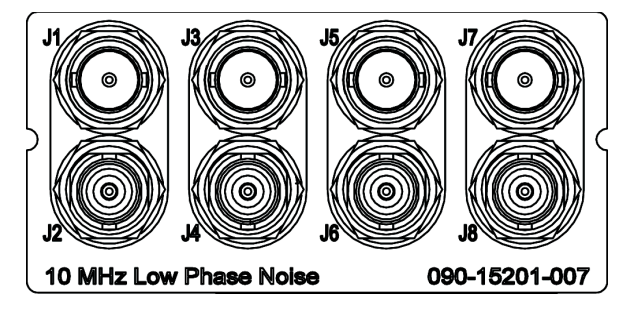

#### **Serial Timing Connection**

The SyncServer S6x0 features a DB-9 female connector on the rear panel of the unit. This port supports a baud rate of 4800 to 115.2k (115200-8-1-N-1). When connecting to this port, use a shielded serial direct connect cable. See Figure 2-19. See Table 2-4 for pin-outs for this RJ-45 connector.

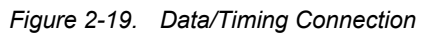

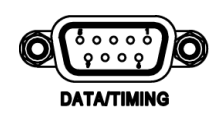

Table 2-4. Serial Data/Timing Port Pin-Outs - DB9 Connector

| Signal | Pin |
|--------|-----|
| TXD    | 2   |
| RXD    | 3   |
| Ground | 5   |

See Table B-25 in Appendix B for TOD format details.

#### **1PPS Output Connection**

The SyncServer S6x0 features a single BNC female connector for the 1PPS signal. See Figure 2-20.

Figure 2-20. 1PPS Output Connection

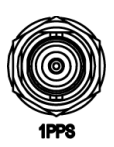

# **Connecting the GNSS Antenna**

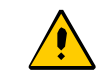

**Caution:** The GNSS cables should only be connected while the unit is properly earth grounded.

The antenna connections for the SyncServer S6x0 are made at the BNC female connector labeled GNSS. Allow at least one hour for the unit to track and lock to GNSS satellites, though it typically takes far less time provided the antenna has an adequate view of the sky.

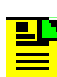

**Note:** The SyncServer S650i does not include a GNSS antenna connector.

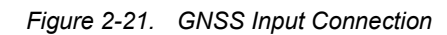

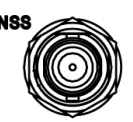

Proper cable, grounding techniques, and lightning arrestors should be used. Mount the antenna outside, preferably on the roof with an unobstructed view of the sky. Avoid mounting the antenna near a wall or other obstruction blocking part of the sky. Mount the antenna well above roads or parking lots.

F

**Note:** For the best possible timing accuracy the cable delay must be determined and entered into SyncServer S6x0 with the web interface. See Table C-1 for cable delay values of SyncServer S6x0 GNSS antenna kits.
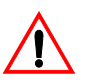

**Warning:** To avoid serious personal injury or death, exercise caution when working near high voltage lines. In particular:

- Use extreme caution when installing the antenna near, under, or around high voltage lines.
- Follow local building electrical codes for grounding the chassis.

# **Connecting Alarm Relay**

The alarm relay output is open when an alarm activation on this page is configured and the alarm is in alarm state:

### ALARM=OPEN

**Note:** The SyncServer S650i does not include a GNSS antenna connector.

The external Alarm mating connector is not supplied. The mating connector is made by Phoenix Contact, and the manufacturer's part number is 1827703.

Figure 2-22. Alarm Connections

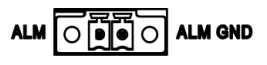

# **Installation Check List**

To verify that the installation of the SyncServer S6x0 is complete, perform the checks and procedures in Table 2-5.

| Table 2-5. | Installation | Completeness | Checklist |
|------------|--------------|--------------|-----------|
|------------|--------------|--------------|-----------|

| Operation                                                                   | Complete |
|-----------------------------------------------------------------------------|----------|
| Ensure the SyncServer S6x0 chassis is securely attached to mounting rack    |          |
| Verify that all power and ground wires are installed correctly and securely |          |
| Verify that all communications cables are properly installed                |          |
| Verify that all input and output cables are properly installed              |          |

# **Applying Power to the SyncServer S6x0**

The SyncServer S6x0 is not equipped with a Power switch. After installing the unit in a rack and making the necessary connections described in previous sections, turn on power at the distribution panel.

### **Normal Power Up Indications**

As the SyncServer S6x0 powers up and begins normal operation, the LEDs all turn on. After the self-test is complete and the firmware is operational, the LED states may change to indicate the appropriate state or status.

 Table 2-6 provides a description of the SyncServer S6x0 LEDs.

| Label   | LED                                   | Description                                                                                                    |
|---------|---------------------------------------|----------------------------------------------------------------------------------------------------|
| SYNC    | Clock Status                          | <b>Green</b> - Time or Frequency clock in Normal or<br>Bridging state<br><b>Amber</b> - Time or Frequency clock in Freerun or<br>Holdover state                                           |
| NETWORK | Network Status                        | <ul> <li>Red - Management port (LAN1) is not configured or is down</li> <li>Amber - Some configured ports are down (LAN2 to LAN4)</li> <li>Green - All configured ports are up</li> </ul> |
| ALARM   | Alarm<br>System alarm/fault indicator | Off -Operating normally<br>Amber - Minor Alarm(s)<br>Red - Major/Critical Alarm(s)                                                                                                    |

Table 2-6. LED Descriptions

The SyncServer 6x0 does not contain a battery-backed real time clock. Therefore, it will always boot up with a default value for the system time. This time will be updated when it obtains time from a time reference such as GNSS, IRIG, or NTP. The default value for the date is the software build date. This date will be used for the first log entries when booting up the unit. The time will change to local time during the boot-up process if a time zone has been configured.

# **Chapter 3 Keypad / Display Interface**

This chapter describes the keypad / display interface.

## Overview

The keypad / display interface displays the time, system status, and provides the following functions:

- Configuring and enabling/disabling the LAN1 network port.
- Setting the time and entering freerun mode.
- Adjusting the brightness.
- Locking the keypad.
- Shutting down the SyncServer.

When the SyncServer starts, the display shows "Booting SyncServer please wait...". Shortly thereafter, the SyncServer displays the default time screen.

The following buttons are user-input devices for the keypad/display interface.

- ENTER: Use with MENU Applies a menu selection or function setting.
- CLR: Use with MENU Returns to the previous screen without saving changes.
- Left/Right Arrow Buttons: In functions, will change where the next number will be entered left or right. In status, scrolls a screen horizontally when "<previous:next>" is displayed.
- Up/Down Arrow Buttons: In functions, will change where the next number will be entered. In status, scrolls a screen vertically, displays the previous/next screen.
- Number Buttons: Enters a number, or selects a numbered menu item.

The following three buttons change the function of the display.

- TIME: Changes the format and contents of the time display.
- STATUS: Displays status of basic SyncServer operational conditions.
- MENU: Displays a menu of functions.

The following sections cover these three buttons in more detail.

# TIME Button

Cycling the TIME button changes the predefined format and contents of the time display:

Large numeric time display on full screen. Hours: Minutes: Seconds

Medium numeric time display on the left, current reference and NTP Stratum on the right

Small date and time, reference, and NTP stratum.

The time display also indicates a time scale:

If the time zone setting on the TIMING - Time Zone web page is set to UTC, the time display shows "UTC" as the time scale.

If the time zone setting on TIMING - Time Zone page is set to a non-UTC (local) time zone, the time display leaves the time scale blank, or adds AM/PM if the user selects the 12-hour time scale. (Press the MENU button and select 2) Display > 3) 12/24 > 1) 12 (AM/PM).

If the Ignore UTC Corrections from GPS Reference setting on the TIMING - HW Clock page is enabled (selected), the time display shows "GPS" as the time scale.

Note: The TIMING - Time Zone page configures the display for UTC or local time. The TIMING -

# **STATUS Button**

Pressing the STATUS button repeatedly displays a series of status screens for:

- NTP
- Alarms
- Network Ports
- Clock
- GNSS Receiver
- SyncServer model, serial number, software version, and software upgrade availability. If installed, the configuration for each port of the timing/IO module.

Figure 3-1. NTP Status Screen

| 2015.11.12 | 04:33:44 UTC    |
|------------|-----------------|
| Ref:       | NTP Stratum: 16 |

Some screens have a "Next>" in the upper right. This means more information is available by pressing the right arrow button. This cycles through screens on that topic.

### NTP Status Screen

Network Time Protocol (NTP) status.

Stratum: The Stratum number of the SyncServer. Stratum 1 means it is locked to a Hardware Clock.

Hardware Clock Input Reference that is a Stratum 0 source. Stratum 2-15 means the SyncServer is locked to another NTP time source. Stratum 16 means that the SyncServer is unsynchronized.

Reference: This field identifies the "system peer". While stratum is 16, this field shows the progression of the NTP clock PLL. The field starts with a value of "INIT". Once a peer has been selected, the clock may be stepped, in which case the reference ID field changes to "STEP".

Once the PLL is locked, the stratum is updated and the reference ID provides information about the selected peer. When the SyncServer is operating at stratum 1, the reference ID displays the name of the Hardware Clock reference input.

NTP Packet I/O: The number of NTP packets the SyncServer has replied to and initiated. The SyncServer replies to clients that send NTP requests. The SyncServer also sends NTP requests when the NTP daemon isn't synchronized (i.e., Sync LED is RED) and when it is configured to synchronize to an NTP association (e.g., a Server type association).

### **Alarm Status Screen**

Current alarm status. Use the right or left arrow to show details about the alarms.

Major: List of up to three current major alarms

Minor: List of up to three current minor alarms

## LAN Status Screens

Multiple screens, four for each network port. There are two screen for IPv4 and two for IPv6. Use Next> to see the entire IP address configuration.

State: Shows "Up" if the port is enabled and "Down" if the port is disabled.

IP: IP address for the port

SM: Subnet mask

GW: Gateway address

### **Clock Status Screen**

Hardware Clock and Input Reference status.

### **GNSS Receiver Status Screen**

GNSS receiver status.

Antenna: OK

GNSS: Operational

### GNSS SATELLITES

- GPS: number of GPS satellites currently being tracked.
- GLONASS: number of GLONASS satellites currently being tracked
- SBAS: number of SBAS satellites currently being tracked
- Max CNo: The highest CNo (Carrier-to-Noise ratio) of all satellites (value given for each satellite type)

GNSS SOLUTION

Status: OK Service 3D

Mode: Auto or Manual

### SyncServer Status Screen

Hardware and software identification. Software upgrade availability.

Model: The model number.

S.N.: The serial number.

Version: The software "Release Version" number.

## **Option Slot A/B Status Screens**

Shows the configuration of each of the slot A/B input and output connections.

Option: Description of installed module (if any)

Flex I/O Option: Enabled | Disabled

J1 Input: Configuration of input

J2: Input: Configuration of input

J3 Output: Configuration of output

J4 Output: Configuration of output

J5 Output: Configuration of output

J6 Output: Configuration of output

J7 Output: Configuration of output

J8 Output: Configuration of output

# **MENU Button**

Pressing the MENU button presents a numbered menu of functions, as shown in Figure 3-2.

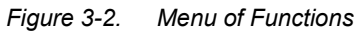

| 1) LAN1        | 2) Disp   |
|----------------|-----------|
| 3) Sys Control | 4) Keypad |

## LAN1

Selecting LAN1 brings up the Display menu screen on the display, as shown in Figure 3-3.

Figure 3-3. Configure LAN1 Screen

| Configure LAN1 |             |
|----------------|-------------|
| 1) Configure   | 2) On / Off |

1. **Configure**: Use to select IPv4 or IPv6 address mode for LAN1 port. IPv6 automatically configures LAN1 with a dynamic IPv6 address.

If Configure is selected, the Select LAN1 screen will appear, as shown in Figure 3-4.

2. **On/Off**: Use On to enable the LAN1 network port. Off disables the LAN1 network port for all traffic types.

Figure 3-4. Select LAN1 IP Mode Screen

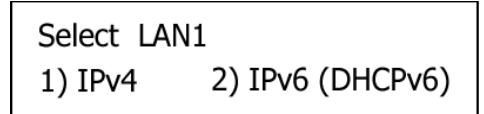

1. **IPv4**: Select IPv4address mode for LAN1 port.

If IPv4 is selected, the Select Addressing Type screen will appear, as shown in Figure 3-5.

2. IPv6: Select IPv6 address mode for LAN1 port.

If IPv6 (DHCPv6) is selected, the SyncServer automatically configures LAN1 with a dynamic IPv6 address.

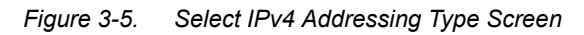

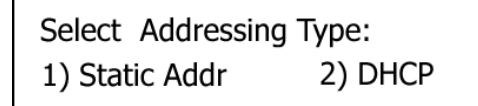

1. Static Addr: Select IPv4address mode for LAN1 port.

If Static Address is selected, the Enter LAN1 Address screen will appear, as shown in Figure 3-6. After the address is entered press the ENTER button and you will be prompted to enter the Subnet mask (then ENTER) followed by the Gateway address. Once the gateway address has been entered the LAN 1 port will be reconfigured.

2. **DHCP**: Select DHCP addressing type for LAN1 port. DHCP automatically configures LAN1 with a dynamic IPv4 address.

Figure 3-6. Enter LAN1 Static IPv4 Address Screen

Enter LAN1 Address: 192.168.107.122

## Display

Selecting Display brings up the Display menu screen on the display, as shown in Figure 3-7.

Figure 3-7. Display Menu Screen

1) Set Time 2) Brightness 3) 12/24 (non-UTC only)

1. **Set Time**: Enter the UTC date and time using 24-hour format. Select ENTER to apply the entered time to the system clock. The system must have previously been set to the "Forced Manual Time Entry " mode on the Timing->Input Control web page. See Figure 3-8.

Figure 3-8. Set Time Screen

Enter 24h time: 2015-11-12, 11:32.30

- 2. Brightness: Adjust the brightness of the front panel display. See Figure 3-9.
- Figure 3-9. Set Brightness Screen

Select Brightness Level: 1) Low 2) Medium 3) High

3. **12/24 (non-UTC Only)**: Select a 12 (AM/PM) or 24-hour clock format. See Figure 3-10.

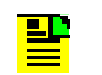

**Note:** The 12/24 and 24 Hour only appear if a local time zone has been specified via the web inteface.

Figure 3-10. Select Time Format Screen

Select Format: 1) 12 (AM/PM) 2) 24 Hour

Many keypad functions timeout after approximately 10 seconds of inactivity (no user inputs).

## **Sys Control**

Selecting Sys Control brings up the Shutdown / Factory Default screen on the display, as shown in Figure 3-11.

Figure 3-11. Shutdown / Factory Default Screen

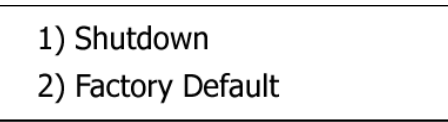

See Factory Defaults in Appendix B for default settings.

- 1. **Shutdown**: Halts the SyncServer. The message Press the ENTER button to Confirm appears in the display, as shown in Figure 3-12.
- 2. Factory Default
- Figure 3-12. Confirmation Screen

Press ENTER to Confirm Press CLR to Cancel

## Keypad

Selecting Keypad brings up the Keypad Control screen on the display, as shown in Figure 3-13.

Figure 3-13. Keypad Control Display Screen

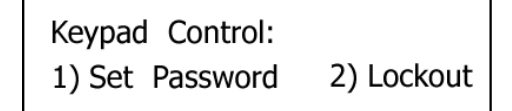

- 1. Set Password: Sets the password for the Lockout function. The \*first time\* the interface asks for the "Current Password", enter 95134. No password recover or reset feature is available for the keypad, except to reset factory defaults using the Sys Control Factory Reset page.
- 2. **Lockout**: The Lockout function password protects the keypad from changes. Asks for confirmation. The factory default password for the keypad is "95134".

# **Chapter 4 Web Interface**

This chapter describes the web interface for the SyncServer S6x0.

See Communicating Through LAN1 Ethernet Port, on page 196 for details on how to access the web interface.

### In This Chapter

- Status / Information Windows
- Navigation Windows

**Note:** For security reasons, the SyncServer S6x0 only supports https However, the user will get warnings from most web browsers that a self-signed certificate is being used (not from a recognized certificate authority). Users should accept the warnings and proceed to the login page.

The internal self-signed certificate can be renewed and updated on the Security->https page. Users can also request and install a https certificate

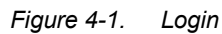

|    | Please Enter Your Information |   |
|----|-------------------------------|---|
|    | Username                      | 4 |
|    | Password                      |   |
|    | a, Login                      |   |
| ÷F | orgot Password                |   |

For security reasons, the SyncServer S6x0 will lock out a user if an invalid password is entered three times. The user is locked out for 1 hour. The lockout is also removed if the unit is rebooted.

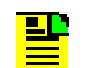

**Note:** The default user name is "admin" and the default password is: Microsemi . To avoid unauthorized access, you should change the default password.

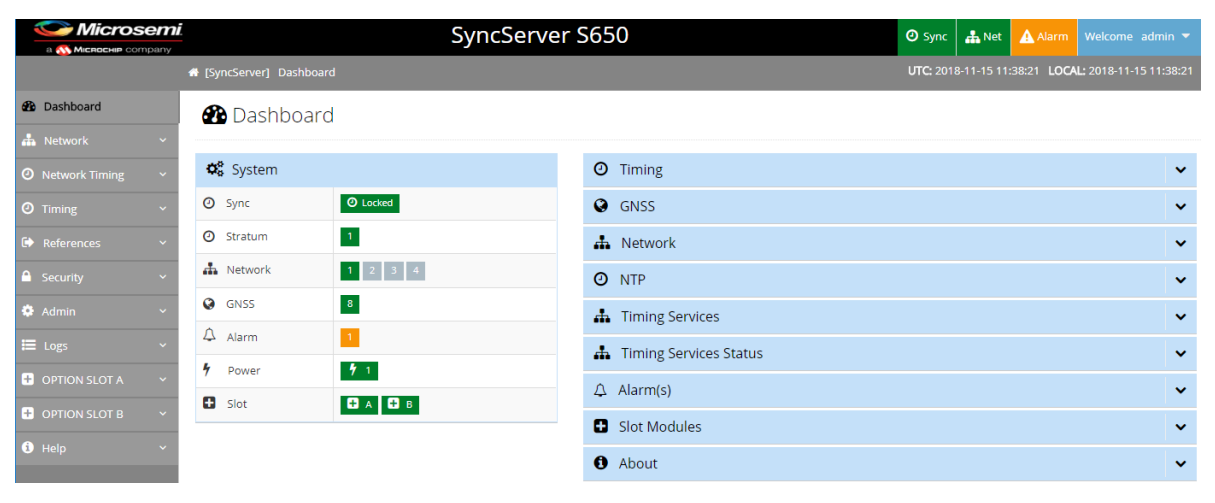

#### Figure 4-2. Dashboard Screen

**Note:** UTC and local time are displayed in the upper right portion of the page. Local time is based on the timezone setting in the SyncServer unit. Daylight saving time is also applied to the local time if applicable. Local time is not determined by the location of the web browser.

Note: If the browser is displaying a busy indicator, then please wait until the previous action is complete before starting another action. Depending on the browser used, the web page responsiveness will vary due to the use of the encryption cipher suite used in the S6x0. Microsemi recommends using the Google Chrome browser. Under heavy network traffic load, the web responsiveness will degrade.

## **Status / Information Windows**

The Status/Information windows in the dashboard, as shown in Figure 4-3, displays status details and information regarding the following:

- Timing
- GNSS
- Network
- NTP
- Timing Services

- Timing Services Status
- Alarms
- Slot Modules
- About

Clicking on the down arrow on a window expands the information under that topic.

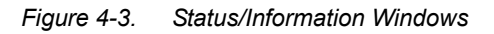

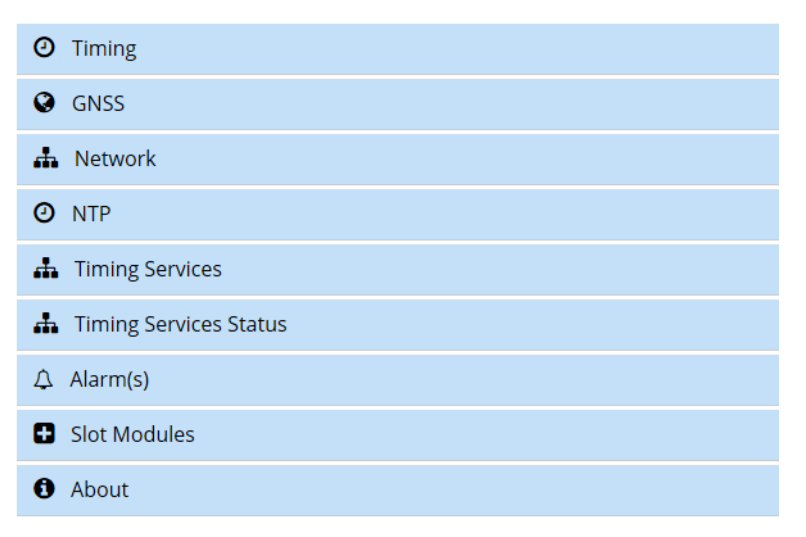

## **Timing Status & Information**

The Timing window in the dashboard, as shown in Figure 4-4, displays status details and information about system timing, including current reference, lock status, and status of input references. See Table 4-1.

Figure 4-4. Timing Window

| O Timing                |                                                    | ^ |
|-------------------------|----------------------------------------------------|---|
| Time of Day<br>Status   | Cocked                                             |   |
| Current<br>Reference    | GNSS                                               |   |
| Timing<br>References    | GNSS Slot A J1 (Timecode) Slot B J1 (Timecode) NTP |   |
| Frequency<br>References | Slot A J2 (10 MHz) Slot B J2 (10 MHz)              |   |
| Leap Warning            | None                                               |   |

**Note:** The SyncServer 6x0 does not contain a battery-backed real time clock. Therefore, it will always boot up with a default value for the system time. This time will be updated when it obtains time from a time reference such as GNSS, IRIG, or NTP. The default value for the date is the software build date. This date will be used for the first log entries when booting up the unit. The time will change to local time during the boot-up process if a time zone has been configured.

Table 4-1. Timing Window Descriptions

| ltem               | Details                                                                                                    | Color Scheme                                                                                                    |
|--------------------|----------------------------------------------------------------------------------------------------|----------------------------------------------------------------------------------------------------|
| Time of Day Status | This row is essentially showing the time clock state.<br>See Table 4-2 for descriptions of clock states.                                                                                                    | Warmup<br>Freerun<br>Handset<br>Locking<br>Locked<br>Bridging<br>Holdover<br>Holdover<br>Recovering                            |
| Current Reference  | This row shows the input reference<br>that is currently "driving" the<br>SyncServer. It could be a timing<br>source (best case), an external<br>holdover source, or the SyncServer<br>internal reference (worst case).<br>See Table 4-3 for details of current<br>sources. | Green if any externally<br>selected reference,<br>Amber color only if internal<br>oscillator.                                  |
| Timing References  | This row shows all enabled time references.                                                                                                    | If a time reference is ready to<br>be used it will be <mark>green</mark> .<br>If it is not ready it will be <mark>red</mark> . |

| Item                    | Details                                                                                                    | Color Scheme                                                                          |
|-------------------------|----------------------------------------------------------------------------------------------------|---------------------------------------------------------------------------------------|
| Frequency<br>References | This row shows all enabled frequency-only references.                                                                                                    | If a holdover source is ready to be used it will be green.                            |
|                         | The use of a frequency reference is<br>thought of as a method for<br>holding-over time when there either<br>was never an active time source or it<br>was lost. | If it is not ready it will be <mark>red</mark> .                                      |
| Leap Pending            | This row indicates if a Leap second is pending.                                                                                                    | If there is no warning of a<br>Leap second pending it will<br>be <mark>green</mark> . |
|                         |                                                                                                    | If there is a warning of a Leap second pending it will be <mark>red</mark> .          |

Table 4-1. Timing Window Descriptions

The SyncServer S600/S650 has separate timing and frequency clock controls. The time and frequency clocks are usually in the same clock state. If they are different, then the "Current Reference" row will include text after the icon which displays the frequency clock state. The "Time of Day Status" always shows the time clock state.

While locking to a new reference, the two states may be different for a brief time.

If there are no valid timing references, but there is a valid frequency reference, then there should be text shown since the frequency and time clock states are different.

The system time locks, but does not frequency lock to an NTP reference. Therefore, the frequency status will display free-run while the system is locked to an NTP reference and there are no frequency references connected.

| Status Indication | Meaning                                                                                                    | Details                                                                                                    |
|-------------------|----------------------------------------------------------------------------------------------------|----------------------------------------------------------------------------------------------------|
| Warmup            | SyncServer not ready for any type of synchronization functionality. This is a one-time status following power-up                                                                                 | Directly equal to the common<br>warmup clock state (to both freq<br>and time)                                                                                                    |
| Freerun           | SyncServer does not have a time reference and never has had one since powerup.                                                                                                    |                                                                                                    |
| Handset           | For future use.                                                                                                    |                                                                                                    |
| Locking           | SyncServer has selected a qualified<br>active time input for use and is now in<br>process of aligning all outputs to it.                                                                         | In this status, the Current<br>Source row will, by definition,<br>have a "green" item that has a<br>match to it in the Timing<br>Sources row.<br>An "active" time source just<br>means one that is continuously<br>providing time (where<br>continuous is a relative term –<br>in general it is an update per<br>second).                           |
| Locked            | SyncServer outputs are now aligned to a selected active time source.                                                                                                    |                                                                                                    |
| Bridging          | SyncServer no longer has a selected<br>active time source, but it hasn't been that<br>way for very long.                                                                                         | This is really just the beginning<br>of holdover, but is a period<br>where the output performance<br>should be as good as when in<br>Locked. It provides a hysteresis<br>buffer to prevent nuisance<br>Locked-Holdover-Locked<br>transitions.<br>In this state the Current Source<br>row will NOT have a green item<br>from the Timing Sources row. |
| Holdover          | SyncServer no longer has a selected<br>active time source, and it has been that<br>way for longer than the Bridging<br>duration. Also the condition for "red<br>holdover" (next row) is not met. | Either we are holdover using an<br>external frequency reference<br>OR we are in holdover using the<br>SyncServer internal reference<br>AND the duration is less than a<br>user-specified time duration. <sup>1</sup>                                                                                                    |

#### Table 4-2. Status - Clock State Descriptions

| Status Indication | Meaning                                                                                                    | Details                                                                                                    |
|-------------------|----------------------------------------------------------------------------------------------------|----------------------------------------------------------------------------------------------------|
| Holdover          | Same as prior row but specific additional<br>conditions are met.<br>This condition occurs if the current<br>source is the internal oscillator and the<br>duration in time holdover has exceeded<br>the time defined by user in the Timing ><br>Holdover window. | The unit has been in holdover<br>for more than a user-specified<br>duration and the holdover is<br>based on the SyncServer<br>internal reference.<br>In this case the Holdover<br>Sources row will not contain any<br>green items. |
| Relocking         | SyncServer has selected a qualified active time input for use and is now in process of aligning all outputs to it.                                                                                                    |                                                                                                    |

#### Note:

1

The main purpose of holdover is to allow the S6xx time server to continue to operate as "normal" using the internal oscillator or external frequency reference even though the connection the GNSS is lost. The user defines how long this holdover period will last. During this time the NTP Reference Time Stamp is updated regularly indicating the S6xx is still connected to a time reference. Once the user defined holdover period is exceeded the reference time stamp is no longer updated. This is important information to provide to NTP clients as they can then determine whether or not to continue to synchronize to the S6xx. Once the S6xx reacquires GNSS and relocks, the NTP Reference Time Stamp will again be updated regularly.

By NTP protocol definition, once an NTP server locks to a time reference and sets the Leap Indicator to 00 from 11 it never returns to 11. In other words, once the unit has left stratum 16 it should never return to stratum 16. Instead it uses the reference time stamp behavior mentioned above.

#### Table 4-3. Status - Current Source Details

| Item                                                 | Status Where it Will<br>Happen              | Details                                                                                                    |
|------------------------------------------------------|---------------------------------------------|----------------------------------------------------------------------------------------------------|
| No current source                                    | Warmup                                      | Directly equal to the common warmup clock state (to both freq and time)                                                                                                    |
| Current Source taken<br>from Timing<br>References    | Locking<br>Locked<br>Relocking              | When the status is any of these there<br>MUST be a selected time source, which<br>takes precedence in the Current Reference<br>row (more important than if there is also a<br>qualified frequency reference). There must<br>be at least one green item in the Timing<br>References row. The leftmost green one<br>will be identically indicated in the Current<br>Reference row. This is because the<br>leftmost green item in Timing References is<br>the highest priority time source and<br>therefore must be selected. For example, if<br>it is GNSS it will appear identically as<br>Current Reference and in Timing<br>References row.                                                                                   |
| Current Source taken<br>from Frequency<br>References | Freerun<br>Bridging<br>Holdover<br>Holdover | For any Status in this category there<br>cannot be a qualified Timing Reference<br>(nothing green in that row), so it is certain<br>that SyncServer is using frequency-only<br>reference. If there is a qualified Frequency<br>Reference (meaning something green in<br>this row), then the leftmost green one will<br>be the current source.<br>If there is no qualified Frequency<br>Reference (nothing green in that row) then<br>all that remains is the SyncServer internal<br>reference, which is what appears in the<br>Current Reference row. In this case the<br>entry will be one of the following,<br>depending on the specific SyncServer<br>product oscillator type:<br>Internal Rb,<br>Internal OCXO<br>Standard |

## **GNSS Status & Information**

The GNSS window in the dashboard, as shown in Figure 4-5, displays status details and information about GNSS. C/No is the carrier-to-noise density which is defined as the carrier power divided by the noise power spectral density. Higher C/No results in better tracking and performance.

The GNSS signal strength (C/No) can vary from 1 to 63. Typical values for a good GNSS installation will be between 35 and 55.

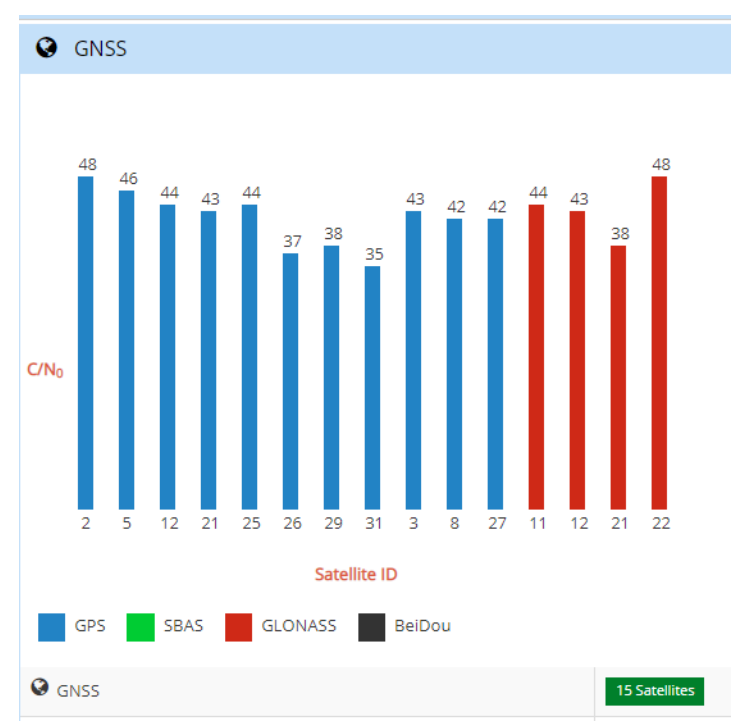

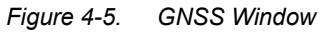

| Field          | Potential Values                                                                                                    | Notes |
|----------------|----------------------------------------------------------------------------------------------------|-------|
| GNSS           | Lists number of satellites being tracked                                                                                                    |       |
| Antenna Status | <ul> <li>OK - operating normally</li> <li>Open - open circuit in antenna cable<br/>or no DC load in splitter</li> <li>Short - short circuit in antenna cable</li> <li>Initializing - temporary condition</li> </ul> |       |

| Field                             | Potential Values                                                                                                    | Notes                                                                           |
|-----------------------------------|----------------------------------------------------------------------------------------------------|---------------------------------------------------------------------------------|
| Receiver Status                   | <ul> <li>Invalid - not tracking</li> <li>Tracking NO UTC - tracking, but<br/>UTC offset not known</li> <li>Tracking - tracking</li> </ul>                                                                                                    |                                                                                 |
| Position Status                   | <ul> <li>No Data - no position data</li> <li>Survey 2D - calculated 2D position,<br/>lat/lon but no elevation</li> <li>Survey - calculating position and<br/>surveying to average position</li> <li>Position Fix - position fixed, either<br/>manual or to surveyed position</li> </ul>                                                                                                  |                                                                                 |
| Position                          | Position - latitude, longitude, and height/elevation                                                                                                    |                                                                                 |
| GNSS Receiver<br>Firmware Upgrade | <ul> <li>Never run - upgrade process has not<br/>run</li> <li>In progress - GNSS receiver being<br/>upgraded</li> <li>Not required - GNSS receiver<br/>firmware is at correct revision</li> <li>Successful - GNSS receiver<br/>firmware upgraded</li> <li>Failed - GNSS receiver firmware<br/>upgrade failed</li> <li>Interrupted - GNSS receiver<br/>firmware upgrade failed</li> </ul> | If failed or interrupted conditions<br>persist, the unit should be<br>rebooted. |

### **Network Status & Information**

The Network window in the dashboard, as shown in Figure 4-6, displays status details and information about the network ports in use.

Figure 4-6. Network Window

| LAN  | IP                              | Subnet Mask/Prefix Length |
|------|---------------------------------|---------------------------|
| LAN1 | 192.168.107.122                 | 255.255.255.0             |
| LAN3 | 192.168.107.124                 | 255.255.255.0             |
| LAN4 | 2001:4888:2050:81c5:526:401:1:2 | 64                        |

### **NTP Status & Information**

The NTP window in the dashboard, as shown in Figure 4-7, displays status details and information about the NTP configuration.

#### Figure 4-7. NTP Window

| O NTP |                  | ^            |
|-------|------------------|--------------|
| NTPd  | System Peer      | 127.127.47.0 |
|       | System Peer Mode | client       |
|       | Leap Indicator   | 0            |
|       | Stratum          | 1            |
|       | Reference ID     | FREE         |

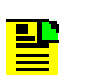

**Note:** The dashboard will provide Leap indicator information as soon as it is available. For GPS, this is usually many months ahead.

The Leap indicator information in the NTP messages sent out the Ethernet port(s) will only be sent out the last 24 hours before the event for the "01" or "10" values of this parameter. See Table 4-5 for more details about the Leap indicator.

## **Timing Services Information**

The Timing Services window in the dashboard, as shown in Figure 4-8, displays status details and information about the NTP reflector and PTP configuration.

Figure 4-8. Timing Services Window

| A Timing Services |     |           |                |                 |
|-------------------|-----|-----------|----------------|-----------------|
|                   | LAN | Name      | Timing Service | IP              |
|                   | 3   | (2) PTP 1 | PTP master     | 192.168.107.124 |
|                   |     |           |                |                 |

## **Timing Services Status**

The Timing Services Status window in the dashboard, as shown in Figure 4-9, displays status details and information for the NTP reflector and PTP.

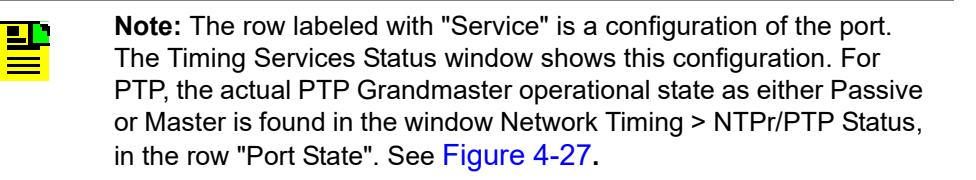

| Figure 4-9. | Timing Services Status Window |
|-------------|-------------------------------|
|-------------|-------------------------------|

| 🚠 Timing Services State | s                               | ^ |
|-------------------------|---------------------------------|---|
| Attached to             | LAN4                            |   |
| Service                 | PTP master, Enterprise          |   |
| Port identity           | 00:b0:ae:ff:fe:03:7a:9e, Port:1 |   |
| Clock class             | 6                               |   |
| Clock accuracy          | within 100 ns                   |   |
| Rx Packets/second       | 0                               |   |
| Clients                 | 0                               |   |

### **Alarm Information**

The Alarms window in the dashboard, as shown in Figure 4-10, displays active alarms.

Figure 4-10. Alarms Window

| △ Alarm(s) |                      |          |                           |  |
|------------|----------------------|----------|---------------------------|--|
| #          | Time                 | Severity | Name                      |  |
| 1          | 2016-05-02 21:38:009 | MINOR    | J2B input loss of signal  |  |
| 2          | 2016-05-02 21:36:041 | MAJOR    | Ethernet port 2 link down |  |

### **Slot Modules Status & Information**

The Slot Modules window in the dashboard, as shown in Figure 4-11, displays status details about the modules installed in the Options Slots.

#### Figure 4-11. Slot Modules Window

| 🗄 Slot  | Modules                             | ^         |
|---------|-------------------------------------|-----------|
| Modules | Туре                                | Status    |
| Slot A  | Timing I/O +<br>HaveQuick/PTTI Card | Installed |
| Slot B  | Timing I/O + Fiber<br>Input Card    | Installed |
| 10G     | 10G Ethernet Card                   | Installed |

### "About" Device Information

The "About" window in the dashboard, as shown in Figure 4-12, displays system information about the unit.

Figure 4-12. About Window

| About                      | ^                                             |
|----------------------------|-----------------------------------------------|
| Hostname                   | SyncServer                                    |
| Model                      | SyncServer S650                               |
| Serial Number              | RKT-15309034                                  |
| Release Version            | 3.0.6                                         |
| Up Time                    | 11 day(s) 8 hour(s) 32 minute(s) 59 second(s) |
| Memory Free                | 81.36 %                                       |
| Oscillator                 | Rubidium                                      |
| Update Availability Status | Unavailable: last check unsuccessful          |

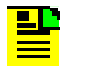

**Note:** The update available feature will only function if LAN1 has been configured with an IPv4 address and a DNS server is configured. The DNS server can be either automatically configured via DHCP or manually when using a static IP address. The update available feature can be disabled on the Admin->General page.

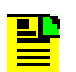

**Note:** You can check for the latest version number of SyncServer S600 and S650 software at these URLs:

http://update.microsemi.com/SyncServer\_S600

http://update.microsemi.com/SyncServer\_S650

The number of the most current version of the software will appear. You can compare this to the version number installed in the SyncServer by proceeding to the web GUI Dashboard and finding the version number in the About drop down on the right side. If you do not have the latest version installed consider contacting Technical Support.

# **Navigation Windows**

The navigation portion of the web interface is used to access the various pages to configure different aspects of the SyncServer S6x0 and to view status information. See Figure 4-13. The navigation menu will expand and contract depending on the current selection.

| Figure 4-13.   | Navigation Portion of Dashboard |
|----------------|---------------------------------|
| <b>J</b> · · · |                                 |

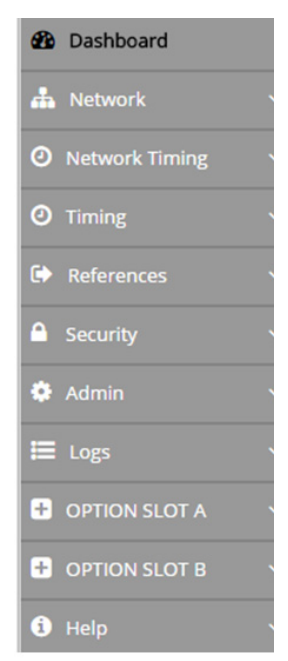

### **Network Configuration Windows**

The Network tab on the dashboard provides access to windows for Ethernet, SNMP, SNMP Trap configuration, and Ping.

### Network - Ethernet Configuration

Use this window to configure or modify the Ethernet setting for LAN1 - LAN6, and to manually set the DNS server address for LAN1. There is a separate "Apply" button for each Ethernet port and the DNS server address configuration.

The following Ethernet parameters can be configured:

- Speed
  - Auto | Full 100 | Full 1000
- IP format
  - IPv4 | IPv6
- Config
  - Static | Dynamic
  - IPv6 Auto Config
- IP address
- Subnet mask for IPv4, prefix length for IPv6
- Gateway address

DNS server addresses can be added for LAN1. This will usually be necessary if LAN1 is configured with a static IP address.

See Figure 4-14. See Appendix E, IP Port Details for information on Ethernet port isolation, management port rules, and timing port rules.

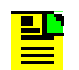

Note: Each Ethernet port should be configured on a different subnet.

| Ethern | et Port ( | Configuration |   |       |            |          |              |                             |             |       |
|--------|-----------|---------------|---|-------|------------|----------|--------------|-----------------------------|-------------|-------|
| AN     | Link      | Speed         |   | IP    |            | Config   | Address      | Subnet Mask / Prefix Length | Gateway     | Apply |
| AN1    | •         | Auto          | ٣ | IPV   | 4          | DHCP .   | 10.241.57.56 | 255.255.255.0               | 10.241.57.1 |       |
|        |           |               |   | IPV6  | Autoconfig | Static • |              |                             |             |       |
| AN2    | +         | Auto          | ۳ | IPV   | 4          | Static • |              |                             |             |       |
|        |           |               |   | IPV6  | Autoconfig | Static • |              |                             |             |       |
| AN3    | *         | Auto          | ٣ | IPV   | 4          | Static • |              |                             |             |       |
|        |           |               |   | IPV6  | Autoconfig | Static • |              |                             |             |       |
| AN4    | *         | Auto          | ۳ |       | 4          | DHCP .   |              |                             |             |       |
|        |           |               |   | IPV6  | Autoconfig | Static • |              |                             |             |       |
| AN5    | +         | Full_10Gb     | ۳ | V IPV | 4          | Static • | 10.0.5.11    | 265.255.255.0               | 10.0.5.1    |       |
|        |           |               |   | IPV6  | Autoconfig | Static • |              |                             |             |       |
| AN6    | •         | Full_10Gb     | • | V IPV | 4          | Static • | 10.0.6.11    | 265.255.255.0               | 10.0.6.1    |       |
|        |           |               |   | IPV6  | Autoconfig | Static • |              |                             |             |       |

Figure 4-14. Network - Ethernet Configuration Window

### **Network - SNMP Configuration**

Use this window to add, edit or delete v2 communities, and to add or delete SNMP users. See Figure 4-15.

The following SNMP parameters can be configured:

- Basic Configuration
  - sysLocation, 1-49 characters
  - sysName, 1-49 characters
  - sysContact, 1-49 characters
  - Read Community, 1-49 characters
  - Write Community, 1-49 characters
- Add v3 User up to 10 users can be added
  - Name, 1-32 characters
  - Authentication Phrase, 1-49 characters
  - Authentication Encryption: MD5 or SHA
  - Privacy Phrase, 8-99 characters
  - Privacy Selection: "Authentication" or "Authentication & Privacy". Privacy uses AES128

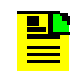

**Note:** SNMP user names, community names, and privacy/authentication phrases can contain all ASCII characters except (<), (&), (>), ("), (').

The SNMP engine ID is displayed for the user's convenience. The SNMP MIB files for use with the SyncServer can be downloaded on this page.

Figure 4-15. Network - SNMP Window

| SNMP                           |                       |       |                 |       |                |   |
|--------------------------------|-----------------------|-------|-----------------|-------|----------------|---|
| Notice: No V3 users configured |                       |       |                 | N     |                |   |
| Basic Configuration            |                       |       |                 | 63    |                |   |
| sysLocation                    | Microsemi             |       | Read Community  |       | microcommr     |   |
| sysName                        | SyncServer            |       | Write Community |       | microcommw     |   |
| sysContact                     | admin@localhost       |       |                 |       |                |   |
| Save                           |                       |       |                 |       |                |   |
| v3 Users                       |                       |       |                 |       |                |   |
| User Name                      |                       | Mode  |                 | Level |                |   |
| Add v3 User                    |                       |       |                 |       |                |   |
| Name                           |                       |       | Priv Phrase     |       |                |   |
| Auth Phrase                    |                       |       | Min Priv        |       | Authentication | ٣ |
| Auth Crypt                     | O MD5                 | ◯ SHA |                 |       |                |   |
| 🖺 Save                         |                       |       |                 |       |                |   |
| SNMP Engine ID                 |                       |       |                 |       |                |   |
| Engine ID                      | 0x8000236e0300b0ae003 | 60ь   |                 |       |                |   |
| Download                       |                       |       |                 |       |                |   |
| Download SNMP mib              | 🖺 Save as             |       |                 |       |                |   |
| X Cancel                       |                       |       |                 |       |                |   |

#### **Network - SNMP Trap Configuration**

Use this window add or edit SNMP trap recipients. Up to 10 trap managers can be added.

The following parameters can be configured:

- IP Address IPv4 or IPv6 address of trap manager
- Trap Version: v2c or v3
- User / Community, 1-32 characters
- Authentication Phrase (v3 only), 1-99 characters
- Privacy Phrase (v3 only, privacy uses AES128), 1-99 characters
- Authentication Encryption: MD5 or SHA (v3 only)

### See Figure 4-16.

**Note:** Some SNMP browsers and trap managers require that an SNMPv3 user be created with the same username and authentication as used for the trap configuration in order for the SNMPv3 discovery process to complete properly.

| Note: SNMP is designed to be used with LAN1. Do not configure a |
|-----------------------------------------------------------------|
| SNMP manager address in a subnet used by the other LAN ports    |
| (LAN2 - LAN6).                                                  |

#### Figure 4-16. Network - SNMP Traps

| 📥 SNMP Traps               |     |                |                |       |
|----------------------------|-----|----------------|----------------|-------|
| Trap Recipients            |     |                |                |       |
| Destination                | Ver | User/Community |                |       |
| Add / Edit Trap Recipients |     |                |                |       |
| IP Address                 |     |                | ○ v2c          | _ v3  |
| User / Community           |     |                | Send as Inform |       |
| Auth Phrase                |     |                | O MD5          | O SHA |
| Priv Phrase                |     |                |                |       |
| 🖺 Save                     |     |                |                |       |
| X Cancel                   |     |                |                |       |

### Network - Ping

Use this window to perform network ping tests. Use ping to test network connectivity out the LAN ports as needed. The result of the ping will be displayed in the window when completed. An IPv4 or IPv6 address should be entered in the IP address field. See Figure 4-17.

Ping may not operate as expected when IPv6 auto-config is enabled. An IPv6 source address may be used that doesn't route correctly to the destination address.

Figure 4-17. Network - Ping Window

| IP Address  | LAN | I1 ▼ Ping4 | Ping6 |
|-------------|-----|------------|-------|
|             |     |            |       |
| Ping Output |     |            |       |
|             |     |            |       |
|             |     |            |       |
|             |     |            |       |
|             |     |            |       |
|             |     |            |       |
|             |     |            |       |
|             |     |            |       |
|             |     |            |       |
|             |     |            |       |

## **Network Timing Windows**

The Network Timing tab on the dashboard provides access to windows to configure NTP, view NTP Daemon Status and Control, and to view NTP Associations.

### NTP SysInfo Window

Use this window to view NTP Daemon Status and Control.

See Figure 4-18. See Table 4-5 for descriptions of NTP Daemon Status and Control parameters.

Figure 4-18. NTP SysInfo Window

| <b>3</b> NTPd Sysinfo                                                                                          |               |                                         |                                                                                                    |
|----------------------------------------------------------------------------------------------------|---------------|-----------------------------------------|----------------------------------------------------------------------------------------------------|
| NTP Daemon Status and Control                                                                                  |               |                                         |                                                                                                    |
| lystem Peer                                                                                                    | 10.241.54.198 | Reference ID                            | 10.241.54.198                                                                                         |
| ystem Peer Mode                                                                                                | client        | Reference Time                          | e0197ba5.5f9057e8 Thu, Feb 21 2019 19:33:57.373                                                       |
| eap Indicator                                                                                                  | 00            | System Jitter                           | 0.004528 ms                                                                                           |
| ratum                                                                                                    | 2             | Clock Jitter                            | 0.004 ms                                                                                              |
| ag2 Precision                                                                                                  | -19           | Clock Wander                            | 0.000 ppm                                                                                             |
| sot Delay                                                                                                    | 0.034 ms      | Broadcast Delay                         | -50.000 ms                                                                                            |
| ot Dispersion                                                                                                  | 1.000 ms      | Symm Auth Delay                         | 0.000 ms                                                                                              |
| ackets Sent                                                                                                    | 149744        |                                         |                                                                                                    |
| Parter Barry Hung<br>                                                                                          |               |                                         |                                                                                                    |
| Sand and a sand a sand a sand a sand a sand a sand a sand a sand a sand a sand a sand a sand a sand a sand a s |               | and and and and and and and and and and | محمد المحمد للمرد للمرد للمرد للمرد للمرد للمرد للمرد للمرد للمرد للمرد للمرد للمرد للمرد للمرد للمرد |
| - 10 V V V                                                                                                    |               | ckets Sent / Minute                     |                                                                                                    |

At the bottom of the Sysinfo page, a graph is included that shows the NTP packet load. It displays the number of packets per minute sent each minute over the last 24 hours.

The restart button at the bottom of the page will restart NTPd. This will also clear the statistics and the graph.

| Parameter           | Description                                                                                                    |
|---------------------|----------------------------------------------------------------------------------------------------|
| System Peer         | The IP address of the clock source. The source is selected by the NTP daemon<br>that is most likely to provide the best timing information based on: stratum,<br>distance, dispersion and confidence interval. The address of the local<br>SyncServer Hardware Clock can be viewed in the hardware reference clock<br>section of the NTP associations page.                                                                                                    |
| System Peer<br>Mode | <ul> <li>The relationship of the SyncServer to a system peer, usually a "client". Depending the configuration, the mode can be:</li> <li>Client: A host operating in this mode sends periodic messages regardless of the reachability state or stratum of its peer. By operating in this mode the host, usually a LAN workstation, announces its willingness to be synchronized by, but not to synchronize the peer.</li> <li>Symmetric Active: A host operating in this mode sends periodic messages regardless of the reachability state or stratum of its peer. By operating in this mode the host announces its willingness to synchronize and be synchronized by the peer.</li> <li>Symmetric Passive: This type of association is ordinarily created upon arrival of a message from a peer operating in the symmetric active mode and persists only as long as the peer is reachable and operating at a stratum level less than or equal to the host; otherwise, the association is dissolved. However, the association will always persist until at least one message has been sent in reply. By operating in this mode the host announces its willingness to synchronize and be synchronized by the peer.</li> <li>A host operating in client mode (a workstation, for example) occasionally sends an NTP message to a host operating in server mode (the SyncServer), perhaps right after rebooting and at periodic intervals thereafter. The server responds by simply interchanging addresses and ports, filling in the required time information and returning the message to the client. Servers need retain no state information between client repass, the client/server distinction (almost) disappears. Symmetric passive mode is intended for use by time servers operating near the root nodes (lowest stratum) of the synchronization subnet and with a relatively large number of peers on an intermittent basis. In this mode the identity of the peer need not be known in advance, since the association with a state variables is created only when an NTP message arrives. Furthermore, the state st</li></ul> |

Table 4-5. NTPd SysInfo Parameter Descriptions

| Table 4-5. | NTPd SvsInfo | Parameter | Descriptions | (Continued) |
|------------|--------------|-----------|--------------|-------------|
|            |              |           |              | (           |

| Parameter      | Description                                                                                                    |
|----------------|----------------------------------------------------------------------------------------------------|
| Leap Indicator | <ul> <li>The Leap Indicator (LI) is a two-bit binary number in the NTP packet header that provides the following information:</li> <li>Advance warning that a leap second adjustment will be made to the UTC timescale at the end of the current day. Leap seconds are events mandated by the world time authority (BIPM) in order to synchronize the UTC time scale with the earth's rotation.</li> <li>Whether the NTP daemon is synchronized to a timing reference.</li> </ul>                                                                                                    |
|                | LIMeaning00No Warning01Leap second insertion: Last minute of the day has 61 seconds.10Leap second deletion: Last minute of the day has 59 seconds.11Alarm condition (Not synchronized)                                                                                                    |
|                | When the SyncServer or NTP daemon is started or restarted, the leap indicator is set to "11", the alarm condition. This alarm condition makes it possible for NTP clients to recognize that an NTP server (the SyncServer) is present, but that it has yet to validate its time from its time sources. Once the SyncServer finds a valid source of time and sets its clock, it sets the leap indicator to an appropriate value. The NTP Leap Change Alarm on the ADMIN - Alarms page can be configured to generate an alarm and send notifications each time the leap indicator changes state. |
| Stratum        | This is an eight-bit integer that indicates the position of an NTP node within an NTP timing hierarchy. It is calculated by adding 1 to the stratum of the NTP system peer. For the SyncServer, the stratum values are defined as follows:                                                                                                    |
|                | StratumMeaning0Hardware Clock when locked1Primary server2-15Secondary server16-255Unsynchronized, unreachable                                                                                                    |
|                | <ul> <li>For example, the SyncServer is:</li> <li>stratum 1 when the Hardware Clock (stratum 0) is synchronized to an input reference, in holdover mode, or in freerun mode.</li> <li>stratum 2 through 15 when it is synchronized to a remote NTP server.</li> <li>stratum 16 when it is unsynchronized, indicating that it is searching for a valid source of timing information.</li> </ul>                                                                                                    |
| Log2 Precision | This is a signed integer indicating the precision of the selected peer clock, in seconds to the nearest power of two. A typical value is -18 for a Hardware Clock where the uppermost 18 bits of the time stamp fractional component have value, indicating a precision in the microsecond range.                                                                                                    |

| Parameter          | Description                                                                                                    |
|--------------------|----------------------------------------------------------------------------------------------------|
| Root Delay         | This is a measure of the total round trip delay to the root of the synchronization tree. A typical value for a SyncServer operating at stratum 1 would be 0 since the SyncServer is a root of the synchronization tree For other stratum levels, an appropriate value is displayed. Depending on clock skew and dispersion, this value could be positive or negative.                                                                                                    |
| Root<br>Dispersion | This is a signed fixed-point number indicating the maximum error relative to the primary reference source at the root of the synchronization subnet, in seconds. Only positive values greater than zero are possible.                                                                                                    |
| Packets Sent       | Count of the number of NTP packets sent since NTPd was last restarted.                                                                                                    |
| Reference ID       | This is a four-byte field used to identify the reference clock source. At initialization, while the stratum is 16, this field shows the progression of the NTP clock PLL. The field will start with a value of INIT (may be displayed as 73.78.73.84, the ASCII decimal values). Once a peer has been selected, the clock may be stepped, in which case the reference ID field will change to STEP (or 83.84.69.80). Once the PLL is locked, the stratum will be updated and the reference ID will identify the selected peer. In the case of a SyncServer operating at stratum 1, the reference ID will display the source for the local timing reference (such as GNSS). In the case where the selected peer is another NTP server, the reference ID will display the IP address of the server or a hash unique to the association between the SyncServer and the remote server. |
| Reference<br>Time  | The time when the SyncServer last received an update from the selected peer.<br>Represented using time stamp format in local time. If the local clock has never<br>been synchronized, the value is zero. A time stamp of zero corresponds to a local<br>time of Thu, Feb 7 2036 6:28:16.000. This value is typically updated every 16<br>seconds for a locally attached hardware reference (e.g., GNSS, IRIG) and in an<br>interval of 64- 1024 seconds for a readily accessible remote NTP server.                                                                                                    |
| System Jitter      | Jitter (also called timing jitter) refers to short-term variations in frequency with components greater than 10 Hz.                                                                                                    |
| Clock Jitter       | Jitter (also called timing jitter) refers to short-term variations in frequency with components greater than 10 Hz.                                                                                                    |
| Clock Wander       | Wander refers to variations in frequency with components less than 10 Hz.                                                                                                    |
| Broadcast<br>Delay | The broadcast and multicast modes require a special calibration to determine<br>the network delay between the local and remote servers. Typically, this is done<br>automatically by the initial protocol exchanges between the client and server.<br>This is the broadcast or multicast delay reported by the NTP daemon.                                                                                                    |
| Symm Auth<br>Delay | When NTP authentication is enabled and performed on outgoing NTP packets,<br>this adds a trivial amount of fixed delay that can be removed based on the<br>authdelay value. This value is always set to zero on the SyncServer.                                                                                                    |

**Note:** If the system is using NTP as the reference and the NTP server is performing a leap smear, then all non-NTP outputs of the system will be degraded, especially outputs on the optional I/O modules.

### **NTP Associations**

Use this window to view NTP Associations.

See Figure 4-19. See Table 4-6 for descriptions of NTPd Associations parameters.

| Figure 4-19. NTPd | Associations | Window |
|-------------------|--------------|--------|
|-------------------|--------------|--------|

| Syncocrive              | 1 2020                                                                                                    |                                                                                                    |                                                                                                    |                                                                                                    | (O) Sync                                                                                                    | 📥 Net 🚺 🛕 Alarm                                                                                                    |                                                                                                    |
|-------------------------|----------------------------------------------------------------------------------------------------|----------------------------------------------------------------------------------------------------|----------------------------------------------------------------------------------------------------|----------------------------------------------------------------------------------------------------|----------------------------------------------------------------------------------------------------|----------------------------------------------------------------------------------------------------|----------------------------------------------------------------------------------------------------|
| TPd Assoc               |                                                                                                    |                                                                                                    |                                                                                                    |                                                                                                    | UTC: 201                                                                                                    | 9-02-21 20:06:26 <b>LOC</b>                                                                                                    | L: 2019-02-21 20:06:26                                                                                                    |
|                         |                                                                                                    |                                                                                                    |                                                                                                    |                                                                                                    |                                                                                                    |                                                                                                    |                                                                                                    |
|                         |                                                                                                    |                                                                                                    |                                                                                                    |                                                                                                    |                                                                                                    |                                                                                                    |                                                                                                    |
| Mode                    | Refid                                                                                                    | Stratum                                                                                                    | Reach                                                                                                    | Offset (ms)                                                                                                    | Delay (ms)                                                                                                    | Disp (ms)                                                                                                    | Poll (s)                                                                                                    |
| sys.peer; being polled  | .GNSS.                                                                                                    | 0                                                                                                    | 377                                                                                                    | 0.000                                                                                                    | 0.000                                                                                                    | 0.002                                                                                                    | 32                                                                                                    |
|                         |                                                                                                    |                                                                                                    |                                                                                                    |                                                                                                    |                                                                                                    |                                                                                                    |                                                                                                    |
| Mode                    | Refid                                                                                                    | Stratum                                                                                                    | Reach                                                                                                    | Offset (ms)                                                                                                    | Delay (ms)                                                                                                    | Disp (ms)                                                                                                    | Poll (s)                                                                                                    |
| candidate; being polled | .GNSS.                                                                                                    | 1                                                                                                    | 377                                                                                                    | 0.004                                                                                                    | 0.042                                                                                                    | 0.015                                                                                                    | 16                                                                                                    |
| candidate; being polled | .GNSS.                                                                                                    | 1                                                                                                    | 377                                                                                                    | -0.012                                                                                                    | 0.016                                                                                                    | 0.006                                                                                                    | 16                                                                                                    |
| reject; broadcasting to | .MCST.                                                                                                    | 16                                                                                                    | 0                                                                                                    | 0.000                                                                                                    | 0.000                                                                                                    | 0.002                                                                                                    | 64                                                                                                    |
| reject: broadcasting to | .MCST.                                                                                                    | 16                                                                                                    | 0                                                                                                    | 0.000                                                                                                    | 0.000                                                                                                    | 0.002                                                                                                    | 64                                                                                                    |
|                         | Mode       sys_peer: being polled       candidate; being polled       candidate; being polled       candidate; being polled       candidate; being polled       candidate; being polled       candidate; being polled       candidate; being polled       candidate; being polled | Mode     Refid       sys.peer; being polled     .GNSS.       Kode     Refid       candidate: being polled     .GNSS.       candidate: being polled     .GNSS.       candidate: being polled     .GNSS.       candidate: being polled     .GNSS.       reject: broadcasting to     .MCST. | Mode     Refid     Stratum       sys_peer; being polled     .GNSS.     0       Kode     Refid     Stratum       candidate: being polled     .GNSS.     1       candidate: being polled     .GNSS.     1       candidate: being polled     .GNSS.     1       reject: broadcasting to     .MCST.     16 | Mode       Refid       Stratum       Reaction         sys_peer; being polled       .GNSS.       0       377         Mode       Refid       Stratum       Reaction         stratum       .GNSS.       1       377         candidate; being polled       .GNSS.       1       377         candidate; being polled       .GNSS.       1       377         reject: broadcasting to       .MCST.       16       0 | Mode       Refid       Stratum       Reach       Offset (ms)         sys.peer; being polled       .GNSS.       0       377       0.000         v       V       V       V       0       377       0.000         v       V       V       V       V       V       0.000         v       V       V       V       V       V       0.001         v       V       V       Stratum       Reach       Offset (ms)       0         v       V       V       V       V       V       V       V       V         v       V       V       Stratum       Reach       Offset (ms)       V       V | Mode     Refid     Stratum     Reach     Offset (ms)     Delay (ms)       sys_peer: being polled     .GNSS.     0     377     0.000     0.000       Mode     Refid     Stratum     Reach     Offset (ms)     Delay (ms)       candidate: being polled     .GNSS.     0     377     0.000     0.000       candidate: being polled     .GNSS.     1     377     0.012     0.016       candidate: being polled     .GNSS.     1     377     -0.012     0.016       reject: broadcasting to     .MCST.     16     0     0.000     0.000 | Mode       Refid       Stratum       Reach       Offset (ms)       Delay (ms)       Disp (ms)         sys_peer: being polled       .GNSS.       0       377       0.000       0.000       0.002         V       V       V       V       V       V       V       V         addate: being polled       .GNSS.       1       377       0.004       0.042       0.015         candidate: being polled       .GNSS.       1       377       0.012       0.016       0.006         candidate: being polled       .GNSS.       1       377       0.012       0.016       0.006         candidate: being polled       .GNSS.       1       377       0.012       0.016       0.006         candidate: being polled       .GNSS.       1       377       0.012       0.016       0.006         reject: broadcasting to       .MCST.       16       0       0.000       0.000       0.002 |

Table 4-6. NTPd Associations Parameters

| Parameter | Description                                                                                                    |
|-----------|----------------------------------------------------------------------------------------------------|
| Remote    | The domain name or IP address of the remote end of the NTP association.<br>"Hardware Clock" is the SyncServer's Hardware Clock. In the case of a remote<br>NTP connection, this will be the IP address of the remote end.                                                                                                    |
|           | The character in the left margin indicates the mode in which this peer entry is operating: <ul> <li>(space) reject</li> </ul>                                                                                                    |
|           | The peer is discarded as unreachable, synchronized to this server (synch loop) or outrageous synchronization distance. <ul> <li>x = falsetick</li> </ul>                                                                                                    |
|           | <ul> <li>The peer is discarded by the intersection algorithm as a falseticker.</li> <li>,(period) = excess</li> </ul>                                                                                                    |
|           | The peer is discarded as not among the first ten peers sorted by<br>synchronization distance and so is probably a poor candidate for further<br>consideration.                                                                                                    |
|           | <ul> <li>- (minus) = outlier</li> <li>The peer is discarded by the clustering algorithm as an outlier.</li> <li>+ (pluc) = candidate</li> </ul>                                                                                                    |
|           | <ul> <li>F (plus) – callidate</li> <li>The peer is a survivor and a candidate for the combining algorithm.</li> <li># (pound sign) = selected</li> </ul>                                                                                                    |
|           | The peer is a survivor, but not among the first six peers sorted by synchronization distance. If the association is ephemeral, it may be demobilized to conserve resources.                                                                                                    |
|           | <ul> <li>* (asterisk) = sys.peer</li> <li>The peer has been declared the system peer and lends its variables to the system variables.</li> </ul>                                                                                                    |
|           | <ul> <li>o = pps.peer</li> <li>The peer has been declared the system peer and lends its variables to<br/>thesystem variables. However, the actual system synchronization is derived<br/>from a pulse-per-second (PPS) signal, either indirectly via the PPS reference<br/>clock driver or directly via kernel interface.</li> </ul> |
| Mode      |                                                                                                    |

| Table 4-6. | NTPd Associations | Parameters | (Continued) |
|------------|-------------------|------------|-------------|
|            |                   |            | (           |

| Parameter   | Description                                                                                                    |
|-------------|----------------------------------------------------------------------------------------------------|
| Ref Id      | This is a four-byte field used to identify the reference clock source. At<br>initialization, while the stratum is 16, this field shows the progression of the NTP<br>clock PLL. The field will start with a value of INIT (may be displayed as<br>73.78.73.84, the ASCII decimal values).<br>Once a peer has been selected, the clock may be stepped, in which case the<br>reference ID field will change to STEP (or 83.84.69.80). Once the PLL is locked,<br>the stratum will be updated and the reference ID will identify the selected peer. In<br>the case of a SyncServer operating at stratum 1, the reference ID will display the<br>source for the local timing reference (e.g., GNSS, IRIG, FREE). In the case<br>where the selected peer is another NTP server, the reference ID will display the<br>IP address of the server or a hash unique to the association between the<br>SyncServer and the remote server. |
| Stratum     | The stratum level of the remote clock in the NTP hierarchy. Lower values are given more emphasis. For the local Hardware Clock, stratum 0 is a special value that indicates the Hardware Clock it is synchronized by a "timing root" reference such as GNSS. Values in the range of 1 through 15 indicate the number of steps the remote NTP connection is from its timing root. Stratum 16 is a special value that indicates that the remote connection is not synchronized. The stratum reported by the SyncServer is incremented by one from its synchronizing peer. For example, while synchronized to the Hardware Clock (Stratum 0), the stratum of the SyncServer is one (Stratum 1).                                                                                                    |
| Reach       | This is an 8-bit shift register that keeps track of the last 8 attempts to reach the remote end of the association. New bits are added to the rightmost end of the register (1 for reached or 0 for unreached) and old bits "fall off" the left hand side. The shift register is represented in octal. For example, by converting "377" from octal to binary, one gets "1111111", indicating 8 successful polls. For a sequence of eight successful polling attempts on a new association, the octal value of Reach increases as follows: 1, 3, 7, 17, 37, 77, 177, 377. If the value isn't one of those just shown, there may be a problem polling the remote end of the association. If the value remains at 0, or decreases to 0, the association is becoming unreachable. The reach value stays 0 if the SyncServer is a broadcast or multicast server.                                                                   |
| Offset (ms) | The time offset between the SyncServer and the remote server, in seconds, of<br>the last poll. The NTP daemon's clock selection algorithm gives preference to<br>lower Offset values.<br>The Offset for the Hardware Clock is usually in the microsecond range. For<br>external NTP associations, the offset is affected by the time base of the remote<br>node and the characteristics of the network path, with values typically in the 1 -<br>10 millisecond range.                                                                                                    |
| Delay (ms)  | The total delay, in seconds, of the round trip to the remote end of the NTP association. For example, a value of "0.07817" equals approximately 78 milliseconds. The Delay for the Hardware Clock is "0". For most NTP associations, typical values range from tens to hundreds of milliseconds. The NTP daemon's clock selection algorithm gives preference to lower Delay values.                                                                                                    |
Table 4-6. NTPd Associations Parameters (Continued)

| Parameter | Description                                                                                                    |
|-----------|----------------------------------------------------------------------------------------------------|
| Disp (ms) | Dispersion represents the maximum error of the SyncServer relative to the NTP association. There are two components in dispersion, those determined by the peer relative to the primary reference source of standard time and those measured by the SyncServer relative to the peer. They provide not only precision measurements of offset and delay, but also definitive maximum error bounds, so that the SyncServer can determine not only the time, but the quality of the time as well. |
| Poll (s)  | The length of the interval (in seconds) with which the SyncServer polls the remote server, usually starting at 64 seconds and gradually increasing to 1024 seconds. Valid values range from 16 to 65535, increasing by powers of 2. The polling interval for the Hardware Clock is fixed at 16 seconds. The user-configured Minimum and Maximum Poll Interval settings on the NTP - Config page limit this interval.                                                                          |

### **NTP Configuration Window**

Use this window to configure NTP parameters, including the Role (Server, Peer, or Broadcast), Address, and Port.

See Figure 4-20. See Table 4-5 for descriptions of NTP Configuration parameters.

| apply changes    | , INTE  | d must be restarted |  |          |   |        |                  |   |         |          |         |   |                       |        |  |   |  |
|------------------|---------|---------------------|--|----------|---|--------|------------------|---|---------|----------|---------|---|-----------------------|--------|--|---|--|
| General          |         |                     |  |          |   |        |                  |   |         |          |         |   |                       |        |  |   |  |
| lardware Referen | ice Clo | ck                  |  |          |   | Enal   | Enable NTP Query |   |         |          |         |   | Enable NTP Leap Smear |        |  |   |  |
| Server 127.127.4 | 7.0     |                     |  | v prefer |   | NT     | P Query          |   |         | 💌 enable | •       |   | NTP Leap Smea         | enable |  |   |  |
|                  |         |                     |  |          |   |        |                  |   |         |          |         |   |                       |        |  |   |  |
| Role             |         | Address             |  | Port     |   | Prefer | Burst            |   | MinPoll |          | MaxPoll |   | Symmetric             | TTL    |  |   |  |
| Server           | ۳       | 10.241.54.198       |  | LAN1     | ۳ |        | Both             |   | Default | ٣        | 0:00:16 | ۳ | 10 •                  | 0      |  |   |  |
| Broadcast        | ۳       | 224.0.1.1           |  | DEFAULT  | Ŧ |        | N/A              | v | Default | Ŧ        | Default | v | None                  | 7      |  | I |  |
| Broadcast        | Ŧ       | ff0e::101           |  | DEFAULT  | ۳ |        | N/A              | • | Default | Ŧ        | Default | • | 1                     | 7      |  | 1 |  |
| Server           | •       | 10.241.54.124       |  | LAN1     | ۳ |        | N/A              | • | Default | v        | 0:00:16 | ٣ | None                  | 0      |  | 1 |  |
| Server           | v       |                     |  | DEFAULT  | Ŧ |        | Both             | Ŧ | Default | •        | Default | Ŧ | None                  |        |  |   |  |

Click the Save button after making changes to save the changes. Click the Restart button to apply the changes.

**NTP Query Parameter**: If the NTP Query checkbox is enabled, then the SyncServer will respond to queries sent to it from ntpq. Ntpq is used to query the state of an NTP server.

**NTP UTC Leap Second Smear**: If the NTP Leap Smear checkbox is checked, then the SyncServer will implement a UTC leap second smear function at any forthcoming UTC leap second event. The unit will smear the NTP time stamps for the 24-hour interval before the leap second event. The operation is as defined in the NTPd reference implementation. This functionality is supported as a master NTP clock and will only affect the NTP responses for NTPd and NTP Reflector operations. It will not affect any other time-of-day functions such as IRIG outputs, etc. Behavior of the system is not defined if the system is an NTP client to an NTP server that is smearing.

Table 4-7. NTPd Association Configuration Parameters

| Parameter | Description                                                                                                    |
|-----------|----------------------------------------------------------------------------------------------------|
| Role      | Server<br>Creates a persistent association between the SyncServer (client) and an NTP<br>node (server). The client synchronizes with the server if the client's clock<br>selection algorithm selects this server as the best clock. Typical server<br>associations include: the hardware clock, the factory default NTP servers, and<br>servers added by the user.<br>The user creates a Server association to designate an NTP node that has an<br>NTP Stratum better or equal to that of the SyncServer (client). Often, the NTP<br>server is another Stratum 1 server with a GPS reference that is outside the user's<br>administrative jurisdiction.                                                                                                    |
|           | <b>Peer</b><br>Creates a persistent symmetric-active association between the SyncServer<br>(peer1) with an NTP node (peer2). For the NTP node running in<br>symmetric-passive mode, there is nothing needs to be done on the NTP node.<br>However, the NTP node can be configured in symmetric active mode too. When<br>configured, the two nodes can synchronize with each other in a variety of failure<br>scenarios, such as loss of GPS and Internet connectivity.<br>The user configures NTP associations on two NTP nodes that point to the each<br>other. The two nodes are usually of equal stratum and have independent<br>references, such as two separate GPS installations or two separate network<br>paths to NTP servers on the Internet. In the event of a reference failure, the<br>peerscan synchronize to the node that has the best remaining reference. |
|           | <b>Broadcast</b><br>Creates a broadcast server association. When configured with a broadcast<br>address (e.g., 192.168.61.255), the association broadcasts NTP messages from<br>the network interface with the matching IP address (e.g., 192.168.61.58).<br>Broadcast messages go out to all nodes on the subnet, and are usually blocked<br>by routers from reaching adjacent subnets. Consult with the network<br>administrator to select a correctly-scoped address and Time-to-Live (TTL) value.<br>Typical Usage: Broadcast associations to reduce network traffic with a large<br>number of NTP clients.                                                                                                    |
| Address   | The IP address or DNS name of the NTP association.                                                                                                    |
| Port      | With the default setting, the NTP daemon automatically detects and uses a valid<br>network port to communicate with configured NTP server(s). Depending on the IP<br>routing infrastructure, this is typically LAN1. The user can override this by<br>selecting a specific network port. If so, the address must be specified using an IP<br>address instead of a DNS name. The Port setting is only available for Server,<br>Peer, Broadcast, and Multicast associations.<br>(Factory Default = "Default")                                                                                                    |

| Parameter | Description                                                                                                    |
|-----------|----------------------------------------------------------------------------------------------------|
| Prefer    | The NTP daemon will synchronize with an association marked prefer over an equivalent association that is not. The internal hardware reference clock prefer setting can be cleared in order to allow an external NTP server to be preferred over the internal hardware reference clock.<br>By default the SyncServer S600 Series has the NTP Prefer selected for the local hardware reference clock. In most operating scenarios the local hardware reference clock (which more often than not will be tracking GNSS) will be the only reference being used. With the Prefer being selected, and no statistically better reference available, the time server will achieve Stratum 1 status on startup or restart as rapidly as possible. If the Prefer is not selected for the hardware reference clock then the NTP daemon will go through a standard validation procedure for a reference clock. This procedure will take several minutes and should happen by the time the reach indicates 377 on the reference clock association. For optimal operation, Microsemi recommends the local hardware reference remain selected as a Prefer in the configuration. |
| Burst     | <b>Burst</b><br>When the server is reachable, send a burst of eight packets instead of the usual<br>one. The packet spacing is about two seconds. This is designed to improve<br>timekeeping quality for server associations. This setting should only be used in<br>agreement with the administrator of the remote NTP device as the traffic load<br>may be onerous.                                                                                                    |
|           | <b>iBurst</b><br>When the server is unreachable, send a burst of eight packets instead of the usual one. As long as the server is unreachable, the packet spacing is about 16s to allow a modem call to complete. Once the server is reachable, the packet spacing is about two seconds. This is designed to speed the initial synchronization acquisition with the server command.                                                                                                    |
| MinPoll   | This option specifies the minimum poll interval for NTP messages, in seconds to the power of two. The minimum poll interval defaults to 6 (64 s), but can be decreased to a lower limit of 4 (16 s).                                                                                                    |
| MaxPoll   | This option specifies the maximum poll interval for NTP messages, in seconds to the power of two. The maximum poll interval defaults to 10 (1,024 s), but can be increased to an upper limit of 17 (36.4 h).                                                                                                    |
| Symmetric | This option specifies an optional MD5 symmetric key ID, which must be 20 characters.                                                                                                    |
| TTL       | This field is used to specify the TTL in the IP header for broadcast packets. This will control the number of hops that the packet can be sent.                                                                                                    |

Table 4-7. NTPd Association Configuration Parameters (Continued)

After changing the NTP configuration, click the save button and then the RESTART button to put the new configuration into effect. While the NTP daemon restarts, its services are temporarily unavailable, and it generates the following alarm events: NTP Stratum Change, NTP System Peer Change, NTP Leap Change.

The SyncServer S6x0 supports both broadcast and multicast.

- For broadcast, the IP address is the local subnet broadcast address.
- For multicast, the IP address is an IPv4 or IPv6 multicast address. This can beeither the IANA designated NTP multicast address (224.0.1.1 IPv4 or FF0X:0:0:0:0:0:0:0101 IPv6) or any unassigned multicast address (typically in the range 224.0.1.0 to 238.255.255.255 for IPv4 or FF0X:x:x:x:x:x for IPv6).
- You can configure multiple multicast addresses but only one broadcast address on a SyncServer S6x0.
- SyncServer S6x0 does NOT support broadcast and multicast with Autokey.

The TTL used for multicast is in the range: [1, 7].

# NTPd Most Recently Used (MRU) List Window

Use this window to display a list of the most recently used clients. See Figure 4-21.

The data displayed includes the following:

- Client IP
- First Request Time
- Last Request Time
- Total Requests
- Version of NTP
- Mode of NTP

This window also displays a graph of Client Requests / 30 minutes. There is a separate bar for each 30-minute interval, and the graph will display data for up to the last 24 hours.

|          | riguie          | 7-2 | <i>.</i>        | INO L        |                  | /      |                     |       |                     |         |         |            |          |
|----------|-----------------|-----|-----------------|--------------|------------------|--------|---------------------|-------|---------------------|---------|---------|------------|----------|
|          |                 |     | or [SyncServer] | ashboard     | > Network Timing | g → N' | TPd Most Recent Use | d (MR | U) List             |         |         | UTC: 2018- | 11-28 13 |
|          |                 |     | 🕑 NTPd          | Most F       | Recent Use       | d (N   | /IRU) List          |       |                     |         |         |            |          |
|          |                 | ~   |                 |              |                  |        | •                   |       |                     |         |         |            |          |
| 0        | Network Timing  | ~   | NTPd Most Re    | cent Used    | List (click on a | row to | show its data in th | e cha | rt)                 |         |         |            |          |
| ŀ        | NTPd Sysinfo    |     |                 |              |                  |        |                     |       |                     |         | Search: |            |          |
| -        | NTPd Assoc      |     | Client IP       | •            | First Req Time   | ¢      | Last Req Time       | ¢     | Total Requests 🗘    | Version | ¢       | Mode       | ¢        |
|          | NTPd Config     |     | 192.168.1.121   |              | 11/06 18:32:48   |        | 11/11 17:12:35      |       | 6519                | 4       |         | 4          |          |
| >        | NTPd MRU List   |     |                 |              |                  |        |                     |       |                     |         |         |            |          |
|          | NTPr/PTP Config |     |                 |              |                  |        |                     |       |                     |         |         |            |          |
|          | NTP/PTP Mapping |     |                 |              |                  |        |                     |       |                     |         |         |            |          |
|          | NTPr/PTP Status |     |                 |              |                  |        |                     |       |                     |         |         |            |          |
|          | PTP Client List |     |                 |              |                  |        |                     |       |                     |         |         |            |          |
| 0        |                 | ~   |                 |              |                  |        |                     |       |                     |         |         |            |          |
| •        |                 | ~   | Showing 1 to    | 1 of 1 entri | <u>ec</u>        |        |                     |       |                     |         |         |            |          |
| <b>a</b> |                 | ~   | 5110WILLET CO   | i oi i ciidi | c5               |        |                     |       |                     |         |         | « 1        | »        |
| ٠        |                 | ~   |                 |              |                  |        | 13                  | Clier | nt Requests         |         |         |            |          |
| ⊨        |                 | ~   | agn -           |              |                  |        |                     |       |                     |         |         |            |          |
| ÷        |                 | ~   | ulw 8<br>0 6    |              |                  |        |                     |       |                     |         |         |            |          |
| ÷        |                 | ~   | C/sts           |              |                  |        |                     |       |                     |         |         |            |          |
| 1        |                 | ~   | anbay           |              |                  |        |                     |       |                     |         |         |            |          |
|          |                 |     | ● Save As       |              |                  |        | 9                   | ITP R | equests / 30 Minute |         |         |            |          |

# Figure 4-21. NTP MRU List Window

# NTP / PTP Services Configuration Window

Use this window to configure NTP reflector and PTP services. See Figure 4-22.

This page can be used to configure multiple NTPr and PTP configurations. However, only one timing service can be mapped to each port.

Figure 4-22. NTP / PTP Service Configuration Window

|                                     | 🖨 [SyncServer]                  | Dashboard > Network Timing > NTPr/PTP                                                               | Config                                                                            |                                                                     | UTC: 2018-11                        | 1-15 11:55:24                  | LOCAL: 20          |
|-------------------------------------|---------------------------------|----------------------------------------------------------------------------------------------------|-----------------------------------------------------------------------------------|---------------------------------------------------------------------|-------------------------------------|--------------------------------|--------------------|
| 🕐 Dashboard                         | 🕘 NTPr                          | / PTP Config                                                                                        |                                                                                   |                                                                     |                                     |                                |                    |
| Network                             | Note : Use this service and con | page to configure NTP reflector and PTP service<br>figure up to 10 services. A service cannot be de | e. Then, use the Network Timing -> NT<br>eleted if it is mapped. But, you can alw | P/PTP Mapping page to map a ser<br>ays reconfigure a mapped service | vice to a LAN por<br>The updated co | t. You can na<br>nfiguration o | ime each<br>if the |
| NTPd Sysinfo                        | mapped service                  | e will be communicated to the running service p                                                     | provider.                                                                         |                                                                     |                                     |                                |                    |
| - NTPd Assoc                        | NTPr / PTP T                    | iming Service Configuration                                                                         |                                                                                   |                                                                     |                                     |                                |                    |
| NTPd Config                         | Internal ID                     | User-defined Name                                                                                   | Service                                                                           | Profile                                                             | Configure                           | Save                           | Delete             |
| - NTPd MRU List                     | (0)                             | NTPd                                                                                                | NTPd                                                                              |                                                                     |                                     |                                |                    |
| NTPr/PTP Config                     | Add New                         |                                                                                                    | PTP master •                                                                      | Enterprise •                                                        | Ø                                   | + /                            | Add                |
| <ul> <li>NTP/PTP Mapping</li> </ul> |                                 |                                                                                                    |                                                                                   |                                                                     |                                     |                                |                    |
| <ul> <li>NTPr/PTP Status</li> </ul> |                                 |                                                                                                    |                                                                                   |                                                                     |                                     |                                |                    |
| PTP Client List                     |                                 |                                                                                                    |                                                                                   |                                                                     |                                     |                                |                    |

Table 4-8. NTP / PTP Services Configuration Parameters

| Parameter / Column | Description                                                                                                    |
|--------------------|----------------------------------------------------------------------------------------------------|
| Internal ID        | The S6x0 automatically assigns this number as a unique identifier to reference this specific timing service when it appears on other forms.                                                                                                    |
|                    | The assigned values will not necessarily be consecutive.                                                                                                    |
| User-defined Name  | Use this entry to provide a helpful name to describe the specific service.                                                                                                    |
|                    | Maximum number of characters in the name is 47.                                                                                                    |
|                    | Although probably not a good idea, multiple rows can have the same entry.<br>The internal ID assures that they are always unique.                                                                                                    |
| Service            | This selection provides a top-level control for the type of network timing service being defined. The drop-down list provides all candidates.                                                                                                    |
|                    | In release 2.1 the selections are NTPr (NTP reflector), PTP client and PTP master. See note below about NTPd                                                                                                    |
|                    | <b>Note</b> : These columns are context-aware based on the current Service column selection. Configure column may be additionally context-aware based on the selected Profile. Hence the best way to work with these 3 columns (Service, Profile, Configure) is left-to-right. |

| Parameter / Column | Description                                                                                                    |
|--------------------|----------------------------------------------------------------------------------------------------|
| Profile            | When appropriate, this column is used to further refine the categorization of the timing service. A good example is a PTP master (top-level service), which always operates with a specific PTP profile.                                             |
| Configure          | For a timing service that has additional configuration parameters, this selection brings up a form where all remaining parameters can set as desired.                                                                                                |
|                    | Selecting OK on the configure form maintains this configuration as long as<br>the associated timing service row is being worked on. When (if) the Save<br>selection in that row is executed, then the configuration becomes part of<br>that service. |
| Save               | Use this to save the timing service configured on this row.                                                                                                    |
|                    | This also saves the settings (if any) that are associated with Configure for this same row.                                                                                                    |
| Delete             | Remove the specific timing service configuration associated with this row.                                                                                                    |
|                    | If the row being deleted is currently mapped for use on a physical port, this action will not be allowed. If you really want to do it, first unmap it on the Network Timing'NTP/PTP Mapping form.                                                    |

# Table 4-8. NTP / PTP Services Configuration Parameters (Continued)

Reflector capability is only available when the existing Security License option is installed. PTP is only available with the appropriate PTP license option.

The reflector does not support symmetric security keys or Autokey.

The timing service will only support one IP address. When using IPv6, there could be multiple IPv6 addresses associated with the Ethernet port. The IPv6 address can be selected by the user or automatically selected by the system in the following order.

- 1. Configured static IPv6
- 2. First available global address DHCP or autoconfig
- 3. Link-local

The unit will not respond to IPv4 NTP packets if the reflector is enabled for IPv6. The unit will not respond to IPv6 NTP packets if the reflector is enabled for IPv4.

The SyncServer S6x0 Series implements real-time, hardware-based network packet processing in tandem with accurate hardware based NTP/PTP time stamping, general packet limiting and alarming. The reflector protects the SyncServer CPU from excessive network traffic Denial of Service (DoS) attacks, while concurrently providing high-bandwidth, high-accuracy NTP/PTP operations.

The system uses a real-time, hardware-based NTP/PTP packet identification and time-stamping engine. The high capacity hardware uses the extremely accurate S6x0 Series clock to deliver the best possible NTP/PTP timestamps. At line speed, NTP/PTP client packets are identified, the precise and accurate time stamps are added and the packets returned to the requesting NTP/PTP client, while also bandwidth-limiting all other packets to the CPU. Since all operations are in hardware operating at 1GbE or 10 GbE line speed the packet capacity is in excess of 360,000 packets per second.

The NTP Reflector supports the most common NTP Mode 3 NTP client requests for time. The NTP daemon running on the embedded CPU on the other hand is capable of more NTP features and functions. The advantage of the SyncServer S6x0 Series is that it can simultaneously perform NTP reflector operations on one user-selectable port while conducting traditional NTP Daemon operations on the other ports. This provides the best of both NTP operational models including common NTP daemon functions, such as peering, clustering, selection, MD5 and Autokey authentication. The primary trade-offs are shown in Table 4-9.

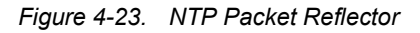

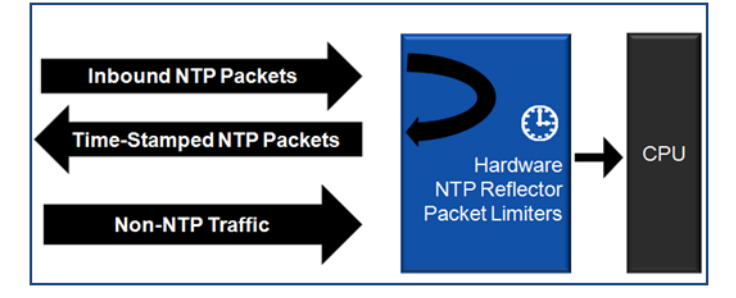

Table 4-9. NTP Reflector vs. NTP Daemon Performance Trade-Offs

| Feature                            | NTP Reflector | NTP Daemon |
|------------------------------------|---------------|------------|
| Enhanced Security                  | X             |            |
| 360,000 NTP requests/second        | X             |            |
| Enhanced Time Stamp Accuracy       | X             |            |
| DoS Detection/Alarming             | X             |            |
| CPU Protection                     | X             |            |
| NTP Peering, Clustering, Selection |               | X          |
| MD5 and Autokey Functions          |               | X          |

It is important to note that NTP is UDP/IP and is by nature susceptible to DoS attacks as no TCP/IP connection is required. The Security-Hardening of the line speed NTP Reflector is such that in the event of an NTP DoS attack the NTP packets will not reach the CPU and compromise the server operation. Instead, all NTP packets can be responded to (or limited) and if the NTP load is in excess of what is expected an alarm is sent notifying the user. The alarm threshold can be set on the packet monitoring page, which is part of the Security section tab..

When changing the configuration between IPv4 and IPv6, the reflector will be disabled for up to 15 seconds. During this time, the traffic will be forwarded to the CPU. If the traffic rate exceeds the all-packets threshold, then the traffic will be dropped and an alarm generated.

| Domain            | 0<br>Valid range: [0 to 127] |
|-------------------|------------------------------|
| Two-step          | 0                            |
|                   | Valid range: [0 to 1]        |
| Priority 1        | 128                          |
|                   | Valid range: [0 to 255]      |
| Priority 2        | 128                          |
|                   | Valid range: [0 to 255]      |
| Announce Interval | 0                            |
|                   | Valid range: [0 to 0]        |
| Sync Interval     | 0                            |

Figure 4-24. PTP Configuration Parameters

For a list of PTP parameters, including default value and range, see Table B-43 through Table B-48 in Appendix B.

# NTP / PTP Mapping Window

Use this window to map either a NTP reflector or a PTP service to a LAN port. See Figure 4-25. A license is required for all timing services, other than NTPd. NTP reflector requires security license. PTP input requires PTP input license. PTP master requires PTP master license.

The NTP Reflector and PTP capability is supported on the LAN2, LAN3, LAN4, LAN5, and LAN6 ports, but it is not supported on LAN1.

GNSS must be configured, enabled, and connected if the "Auto-Asymmetry Correction" is enabled for the PTP client. The asymmetry correction feature allows the system to learn and correct for asymmetry in the network between the PTP master and the PTP client in the SyncServer. If asymmetry correction is enabled without GPS, then the PTP client will only be used to adjust the system frequency and won't adjust the system time.

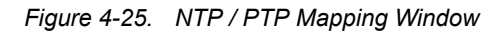

| e   | O NTP / PTP Mapping                                                                                                    |                         |           |         |                    |       |  |  |  |  |
|-----|----------------------------------------------------------------------------------------------------|-------------------------|-----------|---------|--------------------|-------|--|--|--|--|
| Not | Apte: The available NTP reflector and PTP services that can be selected are dependent on the installed software options. See Admin > Options for the installed software options. You can map either a NTP reflector or a PTP service to a UAN port. |                         |           |         |                    |       |  |  |  |  |
| N   | NTP / 9TP Timing Service Port Mapping                                                                                                    |                         |           |         |                    |       |  |  |  |  |
| LA  | N                                                                                                    | NTPr / PTP Service Name | Transport | Address | Service Parameters | Apply |  |  |  |  |
| LA  | N2                                                                                                    | (0) NTPd                | •         |         |                    |       |  |  |  |  |
| LA  | N3                                                                                                    | (0) NTPd                | τ         |         |                    |       |  |  |  |  |
| LA  | N4                                                                                                    | (0) NTPd                | τ         |         |                    |       |  |  |  |  |
| LA  | N5                                                                                                    | (0) NTPd                | τ         |         |                    |       |  |  |  |  |
| LA  | N6                                                                                                    | (0) NTPd                | •         |         |                    | Þ     |  |  |  |  |

# NTPr / PTP Status Window

Use this window to view status of ports with NTP reflector or PTP service. See Figure 4-26. See Figure 4-27 for an expanded view of the NTPr/PTP Status for a port.

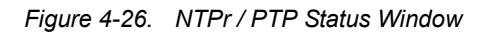

| Q  | NIPr/PIP Status |   |
|----|-----------------|---|
| NT | Pr / PTP Status |   |
| d  | LAN2            | ~ |
| d  | LAN3            | ~ |
| đ  | LAN4            | ~ |
| đ  | LAN5            | ~ |
| 4  | LAN6            | ~ |

#### Figure 4-27. NTPr/PTP Status Window - Port Details

#### **O**NTPr/PTP Status

| NTPr / PTP Status          |                                 |
|----------------------------|---------------------------------|
| 📥 LAN2                     | ~                               |
| 📥 LAN3                     | ^                               |
| Service Name               | (3) PTPdefault                  |
| Service Config             | PTP master, Default             |
| Port State                 | Master                          |
| Service Packets per second | 0                               |
| Number of Clients          | N/A                             |
| Announce Content           |                                 |
| Port Identity              | 00:b0:ae:ff:fe:00:36:0b, Port:3 |
| Clock Class                | 6                               |
| Clock Accuracy             | within 100 ns                   |
| Offset Scaled Log Variance | 0x3871                          |
| Timescale                  | PTP                             |
| Time Source                | GPS                             |
| Time Traceable             | True                            |
| Frequency Traceable        | True                            |
| Current UTC Offset Valid   | True                            |
| Current UTC Offset         | 37                              |
| Leap 61                    | False                           |
| Leap 59                    | False                           |
| Steps Removed              | 0                               |
|                            |                                 |
| 📥 LAN4                     | <b>v</b>                        |

# PTP Client List Window

Use this window to display a list of PTP clients and client details. See Figure 4-28. The PTP client list is useful for initial PTP network setup, to assure expected PTP clients are connected to expected SyncServer LAN port(s). and to check PTP client settings from one location.

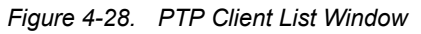

|                                 | 👫 [SyncSer      | ver] D                       | ashboard   | > Network Ti         | ning | > PTP Client List |         |          |            |             |         |          | UT    | °C: 2018-11 | -15 11:57:2       | 20 LOCAL           | 2018-11-1       | 5 11:57:20       |
|---------------------------------|-----------------|------------------------------|------------|----------------------|------|-------------------|---------|----------|------------|-------------|---------|----------|-------|-------------|-------------------|--------------------|-----------------|------------------|
| 🚯 Dashboard                     | <b>2</b> PT     | PTP Client List              |            |                      |      |                   |         |          |            |             |         |          |       |             |                   |                    |                 |                  |
| 📥 Network 🗸 🗸                   |                 |                              |            |                      |      |                   |         |          |            |             |         |          |       |             |                   |                    |                 |                  |
| Ø Network Timing ~              | Select P        | lect PTP GM Port             |            |                      |      |                   |         |          |            |             |         |          |       |             |                   |                    |                 |                  |
| NTPd Sysinfo                    | LAN             | AN LAN2   Vumber of  Clients |            |                      |      |                   |         |          |            |             |         |          |       |             |                   |                    |                 |                  |
| - NTPd Assoc                    |                 | Literis                      |            |                      |      |                   |         |          |            |             |         |          |       |             |                   |                    |                 |                  |
| <ul> <li>NTPd Config</li> </ul> | PTP Client List |                              |            |                      |      |                   |         |          |            |             |         |          |       |             |                   |                    |                 |                  |
| - NTPd MRU List                 | Display         | 15                           | • record   | ds                   |      |                   |         |          |            |             |         |          |       |             | 2                 | Search:            |                 |                  |
| NTPr/PTP Config                 | Clock           |                              | ID/MAC     |                      | DTD  |                   | App     | Ann      | Ann        | Ann         | Supe    | Sunc     | Sync  | Supe        | Delay/            | Delay/             | Delay/          | Delay/           |
| NTP/PTP Mapping                 | Identity        | Port                         | Address    | Connection<br>Time 🗘 | Ver  | Vendor/Router     | Enabled | Interval | Lease      | Remain      | Enabled | Interval | Lease | Remain      | PDelay<br>Enabled | PDelay<br>Interval | PDelay<br>Lease | PDelay<br>Remain |
| NTPr/PTP Status                 | •               |                              | Ŧ          |                      | ÷    |                   | ÷       | ÷        | Dur₹       | Dur 🗧       | Ŧ       | ÷        | Dur₹  | Dur 🗧       | \$                | \$                 | Dur 🗘           | Dur 🗘            |
| PTP Client List                 |                 |                              |            |                      |      |                   |         | No da    | ata availa | ble in tabl | e       |          |       |             |                   |                    |                 |                  |
| O Timing ~                      |                 |                              |            |                      |      |                   |         |          |            |             |         |          |       |             |                   |                    |                 |                  |
| 🕞 References 🗸 🗸                |                 |                              |            |                      |      |                   |         |          |            |             |         |          |       |             |                   |                    |                 |                  |
| 🔒 Security 🗸 🗸                  |                 |                              |            |                      |      |                   |         |          |            |             |         |          |       |             |                   |                    |                 |                  |
| 🏟 Admin 🗸 🗸                     |                 |                              |            |                      |      |                   |         |          |            |             |         |          |       |             |                   |                    |                 |                  |
| ≡ Logs ~                        |                 |                              |            |                      |      |                   |         |          |            |             |         |          |       |             |                   |                    |                 |                  |
| OPTION SLOT A                   |                 |                              |            |                      |      |                   |         |          |            |             |         |          |       |             |                   |                    |                 |                  |
| OPTION SLOT B                   |                 |                              |            |                      |      |                   |         |          |            |             |         |          |       |             |                   |                    |                 |                  |
| i) Help 🗸 🗸                     |                 |                              |            |                      |      |                   |         |          |            |             | ß       |          |       |             |                   |                    |                 |                  |
|                                 | Showin          | g 0 to 0                     | of 0 entri | es                   |      |                   |         |          |            |             |         |          |       |             |                   |                    |                 | « »              |
|                                 | Refrest         | 1                            |            |                      |      |                   |         |          |            |             |         |          |       |             |                   |                    |                 |                  |

Client details displayed include the following:

- Clock Identity
- Port
- IP/MAC Address
- Connection Time
- PTP Version
- Vendor/Router
- Announce Enabled
- Announce Interval
- Announce Lease Duration
- Announce Duration Remaining
- Sync Enabled
- Sync Interval
- Sync Lease Duration
- Sync Duration Remaining
- Delay/PDelay Enabled
- Delay/PDelay Interval

- Delay/PDelay Lease Duration
- Delay/PDelay Duration Remaining

# **Timing Configuration Windows**

The Timing tab on the dashboard provides access to windows to enable time and holdover sources, manually set time, set the time zone, and to configure format of the serial output.

**Note:** The SyncServer 6x0 does not contain a battery-backed real time clock. Therefore, it will always boot up with a default value for the system time. This time will be updated when it obtains time from a time reference such as GNSS, IRIG, or NTP. The default value for the date is the software build date. This date will be used for the first log entries when booting up the unit. The time will change to local time during the boot-up process if a time zone has been configured.

The system will monitor all inputs and determine if there is a valid signal on each input. The system only uses one reference at a time. The highest priority valid input will be used. This is specified on the Timing->Input Control page. Each reference has a different priority - the slot A and slot B references will have different priorities. With release 2.1, the priorities can be changed. All releases allow individual input references to be enabled/disabled. A frequency reference is only used if there are no valid timing references.

# Timing - Input Control Window

Use this window to enable external time and frequency references, and manually set the time when no external time reference will be supplied. There are special limitations associated with this mode of operation, as described on the form itself. If "Ignore UTC corrections" is enabled, then local time is not available on the front panel or the web page.

Use this window to manually set the IRIG input year, UTC offset from TAI, and Leap Second Notification. See Provisioning Inputs with Manual Entry Controls, on page 216 for details.

When using the forced manual time entry mode, the unit should not have NTP configured as an input reference. Therefore, no NTP devices should configured on the NTP config page if using this mode.

**Note:** If "Forced Manual Time Entry" is selected on the Input Control form (while Time of Day status = Freerun), or if time is set from front-panel, the unit may not lock to GNSS upon return to the "External Time Sources" setting on the Input Control form.

The workaround for this is to disable GNSS (and apply) after setting the unit to "External Time Sources". Then enable GNSS again (and apply).

It is recommended that the SyncServer S6x0 be rebooted when leaving manual time mode.

See Figure 4-29 and Figure 4-30.

#### Figure 4-29. Timing - Input Control Window - Upper Portion

Input Control

| • Externa                  | l Input Sources                                                                                         |                                            | Forced Manual Time Entry                                                                                                    |
|----------------------------|----------------------------------------------------------------------------------------------------|--------------------------------------------|----------------------------------------------------------------------------------------------------|
| Note : Drag<br>Use the Res | and drop a row in the Time or Frequency Reference P<br>et button to restore the default priority order. | riority table to adjust its priority.      | Jan • / 18 / 2018 08 : 13 : 10                                                                                                    |
| Time Refere                | ence Priority                                                                                           |                                            | Note: In Forced Manual Time Entry mode:                                                                                                    |
| Enable                     | Reference                                                                                               | Priority                                   | - Local oscillator is always used as reference.                                                                                                    |
| ~                          | GN55                                                                                                    | 1                                          | - External references are not used.                                                                                                    |
| ~                          | Slot A J1 Timecode                                                                                      | 2                                          | <ul> <li>Outputs are forced to indicate an artificially induced "locked" operating status typically<br/>associated with tracking high accuracy external time references.</li> </ul> |
| <b>~</b>                   | Slot B J1 Timecode                                                                                      | 3                                          | - It is NOT recommended to use this mode if time of day status row on Dashboard -> Timing is                                                                                        |
| ~                          | ртр                                                                                                    | 4                                          | anything other than "Freerun" prior to selection.                                                                                                    |
|                            | Ignore UTC corrections from GPS reference and so<br>applicable to any other time reference (i.e. Timeco | erve GPS timescale. Not<br>ode, NTP, etc.) |                                                                                                    |
| Frequency                  | Reference Priority                                                                                      |                                            |                                                                                                    |
| Enable                     | Reference                                                                                               | Priority                                   |                                                                                                    |
| ~                          | Slot A J2 (Frequency)                                                                                   | 1                                          |                                                                                                    |
| ~                          | Slot B J2 (Frequency)                                                                                   | 2                                          |                                                                                                    |
|                            | Slot A J1 (10MPPS, 1PPS)                                                                                | 3                                          |                                                                                                    |
| ► Apply                    | Cancel                                                                                                  |                                            | - 13<br>- 13                                                                                                    |

#### Figure 4-30. Timing - Input Control Window - Lower Portion

| Manual IRIG Year                | Input                          |         | Manual UTC Offset from TAI                                                                                                    |   |         |  |  |  |  |
|---------------------------------|--------------------------------|---------|----------------------------------------------------------------------------------------------------|---|---------|--|--|--|--|
| Year                            | 2017                           | pply    | Offset (s)                                                                                                    | 0 | ▶ Apply |  |  |  |  |
| Manual Leap Second Notification |                                |         |                                                                                                    |   |         |  |  |  |  |
| Adjustment                      | ○ +1 Second ○ -1 Second ● None | ► Apply | Note : Leap second notification is used with IRIG time code input to manually provide<br>advance notification of a pending leap event to NTP clients. The NTP leap second flag will be<br>raised the day of the pending event. If GPS or NTP is the current time source at the time of |   |         |  |  |  |  |
| Date (at midnight)              | June 30     December 31        |         | the leap event, the NTP leap notification follows the leap notification data provided by GPS<br>or NTP and this manual leap second notification feature is not used.                                                                                                    |   |         |  |  |  |  |

# **Timing - Holdover Configuration Window**

Use this window to configure a duration in holdover (loss of stratum 0 reference) until the server either unlocks or attempts to get time from other NTP servers (if configured to do so). After this holdover period is exceeded, then the unit will attempt to lock to external NTP servers.

# See Figure 4-31.

Figure 4-31. Timing - Holdover Window

# (2) Holdover

Installed Oscillator : OCXO Oscillator

| Holdover Configuration |          |                                               |
|------------------------|----------|-----------------------------------------------|
| Time Error Limit       | 0.024123 | ms Valid range: [0.000100 ms to 100 ms]       |
| Holdover Duration      | 1.000000 | days Valid range: [0.001 days to 200.00 days] |

Holdover occurs when the input references (GNSS, etc.) are not available and microprocessor is steering the internal oscillator (standard, OCXO, Rubidium). During holdover the clock accumulates error (drifts away from perfect). By adjusting the values you can explore the relationship of holdover in days and clock error for the installed oscillator. When the clock error is reached the server will either unlock or revert to getting time from other NTP servers.

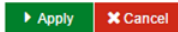

Holdover occurs when the input references (GNSS, etc.) are not available and microprocessor is steering the internal oscillator (standard, OCXO, Rubidium). During holdover the clock accumulates error (drifts away from perfect). By adjusting the values you can explore the relationship of holdover in days and clock error for the installed oscillator. When the clock error is reached the server will stop updating the NTP reference time. If other NTP servers are configured, it will then start getting time from other NTP servers. The value obtained with this estimator is a conservative estimate of the performance of the unit. Actual performance may vary and will typically be better than this estimate.

# Timing - Time Zone Configuration Window

Use this window to select the desired time zone for the SyncServer S6x0. See Figure 4-32 below. The time zone is only for the front panel display. NTP time will continue to be served in UTC.

Figure 4-32. Timing - Time Zone Window

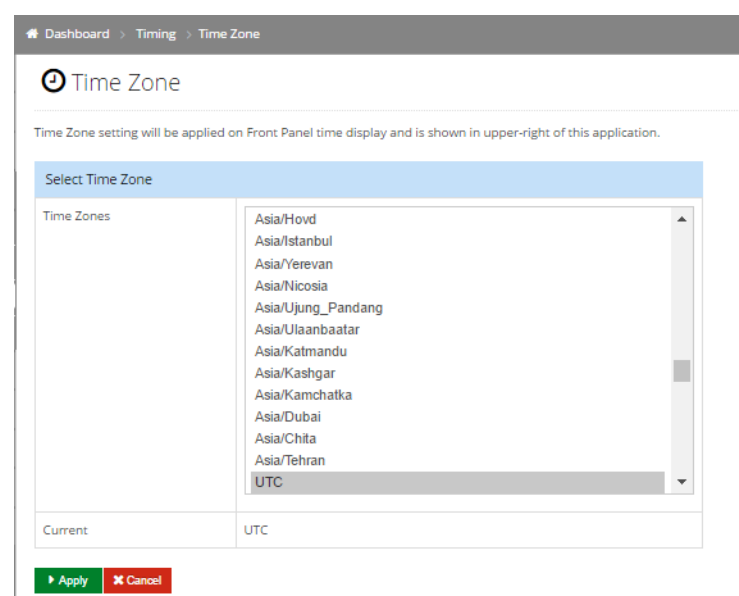

# Timing - Serial Output Configuration Window

This window is used to select the format for the serial timing output for the SyncServer S6x0. See Figure 4-33 below.

Figure 4-33. Timing - Serial Output Window

| <b>၁</b> Serial Timing Outp | but                                                                           |
|-----------------------------|-------------------------------------------------------------------------------|
| Off                         |                                                                               |
| ○ NMEA                      | NMEA - 0183 ZDA output - Date and Time                                        |
|                             | NMEA - 0183 GGA output - GNSS Fix Information                                 |
|                             | NMEA - 0183 GSV output - Detailed Satellite data                              |
|                             | NMEA - 0183 RMC output - Minimum data for GPS                                 |
| O NENA                      | Broadcast Mode                                                                |
|                             | CR LF1 DDD HH:MM:SS DTZ=XX CR LF                                              |
|                             | CR LF1 WWW DDMMMYY HH:MM:SS CR LF                                             |
|                             | CR LF1 YYYY DDD HH:MM:SS DZZ CR LF                                            |
| Legacy Serial Out           | F8 - Continuous Time Once-per-Second DDD:HH:MM:SSQ                            |
|                             | Note: F9 - Time On Request DDD:HH:MM:SS.mmmQ (direct request to Console port) |

# Timing - 1 PPS Time Interval Measurement / Event Time Window

Use this window to set up 1PPS time interval measurements and event time. See Figure 4-34 below. See Making Time-Interval or Event Timestamp Measurements for details on using this feature.

| <b>6</b> 2 | Dashboard           | <b>2</b> 1 PPS 1 | lime l    | nterval Mea        | asurem | ient / E | vent Time |                       |       |
|------------|---------------------|------------------|-----------|--------------------|--------|----------|-----------|-----------------------|-------|
| 4          | Network 🗸           |                  |           |                    |        |          |           |                       |       |
| 0          | Network Timing 🛛 🗸  | Select Input     |           |                    |        |          |           |                       |       |
| ٢          | Timing ~            | Slot             | Slot B    |                    |        | ٣        |           |                       |       |
| ŀ          | Input Control       |                  |           |                    |        |          |           |                       |       |
|            | Holdover            | Configure Meas   | urement   |                    |        |          |           |                       |       |
| *          | Time Zone           |                  |           | Output             | t      |          |           | Duration              | Apply |
| -          | Serial 🖑            | Destination      |           | LOCAL              |        |          | ٣         |                       |       |
| >          | TI Meas./Event Time | IPversion        |           | IPv4               |        |          | Ŧ         |                       |       |
| •          | References 🗸 🗸      |                  |           |                    |        |          |           | 10 Minute             | Start |
| ۸          | Security ~          | IP Address       |           | 10.10.10.10        |        |          |           |                       |       |
| ٠          | Admin ~             | UDP Port         |           | 9999               |        |          |           |                       |       |
| ⊨          | Logs ~              |                  |           |                    |        |          |           |                       |       |
| ÷          | OPTION SLOT A Y     | Measurement [    | Data      |                    |        |          |           |                       |       |
| ÷          | OPTION SLOT B ~     | Time Interv      | /al Measu | rement             |        |          |           |                       |       |
| i          | Help Y              | Current Interval | (ns)      |                    |        |          |           | Number of samples     |       |
|            |                     |                  |           |                    |        |          |           |                       |       |
|            |                     | Maximum Inter    | val (ns)  |                    |        |          |           | Minimum Interval (ns) |       |
|            |                     | Mean of Interva  | ls (ns)   |                    |        |          |           | Median Interval (ns)  |       |
|            |                     | Standard Deviat  | tion (ns) |                    | 0      |          |           | RMS of Intervals (ns) | 0     |
|            |                     |                  |           |                    |        |          |           |                       |       |
|            |                     | O Event Time     |           |                    |        |          |           |                       |       |
|            |                     |                  |           |                    |        |          |           |                       |       |
|            |                     | Download Mea     | surement  |                    |        |          |           |                       |       |
|            |                     | Output Format (  | 149245360 | 00,1.48610406e-01) |        | TAI      |           | Save as               |       |

Figure 4-34. 1 PPS Time Interval Measurement / Event Time Window

# Requirements

- Software license
- SyncServer S650 with optional timing I/O module

#### Capabilities

- Make measurements on a 1PPS signal connected to J1 port of either module A or module B. Measures the rising edge of the signal compared to the SyncServer system time.
- Calculate statistics and display results current measurement, number of measurements, maximum, minimum, mean, median, standard deviation, and RMS
- Take measurements and calculate statistics over a user-selected duration from 10 minutes to 24 hours, or continuous. Web interface button to start and stop measurement. Statistics are only available if measurements are stored locally, rather than streamed on an Ethernet port or serial port.

- Store results locally or either send results to IP address with selected UDP port number, or to the timing/event serial port. Time interval results are sent once a second with the UTC time and measurement result. Event timing results are sent as they are obtained. Note that the serial port may limit the rate of measurement results. For example, a baud rate of 9600 may limit results to 25 per second. A program will need to run on the remote computer to collect the data. For example, SocketTest could be used. It is available from https://sourceforge.net/projects/sockettest/
  - Example: 2017-10-30,17:57:35,-1.30000000e-07
- Download locally stored data to a file in either UTC or GMT format. Results can only be downloaded if the measurement was stored locally instead of streaming to serial or Ethernet port.
  - UTC: Each measurement is on a separate line containing the time and the measurement with units of seconds. This download output format lists the time using the TAI timescale and in the UNIX time format, which is the integer number of seconds since January 1, 1970, 00:00:00.

Example: 1509386292,-1.3000000e-07

 GMT: Each measurement is on a separate line containing the date/time and the measurement with units of seconds. This download output format lists the time using the UTC timescale in a format of year-month-day, hours:minutes:seconds..

Example: 2017-10-30,17:57:35,-1.3000000e-07

- Microsemi's TimeMonitor Analyzer application can be used to analyze the results. Either download the results, or capture results to a file from the serial port or IP port streams.
  - TimeMonitor Analyzer can load the UTC-format file with "Load Other Data->Load Single/Dual Column File …"
  - TimeMonitor Analyzer can load the GMT-format file with "Load Other Data->Load Date Phase/Freq File ..."

**Note:** The 1PPS input should be disabled on the Timing->Input control page. The measurement is not useful if the SyncServer is using the 1PPS as the reference.

**Note:** Measurements are not useful if the SyncServer system clock has not been set or is changing. Therefore, it is not recommended to use the measurement feature when the SyncServer is in warmup, free-run, or locking clock states.

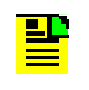

**Note:** If the user 1PPS input is later than the internal 1PPS, then the measurement will be positive. If the user 1PPS is early, then the measurement result will be negative. See Figure 4-35.

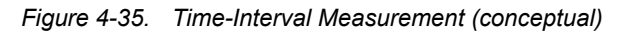

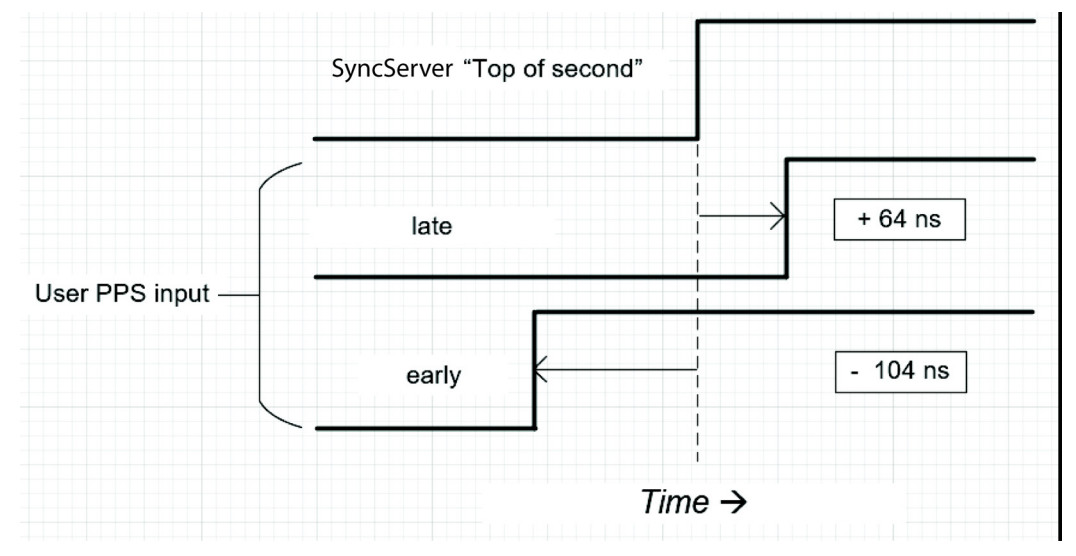

# **References Configuration Window**

The References tab on the dashboard provides access to configure GNSS position and operating mode, as well as view Reference Status.

# **References - Reference Status Window**

Use this window to view status information for system References. See Figure 4-36.

Figure 4-36. References - Status Window

|   |              |   | # [SyncServer] Dashboard > R | eferences > Status |      |                               |  |  |  |
|---|--------------|---|------------------------------|--------------------|------|-------------------------------|--|--|--|
| a | Ba Dashboard |   |                              |                    |      |                               |  |  |  |
| 4 |              |   |                              |                    |      |                               |  |  |  |
| 0 |              |   | Current Input Reference      |                    | GNSS |                               |  |  |  |
| 0 |              |   | Input Reference(s)           | Status             |      | Туре                          |  |  |  |
| ٠ | References   | ~ | GNSS                         | Qualified          |      | GPS                           |  |  |  |
| > | Status       | < | PTP                          | Not Qualified      |      |                               |  |  |  |
|   | GNSS Config  |   | NTP                          | Not Qualified      |      | N/A                           |  |  |  |
|   | Security     | Ý | Slot A J1                    | Not Qualified      |      | TimeCode IRIG B 1344 DCLS     |  |  |  |
| • | Admin        |   | Slot A J2                    | Not Qualified      |      | 10 MHz                        |  |  |  |
| = |              |   | Slot B J1                    | Not Qualified      |      | TimeCode IRIG B 1kHz, with YR |  |  |  |
| • |              |   | Slot B J2                    | Not Qualified      |      | 10 MHz                        |  |  |  |
| ÷ |              |   |                              |                    |      |                               |  |  |  |
| i |              |   |                              |                    |      |                               |  |  |  |

# **References - Reference GNSS Window**

Use this window to configure GNSS position and operating mode. See Figure 4-37.

**Note:** For accurate timing, it is important to accurately enter the delay of the antenna and cable. If the system has already locked to a reference, then it is recommended that the user restart the SyncServer after changing the cable delay. Otherwise, it may take an extended period of time before the change is fully incorporated.

If the GNSS multi-constellation license is installed, then GPS, GLONASS, Galileo, QZSS, and BeiDou can be selected. Only one or two of the constellations groups can be selected. GPS, Galileo, and QZSS are considered part of one constellation group, and can all be selected together as one of the two available constellation groups. It is not possible to select all five constellations.

The Space Based Augmentation System (SBAS) can be enabled.

The Position Mode allows the user to set the position mode to Survey (stationary), Position Hold (stationary), or Dynamic. The default configuration for the SyncServer S6x0 is Survey mode. For stationary applications, Microsemi recommends using the Survey mode to avoid timing errors introduced by manually entering an inaccurate position.

 Survey means the SyncServer S6x0 will automatically survey the position and then transition to using this position value. This is meant for stationary applications.

- Position Hold allows the user to manually enter the position for a stationary application. The user enters the Latitude, Longitude and Altitude values for the SyncServer S6x0. The position needs to be accurately determined to avoid creating timing errors.
- Dynamic means the SyncServer S6x0 will continuously determine the position for applications where the system is moving. The user can select the dynamic platform model for Automotive, Seaborne, or Airborne. For Automotive, the maximum horizontal velocity is 100 m/sec. For Seaborne, vertical velocity is assumed to be zero, and maximum horizontal velocity is 25 m/sec. For Airborne, maximum horizontal velocity is 500 m/sec and maximum vertical velocity is 100 m/sec. For unpressurized airborne applications, the maximum operational altitude for the product is 25,000 ft (7620 m).

|                    | # [SyncServer] Dashboard > References > GNS                                                                                                    | S Configuration                          | UTC: 2             | 018-11-28 13:30:27 LOCAL; 2018-11-28 13:30:27                      |  |  |  |  |  |
|--------------------|----------------------------------------------------------------------------------------------------|------------------------------------------|--------------------|--------------------------------------------------------------------|--|--|--|--|--|
| 🚯 Dashboard        | GNSS Configuration                                                                                                    |                                          |                    |                                                                    |  |  |  |  |  |
| 📥 Network 🗸 🗸      |                                                                                                    |                                          |                    |                                                                    |  |  |  |  |  |
| O Network Timing ~ | Note: The Multi-Constellations GNSS software license option is required to configure multiple constellations. Tracking BelDou satellites requires the antenna designed to also receive the BelDou signal in addition to the GPS and GLONASS signals. |                                          |                    |                                                                    |  |  |  |  |  |
| 🕑 Timing 🗸 🗸       | GNSS Constellation Selection                                                                                                    | INSS Constellation Selection             |                    |                                                                    |  |  |  |  |  |
| 🗭 References 🛛 🗸   | GPS Galileo QZSS                                                                                                    | GPS Gatileo Q255                         |                    |                                                                    |  |  |  |  |  |
| Status             | GLONASS                                                                                                    | I GLONASS                                |                    |                                                                    |  |  |  |  |  |
| GNSS Config        | BeiDou                                                                                                    | BelDau                                   |                    |                                                                    |  |  |  |  |  |
| 🖴 Security 🗠 👻     | Note : Select 1 or 2 groups of GNSS constellations                                                                                                    |                                          |                    |                                                                    |  |  |  |  |  |
| 🏟 Admin 🗸 🗸        | Force Based Automotivies Surtem                                                                                                    |                                          |                    |                                                                    |  |  |  |  |  |
| ⊟ Logs ~           | Space Based Augmentation System                                                                                                    |                                          |                    |                                                                    |  |  |  |  |  |
| OPTION SLOT A      | Enable                                                                                                    |                                          |                    |                                                                    |  |  |  |  |  |
| OPTION SLOT B ~    | Position and Operating Mode                                                                                                    |                                          |                    |                                                                    |  |  |  |  |  |
| 🚯 Help 🗸 🗸         | Elevation Mask (degrees)                                                                                                    | 10 Elevation mask valid range: [5 to 60] |                    |                                                                    |  |  |  |  |  |
|                    | Position Mode                                                                                                    | Survey v                                 |                    |                                                                    |  |  |  |  |  |
|                    | Latitude (for Position Hold)                                                                                                    | 0 degrees 0 minutes 0.000 se             | conds South v      | Latitude - Degrees; [0 to 90];<br>Longitude - Degrees; [0 to 180]; |  |  |  |  |  |
|                    | Longitude (for Position Hold)                                                                                                    | 0 degrees 0 minutes 0.000 se             | west v             | Minutes: [0 to 59];<br>Seconds: [0 to 59.999];                     |  |  |  |  |  |
|                    | Altitude (for Position Hold)                                                                                                    | 0.0 meters Altitude valid range: [-10    | 000.0 to +12000.0] |                                                                    |  |  |  |  |  |
|                    | Antenna Cable Delay (ns)                                                                                                    | 0 Cable Delay valid range: [0 to 10      | 0000]              |                                                                    |  |  |  |  |  |
|                    | GNSS Receiver Reset                                                                                                    |                                          |                    |                                                                    |  |  |  |  |  |
|                    | Apply      Cancel                                                                                                    |                                          |                    |                                                                    |  |  |  |  |  |

Figure 4-37. References - GNSS Window

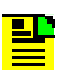

**Note:** The updated GNSS receiver included in hardware released for v3.1 and later, allows for Galileo as a choice for GNSS Constellation Selection. If v3.1 or newer software is installed in an older unit, the Web GUI screen will not display Galileo as a choice.

Check the Help > About window for the System Inventory. The GNSS Receiver line indicates if the GNSS receiver is Galileo capable.

# **Security Configuration Windows**

The Security tab on the dashboard provides access to configure security for Users, Access Control, Services & System Control, HTTPS, SSH, NTPd Symmetric Key, NTPd Autokey Server, NTPd Autokey Client, RADIUS, TACACS+, and LDAP.

# Security - Users Window

Use this window to add or delete users, and for Password Maintenance. See Figure 4-38. All Users and Admin have the same privileges

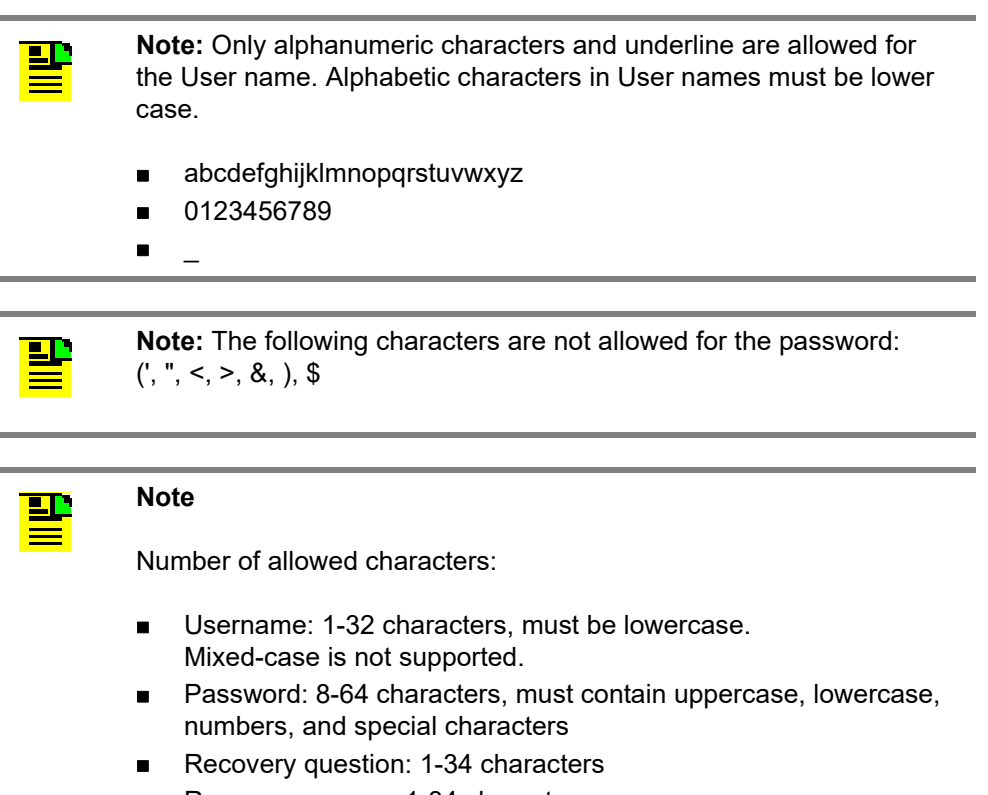

- Recovery answer: 1-34 characters
- Email address: 1-34 characters, "-" is not allowed in email address
- SMTP gateway: 1-34 characters

| 😳 Microsem                                              | <b>i</b> SyncSe                        | erver S650                                                                                                    |
|---------------------------------------------------------|----------------------------------------|----------------------------------------------------------------------------------------------------|
|                                                         | Dashboard > Security > Users           |                                                                                                    |
| 🚯 Dashboard                                             | Gers Users                             |                                                                                                    |
| 📥 Network 🛛 🗸 🗸                                         |                                        |                                                                                                    |
| ØNTP ~                                                  | User Creation and Password Maintenance |                                                                                                    |
| ©Timing ∽                                               | User                                   | New User                                                                                                    |
| References Y                                            | New Username                           |                                                                                                    |
| Security V                                              | New Password                           | Passwords must contain at least 8 characters, including uppercase, lowercase letters, numbers and special characters. |
| - Access Control                                        | Retype New Password                    |                                                                                                    |
| - HTTPS                                                 | Recovery Question                      | O Birth City?                                                                                                    |
| – SSH                                                   |                                        | O Mother's maiden name?                                                                                               |
| - NTPd Symmetric Keys                                   |                                        | Favorite pet's name?                                                                                                  |
| - NTPd Autokey                                          |                                        | Custom                                                                                                    |
| <ul> <li>NTPd Autokey Client</li> <li>RADIUS</li> </ul> | Answer                                 |                                                                                                    |
| - TACACS+                                               | Email Address                          |                                                                                                    |
| - LDAP                                                  | SMTP Gateway                           |                                                                                                    |
| ELogs                                                   | Send Test Email                        |                                                                                                    |
| + OPTION SLOT A Y                                       | ► Apply Cancel                         |                                                                                                    |

#### Figure 4-38. Security - Users Configuration Window

# Security - Access Control Configuration Window

Use this window to configure access control for LAN1-LAN6 (whitelist). If nothing is configured, then the unit will accept data from all devices. If any addresses are configured, only packets from those devices will be accepted. Each field will support a maximum of 1000 characters. Enter IP addresses separated by a comma. See Figure 4-39.

Figure 4-39. Security - Access Control Configuration Window

| Acces        | s Control                      |                                |       |
|--------------|--------------------------------|--------------------------------|-------|
| Access Contr | ol                             |                                |       |
| LAN          | Access Control List (s) - IPV4 | Access Control List (s) - IPV6 |       |
| LAN 1        |                                | <i>"</i>                       |       |
| LAN 2        |                                | æ                              |       |
| LAN 3        |                                | <i>k</i>                       | li    |
| LAN 4        |                                | æ                              | li li |

# Security - Services & System Control Window

Use this window to configure the state for the Webserver, SNMP, SSH, TOD, and Telnet, and to reboot or halt the system. See Figure 4-40.

|          |                       | •              | [SyncServer] Dashbo                                                  |                                  | y > Services/Sys. Control |  |  |  |  |
|----------|-----------------------|----------------|----------------------------------------------------------------------|----------------------------------|---------------------------|--|--|--|--|
| <b>a</b> |                       |                | Services/Sys. Control                                                |                                  |                           |  |  |  |  |
| 4        |                       | ~              |                                                                      |                                  |                           |  |  |  |  |
|          |                       | ~              | Daemon Current Sta                                                   | Jaemon Current State and Startup |                           |  |  |  |  |
|          |                       | ~              | Daemo                                                                | on                               | Current State (On / Off)  |  |  |  |  |
|          | References            | ~              | Webserver                                                            |                                  |                           |  |  |  |  |
| ۵        | Security              | ~              | SNMP                                                                 |                                  |                           |  |  |  |  |
|          | Users                 |                | SSH                                                                  |                                  | <b>v</b>                  |  |  |  |  |
|          | Access Control        |                | TOD                                                                  |                                  | <b>v</b>                  |  |  |  |  |
| >        | Services/Sys. Control |                | Telnet                                                               |                                  |                           |  |  |  |  |
|          | HTTPS                 |                |                                                                      |                                  |                           |  |  |  |  |
|          | SSH                   |                |                                                                      |                                  |                           |  |  |  |  |
| >        | NTPd Symmetric Keys   | ſ              |                                                                      |                                  |                           |  |  |  |  |
|          | NTPd Autokey Server   |                | System Control                                                       |                                  |                           |  |  |  |  |
|          | NTPd Autokey Client   |                | Reboot     The System will restart. All operations will be disrupted |                                  |                           |  |  |  |  |
|          | RADIUS                |                | Halt The System will stop. All operations will be distrupted         |                                  |                           |  |  |  |  |
|          | TACACS+               | Apply X Cancel |                                                                      |                                  |                           |  |  |  |  |

### Security - HTTPS Configuration Window

Use this window to configure the web server and self-signed certificate info. See Figure 4-41.

See Table Table 4-10 for details about supported HTTPS protocols.

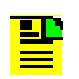

#### Note

Number of allowed characters:

- Common name: 1-63 characters
- State: 1-63 characters
- Locality: 1-63 characters
- Organization: 1-63 characters

|                                             | # [SyncServer] Dashboard > Security > HTTPS |                                                                                                    |
|---------------------------------------------|---------------------------------------------|----------------------------------------------------------------------------------------------------|
| 🚯 Dashboard                                 | HTTPS                                       |                                                                                                    |
| 📥 Network 🗸 🗸                               |                                             |                                                                                                    |
| O Network Timing ~                          | Web Server Configuration                    |                                                                                                    |
| ⊘ Timing ~                                  | Protocols                                   | ○ TLS 1.1                                                                                                    |
| 🗭 References 🗸 🗸                            | Cipher Suites                               | SSL_HIGH_ENCRYPTION V                                                                                                    |
| Security ~                                  | SSL Session Timeout                         | 10 Minutes Session Timeout valid range: (5 to 1440)                                                                                                    |
| Users                                       |                                             |                                                                                                    |
| <ul> <li>Access Control</li> </ul>          | Self Signed Certificate                     |                                                                                                    |
| Services/Sys. Control                       | Bits                                        | 2048 RSA Key Bits                                                                                                    |
| SSH                                         | Common Name                                 | Microsemi                                                                                                    |
| NTPd Symmetric Keys     NTPd Autokey Server | Days to Expiration                          | 360                                                                                                    |
| NTPd Autokey Client                         | ISO Country Code                            | US Two character International Country Code                                                                                                    |
| RADIUS<br>TACACS+                           | State                                       | CA                                                                                                    |
| LDAP                                        | Locality                                    | Aliso Viejo                                                                                                    |
| Packet Monitoring<br>X.509 CSR              | Organization                                | Microsemi Corporation                                                                                                    |
| X.509 Install                               | Organizational Unit                         | FTD                                                                                                    |
| ♦ Admin ×                                   | Email Address                               | support@microsemi.com                                                                                                    |
| OPTION SLOT A V                             | Regenerate private/public keys              | Regenerate keys                                                                                                    |
|                                             |                                             | If you installed signed certificate, the new keys override the keys that were used by the installed certificate. To installed a<br>signed certificate again, you have to regenerate a new CSR, which uses the new keys, get the CSR signed by a CA and |
| i Help ~                                    |                                             | install the signed certificate.                                                                                                    |
|                                             | Apply Cancel                                |                                                                                                    |

Figure 4-41. Security - HTTPS Configuration Window

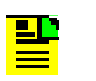

**Note:** The https certificate will revert to self-signed certificate after importing configuration.

Table 4-10. Supported HTTPS Protocols

| Model           | TLS 1.0 | TLS 1.1 | TLS 1.2 |
|-----------------|---------|---------|---------|
| SyncServer S600 |         | x       | X       |
| SyncServer S650 |         | x       | X       |

### Table 4-11. HTTPS Configuration Parameters

| Parameter / Column  | Description                          |
|---------------------|--------------------------------------|
| Protocols           | TLS 1.1 or TLS 1.2                   |
| Cipher Suites       | SSL high or SSH high and medium      |
| Web Session Timeout | Timeout range from 5 to 1440 minutes |

#### Table 4-12. HTTPS Self-Signed Certificate Parameters

| Parameter / Column  | Description                                                   |
|---------------------|---------------------------------------------------------------|
| Bits                | Number of bits for RSA key                                    |
| Common Name         | Fully qualified domain name (FQDN) of the SyncServer          |
| Days to Expiration  | Number of days before certificate expires                     |
| ISO Country Code    | Two-character code for country where you are located          |
| State               | State where you are located (for example, California)         |
| Locality            | City where you are located                                    |
| Organization        | Name of Organization                                          |
| Organizational Unit | Unit or division of organization (for example, IT Department) |
| Email Address       | Email address associated with company                         |

### Security - SSH Configuration Window

Use this window to configure SSH security. See Figure 4-42. Including the same username in both the allowed and denied lists is not supported.

Figure 4-42. Security - SSH Configuration Window

| SSH                    |                                                                 | -s |
|------------------------|-----------------------------------------------------------------|----|
| Security Configuration |                                                                 |    |
| Allowed Users          |                                                                 |    |
| Denied Users           | Users are a space delimited list and support ? and * wild cards |    |
| Log Level              | Info T                                                          |    |
| 55H Session Timeout    | 600 seconds V                                                   |    |
| Regenerate Keys        |                                                                 |    |

# Security - NTPd Symmetric Keys Configuration Window

Use this window to generate, upload and download NTP Symmetric Security Keys. See Figure 4-43. MD5 keys should be 20 characters long.

Figure 4-43. Security - NTPd Symmetric Keys Window

| NTPd Symmetric Keys         |           |  |        |
|-----------------------------|-----------|--|--------|
| NTP Symmetric Security Keys |           |  |        |
| → Generate                  |           |  |        |
| Current Keys                |           |  |        |
| Key Does Not Exist          |           |  |        |
|                             |           |  |        |
|                             |           |  |        |
|                             |           |  |        |
|                             |           |  |        |
|                             |           |  |        |
| Ininad Keys                 |           |  |        |
| opiced nego                 | No Keys   |  | Browse |
| Download Keys               |           |  |        |
| Download Reys               | 🖹 Save as |  |        |

# Security - NTPd Autokey Server Configuration Window

Use this window to configure the NTP Autokey Server and download the IFF Group Key file. See Figure 4-44.

**Note:** Autokey, LDAP, RADIUS, and TACACS+ require the optional security license.

#### Figure 4-44. Security - NTPd Autokey Server Configuration Window

Autokey Server

| Configure NTP Autokey    | Server |  |
|--------------------------|--------|--|
| Identity Scheme IFF      |        |  |
| Server Password          |        |  |
| → Generate               |        |  |
|                          |        |  |
| Download IFF Group Key F | ile    |  |
| Group Key File           |        |  |
| Save as                  |        |  |
| X Cancel 2 Restart       |        |  |

# Security - NTPd Autokey Client Configuration Window

Use this window to configure the NTP Autokey Client and install the IFF Group Key file. See Figure 4-45.

Figure 4-45. Security - NTPd Autokey Client Configuration Window

| NTPd Autokey Client        |                            |  |  |  |  |  |  |
|----------------------------|----------------------------|--|--|--|--|--|--|
| Install IFF Group Key File | Install IFF Group Key File |  |  |  |  |  |  |
| Group Key File             | 2 No File Browse           |  |  |  |  |  |  |
| 1 Install                  |                            |  |  |  |  |  |  |
|                            |                            |  |  |  |  |  |  |
| Configure Autokey Clier    | nt                         |  |  |  |  |  |  |
| Identity Scheme IFF        |                            |  |  |  |  |  |  |
| Client Password            | Client Password            |  |  |  |  |  |  |
| → Generate                 |                            |  |  |  |  |  |  |
| X Cancel 2 Restart         | V Cruzel Of Backed         |  |  |  |  |  |  |

#### **Security - RADIUS Configuration Window**

Use this window to enable and configure RADIUS authentication. Up to 5 RADIUS servers can be configured. See Figure 4-46. After entering the RADIUS information, click the green "+" icon to add the row. Then click the "save" icon to save the information.

The SyncServer S6xx software supports remote authentication using RADIUS, TACACS+ and LDAP servers. The authentication process with multiple remote authentication servers is different among the RADIUS, TACACS+ and LADP servers.

For RADIUS and LDAP, the additional servers are used for "fail over" purpose. They are used only when the prior server in the list is not reachable. The first reachable server is going to authenticate the username and password. The result of the authentication is the result for the entire remote authentication, meaning that it is not going to use the additional servers to authenticate further. If the authentication succeeds, the user is allowed to login to the SyncServer. If the authentication fails, the SyncServer continues its local authentication using the local users list.

| <b>P</b> | Note:                                                                                                    |
|----------|----------------------------------------------------------------------------------------------------|
|          | <ul> <li>RADIUS key: 1-16 characters</li> </ul>                                                                                                    |
|          |                                                                                                    |
| F        | <b>Note:</b> The SyncServer S600/S650 has only one level of management access of Authentication/Authorization and that is full control. There is no read-only management access. Therefore Authentication = Authorization when there is only one level of management access. |
|          |                                                                                                    |
| F        | <b>Note:</b> In order to use RADIUS authentication with the SSH login, a local user must be created with the same username as used with RADIUS. This is not necessary for the web login.                                                                                     |
|          |                                                                                                    |
| F        | <b>Note:</b> RADIUS is designed to be used with LAN1. Do not configure a RADIUS server address in a subnet used by the other LAN ports (LAN2 - LAN6).                                                                                                    |

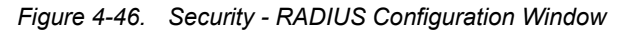

|                                         |   | # [SyncServer] Dashboard > Security > RADIUS                                                                                                    |                                           |   |            |   | UTC: 2018-11-28 13:32:49 LOCAL: 2018-11-28 1 | 13:32:49 |
|-----------------------------------------|---|----------------------------------------------------------------------------------------------------|-------------------------------------------|---|------------|---|----------------------------------------------|----------|
| Dashboard                               |   | RADIUS                                                                                                    |                                           |   |            |   |                                              |          |
| a Network 🗸 🗸                           |   | Communication will be appreciated with each PADIUS                                                                                                    | the second second below. The first second |   |            |   | - I I                                        | DILIE    |
| Network Timing 🛛 👻                      |   | Communication will be attempted with each realised server in the order listed below. The first responding server is used for login autoentication. If no server responds, local password is used to autoenticate, enabling realised autoenticate autoenticate autoentic |                                           |   |            |   |                                              | DIUS     |
| Timing                                  | ~ | RADIUS Configuration                                                                                                    |                                           |   |            |   |                                              |          |
| References                              | ~ | Disable RADIUS Authentication                                                                                                    |                                           |   |            |   |                                              |          |
| Security                                | ~ | Enable RADIUS Authentication                                                                                                    |                                           |   |            |   |                                              |          |
| - Users                                 |   |                                                                                                    |                                           |   |            |   |                                              |          |
| Access Control                          |   | RADIUS Server IP Address                                                                                                    | Port                                      |   | Secret Key |   | Timeout(s)                                   |          |
| Services/Sys. Control                   |   |                                                                                                    | 1812(Standard)                            | * |            | ۲ | 0                                            | +        |
| - HTTPS                                 |   |                                                                                                    |                                           |   |            |   | Timeout range: [0 to 3600]                   |          |
| - SSH                                   |   | Apply Cancel                                                                                                    |                                           |   |            |   |                                              |          |
| <ul> <li>NTPd Symmetric Keys</li> </ul> |   |                                                                                                    |                                           |   |            |   |                                              |          |
| NTPd Autokey Server                     |   |                                                                                                    |                                           |   |            |   |                                              |          |
| NTPd Autokey Client                     |   |                                                                                                    |                                           |   |            |   |                                              |          |
| RADIUS                                  |   |                                                                                                    |                                           |   |            |   |                                              |          |

# Security - TACACS+ Configuration Window

Use this window to enable and configure TACACS+ authentication. Up to 5 TACACS+ servers can be configured. See Figure 4-47. After entering the TACACS+ information, click the green "+" icon to add the row. Then click the "save" icon to save the information.

The SyncServer S6xx software supports remote authentication using RADIUS, TACACS+ and LDAP servers. The authentication process with multiple remote authentication servers is different among the RADIUS, TACACS+ and LADP servers.

For TACACS+, the additional servers are used for "iterative" purpose. Whenever a server successful authenticates the username and password, it completes the entire remote authentication. Otherwise, the authentication continues with the next configured server. This process goes on until it uses all the authentication servers. The SyncServer local authentication happens last.

| <b></b> | Note:                                                                                                    |  |  |  |
|---------|----------------------------------------------------------------------------------------------------|--|--|--|
|         | <ul> <li>TACACS+ key: 1-16 characters</li> </ul>                                                                                         |  |  |  |
|         |                                                                                                    |  |  |  |
| P       | <b>Note:</b> TACACS+ is designed to be used with LAN1. Do not configure a TACACS+ server address in a subnet used by the other LAN ports |  |  |  |

#### Figure 4-47. Security - TACACS+ Configuration Window

(LAN2 - LAN6).

|                       |   | [SyncServer] Dashboard > Security > TACACS                                                                       |                                                                |                | UTC: 2018-11-28 13:33:56 LOCAL: 2018-11-28 13                              |        |
|-----------------------|---|----------------------------------------------------------------------------------------------------|----------------------------------------------------------------|----------------|----------------------------------------------------------------------------|--------|
|                       |   | ■ TACACS+                                                                                                    |                                                                |                |                                                                            |        |
|                       |   |                                                                                                    |                                                                |                |                                                                            |        |
|                       |   | Communication will be attempted with each TACACS+ server in the order<br>automatically disables RADIUS and LDAP. | listed below. The first responding server is used for login at | uthentication. | If no server responds, local password is used to authenticate. Enabling TA | (CACS+ |
|                       |   | TACACS Configuration                                                                                             |                                                                |                |                                                                            |        |
|                       |   | Disable TACACS Authentication                                                                                    |                                                                |                |                                                                            |        |
| Security              | r | Enable TACACS Authentication                                                                                     |                                                                |                |                                                                            |        |
| Users                 |   |                                                                                                    |                                                                |                |                                                                            |        |
| Access Control        |   | TACACS Server IP Address                                                                                         | Secret Key                                                     |                | Timeout(s)                                                                 |        |
| Services/Sys. Control |   |                                                                                                    |                                                                | ۲              | 0                                                                          | +      |
| нттре                 |   |                                                                                                    |                                                                |                | Timeout range: [0 to 3600]                                                 |        |
| SSH                   |   | Annly X Cancel                                                                                                   |                                                                |                |                                                                            |        |
| NTPd Symmetric Keys   |   | - Abby A concer                                                                                                  |                                                                |                |                                                                            |        |

**Note:** The SyncServer S600/S650 has only one level of management access of Authentication/Authorization and that is full control. There is no read-only management access. Therefore Authentication = Authorization when there is only one level of management access.

F

**Note:** In order to use TACACS+ authentication with the SSH login, a local user must be created with the same username as used with TACACS+. This is not necessary for the web login.

# **Security - LDAP Configuration Window**

Use this window to enable LDAP, and configure LDAP settings and servers. Up to 5 LDAP servers can be configured.See Figure 4-48.

The SyncServer S6xx software supports remote authentication using RADIUS, TACACS+ and LDAP servers. The authentication process with multiple remote authentication servers is different among the RADIUS, TACACS+ and LADP servers.

For RADIUS and LDAP, the additional servers are used for "fail over" purpose. They are used only when the prior server in the list is not reachable. The first reachable server is going to authenticate the username and password. The result of the authentication is the result for the entire remote authentication, meaning that it is not going to use the additional servers to authenticate further. If the authentication succeeds, the user is allowed to login to the SyncServer. If the authentication fails, the SyncServer continues its local authentication using the local users list.

### Note:

- Search base name: 1-199 characters
- binddn: 1-63 characters
- bindpw: 1-63 characters
- Search filter: 1-199 characters
- Login attribute: 1-63 characters

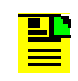

**Note:** LDAP is designed to be used with LAN1. Do not configure a LDAP server address in a subnet used by the other LAN ports (LAN2 - LAN6).

Figure 4-48. Security - LDAP Configuration Window

|                                                                                                    | # [SyncServer] Dashboard > Security > LDAP                                       |                                         |                                                         | UTC: 2018-11-28 13:35:35 LO                                                 |
|----------------------------------------------------------------------------------------------------|----------------------------------------------------------------------------------|-----------------------------------------|---------------------------------------------------------|-----------------------------------------------------------------------------|
| n Dashboard                                                                                                    | LDAP                                                                             |                                         |                                                         |                                                                             |
| ▲ Network ×                                                                                                    | Communication will be attempted with each LDAP server in the order listed below. | The first responding server is used for | login authentication. If no server responds, local pass | word is used to authenticate. Enabling LDAP automatically disables RADIUS : |
| <ul> <li>⑦ Timing ~</li> <li>Image: Organization of the second second</li></ul> | Disable LDAP Authentication     Enable LDAP Authentication                       |                                         |                                                         |                                                                             |
| Security ~                                                                                                    | Settings                                                                         |                                         |                                                         |                                                                             |
| Users                                                                                                    | Port - Server Binding                                                            | 389                                     | Port number range: [1 to 65535 ]                        |                                                                             |
| Access Control<br>Services/Sys. Control                                                                                                    | Time Limit for Searching(sec)                                                    | 300                                     | Time Limit range: [120 to 65535 ]                       |                                                                             |
| HTTPS                                                                                                    | Time Limit for binding(sec)                                                      | 300                                     | Time Limit range: [120 to 65535 ]                       |                                                                             |
| NTPd Symmetric Keys                                                                                                    | LDAP Protocol Version                                                            | LDAPv3 v                                |                                                         |                                                                             |
| NTPd Autokey Server                                                                                                    | Scope to search server with                                                      | sub 🔻                                   |                                                         |                                                                             |
| RADIUS                                                                                                    | Servers                                                                          |                                         |                                                         |                                                                             |
| DAP                                                                                                    | Server 1                                                                         |                                         |                                                         |                                                                             |
| Packet Monitoring                                                                                                    | Server 2                                                                         |                                         |                                                         |                                                                             |
| X.509 Install                                                                                                    | Server 3                                                                         |                                         |                                                         |                                                                             |
| ♦ Admin v                                                                                                    | Server 4                                                                         |                                         |                                                         |                                                                             |
| OPTION SLOT A                                                                                                    | Server 5                                                                         |                                         |                                                         |                                                                             |
| OPTION SLOT B                                                                                                    | Search Base Name                                                                 |                                         |                                                         |                                                                             |
| S Help Y                                                                                                    | binddn                                                                           |                                         |                                                         |                                                                             |
|                                                                                                    | bindpw                                                                           |                                         | ۲                                                       |                                                                             |
|                                                                                                    | Search Filter                                                                    |                                         |                                                         | No outermost ( and ). They are added automatically.                         |
|                                                                                                    | Login Attribute                                                                  |                                         |                                                         |                                                                             |
|                                                                                                    | ► Apply X Cancel                                                                 |                                         |                                                         |                                                                             |

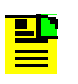

**Note:** The SyncServer S600/S650 has only one level of management access of Authentication/Authorization and that is full control. There is no read-only management access. Therefore Authentication = Authorization when there is only one level of management access.

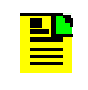

**Note:** In order to use LDAP authentication with the SSH login, a local user must be created with the same username as used with LDAP. This is not necessary for the web login.

#### Table 4-13. LDAP Configuration Parameters

| Parameter / Column          | Description          |
|-----------------------------|----------------------|
| Port - Server Binding       | IP port for server   |
| Time Limit for<br>Searching | Timeout for searches |

# Table 4-13. LDAP Configuration Parameters (Continued)

| Parameter / Column           | Description                                                                                                    |
|------------------------------|----------------------------------------------------------------------------------------------------|
| Time Limit for binding (sec) | Timeout for binding                                                                                                    |
| LDAP Protocol<br>Version     | LDAPv2 or LDAPv3                                                                                                    |
| Scope to search with         | <ul> <li>base - limits search to base object</li> <li>one - limits search to immediate children of base object, but not base object</li> <li>sub - search base objects and all child objects</li> </ul> |
| Server 1 - 5                 | Enter up to 5 servers                                                                                                    |
| Search Base Name             | Search base                                                                                                    |
| binddn                       | bind dn                                                                                                    |
| bindpw                       | bind password                                                                                                    |
| Search Filter                | Search filter                                                                                                    |
| Login Attribute              | Login attribute                                                                                                    |
| Apply                        | Use this to apply the LDAP settings configured on this page<br>This also saves the settings that are associated with Configure for this<br>page.                                                        |
| Cancel                       | Cancel and clear the settings on this page.                                                                                                    |

### Security - Packet Monitoring (security license required)

Use this window to configure packet load monitoring thresholds. The All Packets threshold is used to limit the number of packets from each port that are sent to the processor. It will also generate the "Excessive traffic on port" alarm if the threshold is exceeded, and identify the impacted port. Packets that are handled by the NTP reflector or PTP master are not counted toward this limit. The Service Packets limit sets a threshold to create an alarm when the packet rate exceeds the limit when using the NTP reflector or PTP master. The service packets threshold does not limit the number of packets handled. When the service packet threshold is exceeded the "service load limit exceeded" alarm will set. If a timing service (NTP reflector or PTP) is mapped to an Ethernet port, then the all packets threshold is set to a fixed value of 3000 packets/second.

See Figure 4-48. If a timing service is enabled on a port it is identified by the green indicator on this form.

| Figure 4-49. Security - Packet Monitoring Wil |
|-----------------------------------------------|
|-----------------------------------------------|

# Packet Monitoring

| Packet Load Monitoring Thresholds (pkts/s)                                                      |                                                                                                    |                                                                                                    |
|-------------------------------------------------------------------------------------------------|----------------------------------------------------------------------------------------------------|----------------------------------------------------------------------------------------------------|
| LAN                                                                                             | All Packets                                                                                                    | Service Packets                                                                                                    |
| LAN1                                                                                            | 13000                                                                                                    |                                                                                                    |
| LAN2                                                                                            | 3000                                                                                                    | 360000                                                                                                    |
| LAN3                                                                                            | 3000                                                                                                    | 360000                                                                                                    |
| LAN4                                                                                            | 3000                                                                                                    | 360000                                                                                                    |
| Note: Th<br>reach the<br>supporte<br>Reflector<br>allowable<br>is enable<br>per seco<br>Mapping | e All Packets threshold maximum lir<br>e CPU. These would be regular NTPc<br>ed for each port. The Service Packets<br>r (NTPr) or PTP is enabled for that LA<br>e threshold is 360,000 Service Packe<br>ed on the port, the All Packets thresh<br>nd to constrain the other allowable<br>s for the mapped NTPr/PTP port. | nit of 13,000 relates to packets allowed to<br>d, HTTPS, SSH, etc. class packets as<br>threshold is used only when the NTP<br>N port (green circle). The maximum<br>ts per second. When NTP Reflector or PTP<br>hold is automatically set to 300b packets<br>packets. See Network Timing -> NTP/PTP |

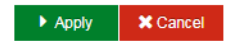

### Security - X.509 Certificate Signing Request (CSR)

Use this window to generate and download a Certificate Signing Request (CSR). See Figure 4-50. CSRs are created in the Base-64 encoded PEM format. This format includes the "-----BEGIN CERTIFICATE REQUEST-----" and "-----END CERTIFICATE REQUEST-----" lines at the begining and end of the CSR.

| <b>Note:</b> Some certificate authorities require the user to change the public/private keys before requesting a new certificate. To change the keys, go to the Security->HTTPS web page, fill out the self-signed certificate with the "Regenerate keys" box checked. Then click "Apply". |
|----------------------------------------------------------------------------------------------------|
| Then you will be ready to create a CSR with new keys.                                                                                                    |
| However, changing the keys will invalidate any existing X.509 certificate, and the system will use a new self-signed certificate until a new certificate is installed.                                                                                                    |

The SyncServer is typically deployed within an enterprise that manages it's own root and/or intermediate Certification Authorities. The Certificate Signing Requests generated by the SyncServer will be signed by these internal Certification Authorities to generate X.509 Certificates that will be installed on the SyncServer.

The CSR page accepts the following information from the user:

Figure 4-50. Security - X.509 CSR Window

| Dashboard > Security > X:509 CSR                                   |                                             |  |  |
|--------------------------------------------------------------------|---------------------------------------------|--|--|
| AX.509 Certificate Signing Request                                 |                                             |  |  |
| Note : To configure self-signed certificate, use Security -> HTTPS |                                             |  |  |
| Certificate Signing Request Info                                   |                                             |  |  |
| Common Name                                                        | Microsemi                                   |  |  |
| ISO Country Code                                                   | US Two character International Country Code |  |  |
| State                                                              | CA                                          |  |  |
| Locality                                                           | Aliso Viejo                                 |  |  |
| Organization                                                       | Microsemi Corporation                       |  |  |
| Organizational Unit                                                | FTD                                         |  |  |
| Email Address                                                      | support@microsemi.com                       |  |  |
| ♦ Generate                                                         |                                             |  |  |
| Download Certificate Signing Request                               |                                             |  |  |
| Certificate Signing Request                                        |                                             |  |  |
|                                                                    |                                             |  |  |
| Parameter / Column                      | Description                                                                                                   |
|-----------------------------------------|----------------------------------------------------------------------------------------------------|
| Common Name                             | Fully qualified domain name (FQDN) of the SyncServer                                                          |
| ISO Country Code                        | Two-character code for country where you are located                                                          |
| State                                   | State where you are located (for example, California)                                                         |
| Locality                                | City where you are located                                                                                    |
| Organization                            | Name of organization                                                                                          |
| Organizational Unit<br>(optional)       | Unit or division of organization (for example, IT Department)                                                 |
| Generate                                | The CSR is generated when the "Generate" button is pressed.                                                   |
| Download Certificate<br>Signing Request | The "Download Certificate Signing Request" section on the page allows the user to download the CSR as a file. |
| Save As                                 | This button allows the user to save the CSR on the user's machine                                             |

Table 4-14. X.509 Configuration Parameters

To learn more, perform an internet search on the terms "SSL Certificate Formats", "PEM Files" and/or "Converting SSL certificate formats"

#### Security - X.509 Install

Use this window to install on the SyncServer the Certificate or Certificate/Chain that was generated using the CSR. See Figure 4-51 Installation can be done with certificate/chain files in PEM or PKCS7 format. The PEM format is the most common format that Certification Authorities issue certificates in. PEM certificates usually have extentions such as .pem, .crt, .cer, and .key. They are Base64 encoded ASCII files and contain "-----BEGIN CERTIFICATE-----" and "-----END CERTIFICATE-----" statements. Server certificates, intermediate certificates, and private keys can all be put into the PEM format. Apache and other similar servers use PEM format certificates. Several PEM certificates, and even the private key, can be included in one file, one below the other, but most platforms, such as Apache, expect the certificates and private key to be in separate files. The PKCS#7 or P7B format is usually stored in Base64 ASCII format and has a file extension of .p7b or .p7c. P7B certificates contain "-----BEGIN PKCS7-----" and "-----END PKCS7-----" statements. A P7B file only contains certificates and chain certificates, not the private key. Several platforms support P7B files including Microsoft Windows and Java Tomcat.

Depending on the CA signing setup, installation can be done in either one of the following two ways:

- 1. A single certificate file, which includes the signed end user (SyncServer) certificate and the certificate chain (intermediate CAs if any and root CA).
- 2. Two files, with the first one being the signed end user (SyncServer) certificate and the second being the certificate chain.

The user can upload the signed certificate/chain files and then click the "Install" button to install the certificate on the SyncServer.

The "View Certificate" section allows the user to view the certificate currently being used in the system. The root/intermediate CA's certificate(s) are also installed in client web browsers that will access the SyncServer. The browser being used needs to be able to identify the Certification Authority as a known or trusted CA. This will allow the browser to show the connection to the SyncServer as being secure (https).

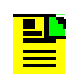

**Note:** If an HTTPS certificate was installed, the system will return to using the self-signed HTTPS certificate after a configuration default.

#### Figure 4-51. Security - X.509 Install Window

| f your CA provides you with l<br>option Certificate and Chain t | both the signed certific<br>o upload both files.                                        | cate and the certificate                                                                                                    | chain file describing the chain to the CA's trusted root CA, you ne                                                                                                    | ed to select the |
|-----------------------------------------------------------------|-----------------------------------------------------------------------------------------|----------------------------------------------------------------------------------------------------|----------------------------------------------------------------------------------------------------|------------------|
| <ul> <li>Certificate</li> <li>Certificate and Chain</li> </ul>  |                                                                                         |                                                                                                    |                                                                                                    |                  |
| Certificate                                                     | 🕹 No Fil                                                                                | le                                                                                                    |                                                                                                    | Browse           |
|                                                                 | Encoding                                                                                | PEM                                                                                                    | O PKCS7                                                                                                    |                  |
| Certificate Chain                                               | 📩 No Fi                                                                                 | le                                                                                                    |                                                                                                    | Browse           |
|                                                                 | Encoding                                                                                | PEM                                                                                                    | PKCS7                                                                                                    |                  |
| Install                                                         | Install                                                                                 |                                                                                                    |                                                                                                    |                  |
| lew Certificate Certificate Certificate Chain                   |                                                                                         |                                                                                                    |                                                                                                    |                  |
| View Certificate                                                |                                                                                         |                                                                                                    |                                                                                                    |                  |
| Certificate                                                     | BEGIN<br>MIIF/TCC,<br>dDELMAk<br>MAsGA1U<br>FjAUBgNV<br>UzEPMA0<br>9w0BAQE<br>qf7Wjs7sH | N CERTIFICATE<br>A+WgAwiBAgICIScwl<br>GA1UECAwCQ0ExC;<br>JECwwEVGVzdDAeFr<br>/BAMMDTEwLjI0MS4<br>GA1UECgwGCm9IaV<br>FRAOCAQ8AMIIBCg<br>IrqaM8d1e39xwM/A9 | DO',JKoZIIIvoNAQELBOAWSZENMABGA1UEAwwEVGVz<br>zAJBgN/UBAYTAVTIMFEwDwYDVOQKDAhUZNNOE9yZEN<br>w6xNJABH(rgMTOZNDIaFwDxhzASM(rgMTOZNDIaMFUx<br>H1yd+x0hUrczAJBHVBaQhMBBMSWOWCOYDVOQOEwuV<br>W5mMRAwDgYDVOQLDAtzZXJ2ZXJ2MIIBIJANBghqhkiG<br>KKAQEABHyowWPmijElbKWGacuPTU+4AJICUT-R1<br>HIJMKSFbs2BDQ2422XYUV33mkZHZ4V4FGYkXoIU |                  |

# **Admin Configuration Windows**

#### Admin - General Configuration Window

Use this window to configure system identification and to check for software updates. See Figure 4-52. Enables the SyncServer to check the Microsemi upgrade notification site at http://update.microsemi.com every day at noon local time for new software updates. Displays a notice on the Status page and can send and SNMP trap when an upgrade is available. Requires that the SyncServer management port have firewall access to the internet.

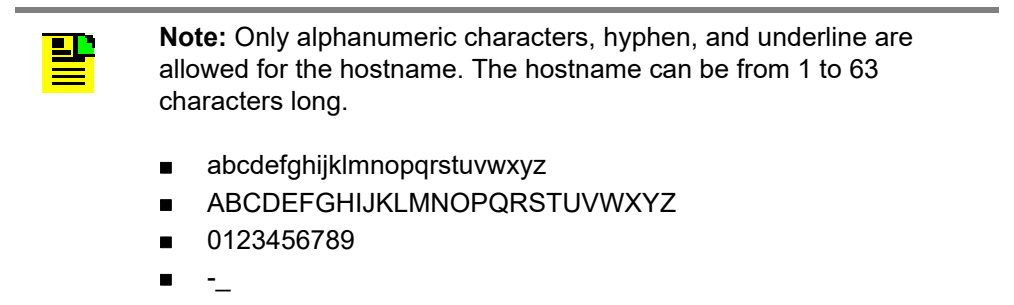

Figure 4-52. Admin - General Configuration Window

General

| System Identification                                                                                                    |            |  |  |  |  |
|----------------------------------------------------------------------------------------------------|------------|--|--|--|--|
| Hostname                                                                                                    | SyncServer |  |  |  |  |
| Changing the SyncServer hostname may affect NTP Autokey operation. If NTP Autokey server or client is enabled on the<br>SyncServer you must reconfigure it with the new hostname. You can review Autokey settings on the Security -> NTPd<br>Autokey Server or Security -> NTPd Autokey Client web pages.                                                                                                    |            |  |  |  |  |
| Web Session Timeout                                                                                                    |            |  |  |  |  |
| 5 Min 🔿 10 Min 🔿 15 Min 🔿 30 Min 💿 60 Min                                                                                                    | 1          |  |  |  |  |
| Software Update availability Check 🔀                                                                                                    |            |  |  |  |  |
| <ul> <li>Check for software upgrades</li> </ul>                                                                                                    |            |  |  |  |  |
| Enables the SyncServer to check the Microchip update notification site daily for new software updates. A notice of the<br>current update status is available on the Dashboard About menu. With this setting enabled, an event notification<br>named "Software upgrade available" can be used to trigger outbound notification (SNMP trap, email, etc.) whenever the<br>availability of an update is detected. The desired behavior of this notification can be configured on the Admin Alarms<br>form. |            |  |  |  |  |

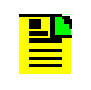

**Note:** The software update availability feature uses IPv4. An IPv4 address and DNS server must be configured on the Network->Ethernet page in order to use this feature.

#### Admin - Alarm Relay Configuration Window

Use this window to configure system alarm relay details. See Figure 4-53.

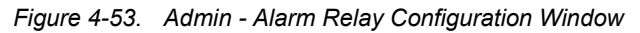

Alarm Relay Configuration

| This Relay is activated when the following alarm classes occur. Events triggering a Major and Minor alarm are configured on the Alarms page                               | 2. |
|----------------------------------------------------------------------------------------------------|----|
| O Any Major Alarm                                                                                                    |    |
| Any Major or Minor Alarm                                                                                                    |    |
| Off (no relay activation on any alarm)                                                                                                    |    |
| System Restart Delay(Minutes)           0         Minutes valid range: [0 to 60]           Amount of time after a system reboot before relay will be controlled by alarms |    |
| See rear panel relays and/or user guide for configuration of contacts                                                                                                    |    |
| Apply X Cancel                                                                                                    |    |

#### Admin - Alarm Configuration Window

Use this window to configure system alarms. Users can also see the current status of each alarm and clear individual alarms. Use the scroll control on this form to access additional alarms.See Figure 4-54. See Table 4-15 for descriptions of Alarm Configuration parameters.

Figure 4-54. Admin - Alarm Configuration Window

| Alarm Configuration                    |       |           |              |                |                        |             |           |            |
|----------------------------------------|-------|-----------|--------------|----------------|------------------------|-------------|-----------|------------|
| Name                                   | State | Clear Now | Auto ACK (s) | Severity       | Reporting Delay<br>(s) | Send Trap   | Write Log | Send Email |
| Warm-up state                          | •     |           | 0            | Minor <b>v</b> | 0                      | <b>~</b>    | ~         |            |
| Free-run state                         | •     |           | 0            | Minor •        | 0                      | ✓           | <b>*</b>  |            |
| Fast-track state                       | •     |           | 0            | Notify •       | 0                      | <b>~</b>    | <b>v</b>  |            |
| Normal-track state                     | •     |           | 0            | Notify •       | 0                      | <b>~</b>    | <b>v</b>  |            |
| Bridging state                         | •     |           | 0            | Notify •       | 0                      | ✓           | <b>*</b>  |            |
| Holdover state                         | •     |           | 0            | Minor <b>v</b> | 0                      | <b>~</b>    | <b>*</b>  |            |
| Holdover recovery state                | •     |           | 0            | Minor <b>v</b> | 0                      | <b>×</b>    | <b>v</b>  |            |
| Holdover time error threshold exceeded | •     |           | 0            | Minor <b>v</b> | 0                      | <b>&gt;</b> | •         |            |

Apply X Cancel

Alarms

| Parameter       | Description                                                                                                    |
|-----------------|----------------------------------------------------------------------------------------------------|
| Name            | Name of the alarm.                                                                                                    |
|                 | If there is an asterisk as first character it means it is a transient alarm.<br>For alarms that have multiple secondary info (e.g. Excessive Traffic<br>on Ethernet port has a secondary field that identifies which port),<br>these settings are global to all of the secondary cases.                                                                                                    |
| State           | Indicates the current status of the alarm based on color                                                                                                    |
|                 | <ul> <li>Always grey (unlit) if the event is transient.</li> <li>Green if severity is Minor, Major, or Notify and the condition is not SET or if the user has cleared (acknowledged it) even if it is SET.</li> <li>Blue if severity is Notify and the condition is SET and not user-cleared</li> <li>Amber if severity is Minor and the condition is SET and not user-cleared</li> <li>Red if severity is Major and the condition is SET and not user-cleared</li> </ul> |
| Clear Now       | This is a user-control to cause some of the alarm report mechanisms<br>to extinguish that particular alarm indication. These include<br>Dashboard > Alarms, Alarm summary at top of Web GUI, Physical<br>alarm connector, front panel Alarm LED, and Alarm information on<br>front-panel display. This is really just an acknowledgement of the<br>alarm, but of course has no ability to impact the underlying condition.                                                |
| Auto ACK        | This is the same as Clear Now except it provides an automatic clearing action after a user-defined time period following SET of the alarm. Zero (default) means to never auto-clear it.                                                                                                    |
| Severity        | Controls the reported severity level of the alarm.<br>Notify   Minor   Major<br>The severity level "Notify" is not reported on Dashboard > Alarms,<br>Alarm summary at top of Web GUI, Physical alarm connector, front<br>panel Alarm LED, Alarm information on front-panel display. This also<br>applies to transient alarms.                                                                                                    |
| Reporting Delay | This value can be used to defer the time from when the condition<br>becomes SET until it is actually reported. If the condition has cleared<br>by the time the delay has elapsed then the alarm is never reported.<br>Main purpose would be to avoid "chatter".                                                                                                    |
| Send Trap       | Provides "per alarm" user control of reporting the alarm via SNMP<br>Trap. All severities are reported with Traps.                                                                                                    |

Table 4-15. Alarm Configuration Parameter Descriptions

| Parameter  | Description                                                                                                    |
|------------|----------------------------------------------------------------------------------------------------|
| Write Log  | Provides "per alarm" user control of reporting the alarm by writing an event entry in the Log. All severities and transients are reported into the message log. |
| Send Email | Provides "per alarm" user control of reporting the alarm by sending an Email. All severities and transients are reported with email.                            |

| Table 4-15  | Alarm Configuration  | Parameter    | Descriptions            | (Continued)  |
|-------------|----------------------|--------------|-------------------------|--------------|
| 10010 1 10. | , addin ooningalaaon | , arameter i | D 0 0 0 1 1 p 1 0 1 1 0 | (containaca) |

#### Admin - Email Configuration Window

Use this window to set, modify or delete email addresses for alarm email recipients. See Figure 4-55.

Figure 4-55. Admin - Email Configuration Window

| Alarm Email Recipients                                        |  |
|---------------------------------------------------------------|--|
| SMTP gateway not configured ; Email recipients not configured |  |
| SMTP Gateway Address                                          |  |
|                                                               |  |
| Alarm Sender Email Address                                    |  |
|                                                               |  |
| Alarm Recipients Email Address                                |  |
|                                                               |  |
|                                                               |  |
|                                                               |  |
|                                                               |  |
|                                                               |  |
|                                                               |  |
|                                                               |  |
|                                                               |  |
|                                                               |  |
|                                                               |  |
|                                                               |  |
| Apply X Cancel                                                |  |

### Admin - Banner Configuration Window

Use this window to enable whether the login banner is displayed before the login interface. Users can create a custom banner or use a standard U.S. government banner. See Figure 4-56.

Figure 4-56. Admin - Banner Configuration Window

| Dashboard >        | Admin > Banner Config     |                         |          |  |
|--------------------|---------------------------|-------------------------|----------|--|
| 🖨 Banne            | er Configuratio           | n                       |          |  |
| If enabled, the Lo | gin Banner will be presen | ted before the login in | terface. |  |
| Disable Login      | Banner                    |                         |          |  |
| Standard U.S.      | Government (USG) Inform   | nation System (IS) Ban  | ner      |  |
| Customer Bar       | ner (Maximum 2000 char    | acters including space  | 25)      |  |
|                    |                           |                         |          |  |
| El Apply X Ca      | ncel                      |                         |          |  |

#### Admin - Serial Port Configuration Window

Use this window to configure the parameters for the Time of Day port and for the console Serial port. See Figure 4-57.

| Figure 4-57. | Admin - Serial | Port Configuration | Window |
|--------------|----------------|--------------------|--------|
|--------------|----------------|--------------------|--------|

Serial Port Configuration

| Time of Day Port |              |  | Console Port |             |
|------------------|--------------|--|--------------|-------------|
| Baud Rate        | _ 4800 bps   |  | Baud Rate    | _ 4800 bps  |
|                  | 9600 bps     |  |              | ○ 9600 bps  |
|                  | 0 19.2 kbps  |  |              | 0 19.2 kbps |
|                  | 38.4 kbps    |  |              | ○ 38.4 kbps |
|                  | ○ 57.6 kbps  |  |              | ○ 57.6 kbps |
|                  | 0 115.2 kbps |  |              | 115.2 kbps  |
| Data Bits        | 07           |  | Data Bits    | 8           |
|                  | • 8          |  | Parity       | None        |
| Parity           | ) Even       |  | Stop Bits    | 1           |
|                  | Odd          |  |              |             |
|                  | None         |  |              |             |
| Stop Bits        | • 1          |  |              |             |
|                  | 0 2          |  |              |             |

Apply Cancel

#### Admin - Upgrade System Software Window

Use this window to upgrade system software. Note that the system will reboot after the software is upgraded. See Figure 4-58.

Figure 4-58. Admin - Upgrade System Software Window

# Upgrade System Software

**Note :** If the *Security Protocols* option is installed, upload speed may be significantly slowed if LAN1 port "All Packets" limit has been set to a small value. To ensure the fastest upload, temporarily set this threshold to the maximum value prior to initiating the upgrade. The setting is on Security -> Performance Monitoring

| 1          | Authorization File | No File Browse   | e   |
|------------|--------------------|------------------|-----|
| 2          | Upgrade File       | Le No File Brows | e   |
| 3          | Install            | Install          |     |
| <b>→</b> U | pgrade history     | X Can            | cel |

The authentication file is provided with the upgrade file and verifies that this SyncServer unit is authorized to upgrade with the specified upgrade file.

|          | <b>Note:</b> You can check for the latest version number of SyncServer S600 and S650 software at these URLs:                                                                                                    |
|----------|----------------------------------------------------------------------------------------------------|
|          | http://update.microsemi.com/SyncServer_S600                                                                                                    |
|          | http://update.microsemi.com/SyncServer_S650                                                                                                    |
|          | The number of the most current version of the software will appear.<br>You can compare this to the version number installed in the<br>SyncServer by proceeding to the web GUI Dashboard and finding the<br>version number in the About drop down on the right side. If you do not<br>have the latest version installed consider contacting Technical<br>Support. |
|          |                                                                                                    |
| P        | <b>Note:</b> For releases after 1.1, if the upgrade process is used to load a previous (older) version of the software, then the unit will reset the configuration to factory default values.                                                                                                    |
|          |                                                                                                    |
| <b>P</b> | <b>Note:</b> If the all-packets limit on LAN1 has been reduced on the Security->Packet Monitoring page, then it is recommended that the limit be temporarily increased back to the default value of 13000 packets/second. Otherwise, the file upload will be very slow and may timeout.                                                                          |
|          |                                                                                                    |

#### **Admin - Options Configuration Window**

Use this window to enter option keys to enable SyncServer options. See Figure 4-59.

| Figure 4-59. | Admin - | Options | Configuration | Window |
|--------------|---------|---------|---------------|--------|
|--------------|---------|---------|---------------|--------|

| 📀 Micro             | ser | ni                              | SyncServer S650                                                                                               | 🔒 Sync 🦾 Nes 🛕 Alarm Welcome admin                 |
|---------------------|-----|---------------------------------|----------------------------------------------------------------------------------------------------|----------------------------------------------------|
|                     |     | Dashboard > Admin > Option      | s                                                                                                    | UTC: 2015-05-24 12:59:03 LOCAL: 2015-05-24 12:59:0 |
| Dashboard           |     | Options                         |                                                                                                    |                                                    |
| h Network           |     |                                 |                                                                                                    |                                                    |
|                     | ~   | Options may be enabled by enter | ing an Option Key. Please contact Microsemi for details. The SyncServer serial number below will be required. |                                                    |
|                     |     | Serial Number                   | RKT-14360449                                                                                                  |                                                    |
|                     | ~   | Installed Options               | Flex IO Standard Module<br>Files IO Low Phase Notes Module                                                    |                                                    |
|                     | ~   |                                 | Time Interval Measurement<br>GLONASS Receiver                                                                 |                                                    |
| Admin               |     |                                 | Security Modules<br>PTP Default Master 1 Port                                                                 |                                                    |
| General             |     |                                 | PTP Default Master 2 Port PTP Default Master 4 Port                                                           |                                                    |
| Alarms              |     |                                 | PTP Default Master 0 Port PTP Telecom Master 1 port                                                           |                                                    |
| Email               |     |                                 | PTP Telecom Slave 1 port                                                                                      |                                                    |
| Banner Config       |     |                                 |                                                                                                    |                                                    |
| Serial Config       |     |                                 |                                                                                                    |                                                    |
| Upgrade             |     | Ontion Key                      |                                                                                                    |                                                    |
| • Options 🕁         |     |                                 |                                                                                                    |                                                    |
| Factory Reset       |     | E Arely X Canvel                |                                                                                                    |                                                    |
|                     |     |                                 |                                                                                                    |                                                    |
| OPTION SLOT A       |     |                                 |                                                                                                    |                                                    |
|                     |     |                                 |                                                                                                    |                                                    |
|                     | ~   |                                 |                                                                                                    |                                                    |
| 92.168.107.20/optic | ons |                                 |                                                                                                    |                                                    |

#### Admin - Configuration Backup / Restore / Reset

Use this window to back up, restore, or reset the SyncServer S6x0 to factory configuration. See Figure 4-60.

**Note:** For a configuration restore, the system will reject a configuration file that was generated from a unit running system software that is newer than the software currently running in the unit.

**Note:** If an HTTPS certificate was installed, the system will return to using the self-signed HTTPS certificate after a configuration restore.

| Figure 4-60   | Admin - F |        | Reset  | Window |
|---------------|-----------|--------|--------|--------|
| i iguic + 00. | Addinin 1 | actory | 110001 | *****  |

#### Configuration Backup/Restore/Reset

| Password                               | Note: password should be same for backup & restore                                                                                                    |  |  |
|----------------------------------------|----------------------------------------------------------------------------------------------------|--|--|
| Backup                                 | 뽑 Save as                                                                                                    |  |  |
| Restore                                | 2 No File Browse                                                                                                    |  |  |
| Reset to factory default configuration | This feature resets *ALL* configuration settings of the SyncServer, and restores the original factory configuration. The<br>SyncServer reboots upon completing this operation. The browser will remain open, but will not be able to reconnect to<br>SyncServer at the previous IP address. To reconnect to the SyncServer's web interface, reconfigure the LAN1 port IP a<br>using the keypad display. Connect to the SyncServer's new IP address using a browser. Log in to the web interface us<br>factory default username, "admin", and password, "Microsemi". |  |  |
| Apply Cancel                           |                                                                                                    |  |  |

# **Logs Configuration Windows**

#### Logs - System Log Configuration Window

Use this window to set, modify, or delete IP addresses / DNS names of remote systems to which to send log information. See Figure 4-61.

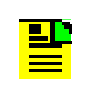

**Note:** Syslog is designed to be used with LAN1. Do not configure a system log server address in a subnet used by the other LAN ports (LAN2 - LAN6).

 Figure 4-61. Logs - System Log Configuration Window

 System Log Configuration

 Plashbaard : Logs : Config

 Dashbaard : Logs : Config

 Plashbaard : Logs : Config

 Network

 Image System Log Configuration

 Plashbaard : Logs : Config

 Network

 Image System Log Configuration

 Plashbaard : Logs : Config

 Image System Log Configuration

 Plashbaard : Logs : Config

 Image System Log Configuration

 Plashbaard : Logs : Config

 Image System Log Configuration

 Image System Log Configuration

 Renote Log System

 Image Security

 Image Security

 Image Security

 Image Security

 Image Security

 Image Security

 Image Security

 Image Security

 Image Security

 Image Security

 Image Security

 Image Security

The logs rotate, and up to 7 logs are kept. In release 2.0 or later, individual rotated log files can be selected. When 7 have been created, the oldest will be overwritten. The log rotate depends on size of 100k, but this is subject to change without notice.

A remote syslog server can be configured with this window and all logs can then be stored on the remote server.

#### Logs - Events Log Configuration Window

Use this window to view and save the events log. See Figure 4-62.

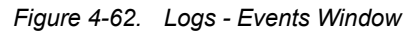

|                                    | 4      | # [SyncServer] Da   | ashboard > Lo | gs → Events            |                                  |                      |                                       | UTC: 2018-11-15 12:08:50 | D LOCAL: 2018-11-15 12:08:50 |
|------------------------------------|--------|---------------------|---------------|------------------------|----------------------------------|----------------------|---------------------------------------|--------------------------|------------------------------|
| 🚯 Dashboard                        |        | E Fvents            | 5             |                        |                                  |                      |                                       |                          |                              |
| A Network                          | ~      |                     | -             |                        |                                  |                      |                                       |                          |                              |
| <ul> <li>Network Timing</li> </ul> | ~      | Select Log File     |               |                        |                                  |                      |                                       |                          |                              |
|                                    | ~      | Log events_log v Go |               |                        | Clear ALL events_log files Apply |                      |                                       |                          |                              |
|                                    | ~      |                     |               |                        |                                  |                      |                                       |                          |                              |
|                                    | ~      |                     |               |                        |                                  |                      |                                       |                          |                              |
| Admin                              | ~      | Events Log          |               |                        |                                  |                      |                                       |                          |                              |
| I≣ Logs                            | ~      | Time                |               | Source                 |                                  | Description          |                                       |                          |                              |
| Config                             |        | Nov 15 11:35:       | 53            | SyncServer istated:    |                                  | User admin login fro | m IP Address 10.241.101.127 on 2      | 018-11-15 11:35:53am     | Â                            |
| > Eventr                           | 4      | Nov 13 01:42:       | 36            | SyncServer systemd:    |                                  | pam_unix(systemd-u   | user:session): session closed for us  | er admin                 |                              |
| LVents                             | ······ | Nov 13 01:42:       | 36            | SyncServer sshd[6361]: |                                  | pam_unix(sshd:sessi  | ion): session closed for user admin   |                          |                              |
| Messages                           |        | Nov 13 01:42:       | 36            | SyncServer sshd[6424]: |                                  | Disconnected from 1  | 10.241.128.45 port 38866              |                          |                              |
| OPTION SLOT A                      | ~      | Nov 13 01:42:       | 36            | SyncServer sshd[6424]: |                                  | Received disconnect  | from 10.241.128.45 port 38866:11      | : disconnected by user   |                              |
| OPTION SLOT B                      | ~      | Nov 13 01:42:       | 36            | SyncServer KCLI:       |                                  | [user: admin]: logou | τ                                     |                          |                              |
|                                    |        | Nov 13 01:40:       | 26            | SyncServer KCLI:       |                                  | [user: admin]: show  | system                                |                          |                              |
| <ol> <li>Help</li> </ol>           | ~      | Nov 13 01:40:       | 12            | SyncServer KCLI:       |                                  | [user: admin]: show  | ip status                             |                          |                              |
|                                    |        | Nov 13 01:40:       | 03            | SyncServer sshd[6361]: |                                  | lastlog_openseek: Co | ouldn't stat /var/log/lastlog: No suc | h file or directory      |                              |
| N2,                                |        | Nov 13 01:40:       | 03            | SyncServer sshd[6361]: |                                  | lastlog_openseek: Co | ouldn't stat /var/log/lastlog: No suc | h file or directory      |                              |
|                                    |        | Nov 13 01:40:       | 03            | SyncServer systemd:    |                                  | pam_unix(systemd-u   | user:session): session opened for u   | iser admin by (uid=0)    |                              |
|                                    |        | Nov 13 01:40:       | 03            | SyncServer sshd[6361]: |                                  | pam_unix(sshd:sessi  | ion): session opened for user admi    | in by (uid=0)            |                              |
|                                    |        | Nov 13 01:40:       | 03            | SyncServer sshd[6361]: |                                  | Accepted password    | for admin from 10.241.128.45 port     | : 38866 ssh2             | *                            |
|                                    |        | Save as             |               |                        |                                  |                      |                                       |                          |                              |

#### Logs - Messages Window

Use this window to view and save the message log. Most recent entries appear at the end of the display (scroll to the end). See Figure 4-63.

| Figure 4-63. | Logs - Messages | Window |
|--------------|-----------------|--------|
|--------------|-----------------|--------|

|                                                                                                    | SSAgeS File messages_log source Source | ¥ 68  | Clear ALL messages_I<br>files | is_log Apply                                                                                        |
|----------------------------------------------------------------------------------------------------|----------------------------------------|-------|-------------------------------|----------------------------------------------------------------------------------------------------|
| Alexandrik Article Andrewski Article Andrewski Artick Article Andrewski Article Andrewski Article Andrewski Article | File messages_log                      | v Co  | Clear ALL messages_I<br>files | is_log Apply                                                                                        |
| O Network Timing     >     Select Log       O Timing     >     Log       Image: Control of the selection of the selection of the s                                                                                             | File messages_log                      | • Go  | Clear ALL messages_I<br>files | is_log Apply                                                                                        |
| Config     Config     Config     Config     Config     Config     Config     Config     Config                                                                                                    | messages_log                           | ¥ Go  | Clear ALL messages_I<br>files | s_log Apply                                                                                         |
| References     Sccurity     Admin     Config     Nov 12 18                                                                                                    | .og<br>Source                          |       |                               |                                                                                                    |
| Security     Admin     Admin     Config                                                                                                    | Source                                 |       |                               |                                                                                                    |
| Admin Messages I<br>Logs Time<br>Config Nov 12 18                                                                                                    | .og<br>Source                          |       |                               |                                                                                                    |
| E Logs Time Config Nov 12 18                                                                                                    | Source                                 |       |                               |                                                                                                    |
| Config Nov 12 18                                                                                                    |                                        |       | De                            | Description                                                                                         |
| Conno.                                                                                                    | 3:07:00 SyncServer al                  | armd: | ld                            | ld: 177, Index: 000, Severity: notify, Alarm: set, Msg: Configuration changed                       |
| Nov 12 18                                                                                                    | 8:07:00 SyncServer is                  | ated: | sy                            | system configuration changed                                                                        |
| Events Nov 12 17                                                                                                    | 7:33:46 SyncServer al                  | armd: | Id                            | ld: 004, Index: 000, Severity: notify, Alarm: set, Msg: Entered time normal-track state             |
| Messages Nov 12 17                                                                                                    | 7:33:46 SyncServer al                  | armd: | Id                            | ld: 003, Index: 000, Severity: notify, Alarm: clear, Msg: Transitioned out of time fast-track state |
| OPTION SLOT A      Nov 12 17                                                                                                    | 7:29:37 SyncServer al                  | armd: | Id                            | Id: 004, Index: 001, Severity: notify, Alarm: set, Msg: Entered freq normal-track state             |
| T OPTION SLOT B V Nov 12 17                                                                                                    | 7:29:37 SyncServer al                  | armd: | Id                            | ld: 003, Index: 001, Severity: notify, Alarm: clear, Msg: Transitioned out of freq fast-track state |
| Nov 12 17                                                                                                    | 7:24:50 SyncServer al                  | armd: | Id                            | Id: 162, Index: 000, Severity: notify, Alarm: set, Msg: NTP stratum changed to 1                    |
| Help   Nov 12 17                                                                                                    | 7:24:50 SyncServer al                  | armd: | Id                            | Id: 163, Index: 000, Severity: notify, Alarm: set, Msg: NTP leap indicator changed to 0             |
| Nov 12 17                                                                                                    | 7:24:50 SyncServer al                  | armd: | Id                            | ld: 161, Index: 000, Severity: notify, Alarm: set, Msg: NTP system peer changed                     |
| Nov 12 17                                                                                                    | 7:24:04 SyncServer al                  | armd: | Id                            | ld: 153, Index: 000, Severity: notify, Alarm: set, Msg: Phase has been aligned                      |
| Nov 12 17                                                                                                    | 7:23:52 SyncServer al                  | armd: | Id                            | ld: 003, Index: 000, Severity: notify, Alarm: set, Msg: Entered time fast-track state               |
| Nov 3 20:                                                                                                    | 53:11 SyncServer al                    | armd: | Id                            | ld: 002, Index: 000, Severity: minor, Alarm: clear, Msg: Transitioned out of time free-run state    |
| Nov 3 20:                                                                                                    | 53:09 SyncServer al                    | armd: | Id                            | ld: 152, Index: 000, Severity: notify, Alarm: set, Msg: Timeline has been changed                   |

# **Option Slot A/ Slot B Configuration Windows**

#### **Options Slot A and B Configuration Window - Timing I/O Module**

Use this window to configure the module in Options Slot A and B. The example shown in Figure 4-64 is for the Timing I/O module. See Figure 4-65, Figure 4-66, and Figure 4-71. See Provisioning IRIG Inputs on Timing I/O Module, on page 208. See Provisioning Sine Wave Inputs on Timing I/O Module, on page 209. See Provisioning Outputs on Timing I/O Module, on page 252.

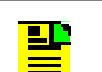

**Note:** Option Slot A and B are only available with the SyncServer S650.

The configurations on the Timing I/O Module configuration page are fixed unless the optional flex timing license is installed.

|                 | Timing I/O Module :        | Installed        |                          | lex Por  | t Option Licence : Installed |   |          |     |
|-----------------|----------------------------|------------------|--------------------------|----------|------------------------------|---|----------|-----|
|                 | v                          | maturicu         |                          | ICX I UI | copuon elcence : mataneo     |   |          |     |
|                 | Timing I/O Modu            | le Configuration |                          |          |                              |   |          |     |
|                 | <ul> <li>J1 ing</li> </ul> | out              | J3 output                |          | J5 output                    |   | J7 outpu | Jt. |
|                 | ~ Timecode                 | *                | Timecode                 | •        | Timecode                     | * | off      |     |
|                 | Y IRIG B                   | *                | IRIG B                   | ٣        | IRIG B                       | ٣ |          |     |
|                 | × 1kHz, with YR            | Ŧ                | B124 (1kHz, YR, CF, SBS) | Ŧ        | B004 (DCLS,YR,CF,SBS)        | * |          |     |
| Timing I/O Card | 50ohm                      | ٣                | Squelch: never           | •        | Squelch: never               | • |          |     |
|                 | Cable Delay (ns) :         | 0                | Phase Offset (±ns):<br>0 |          | Phase Offset (±ns):          |   |          |     |
|                 | J2 ing                     | but              | J4 output                |          | J6 output                    |   | J8 outpu | ut  |
|                 | Sine                       | *                | Sine                     | ٣        | Pulse                        | ٣ | off      |     |
|                 | 10M                        | ٣                | 10M                      | ٣        | Fixed Rate                   | • |          |     |
|                 |                            |                  | Squelch: never           | ٣        | 1 PPS                        | • |          |     |
|                 |                            |                  |                          |          | Squelch: never               | • |          |     |
|                 |                            |                  |                          |          | Phase Offset (±ns) :         |   |          |     |

Figure 4-64. Options Slot A Configuration Window Showing Timing I/O Module

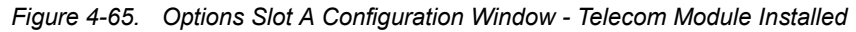

|                                              | 11:43:45 LOCAL: 2018-12-15 01:43:45 |                                        |                            |                                        |                                       |
|----------------------------------------------|-------------------------------------|----------------------------------------|----------------------------|----------------------------------------|---------------------------------------|
| 2 Dashboard                                  |                                     | Option Slot A                          |                            |                                        |                                       |
| A Network                                    | ~                                   |                                        |                            |                                        |                                       |
| <ul> <li>Network Timing</li> </ul>           | ~                                   | Timing I/O + Telecom Module : Installe | :d                         | Flex Port Option License : Not Install | ed                                    |
| <ul> <li>Timing</li> </ul>                   | ~                                   | Timing I/O + Telecom Module Cor        | figuration                 |                                        |                                       |
| References                                   | ~                                   | J1 input                               | J3 output                  | J5 output                              | J7 output                             |
| Security                                     | ~                                   | Timecode •                             | Timecode •                 | Timecode •                             | T1 Output 🔻                           |
| Admin                                        | ~                                   | IRIG B 🔻                               | IRIG B V Local Time        | IRIG B • Local Time                    | Frame Type : ESF                      |
| <ul><li>Logs</li><li>OPTION SLOT A</li></ul> | *<br>*                              | 1kHz, with YR                          | B124 (1kHz, YR, CF, SBS) • | B004 (DCLS,YR,CF,SBS) •                | Squelch: never V                      |
| Timing I/O + Teleco                          | m                                   | 50ohm 🔻                                | Squelch: never             | Squelch: never                         |                                       |
| OPTION SLOT B     Help                       | ~<br>~                              | Cable Delay (ns) : 0                   | Phase Offset (±ns) :<br>0  | Phase Offset (±ns) :<br>0              |                                       |
|                                              |                                     | J2 input                               | J4 output                  | J6 output                              | J8 output                             |
|                                              |                                     | Sine •                                 | Sine •                     | Pulse v                                | E1 Output 🔻                           |
|                                              |                                     | 10M •                                  | 10M •                      | Fixed Rate •                           | Frame Type : CCS<br>SSM Bit : 4       |
|                                              |                                     |                                        | Squelch: never •           | 1 PPS 🔻                                | CRC : Enable<br>Zero Suppression : On |
|                                              |                                     |                                        |                            | Squelch: never                         | Edit                                  |
|                                              |                                     |                                        |                            | Phase Offset (±ns) :<br>0              | Squeich, never                        |
|                                              |                                     | Apply X Cancel                         |                            |                                        |                                       |

Figure 4-66. Options Slot A Configuration Window - Telecom Module - T1 Input Choices

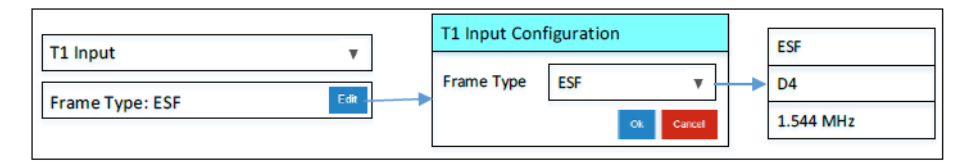

Figure 4-67. Options Slot A Configuration Window - Telecom Module - E1 Input Choices

| E1 Input v      | E1 Input Config                    | guration                         |         | CAS                                  |
|-----------------|------------------------------------|----------------------------------|---------|--------------------------------------|
| Frame Type: CAS | Frame Type<br>SSM Bit<br>CRC State | CAS V<br>4 V<br>Enable<br>Carcel | →<br>], | CCS<br>2.048 MHz<br>5<br>6<br>7<br>8 |

Figure 4-68. Options Slot A Configuration Window - Telecom Module T1 Output Choices

| T1 Output v | T1 Output Co | nfiguration |      | ESF            |
|-------------|--------------|-------------|------|----------------|
|             | Frame Type   | 1.544 MHz   | -↓-> | D4             |
|             |              | Ok Cano     | el   | 1.544 MHz      |
|             |              |             |      | Isolated Pulse |

Figure 4-69. Options Slot A Configuration Window - Telecom Module E1 Output Choices

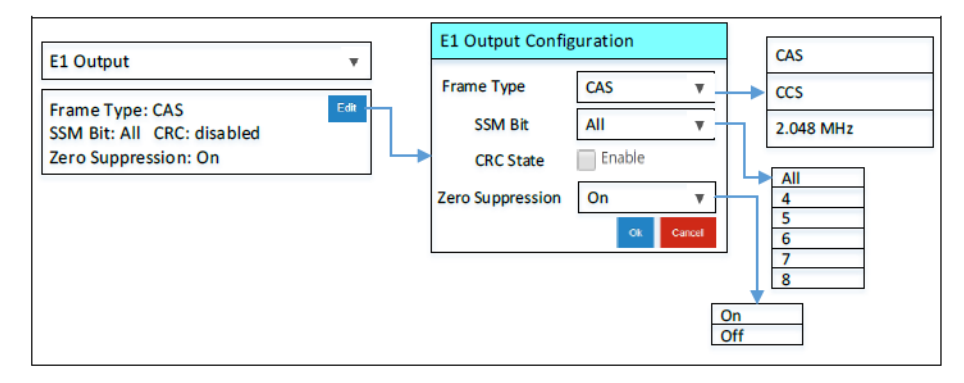

Figure 4-70. Telecom Module - J7 and J8 Examples - Flex Port License

| J7 Output                                                             |      | J7 Input/Output                               |      |
|-----------------------------------------------------------------------|------|-----------------------------------------------|------|
| 「1 Output                                                             | Ŧ    | E1 Input                                      | v    |
| Frame Type: ESF                                                       | Edit | Frame Type: CAS<br>SSM Bit: All CRC: disabled | Edit |
| Squeich: never                                                        | Ŧ    |                                               |      |
| J8 Output                                                             |      | J8 Output                                     |      |
| E1 Output                                                             | Ŧ    | JSW (6.312 MHz Sine) Output                   |      |
| Frame Type: CAS<br>SSM Bit: All CRC: disabled<br>Zero Suppression: On | Fall |                                               |      |
| Squeich: never                                                        |      | Squeich: never                                |      |

# Examples of J7 and J8

With Flex Port License installed

No Flex Port License

#### Figure 4-71. Options Slot A Configuration Window - HaveQuick/PTTI Module Installed

|                      | ♣ [SyncServer] Dashboard > Option    | n Slot A 🗧 Timing I/O + HaveQuick/PTTI | Card UTC: 2018-12-15 (         | 02:18:57 LOCAL: 2018-12-15 02:18:57 |
|----------------------|--------------------------------------|----------------------------------------|--------------------------------|-------------------------------------|
| Dashboard            | Option Slot A                        |                                        |                                |                                     |
| 📥 Network 🛛 👻        | Timing I/O + HaveOuick/RTTI Module : | Installed                              | Elay Port Ontion License : In  | rtallad                             |
| O Network Timing ~   | Timing I/O + HaveQuick/PTT Module .  | Instaneo                               | Plex Port Option License . Ins | stalled                             |
| O Timing ~           | Timing I/O Module Configuration      |                                        |                                |                                     |
| 🕞 References 🛛 🗸     | J1 input                             | J3 output                              | J5 output                      | J7 output                           |
| 🔒 Security 🗸 🗸       | Timecode •                           | Timecode •                             | Timecode •                     | PTTI Output 🔻                       |
| Admin ~              | IRIG B 🔻                             | IRIG B • Local Time                    | IRIG B V Local Time            | BCD Full – 1PPS 🔻                   |
| C OPTION SLOT A      | 1kHz, with YR                        | B124 (1kHz, YR, CF, SBS) 🔻             | B004 (DCLS,YR,CF,SBS) •        | Squelch: never                      |
| Timing I/O + HQ/PTTI | 50ohm 🔻                              | Squelch: never                         | Squelch: never                 | Phase Offset (±ns) :                |
| OPTION SLOT B      Y | Cable Delay (ns) : 0                 | Phase Offset (±ns) :                   | Phase Offset (±ns) :           |                                     |
| i) Help 🗸 🗸          |                                      | 0                                      | 0                              |                                     |
|                      |                                      |                                        |                                |                                     |
|                      | J2 input                             | J4 output                              | J6 output                      | J8 output                           |
|                      | Sine •                               | Sine •                                 | Pulse •                        | off                                 |
|                      | 10M •                                | 10M •                                  | Fixed Rate •                   |                                     |
|                      |                                      | Squelch: never                         | 1 PPS V                        |                                     |
|                      |                                      |                                        | Squelch: never                 |                                     |
|                      |                                      |                                        | Phase Offset (±ns) :<br>0      |                                     |
|                      | Apply X Cancel                       |                                        |                                |                                     |

The SyncServer S600/S650 has separate timing and frequency clock controls.

The squelch feature uses the time clock state for timecode and fixed-rate pulse modes. The squelch feature uses the frequency clock state for programmable-period pulse and sine modes.

The time clock state can be viewed on the "Time of Day Status" line on the Dashboard >Timing display. Normally frequency and clock states are the same. If they are different, then the frequency clock state is displayed next to the icon on the "Current Reference" line.

Table 4-16. Squelch Settings

| Squelch Setting                                      | Function                                                                                                    | Notes                                                                                                    |
|------------------------------------------------------|----------------------------------------------------------------------------------------------------|----------------------------------------------------------------------------------------------------|
| Never                                                | Clock state will not cause squelch.                                                                                                    |                                                                                                    |
| If not locked                                        | Output will only occur when<br>appropriate clock state is<br>"Locked" or "Bridging" (internal<br>state = Normal or Bridging)                                                                                    |                                                                                                    |
| In warmup / freerun / locking<br>/ holdover exceeded | Output will only occur when<br>appropriate clock state is<br>"Locked", "Bridging", or<br>"Holdover"                                                                                                    |                                                                                                    |
| In warmup                                            | Squelch output from powerup<br>until unit comes out of warmup.<br>It will not be squelched after<br>that.                                                                                                    | Output will first turn on when "freerun" is entered.                                                                                                   |
| In warmup / freerun                                  | Prevent output from powerup<br>until the unit comes out of<br>freerun. Once (if) it does it will<br>stay on since these states can<br>never be re-entered.                                                      | Output will be turned on when<br>"Locking" is entered.                                                                                                 |
| In warmup / freerun/ locking                         | Prevent output from powerup<br>until unit comes out of "Locking"<br>(internal state = "fast"). Another<br>way of saying this is don't output<br>until first lock from powerup, but<br>thereafter always output. | These 3 states are only<br>encountered following powerup<br>or reboot. Once Locked state is<br>attained none of these states<br>will ever occur again. |

Table 4-17. Clock Status

| SyncServer<br>Clock Status | Description                                                                                                    | Possible Next<br>State | Conditions Required<br>for Next Transition<br>State      |
|----------------------------|----------------------------------------------------------------------------------------------------|------------------------|----------------------------------------------------------|
| Warmup                     | The unit is warming up. This is<br>the first clock state following<br>power-up or reboot.<br>Typical Warm-up time is:<br>Quartz: 6 minutes<br>Rubidium: 9 minutes<br><b>Note:</b> Warm-up times may vary                                                                       | Freerun                | Warm-up complete                                         |
|                            | based on environmental<br>conditions and other factors.                                                                                                    |                        |                                                          |
| Freerun                    | The unit is operating without<br>an input reference, but is<br>ready to use one. This state<br>will persist if no qualifiable<br>input reference is provided.<br>While in this state, the stability<br>of the clock output is tied to<br>the internal reference<br>oscillator. | Fast-track             | Input becomes qualified                                  |
| Fast-track                 | The selected input has been<br>qualified and the firmware                                                                                                    | Freerun                | The unit no longer has a qualified input.                |
|                            | converge the output to the<br>selected input. This is the<br>transitional phase that leads<br>to the Locked clock state.<br>Typical duration for Quartz<br>and Rubidium: 20 minutes                                                                                            | Normal                 | Clock stabilized                                         |
| Locked                     | The unit has a qualified input and is locked to the reference.                                                                                                    | Recovery               | Clock not stabilized adequately                          |
|                            |                                                                                                    | Bridging               | The unit no longer has a qualified input.                |
| Bridging                   | The unit no longer has a                                                                                                    | Holdover               | Bridging time exceeded                                   |
|                            | remains operating within<br>performance associated with<br>Locked operation.                                                                                                    | Normal                 | Input reference re-qualified in less than bridging time. |

Table 4-17. Clock Status (Continued)

| SyncServer<br>Clock Status | Description                                                                                                    | Possible Next<br>State | Conditions Required<br>for Next Transition<br>State |
|----------------------------|----------------------------------------------------------------------------------------------------|------------------------|-----------------------------------------------------|
| Holdover                   | The unit no longer has a qualified reference.                                                                                             | Recovery               | Input becomes qualified                             |
| Recovery                   | Recovery The selected input has been qualified and the firmware clock servo begins to actively converge the output to the selected input. |                        | The unit no longer has a qualified input.           |
|                            |                                                                                                    |                        | Clock stabilized                                    |

#### **Options Slot B Configuration Window**

Use this window to configure the module in Options Slot B. The first example, shown in Figure 4-72, is for the Fiber Input Module with Flex Port License and Pulse Output options installed. The second example, shown in Figure 4-74, is for the Low Phase Noise (LPN) module.

Note: Option Slot B is only available with the SyncServer S650. The configurations on the LPN are fixed.

|                       | # [SyncServer] Dashboard > Option        | Slot B > Timing I/O + Fiber Input Card | UIC: 2018-12-15 0       | 1:28:22 LOCAL: 2018-12-15 01:28:22  |
|-----------------------|------------------------------------------|----------------------------------------|-------------------------|-------------------------------------|
| 🚯 Dashboard           | Option Slot B                            |                                        |                         |                                     |
| 📥 Network 🛛 👻         | Timing I/O + Fiber Input Module : Instal | ed Elex Port Ontion License -          | Installed Programma     | hle Pulse Output Ontion : Installed |
|                       | Timing I/O + Fiber Input Module C        |                                        | instance inogramme      |                                     |
|                       | It issue                                 | Deuteut                                | IC output               | 17 output                           |
| 🗭 References 🛛 🗸      | Jimput                                   | JS output                              | JS output               | j/ output                           |
| 🔒 Security 🗸 🗸        | Pulse •                                  | Timecode •                             | Timecode •              | off 🔹                               |
| 🌣 Admin 🗸 🗸           | Fixed Rate •                             | IRIG B V Local Time                    | IRIG B V Local Time     |                                     |
|                       | 1 PPS 🔻                                  | B124 (1kHz, YR, CF, SBS) 🔻             | B004 (DCLS,YR,CF,SBS) • |                                     |
| OPTION SLOT A      ~  |                                          |                                        |                         |                                     |
| OPTION SLOT B         | Cable Delay (ns) : 0                     | Squelch: never                         | Squelch: never          |                                     |
| Timing I/O + Fiber In |                                          | Phase Offset (±ns) :                   | Phase Offset (±ns) :    |                                     |
| i Help ~              |                                          | 0                                      | 0                       |                                     |
|                       | 12 input                                 | 14 output                              | l6 output               | 18 output                           |
|                       | 2=p===                                   | ,                                      | je snipat               | ,                                   |
|                       | Sine •                                   | Sine •                                 | Pulse •                 | off •                               |
|                       | 10M •                                    | 10M •                                  | Fixed Rate •            |                                     |
|                       |                                          | Squelch: never                         | 1 PPS v                 |                                     |
|                       |                                          |                                        | Squelch: never 🔻        |                                     |
|                       |                                          |                                        | Phase Offset (±ns):     |                                     |
|                       | Apply     X Cancel                       |                                        |                         |                                     |

Figure 4-72. Slot B - Fiber Input Module, Flex Port and Pulse Output Options Installed

|                        | ♣ [SyncServer] Dashboard > Option Slot B > Timing I | /O + Fiber Output Card               |                       |
|------------------------|-----------------------------------------------------|--------------------------------------|-----------------------|
| 🚯 Dashboard            | Option Slot B                                       |                                      |                       |
| A Network              | Timing I/O + Fiber Output Module : Installed        | Flex Port Option License : Installed | Programmable Puls     |
| O Network Timing ~     | Timing I/O + Fiber Output Module Configuration      |                                      |                       |
| ④ Timing ~             | J1 input                                            | J3 output                            | J5 output             |
| C References ~         | Timecode                                            | Timecode                             | Timecode              |
| 🏟 Admin 🗸 🗸            | IRIG B v                                            | IRIG B V Local Time                  | IRIG B V Local Time   |
|                        | DCLS, without YR                                    | B1344 (DCLS)                         | B004 (DCLS,YR,CF,SBS) |
| OPTION SLOT A          | 50ohm 🔻                                             | Squelch: never v                     | Squelch: never •      |
| Timing I/O + Fiber Out | Cable Delay (ns) : 0                                | Phase Offset (±ns):                  | Phase Offset (±ns):   |
| ti Help Y              |                                                     |                                      |                       |
|                        | J2 input                                            | J4 output                            | J6 output             |
|                        | Sine                                                | Sine v                               | Pulse                 |
|                        | 10M •                                               | 10M •                                | Fixed Rate 🔻          |
|                        |                                                     | Squelch: never                       | 1 PPS v               |
|                        |                                                     |                                      | Squelch: never        |
|                        |                                                     |                                      | Phase Offset (±ns):   |
|                        |                                                     |                                      |                       |
|                        | Apply Cancel                                        |                                      |                       |

Figure 4-73. Slot B - Fiber Output Module, Flex Port and Pulse Output Options Installed

Figure 4-74. Slot B - LPN

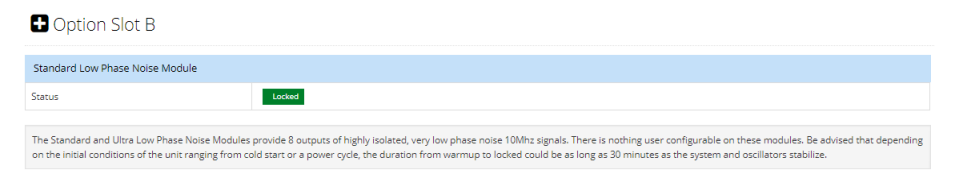

# **Help Windows**

#### **About Window**

Use this window to view information about the unit. See Figure 4-75.

|                                      | # [SyncServer] Dashboard > Help > About |                           |                         |
|--------------------------------------|-----------------------------------------|---------------------------|-------------------------|
| 🚯 Dashboard                          | About                                   |                           |                         |
| 📥 Network 🛛 👻                        |                                         |                           |                         |
| <ul> <li>Network Timing ~</li> </ul> | System Inventory                        |                           |                         |
| ⊙ Timing ~                           | Model                                   | SyncServer S650           |                         |
| 🗭 References 🗸 🗸                     | Product Number                          | 090-15200-650             |                         |
| ▲ Security ×                         | Configuration Code                      | 650-01-02-00-04-07-0000   | 0000000                 |
| · Secondy                            | Serial Number                           | RKT-15309034              |                         |
| Admin Y                              | Hardware Version                        | A Dr                      |                         |
| ≡ Logs ~                             | IO Module Slot A                        | Timing I/O + Telecom      |                         |
| OPTION SLOT A ~                      | IO Module Slot B                        | Timing I/O + Fiber Output | :                       |
| OPTION SLOT B ~                      | GNSS Receiver                           | GPS, GLONASS, BeiDou, O   | 2ZSS capable            |
| 🖲 Help 🗸                             | Oscillator                              | Rubidium                  |                         |
| Contacts                             | Power Supply                            | Single AC                 |                         |
| > About                              | 10G Card                                | Not Installed             |                         |
|                                      | Ethernet MAC                            | LAN1                      | 00:B0:AE:03:7A:AE       |
|                                      |                                         | LAN2                      | 00:B0:AE:03:7A:AF       |
|                                      |                                         | LAN3                      | 00:B0:AE:03:7A:B0       |
|                                      |                                         | LAN4                      | 00:B0:AE:03:7A:B1       |
|                                      |                                         |                           |                         |
|                                      | System Information                      |                           |                         |
|                                      | Hostname                                | SyncServer                |                         |
|                                      | Software Version                        | 3.0.1                     |                         |
|                                      | GNSS Receiver Firmware                  | 2.20 (81289)              |                         |
|                                      | FPGA                                    | Mainboard                 | 65                      |
|                                      |                                         | IO Module                 | Slot A: 41 , Slot B: 41 |
|                                      |                                         |                           |                         |

Figure 4-75. Help - About Window

#### **Contact Window**

Use this window to view information about how to contact Customer Assistance Centers. See Figure 4-76.

# Figure 4-76. Help - Contacts Window October Contacts

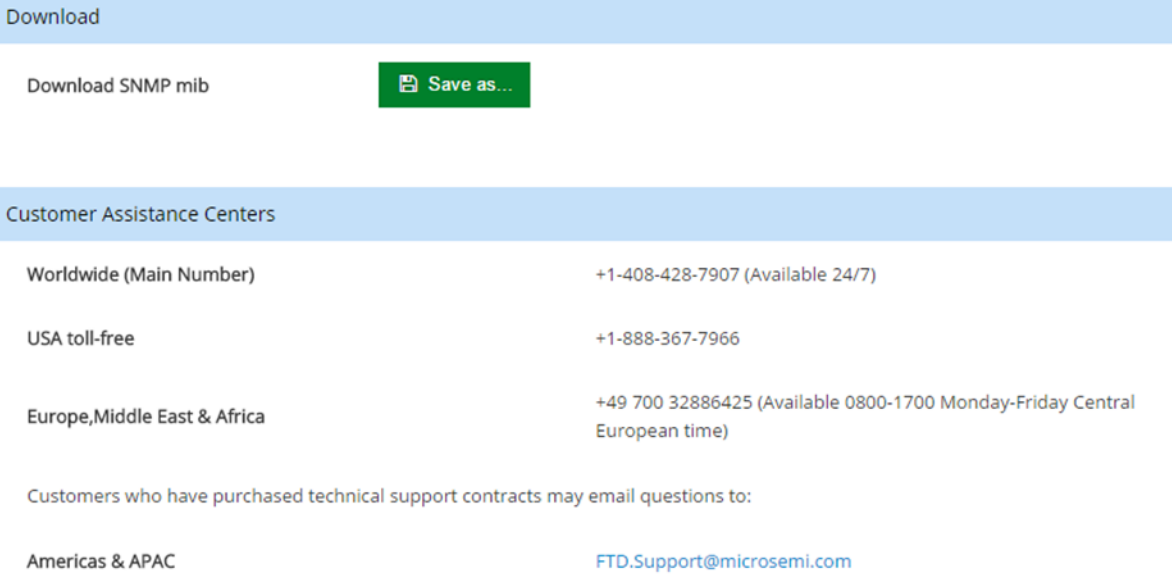

EMEA

FTD.EMEASupport@microsemi.com

Chapter 4 Navigation Windows

# **Chapter 5 Command Line Interface (CLI)**

This chapter describes the CLI command conventions, the prompts, line editing functions, and command syntax. The CLI command functions and features are listed alphabetically.

#### In This Chapter

SyncServer S6x0 CLI Command Set

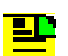

Note: Under heavy network traffic load, the CLI may respond slower.

# SyncServer S6x0 CLI Command Set

This section provides an alphabetical listing and details of all CLI commands. Both the serial CONSOLE CLI commands and SSH CLI commands should be identical.

| Command                                | Similar Web Interface Location                                      |
|----------------------------------------|---------------------------------------------------------------------|
| set clock                              | Timing > Input Control                                              |
| set configuration                      | Admin > Configuration Backup / Restore / Reset                      |
| Dashboard >Admin >Upgrade              | See upper right corner of Dashboard screen                          |
| F9 - Time on Request                   | Report Time on Request                                              |
| F50 - GPS Receiver LLA/XYZ<br>Position | References > GNSS Config                                            |
| F73 - Alarm Status                     | Click on the Arrow for the Alarm(s) tab<br>to display Alarms status |
| show gnss status                       | Click on the Arrow for the GNSS tab<br>to display GNSS status       |
| halt system                            | Security > Services / Sys. Control                                  |
| history                                | Logs > Events                                                       |
| show image                             | Dashboard > About > Release Version                                 |

| Table 5-1. | CLI Commands for SyncServer S6x0 |
|------------|----------------------------------|
|------------|----------------------------------|

| Table 5-1 | CLI Commands for SyncServer S6x0 |
|-----------|----------------------------------|
|           |                                  |

| Command              | Similar Web Interface Location                                               |
|----------------------|------------------------------------------------------------------------------|
| set image            | Admin > Configuration Backup / Restore / Reset                               |
| show ip              | Network > Ethernet                                                           |
| set ip               | Network > Ethernet                                                           |
| set nena active      | Timing > Serial                                                              |
| set nena-format      | Timing > Serial                                                              |
| show nena-format     | Timing > Serial                                                              |
| reboot system        | Security > Services / Sys. Control                                           |
| set service          | Security > Services / Sys. Control                                           |
| show-session-timeout | Admin > General                                                              |
| set-session-timeout  | Admin > General                                                              |
| show system          | Click on the Arrow for the About tab on the dashboard to display system info |

## set clock

This command provides an ability to set the time.

#### **Command Syntax:**

set clock date-time <date-time>

where

<date-time> = YYYY-MM-DD,HH:MM:SS

The time is presumed to be UTC.

## set configuration

Use this command to replaces the current configuration with the factory default configuration. On SyncServer, user is prompted with "Y" to confirm that they really want to do it.

set configuration factory

Returning the configuration to factory defaults also includes:

- Loss of configured user logins
- Loss of configured network settings (addresses, firewall, etc.)

Installed licenses remain installed.

The SyncServer S6x0 reboots as part of this process.

The behavior with this command is identical to using the WebGUI to reset to factory default (Dashboard > Admin> Configuration Backup/Restore/Reset).

# **F9** - Time on Request

The F9 command is used to record the time the SyncServer S6x0 receives a request from the user. The general behavior is covered in Table 5-2. This function is configurable through the command line interface only. It is not configurable from the keypad.

| Table 5-2. | F9 Syntax Basic Beh | navior |
|------------|---------------------|--------|
|------------|---------------------|--------|

| Syntax       | Behavior                                                                                                    |
|--------------|----------------------------------------------------------------------------------------------------|
| F9 <cr></cr> | Enables the connection for "time on request" operation. When enabled, the only inputs the connection will respond to are ctrl-c and SHIFT-T (see next 2 rows).      |
| ctrl - C     | Disables the connection for "time on request" operation                                                                                                    |
| SHIFT-T      | If "time on request" enabled, this triggers a time response on the connection.<br><b>Note</b> : The "T" does not appear (it is not echoed back by SyncServer S6x0). |

Enter the command F9<CR> to prepare the SyncServer S6x0 for the user's request. At the desired moment, send the request to the SyncServer S6x0 by entering an upper case "T". The SyncServer S6x0 saves the current time-of-day, accurate to within 1 microsecond, to a buffer, and then outputs it to the command line interface. The SyncServer S6x0 continues to provide the time-of-day each time it receives a "T" until F9 is cancelled. To cancel F9, enter ctrl-C on your keyboard. The command line disregards all input other than SHIFT-T and ctrl-C (hex 03).

The time-of-day output is only available on the network or serial port used to give the F9 command.

The format of the default string returned with SHIFT-T is entered (assuming time on request is enabled) is as follows:

<SOH>DDD:HH:MM:SS.mmmQ<CR><LF>

where:

- SOH>=ASCII Start-of-Heading character
- <CR>=ASCII Carriage Return character
- <LF>=ASCII Line Feed character
- YYYY=Year
- DDD=day-of-year.

- HH=hours.
- MM=minutes.
- SS=seconds.
- mmm=milliseconds.
- :=colon separator.
- Q=time quality character, as shown below

**SPACE** = Time error is less than time quality flag 1's threshold

- . = Time error has exceeded time quality flag 1's threshold
- \* = Time error has exceeded time quality flag 2's threshold
- **#** = Time error has exceeded time quality flag 3's threshold
- **?** = Time error has exceeded time quality flag 4's threshold, or a reference source is unavailable

#### Example:

To prepare Time on Request, enter:

SyncServer> F9

Then, to request the current time, enter SHIFT-T on your keyboard. ("T" does not appear).

#### Response:

<SOH>128:20:30:04.357\*<CR><LF>

To exit F9, press Ctrl-C on your keyboard.

# F50 - GPS Receiver LLA/XYZ Position

GPS Receiver LLA/XYZ Position

Use function F50 to display the current GPS position, as well as the following:

- Select the positional coordinate system, Latitude Longitude Altitude (LLA) or XYZ (Earth- Centered, Earth-Fixed XYZ coordinates).
- If LLA is selected, Altitude Mode shows the elevation in given meters.

Use the following format to display the current position of the GPS receiver in LLA coordinates:

F50<S>B<N><SEP>LLA<CR>

SyncServer S6x0 responds with the coordinate information in the following format:

```
F50<S>B<N><SIGN><S><DEG>d<MIN>'<SEC>"<S><SIGN><S><DEG>d<MIN>'<SEC>"<S><ALT><UNITS><CR><LF>
```

#### where:

- F50 = Function 50
- S> = ASCII space character one or more.
- B = ASCII letter to denote Option Bay number follows
- <N> = Option Bay Number, 1.
- SEP> = Separator
- LLA = LLA mode
- <CR> = carriage return character.
- SIGN> = N or S for latitude; E or W for longitude;
- - for negative altitude and <S> or + for positive altitude.
- OEG> = two-digit degrees for latitude or three-digit degrees for longitude.
- d = ASCII character d
- <MIN> = two-digit minutes.
- ' = ASCII character '
- SEC> = two-digit seconds + 1 digit 10ths of seconds.
- " = ASCII character "
- ALT> = altitude in meter
- <UNITS> = unit of altitude, i§mi¦ for meters
- <LF> = line feed character.

For example, to display the LLA coordinates of the antenna, enter:

F50 B1 LLA<CR>

SyncServer S6x0 responds:

F50 B1 N 38d23'51.3" W 122d42'53.2" 58m<CR><LF>

To display the present antenna position using ECEF XYZ coordinates in meters, use the following format:

F50<S>B<N><SEP>XYZ<CR>

SyncServer S6x0 responds using the following format:

```
F50B<N><S><SIGN><S><MX>m<S><SIGN><S><MY>m<S><SIGN><MZ>m<CR><
LF>
```

where:

- F = ASCII character F
- 50 = function number
- <S> = ASCII space character
- B = ASCII letter to denote Option Bay number follows
- <N> = Option Bay Number, SyncServer S6x0 only has 1
- SIGN> = Either + or for the position of the ECEF XYZ coordinates
- <MX> = Antenna X-position in meters to tenths of a meter
- <MY> = Antenna Y-position in meters to tenths of a meter
- <MZ> = Antenna Z-position in meters to tenths of a meter
- M = ASCII character m for Meters
- ALT> = altitude in meters
- <CR> = carriage return character
- <LF> = line feed character

#### Example:

SynsServer> F50 B1 XYZ

#### Response:

: F50 B1 X 1334872.770000m Y 6073285.070000m Z 1418334.470000m

# F73 - Alarm Status

Use function F73 to view alarm status. The SyncServer S6x0 will return a response in the follow format:

F73<SP>S<STATUS><SOURCE><SP><123456789ABCDEFGHIJ><CR><LF>

The alphanumeric characters 1-9 and A-J represent specific positions in the response string shown above. Table 5-3 describes F73's alarm indicators based on their position in the response string.

| Syntax            | Alarm        | Indicators                     | Description                                                                                                    |
|-------------------|--------------|--------------------------------|----------------------------------------------------------------------------------------------------|
| F                 | n/a          | n/a                            | ASCII character F                                                                                                    |
| 7                 | n/a          | n/a                            | ASCII character 7                                                                                                    |
| 3                 | n/a          | n/a                            | ASCII character 3                                                                                                    |
| <sp></sp>         | n/a          | n/a                            | ASCII space character,<br>one or more                                                                                                    |
| S                 | n/a          | n/a                            | ASCII character S,<br>Status delimiter                                                                                                    |
| <status></status> | Clock Status | "L" = Locked<br>"U" = Unlocked | The Clock Status indicator reports<br>"Locked" when the SyncServer S6x0<br>clock is locked to a reference source<br>(e.g., GPS, IRIG, etc.). This is the<br>normal operational state of the clock.<br>While locked, the clock steers its<br>internal oscillator to the reference<br>source.<br>The Clock Status indicator reports<br>"Unlocked" when the SyncServer S6x0<br>clock is not locked to a reference<br>source. This may be because the<br>reference source is unlocked or<br>unstable. While unlocked from a<br>reference source, the SyncServer S6x0<br>uses its internal oscillator to keep time<br>until a reference becomes available<br>again. |

Table 5-3. F73 Alarm Indicators

#### Table 5-3. F73 Alarm Indicators

| Syntax    | Alarm              | Indicators                                                                                                    | Description                                                                                                    |
|-----------|--------------------|----------------------------------------------------------------------------------------------------|----------------------------------------------------------------------------------------------------|
| <source/> | Clock Source       | <ul> <li>"A" = Clock to Timing<br/>I/O Slot A<br/>(J1A)</li> <li>"B" = Clock to Timing<br/>I/O Slot B<br/>(J1B)</li> <li>"P" = Clock to GNSS</li> <li>"R" = Clock to External<br/>Input Reference<br/>(J2A/B)</li> <li>"T" = Clock to NTP</li> <li>"F"= None</li> </ul> | Same as WebGUI "Current Reference"<br>row in Dashboard > Timing.<br>This is also equivalent to the "Time input<br>selected" notification.<br>"A" and "B" encoding can also occur if<br>the BNC is configured for 1PPS.                                                                                                    |
| <sp></sp> |                    |                                                                                                    | ASCII space character,<br>one or more                                                                                                    |
| 1         | PLL<br>Synthesizer | "–" = Locked<br>"C" = Unlocked                                                                                                    | The PLL Synthesizer indicator reports<br>"Locked" during normal operation while<br>the system clock's PLL is locked to the<br>internal oscillator.<br>The PLL indicator reports "Unlocked" if<br>the SyncServer S6x0 clock's hardware<br>PLL has failed. While the PLL indicator<br>is "Unlocked", all SyncServer S6x0 clock<br>timing parameters are unreliable and<br>should not be used. Contact Microsemi<br>FTD Services and Support. |
| 2         |                    | "–" = Locked                                                                                                    | Always "–" for initial release.                                                                                                    |
| 3         | Primary            | "–" = OK<br>"P" = Fault                                                                                                    | Indicates OK when GNSS input qualified<br>for time, which is equivalent to Green<br>indication for GNSS on Dashboard ><br>Timing> Timing Reference row. Note<br>that disabling of GNSS will also<br>generate "P".                                                                                                    |
| 4         | (For future use)   | "—" = OK                                                                                                    | Always "–" for initial release.                                                                                                    |

#### Table 5-3. F73 Alarm Indicators

| Syntax | Alarm                                   | Indicators              | Description                                                                                                    |
|--------|-----------------------------------------|-------------------------|----------------------------------------------------------------------------------------------------|
| 5      | IRIG - Slot A                           | "–" = OK<br>"I" = Fault | <ul> <li>Indicates OK when the Slot A-J1 input is qualified for time. This connector supports all IRIG inputs.</li> <li>This is equivalent to Green indication for Slot A - J1 on Dashboard&gt;Timing &gt;Timing Reference row.</li> <li>Note that disabling of AJ1 will also generate "I".</li> <li>If this input is configured for PPS/10MPPS this alarm will react based on the condition of the input</li> <li>This only applies to slot A.</li> </ul>                                                                                                    |
| 6      | External Input<br>Reference -<br>Slot B | "–" = OK<br>"A" = Fault | <ul> <li>Indicates OK when the Slot A - J2 input is qualified for frequency. This connector supports only frequency inputs (1/5/10MHz). This is equivalent to Green indication for Slot A - J2 in WebGUI Dashboard &gt; Timing &gt; Holdover References row.</li> <li>Note that:</li> <li>Disabling of Slot A - J2 will also generate "A".</li> <li>This only applies to slot A.</li> </ul>                                                                                                    |
| 7      | Primary Power                           | "–" = OK<br>"W" = Fault | The Primary Power indicator reports<br>"OK" when the power supply voltages<br>are normal. It reports "Fault" when the<br>power supply voltages exceed +/-10%<br>of nominal supply regulation.<br>While the Primary Power indicator<br>reports a fault, all outputs from the<br>SyncServer S6x0 are unreliable and<br>should not be used unless a Secondary<br>Power supply is available and operating<br>normally.<br>When seen from the rear of the<br>SyncServer S6x0, the Primary Power<br>indicator corresponds to the power<br>supply module in the lowest, left-most<br>bay. |

#### Table 5-3. F73 Alarm Indicators

| Syntax | Alarm                                   | Indicators                                                                                | Description                                                                                                    |
|--------|-----------------------------------------|-------------------------------------------------------------------------------------------|----------------------------------------------------------------------------------------------------|
| 8      | Secondary<br>Power                      | <u>Dual AC version</u><br>"–" = OK<br>"w" = Fault<br><u>Single AC version</u><br>"–" = OK | This alarm can only be set for the version that has Dual AC.                                                                                                    |
| 9      | Rb Oscillator                           | <u>Unit with Rb</u><br>"–" = OK<br>"R" = Fault<br><u>Unit without Rb</u><br>"–" = OK      | The Rubidium Oscillator indicator<br>reports "OK" when the Rubidium<br>Oscillator is operating normally. It<br>reports "Fault" when the Rubidium<br>Oscillator is warming up or has a PLL<br>fault.<br>Faults that occur during the warm up<br>period after the unit is started up are not<br>significant. This is normal behavior as<br>the oscillator must perform an initial<br>transition from unlocked to locked.<br>This alarm can only set on a unit that<br>contains an Rb oscillator. |
| A      | Excessive<br>Frequency<br>Adjustment    | "–" = OK<br>"X" = Fault                                                                   | "X" is indicated when the "Excessive<br>Frequency Adjustment" alarm is set.                                                                                                    |
| В      | Clock Status -<br>First time lock       | "–" = First time lock OK<br>"A" = Clock Status has<br>not locked since power<br>on        | "A"is indicated until the "First<br>normal-track since power up" transient<br>alarm has occurred. Thereafter it<br>remains "–".                                                                                                    |
| C      | Time Error                              | "–" = OK<br>"U" = Fault                                                                   | "U" is indicated when the "Holdover time<br>error threshold exceeded" condition is<br>set. The severity setting has no impact.<br>The condition for what will set this alarm<br>is defined on the WebGUI Dashboard ><br>Timing > Holdover form.                                                                                                    |
| D      | Timeout                                 |                                                                                           | Always "–"                                                                                                    |
| E      | NTP                                     |                                                                                           | Always "–"                                                                                                    |
| F      | IRIG - Slot B                           | "—" = OK                                                                                  | Always "–"                                                                                                    |
| G      | External Input<br>Reference -<br>Slot B | "–" = OK                                                                                  | Always "–"                                                                                                    |
| Н      | (For future use)                        | "—" = OK                                                                                  | Always "–"                                                                                                    |
| I      | (For future use)                        | "—" = OK                                                                                  | Always "–"                                                                                                    |
#### Table 5-3. F73 Alarm Indicators

| Syntax    | Alarm            | Indicators | Description     |
|-----------|------------------|------------|-----------------|
| J         | (For future use) | "—" = OK   | Always "–"      |
| <cr></cr> | n/a              |            | Carriage return |
| <lf></lf> | n/a              |            | Line feed       |

## Example:

SyncServer> F73

#### Response:

F73 : SLP X---IA-w-----

## show gnss status

This command provides GPS satellite tracking information:

show gnss status

#### Example:

SyncServer> show gnss status

#### Response:

Gnss Status

```
Latitude : 12 21 06.39 N
Longitude : 76 35 05.17 E
HGT Val Ellipsoid : 712.4 m
HDOP : 0.970000
PDOP : 1.980000
Fix Quality : 1
Used Satellites : 8
Receiver Status : Tracking
Operation Mode : Survey
Antenna Status : OK
SBAS Constellation : Not Tracking
```

Current GNSS Satellite View:

| +                                     | GnssID   | SatID   | SNR     | Azimuth  | Elev    | PrRes     |
|---------------------------------------|----------|---------|---------|----------|---------|-----------|
| 1                                     | GPS      | 14      | 25      | 349      | 50      | -10       |
| <br> 2                                | <br> GPS | <br> 18 | <br> 23 | <br> 65  | <br> 35 | <br>  63  |
|                                       | <br> GPS | <br> 21 | <br> 32 | <br> 146 | <br> 43 | <br>  -68 |
| 4                                     | GPS      | 22      | 22      | 13       | 44      | 69        |
| 5                                     | GPS      | 25      | 34      | 108      | 12      | 9         |
| 6                                     | GPS      | 26      | 26      | 191      | 7       | -42       |
| • • • • • • • • • • • • • • • • • • • | <br> GPS |         | 27      | 255      | 25      | 35        |
| •••••<br> 8                           | <br> GPS |         |         |          |         | <br>  13  |

## halt system

Use this command to shut down the operating system as a preparatory step before power-off. This command does not reboot the system.

```
halt system
```

The behavior of this command is the same as using the Web GUI to perform a Halt (Dashboard>Security>Services).

### Example 1:

If using via serial connection to console port:

SyncServer> halt system

The system is being HALTED NOW

<now numerious messages will be received as processes are stopped>

reboot: System halted

#### Example 2:

#### If using SSH session:

S650> halt system The system is being shutdown now The system can be powered off in 60 seconds

SyncServer>

The connection is lost and on the front panel the following message appears:

System shutting down... The system can be powered off after 60 seconds.

At this point SyncServer S6x0 must be re-powered for further operation.

## history

The command provides a listing of user entries during this session, regardless of their validity. If a configuration command provides the configuration value(s) on the same entry line as the command, then the configuration value(s) will be shown in the history.

Responses are not shown in the history list.

## Command Syntax:

history

### Example:

SyncServer> history

## Response:

0 2015-11-19 18:49:28 set ip address-mode LAN3 ipv4 dhcp
1 2015-11-19 18:49:37 F73
2 2015-11-19 18:49:46 this is not a legal command
3 2015-11-19 18:50:08 show gnss status
4 2015-11-19 18:50:38 set-session-timeout
5 2015-11-19 18:50:47 show-session-timeout
6 2015-11-19 18:50:58 history

- The DHCP configuration (item 0) is shown in history because it is accomplished on the same line as the command.
- The configured session timeout value does not appear (item 4) because the CLI prompts for that value on a response line.
- Responses to F73 (item 1) and show... requests (items 3,5) do not appear in history
- Anything entered, even if not valid syntax (item 2) will be maintained in the history.

## show image

Use this command to display current version in active and backup locations, as well as which image will be used on boot.

## **Command Syntax:**

show image

### Example

SyncServer> show image

### Response

```
SYSTEM IMAGE DETAILS
Active Image : 1
Backup Image : 2
Active Image Ver : 1.0.4
Backup Image Ver : 1.0.3.7
Next Boot Image : 1
```

This example tells us that:

- The active image (what is currently running in SyncServer S6x0) is 1.0.4. Note that this version is also displayed with the show system command.
- There is a backup image (2) and it contains software version 1.0.3.7.
- Next Boot Image identifies that if a reboot occurs it will load image 1, which we can deduce is the image we are currently running.

## set image

This command provides the ability to control which software version will be loaded on next power-up (or reboot).

## **Command Syntax:**

```
set image (1 \mid 2)
```

### Example

To set the next reboot to use the image 2:

```
SyncServer> set image 2
```

## show ip

Use this command to display the current IP settings for all LAN ports.

### **Command Syntax:**

show ip config

The information displayed is consistent with the content shown in the Web Interface (Dashboard>Network>Ethernet).

### Example:

SyncServer> show ip config

#### Response:

Eth port config

| Port Speed  IPVersion  IPv4Mode IPv6Mode Auto | Config |
|-----------------------------------------------|--------|
|                                               |        |
| LAN1 AUTO  ipv4  DHCP  STATIC  enable         |        |
|                                               |        |
| LAN2 AUTO  ipv4  STATIC  STATIC  enable       |        |
|                                               |        |
| LAN3 AUTO  ipv4_ipv6  STATIC  STATIC  enable  |        |
|                                               |        |
| LAN4 AUTO  ipv4_ipv6  DHCP  DHCP  disable     |        |
|                                               |        |

IPv4 config

IPv6 config

### Example 2:

SyncServer> show ip status

#### Response 2:

Ethernet MAC

| Port MAC               |
|------------------------|
|                        |
| LAN1 00:B0:AE:00:36:0B |
|                        |
| LAN2 00:B0:AE:00:36:0C |
|                        |
| LAN3 00:B0:AE:00:36:0D |
|                        |
| LAN4 00:B0:AE:00:36:0E |
|                        |

Eth Status-IPv4

| Port Address         | Subnet Mask   | Gateway       |
|----------------------|---------------|---------------|
|                      |               | -             |
| LAN1 192.168.107.122 | 255.255.255.0 | 192.168.107.1 |
|                      |               |               |

Eth Status-IPv6

| Port Address   | Pref Gateway |
|----------------|--------------|
|                |              |
| LAN4 2001::120 | 64           |
|                |              |

## set ip

Use this command to set the address mode to DHCP (IPv4 or IPv6) for the LAN1-LAN6 ports. Use this command to provision the Host, Mask, and Gateway for IPv4 static addresses.

## **Command Syntax:**

• To provision the IPv4 or IPv6 address mode on the specified LAN port as DHCP:

```
set ip address-mode lan{1|2|3|4|5|6} {ipv4|ipv6} dhcp
```

- For changes to take effect, the specified LAN port must be restarted.
- To set the IPv4 address, mask and gateway of the Ethernet interfaces for the specified port:

```
set ip ip-address lan{1|2|3|4|5|6} ipv4 address
<addrv4_value> netmask <maskv4_value> gateway
<gatewayv4_value>
```

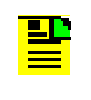

**Note:** Setting the IPv4 static address for a LAN port with this command automatically disables the DHCP address mode for that port.

### Example 1:

To set the address-mode of the Port 1 Ethernet interface to DHCP:

SyncServer> set ip address-mode lan1 ipv4 dhcp

#### Example 2:

To set the static IPv4 address for LAN1 to 192.168.2.11, the mask to 255.255.255.0, and the gateway 0.0.0.0:

SyncServer> set ip ip-address lan1 ipv4 address 192.168.2.11 netmask 255.255.255.0 gateway 0.0.0.0

## set nena active

Use this command to enable the NENA response mode on this connection.

### **Command Syntax:**

set nena active

#### Example:

SyncServer>set nena active

#### Response:

NENA response active: CR to trigger, ctrl-c to deactivate

2016 349 07:40:19 S+00

2016 349 07:40:21 S+00

2016 349 07:40:22 S+00

2016 349 07:40:22 S+00

2016 349 07:40:23 S+00

SyncServer >

## show nena-format

Use this command to display the current NENA format for the CLI connection.

### **Command Syntax:**

show nena-format

#### Example:

s650>show nena-format

#### Response

NENA format : 8

## set nena-format

Use this command to set the NENA format for the CLI connection.

## **Command Syntax:**

set nena-format [0|1|8]

### Example:

To set the NENA format to 8 for the serial timing output:

```
SyncServer>set nena-format 8
```

## reboot system

This command halts current operation, then reboots the SyncServer S6x0. Except for no loss of power, this is functionally equivalent to power-up of the SyncServer S6x0.

reboot system

The behavior of this command is the same as using the Web GUI to perform a Reboot (Dashboard>Security>Services).

#### Example 1:

If using console port serial connection:

S650> reboot system

#### Response:

The system is going down for REBOOT NOW!

SyncServer login:

#### Example 2:

If using SSH session:

S650> reboot system

#### Response 2:

The system is going down for REBOOT NOW!

.....

The connection will be lost after the REBOOT NOW! message.

## set service

Use this command to enable or disable HTTP on the SyncServer S6x0. When disabled the Web interface will not be accessible. The only way to re-enable HTTP is using this CLI command.

Disabling HTTP provides a method to effectively eliminate the ability to remotely configure SyncServer S6x0.

## Command Syntax:

set service http {enable | disable}

Example:

To enable HTTP:

set service http enable

## set-session-timeout

Use this command to define a timeout for a CLI session. The session will auto-terminate if there is no session activity (i.e. user entries) for the configured duration. If the connection is remote SSH, the connection will terminate upon timeout. If the session is direct to the CONSOLE serial port, auto-logout will occur upon timeout.

### **Command Syntax:**

set-session-timeout

- The system will prompt for the timeout value.

### Example:

To set the session timeout to one hour (3600 seconds):

```
SyncServer> set-session-timeout
```

The system will prompt for the timeout value.

Timeout ( 0 - 86400 sec):

Enter the following, then press Enter.

3600

Response:

3600 sec timeout set successfuly

## show-session-timeout

Use this command to display the session timeout value.

### **Command Syntax:**

show-session-timeout

Example:

SyncServer> show-session-timeout

#### Response:

The current session timeout - 3600 sec

## show system

Use this command to display basic facts about the SyncServer S6x0.

### **Command Syntax:**

show system

#### Example

SyncServer> show system

#### Response

```
Host Name : SyncServer
Serial Num : MSK102
Model Num : S650
Build : 1.0.4
Uname : Linux SyncServer 3.13.0 #1 SMP Tue Nov 17 13:19:51
PST 2015 armv71
Uptime : 0 day(s) 0 hour(s) 24 minute(s) 48 second(s)
Load Avg : 0.69 0.42 0.38
Free Mem : 87.83 %
CPU Model : ARMv7 Processor rev 0 (v71)
CPU Identifier : Altera SOCFPGA
Total Mem : 1007 MB
Oscillator Type : Rubidium
Update Available : Up to date
```

# **Chapter 6 Provisioning**

This chapter describes the procedures for provisioning the SyncServer S6x0. Use these procedures after you have installed and powered up the SyncServer S6x0 (see Chapter 2, Installing).

## In This Chapter

- Establishing a Connection to the SyncServer S6x0
- Managing the User Access List
- Provisioning Ethernet Port
- Provisioning Input References
  - Setting GNSS Parameters
  - Provisioning IRIG Inputs on Timing I/O Module
  - Provisioning Sine Wave Inputs on Timing I/O Module
  - Provisioning PTP Client Input
- Provisioning NTP Associations
- Provisioning NTP Security
  - NTPd Symmetric Keys
  - NTPd Autokey Server
  - NTP Autokey Client
  - Add NTP Server Association using Autokey Authentication
- Provisioning Outputs
  - Configuring Network Timing Services
  - Mapping a Network Timing Service to a LAN Port
  - Observing Status of Network Timing Services
  - Monitoring Network Packets
  - Provisioning the PTP Server Output
  - Provisioning the PTP Server PTP Output Power Profiles
  - Provisioning the Serial Timing Output
  - Provisioning Outputs on Timing I/O Module
  - Provisioning Outputs on Timing I/O with Telecom Module
  - Provisioning Outputs on Timing I/O HaveQuick/PTTI Module
  - Provisioning Programmable Pulse Output
- Making Time-Interval or Event Timestamp Measurements
- Provisioning Alarms

# Establishing a Connection to the SyncServer S6x0

There are four ways to bring the SyncServer S6x0 on line:

- 1. The SyncServer S6x0 default IPv4 address for port LAN1 is 192.168.1.100, the subnet mask is 255.255.255.0, and the gateway address is 0.0.0.0 (no gateway). These may be suitable.
- 2. Use the front panel to input the IP address, subnet mask and gateway.
- 3. Use the front panel to turn on DHCP and review the assigned address.
- 4. Use the serial port

## **Communicating Through LAN1 Ethernet Port**

The LAN1 Ethernet port must be set to an IP address that is compatible with your network to allow communication. If the default IPv4 address (indicated above) is not acceptable, you must first configure Ethernet LAN1 port through the EIA-232 serial port with CLI commands or with the front panel.

Once the LAN1 port has been configured, it can be used to access the SyncServer S6x0 web interface. Connect the LAN1 port to your network with a CAT5 Ethernet cable. Enter the LAN1 port IP address into a web browser. Enter your user name and password for the SyncServer S6x0 when prompted.

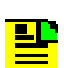

**Note:** The default user name is "admin". The default password is: Microsemi.

To avoid unauthorized access, you should change the default password.

## HTTPS

A certificate is required with HTTPS. The SyncServer S6xx uses a self-signed certificate rather than a certificate generated by a known certificate authority. Browsers will therefore give warnings when attempting to connect to the SyncServer S6x0. Users will need to allow the browser to continue. The actual messages and screens will be different for different browsers. Certificates have an expiration date. After the built-in certificate expires, a new certificate can be generated on the Security->https page.

Figure 6-1 shows an example HTTPS message from the Google Chrome browser. Clicking the Advanced button brings up the message shown in Figure 6-2.

Figure 6-3 shows an example HTTPS message from the Mozilla Firefox browser. Clicking the Advanced button brings up the message shown in Figure 6-4.

| Figure 6-1. | Example - Chrome Browser HTTPS Warning |
|-------------|----------------------------------------|
|-------------|----------------------------------------|

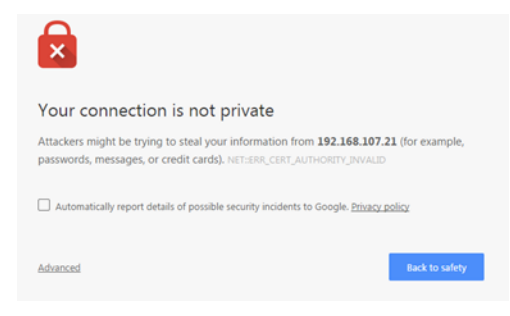

Figure 6-2. Example - Chrome Browser HTTPS Warning, Advanced

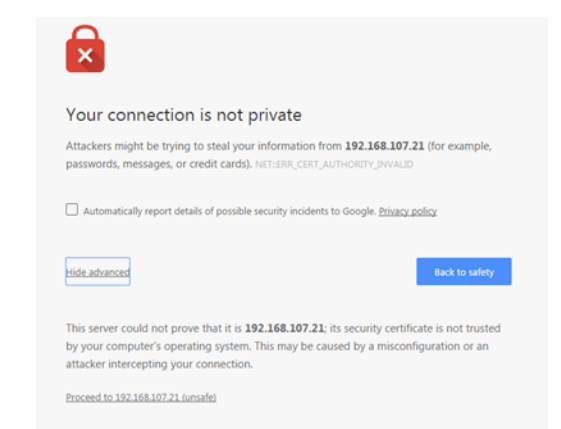

Figure 6-3. Example - Firefox Browser HTTPS Warning

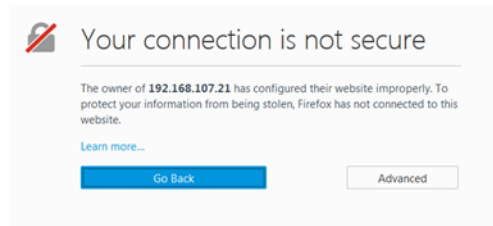

Figure 6-4. Example - Firefox Browser HTTPS Warning, Advanced

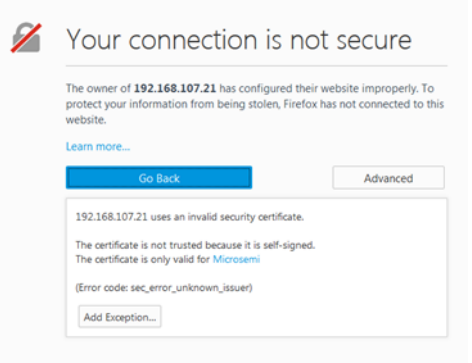

Chapter 6 Provisioning Establishing a Connection to the SyncServer S6x0

| Method                | Steps                                                                                                    | Notes                                                 |
|-----------------------|----------------------------------------------------------------------------------------------------|-------------------------------------------------------|
| Web Interface<br>Path | Network > Ethernet                                                                                                    |                                                       |
| CLI Command           | <pre>set ip ip-address lan1 ipv4 address <addrv4_value> netmask <maskv4_value> gateway <gatewayv4_value> set ip address-mode lan1 {ipv4 ipv6} dhcp</gatewayv4_value></maskv4_value></addrv4_value></pre>                                                                                                    |                                                       |
| Front Panel           | <ul> <li>Menu button</li> <li>Select "1) LAN1"</li> <li>Select "1. Configure"</li> <li>Select "1) IPv4" or "2) IPv6 (DHCPv6)</li> <li>If IPv4, select Addressing Type "1) Static</li> <li>Addr" or "2) DHCP"</li> <li>If IPv4 Static Addr,</li> <li>enter IPv4 address and press Enter button</li> <li>enter netmask and press Enter button</li> <li>enter gateway and press Enter button</li> </ul> | This method can only<br>be used to configure<br>LAN1. |

#### Table 6-1. Configuring the LAN1 Port

## **Communicating Through the Serial Port**

An EIA-232 serial port is available on the rear panel for a direct serial connection to a terminal or a computer with terminal emulation. Use the following procedure to connect the SyncServer S6x0 to a terminal or a computer with terminal emulation via a straight through serial cable:

|  |  | _ |
|--|--|---|
|  |  |   |
|  |  | - |
|  |  |   |
|  |  |   |

**Note:** For information on restricting user access, see Managing the User Access List, on page 200.

- 1. Connect one end of a straight through serial cable to the serial port on the computer or terminal and the other end to the EIA-232 connector labeled "Console" on the rear panel of the SyncServer S6x0.
- 2. Configure the emulation software for 8 data bits, 1 stop bit, no parity, 115.2 kbps baud rate, and no flow control.

- 3. Start the terminal emulation software and press **Enter**. The system prompt should appear. If it does not, recheck each step in this procedure.
- 4. Type your user name and press **Enter**. The system prompts for a password.
- 5. Type your password and press **Enter**. The system prompt appears.

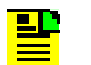

**Note:** The default user name is "admin". The default password is: Microsemi.

\*To avoid unauthorized access, you should change the default password.

# Managing the User Access List

When you are logged in with the Web GUI, you can add, edit, or delete user names in the user access list. The user list can contain up to 15 names (in addition to "admin"). Users are required to enter a user name and password to log in to the system. All Users and Admin have the same privileges.

Use the procedures in this section to manage user access to the SyncServer S6x0.

## **Logging In**

Use the following procedure to log in to the system at the admin level.

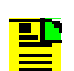

**Note:** The default user name is "admin" and the default password is: Microsemi .

To avoid unauthorized access, you should change the default password.

## Adding a User

Use the following methods to add a user to the system access list.

Table 6-2. Adding a New User

| Method        | Steps                                                                                              | Notes |
|---------------|----------------------------------------------------------------------------------------------------|-------|
| Web Interface | Security > Users                                                                                   |       |
|               | 1. Enter New Username                                                                              |       |
|               | 2. Enter New Password                                                                              |       |
|               | 3. Retype New Password                                                                             |       |
|               | <ol> <li>Use radio buttons to select the desired<br/>type of password recovery question</li> </ol> |       |
|               | <ol> <li>Enter Answer to password recovery<br/>question</li> </ol>                                 |       |
|               | <ol><li>Enter email address of user for<br/>password recovery communication</li></ol>              |       |
|               | <ol> <li>Enter SMTP gateway IPv4 address for<br/>SyncServer</li> </ol>                             |       |
|               | 8. Send Test Email.                                                                                |       |
|               | 9. Click the <b>Apply</b> button                                                                   |       |
| CLI           | n/a                                                                                                |       |
| Front Panel   | n/a                                                                                                |       |

P

**Note:** The User name can only have alphanumeric characters, hyphen, and underline, with a maximum of 32 characters. Alphabetic characters in User names must be lowercase.

- abcdefghijklmnopqrstuvwxyz
- 0123456789
- -\_\_

There is a maximum of 16 users, including admin user.

#### Note:

- Passwords must be at least 8 characters (maximum of 64 characters), and need to include at least 1 upper-case, 1 lower-case, 1 number, and 1 special character.
- The following characters are not allowed: (', ", <, >, &, ), \$

## **Deleting A User**

Use the following methods to delete a user from the system access list. Do not delete the default username and password.

Note: The "admin" account cannot be deleted or renamed.

#### Table 6-3. Deleting a User

| Method        | Steps                                                                        | Notes |
|---------------|------------------------------------------------------------------------------|-------|
| Web Interface | Security > Users                                                             |       |
|               | <ol> <li>Select the user to be deleted with User<br/>dropdown box</li> </ol> |       |
|               | 2. Click the Delete Selected User box.                                       |       |
|               | 3. Click the <b>Apply</b> button.                                            |       |
| CLI           | n/a                                                                          |       |
| Front Panel   | n/a                                                                          |       |

## Changing a User's Password

Use the following procedure to change a user's password.

## Note:

- Passwords must be at least 8 characters (maximum of 64 characters), and need to include at least 1 upper-case, 1 lower-case, 1 number, and 1 special character.
- The following characters are not allowed: & < > ' "

| Table 0-4. Changing a User's Fassword | Table 6-4. | Changing a User's Password |
|---------------------------------------|------------|----------------------------|
|---------------------------------------|------------|----------------------------|

| Method        | Steps                                                                         | Notes |
|---------------|-------------------------------------------------------------------------------|-------|
| Web Interface | Security > Users                                                              |       |
|               | 1. Select the user with User dropdown box                                     |       |
|               | <ol> <li>Enter the new password in the New<br/>Password box</li> </ol>        |       |
|               | <ol> <li>Enter the new password in the Retype<br/>New Password box</li> </ol> |       |
|               | 4. Click the <b>Apply</b> button.                                             |       |
| CLI           | n/a                                                                           |       |
| Front Panel   | n/a                                                                           |       |

# **Provisioning the Ethernet Ports**

## **Provisioning Ethernet Port**

## **Ethernet Auto-Negotiation**

The Ethernet ports LAN1-LAN6 ports can be configured to allow automatic negotiation of their connection speeds. When the Speed setting for a port is set to "Auto" (default), auto-negotiation is enabled and the SyncServer S6x0 will advertise connection speeds of 100/1000M. The user can also select a connection speed for a port of 100M or 1000M to configure the speed used by auto-negotiation.

## **IP Version**

The Ethernet ports LAN1-LAN6 ports can be individually configured for either an IPv4 or IPv6 address. Use the dot-decimal notation format xxx.xxx.xxx to enter the IPv4 address parameter.

### **Configuration - DHCP or Static**

The SyncServer S6x0 supports static as well as dynamically allocated IP addresses on the Ethernet ports LAN1 - LAN6. For a dynamically allocated address with the DHCP setting, a connection to a DHCP server is required. In Static mode, the user must configure the IP parameters (Host Address, Subnet Mask, and Gateway Address) for the Ethernet port.

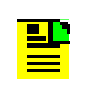

**Note:** The LAN1 interface should not be configured with the same address as any of the other Ethernet ports. If this is done, then network access could be lost to the LAN1 management interface.

All Ethernet Interfaces (LAN1, LAN2, LAN3, LAN4, LAN5, LAN6) must be configured to be in different subnets/networks. If any two or more IP interfaces have the same subnet, those interfaces will not function properly.

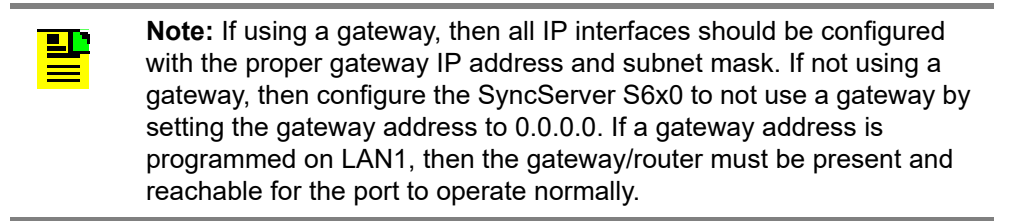

| Method        | Steps                                                                                                    | Notes                                              |
|---------------|----------------------------------------------------------------------------------------------------|----------------------------------------------------|
| Web Interface | Network > Ethernet                                                                                                    |                                                    |
|               | <ol> <li>Select the speed with Speed dropdown<br/>box for the desired port</li> <li>Select the IP address type by clicking<br/>on the IPv4 check box</li> <li>Enter the IP address using the<br/>dot-decimal notation format<br/>xxx.xxx.xxx.</li> <li>Enter the Subnet mask using the<br/>dot-decimal notation format<br/>xxx.xxx.xxx. For IPv6, enter the<br/>prefix length.</li> <li>Enter the Gateway address using the<br/>dot-decimal notation format<br/>xxx.xxx.xxx.xxx.</li> <li>Click the Apply button.</li> </ol> |                                                    |
| CLI           | <pre>set ip ip-address lan {1 2 3 4 5 6} ipv4 address <addrv4_value> netmask <maskv4_value> gateway <gatewayv4_value> set ip address-mode lan{1 2 3 4} (imu4)inu() dhen</gatewayv4_value></maskv4_value></addrv4_value></pre>                                                                                                    |                                                    |
| Front Panel   | <ul> <li>Menu button</li> <li>Select "1) LAN1"</li> <li>Select "1. Configure"</li> <li>Select "1) IPv4" or "2) IPv6 (DHCPv6)</li> <li>If IPv4, select Addressing Type "1) Static</li> <li>Addr" or "2) DHCP"</li> <li>If IPv4 Static Addr,</li> <li>enter IPv4 address and press Enter button</li> <li>enter netmask and press Enter button</li> <li>enter gateway and press Enter button</li> </ul>                                                                                                    | Can only be used to<br>set parameters for<br>LAN1. |

Table 6-5. Setting Ethernet Port Parameters

# **Provisioning Input References**

When operating in normal (locked) mode, the SyncServer S6x0 uses an external reference, such as GNSS, to acquire the frequency and/or TOD alignment. Selection among multiple references inputs is based on priority.

The SyncServer 6x0 does not contain a battery-backed real time clock. Therefore, it will always boot up with a default value for the system time. This time will be updated when it obtains time from a time reference such as GNSS, IRIG, or NTP. The default value for the date is the software build date. This date will be used for the first log entries when booting up the unit. The time will change to local time during the boot-up process if a time zone has been configured.

The system will monitor all inputs and determine if there is a valid signal on each input. The system only uses one reference at a time. The highest priority valid input will be used. This is specified in the Timing - Input Control Window. Each reference has a different priority - the slot A and slot B references will have different priorities. With release 2.1, the priorities can be changed. All releases allow individual input references to be enabled/disabled. A frequency reference is only used if there are no valid timing references.

## **Setting GNSS Parameters**

When the GNSS reference is enabled, you can set the satellite position parameters either automatically with Survey mode, or manually with Position Hold mode. The GNSS reference input is enabled by default.

In Position Hold mode, you must specify the latitude, longitude, and height. Position Hold mode should not be used unless antenna location has been accurately surveyed.

You can specify the elevation mask which provides a method to filter out satellites used in the timing solution based on elevation (0 = horizon, 90 = direct overhead). The mask selection eliminates satellites smaller than the selected mask value.

You can also specify the cable delay. The effect of the entered value is to move the positioning of the rollover of the second (e.g. PPS) earlier by the value entered, thereby accounting for the delay associated with antenna and cable. See Table C-1 for cable-delay values for Microsemi GNSS antenna kits and accessories.

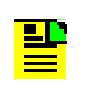

**Note:** It is important the cable delay be configured with the proper value. This can be determined from the cable length and the delay of the antenna.

Use the following methods to provision the GNSS port state and GNSS parameters for the SyncServer S6x0.

| Method        | Steps                                                                                                    | Notes                                                                                                    |
|---------------|----------------------------------------------------------------------------------------------------|----------------------------------------------------------------------------------------------------|
| Web Interface | <ol> <li>Timing &gt;Input Control</li> <li>Select radio button for External Input<br/>Sources.</li> <li>Click the GNSS check box.</li> <li>Click the Apply button.</li> </ol>                                                                                                    | Enable GNSS Port.                                                                                                    |
|               | <ul> <li>References &gt; GNSS Configuration</li> <li>1. In the GNSS Constellation Selection section, click the check box for GPS, GALILEO, QZSS, GLONASS, or BEIDOU.</li> <li>2. In the Space Based Augmentation System section, click the Enable check box to enable SBAS.</li> <li>3. Click the Apply button.</li> </ul>                                                                                                    | Select GNSS<br>Constellation<br>GPS   GALILEO  <br>GLONASS   BEIDOU  <br>QZSS<br>Multi-constellation license<br>is required for BEIDOU,<br>QZSS, GALILEO, or<br>GLONASS access |
|               | <ol> <li>References &gt; GNSS</li> <li>Enter Elevation Mask value.</li> <li>Use drop-down box to select Mode of<br/>"Survey" or "Position Hold".</li> <li>Enter Latitude value if "Position Hold"<br/>mode.Use drop-down box to select<br/>North or South.</li> <li>Enter Longitude value if "Position<br/>Hold" mode. Use drop-down box to<br/>select East or West.</li> <li>Enter Altitude value if "Position Hold"<br/>mode. Use drop-down box to select<br/>dimensions.</li> <li>Enter Cable Delay value.</li> <li>Click the Apply button.</li> </ol> | Set GNSS parameters.                                                                                                    |
| CLI           | n/a                                                                                                    |                                                                                                    |
| Front Panel   | n/a                                                                                                    |                                                                                                    |

 Table 6-6. Enable GNSS Port and Set GNSS Parameters

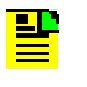

**Note:** If v3.1 or newer software is installed in an older unit, the Web GUI screen will not display Galileo as a choice. Check the Help > About window for the System Inventory. The GNSS Receiver line indicates if the GNSS receiver is Galileo capable.

## **Provisioning IRIG Inputs on Timing I/O Module**

IRIG inputs are supported on Port J1 of the Timing I/O module with the SyncServer S650.

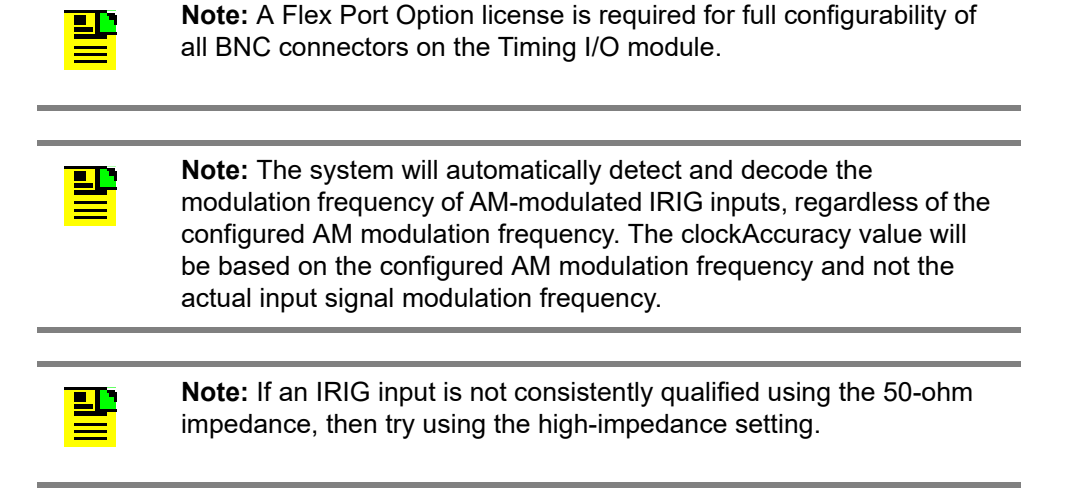

| Method        | Steps                                                                                                    | Notes                                                                                                    |
|---------------|----------------------------------------------------------------------------------------------------|----------------------------------------------------------------------------------------------------|
| Web Interface | Option Slot A/B > Timing I/O Card                                                                                                    | Configure IRIG Input on J1                                                                                                    |
|               | <ol> <li>In the section of the form labeled<br/>"J1 Input", use dropdown box to<br/>select the input signal category of<br/>interest: Timecode, "Pulse", or Off.</li> <li>For TimeCode, use the dropdown<br/>box to select the type of IRIG<br/>input:         <ul> <li>DCLS, without YR</li> <li>DCLS, with YR</li> <li>10kHz, with YR</li> <li>10kHz, with YR</li> <li>10kHz, with YR</li> <li>B1344, DCLS</li> <li>B1344, 1kHz</li> <li>100Hz, with YR</li> <li>C37.118.1 (DCLS)</li> </ul> </li> <li>For Pulse, use the dropdown box<br/>to select 1PPS or 10MPPS.</li> <li>Click the Apply button.</li> </ol> | For IRIG 1344, the code<br>performs a subtraction<br>using control bits 14 - 19<br>from the supplied IRIG<br>time with the expectation<br>that this will produce UTC<br>time. This aligns with the<br>C37.118.1-2011 definition. |
| Web Interface | Timing > Input Control                                                                                                    | Manually Configure Year<br>for IRIG Input on J1                                                                                                    |
|               | <ol> <li>In the Manual IRIG Year Input<br/>section near the bottom of the<br/>window, enter the Year.</li> <li>Click the <b>Apply</b> button.</li> </ol>                                                                                                    |                                                                                                    |
| CLI           | n/a                                                                                                    | n/a                                                                                                    |
| Front Panel   | n/a                                                                                                    | n/a                                                                                                    |

Table 6-7. Configure IRIG or Pulse Inputs on Timing I/O Module

## Provisioning Sine Wave Inputs on Timing I/O Module

Sine wave inputs are available for Port J2 of the Timing I/O module with the SyncServer S650.

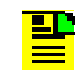

**Note:** A Flex Port Option license is required for full configurability of all BNC connectors on the Timing I/O module.

| Method        | Steps                                                                                                    | Notes |
|---------------|----------------------------------------------------------------------------------------------------|-------|
| Web Interface | <ol> <li>Option Slot A &gt; Timing I/O Card</li> <li>For input J2, use dropdown box to select "Sine" or Off.</li> <li>If sine is selected, use the dropdown box to select the frequency of the sine wave input:         <ul> <li>10 MHz</li> <li>5 MHz</li> <li>1 MHz</li> <li>Click the <b>Apply</b> button.</li> </ul> </li> </ol> |       |
| CLI           | n/a                                                                                                    | n/a   |
| Front Panel   | n/a                                                                                                    | n/a   |

#### Table 6-8. Configure Sine Wave Inputs on Timing I/O Module

## **Provisioning T1/E1 Input on Timing I/O Telecom Module**

T1 or E1 input is available for Port J7 of the Timing I/O Telecom module with the SyncServer S650.

**Note:** On E1 or T1 signals that support SSM, the SyncServer will decode the SSM. If the SSM corresponds to a value worse than the internal oscillator, then the signal will be disqualified. If the input signal doesn't support SSM, then the highest quality level is assumed for the input. See Appendix F, PQL Mapping for details.

The following signals support SSM: T1 with ESF framing and E1 CAS or CCS with CRC enabled.

**Note:** A Flex Port Option license is required for full configurability of all BNC and RJ48c connectors on the Timing I/O Telecom module.

| Method        | Steps                                                                                                    | Notes                                                                                                    |
|---------------|----------------------------------------------------------------------------------------------------|----------------------------------------------------------------------------------------------------|
| Web Interface | <ol> <li>Option Slot A/B &gt; Timing I/O Card</li> <li>For J7 Input/Output, use<br/>dropdown box to select T1 input.</li> <li>In the Frame Type area, click the<br/>Edit button,</li> <li>Use the Frame Type dropdown<br/>box to select the T1 frame type:         <ul> <li>ESF</li> <li>D4</li> <li>1.544 MHz</li> </ul> </li> <li>Use the SSM dropdown box to<br/>select the SSM bit.</li> <li>Click the Apply button.</li> </ol>                                                   | A Flex Port Option license<br>is required for T1 Input on<br>J7 connector of the Timing<br>I/O Telecom module. |
| Web Interface | <ol> <li>Option Slot A/B &gt; Timing I/O Card</li> <li>For J7 Input/Output, use<br/>dropdown box to select E1 input.</li> <li>In the Frame Type area, click the<br/>Edit button,</li> <li>Use the Frame Type dropdown<br/>box to select the E1 frame type:<br/>- CAS</li> <li>CSS</li> <li>2.048 MHz</li> <li>Use the SSM dropdown box to<br/>select the desired SSM bit.</li> <li>To enable CRC, click the Enable<br/>box for CRC State.</li> <li>Click the Apply button.</li> </ol> | A Flex Port Option license<br>is required for E1 Input on<br>J7 connector of the Timing<br>I/O Telecom module  |
| CLI           | n/a                                                                                                    | n/a                                                                                                    |
| Front Panel   | n/a                                                                                                    | n/a                                                                                                    |

 Table 6-9.
 Configure T1 or E1 Input on Timing I/O Telecom Module

## Provisioning HaveQuick Input on Timing I/O HaveQuick/PTTI Module

Along with support for all time and frequency input capabilities (including time-interval measurement and event timestamping if Time Interval Measurement license is installed) that are associated with the standard timing I/O module (090-15201-006), additional input reference support is provided for HaveQuick timecode inputs along with an associated precise PPS input. The specifically supported HaveQuick codes are:

- ICD-GPS-060A. This is the originating Havequick code defined in document of same name. See figure 8 and associated descriptions in that document.
- HaveQuick Extended (STANAG 4430). This code adds leap second content (compared to ICD-GPS-060A).
- HaveQuick II (STANAG 4246). This code is the same as ICD-GPS-060A but removes the 8 TFOM bits at the end of the code.

Whichever code is selected it is connected to BNC at J1. The function is to provide time-of-day information into the S6xx.

Precise alignment is provided with a PPS input on the J2 connection. The J1 and J2 inputs are used cooperatively to establish "wall clock" time (J1) with high-precision (J2).

Using the Web Interface, the following steps are used to synchronize time from any of these codes:

1. As with any synchronization input to S6xx, the input must be enabled. This is always accomplished on the Timing > Input Control form. The figure below shows the relevant portion of the form. In this case since the HaveQuick/PTTI module is in slot A, only the Slot A J1 Timecode needs to be enabled.

Select Apply to complete the configuration.

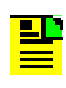

**Note:** As will be seen, when J1 is configured for a HaveQuick input, J2 is automatically configured to expect an associated PPS input. There is no need to enable J2 on this form.

| Time Reference Priority |                    |          |  |  |
|-------------------------|--------------------|----------|--|--|
| Enable                  | Reference          | Priority |  |  |
|                         | GNSS               | 1        |  |  |
|                         | Slot A J1 Timecode | 2        |  |  |
|                         | Slot B J1 Timecode | 3        |  |  |
|                         | PTP                | 4        |  |  |

- The specific input configuration is completed on the module configuration form. Since the HaveQuick/PTTI module is in slot A on this S6xx, the navigation is OPTION SLOT A > Timing I/O + HQ/PTTI. Only the relevant portion of the form is shown below.
  - The top selection for J1 is shown as Timecode. If something else is in this list box, change it to Timecode.
  - The 2nd J1 box shows HaveQuick. If something else is in this list box, change it to HaveQuick.
  - Given that the 1st and 2nd list boxes are set as shown, the 3rd box can be set to any of the supported HaveQuick codes.
  - Notice that J2 input is grayed out. No selections are possible whenever HaveQuick is selected for J1. This is because with HaveQuick on J1 a PPS input is the only allowed (and required) input for J2. Rather than force an explicit configuration, the note in red below the J2 input controls explains this situation. This approach also has the benefit that any other configured use of J2 (when relevant) remains configured when needed.
  - Since the precise alignment comes from the PPS on J2, the cable delay control on J1 (bottom control for J1) is used to compensate cable delay on the PPS connection at J2. For example, if 100 ns is entered, this will cause the synchronization of the J2 PPS to be moved earlier by 100 ns compared with the PPS rising edge arriving at J2.

Select Apply to complete the configuration.

|                   |   | (SyncServer) Dashboard > Option Slot A > Tim                                       | ing I/O + Have |
|-------------------|---|------------------------------------------------------------------------------------|----------------|
| Dashboard         |   | Option Slot A                                                                      |                |
| 📥 Network         | - |                                                                                    |                |
| Network Timing    | - | Timing VO + HaveQuick/PTTI Module I installed                                      |                |
| O Timing          | - | Timing I/O Module Configuration                                                    |                |
| References        | - | J1 input                                                                           |                |
| Security          |   | Timecode                                                                           | •              |
| • Admin           |   | HaveQuick                                                                          | •              |
| 🖩 Logi            | - |                                                                                    | _              |
| OPTION SLOT A     | * | HaveQuick (ICD-GPS-060A)                                                           | •              |
| Timing I/O + HQ/P | т | 50ohm                                                                              |                |
| OPTION SLOT B     | - | Cable Delay (with                                                                  |                |
| 0 Help            |   | creatershipsit. 0                                                                  |                |
|                   |   | j2 input                                                                           |                |
|                   |   | Sine                                                                               |                |
|                   |   | 10M                                                                                |                |
|                   |   | Note: With HaveQuick on (1, (2 current configuration<br>and is set to 1 PPS input. | is not used    |

Assuming that appropriate inputs are being provided to J1 and J2, the S6xx will lock to this source of time. The status can be seen on the References > Status form and most comprehensively on the Dashboard > Timing form, shown below. Note that only J1 is indicated here (which is where the HaveQuick code is connected), but the J2 PPS input is also part of this combined reference and is required to obtain lock. Note: If there is no J2 PPS an LOS alarm will set.

| O Timing             |                      |
|----------------------|----------------------|
| Time of Day Status   | O Locked             |
| Current Reference    | Slot A J1 (Timecode) |
| Timing References    | Slot A J1 (Timecode) |
| Frequency References |                      |
| Leap Pending         | None                 |

Note that this module supports outputs that are compatible with these inputs, so it is possible to use another S6xx that has a HaveQuick/PTTI module as a source to evaluate the capability.

## **Provisioning PTP Client Input**

The LAN2 - LAN6 ports can be configured as PTP Client inputs with the SyncServer S650.

Note: A PTP Input Option license is required for this feature.

| Table 6-10. | Configure | PTP | Client Inp | outs |
|-------------|-----------|-----|------------|------|
|-------------|-----------|-----|------------|------|

| Method                  | Steps                                                                                                    | Notes |
|-------------------------|----------------------------------------------------------------------------------------------------|-------|
| Method<br>Web Interface | <ol> <li>Steps</li> <li>Network Timing &gt; NTPr/PTP Config</li> <li>In the "ADD NEW" row, enter the User-Defined Name for the service.</li> <li>In the "ADD NEW" row, use the Service dropdown box to select "PTP Client".</li> <li>In the "ADD NEW" row, use the Profile dropdown box to select desired profile.</li> <li>To configure the PTP client, click the blue Configure ison in the</li> </ol> | Notes |
|                         | <ul> <li>the blue Configure icon in the<br/>"ADD NEW" row, The<br/>Configurable Parameters window<br/>will open.</li> <li>5. Make desired changes to the<br/>configurable parameters. Click the<br/>OK button when done.</li> <li>6. Click the green ADD button.</li> </ul>                                                                                                    |       |
|                         | <ol> <li>Network Timing &gt; NTP /PTP Mapping</li> <li>For the desired LAN port, use the<br/>Service Name dropdown box to<br/>select the desired PTP client</li> </ol>                                                                                                    |       |
|                         | <ul><li>2. Click the <b>Apply</b> button for the port being mapped.</li></ul>                                                                                                    |       |
| CLI                     | n/a                                                                                                    | n/a   |
| Front Panel             | n/a                                                                                                    | n/a   |

GNSS must be configured, enabled, and connected if the "Auto-Asymmetry Correction" is enabled. The asymmetry correction feature allows the system to learn and correct for asymmetry in the network between the PTP master and the PTP client in the SyncServer. If asymmetry correction is enabled without GPS, then the PTP client will only be used to adjust the system frequency and won't adjust the system time.

# **Provisioning Inputs with Manual Entry Controls**

The common purpose for the manual entry controls at the bottom of the Timing > Input Control window, see Figure 6-5, is to provide a method to enable the S6xx to become aware of time-related status information in scenarios where ther currently is no timing input capable of providing that status. The value of this may be best understood by considering that the S6xx can simultaneously support a variety of time inputs and outputs. If a particular time input does not, on its own, provide information that is needed to fully support a different type of time output then, without the method described in this section, such an output would have to report degraded status. Each of these controls exists to "fill in a gap" that otherwise would exist and lead to degraded time output capability. Table 6-12 describes the manual entry controls. Table 6-11 summarizes all available timing inputs and any gaps they might have, identifies the manual controls that can remove any gaps, and finally outputs that utilize the specific information.

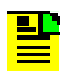

**Note:** This section is not about the use of the "Forced Manual Time Entry" control, which has a narrow use-mode that is described in that area of the web form..

#### Figure 6-5. Timing - Input Control Window - Lower Portion

| Manual IRIG Year Input          |                                | Manual UTC Offset from TAI                                                                                                    |
|---------------------------------|--------------------------------|----------------------------------------------------------------------------------------------------|
| Year                            | 2017 • Apply                   | Offset (s)                                                                                                    |
|                                 |                                |                                                                                                    |
| Manual Leap Second Notification |                                |                                                                                                    |
| Adjustment                      | +1 Second -1 Second None Apply | • Apply<br>advance notification of a pending leap event to NTP clients. The NTP leap second flag will be<br>raised the day of the pending event. If GPS or NTP is the current time source at the time of<br>the leap event, the NTP leap notification follows the leap notification data provided by GPS<br>or NTP and this manual leap second notification feature is not used. |
| Date (at midnight               | ) Iune 30 December 31          |                                                                                                    |
| Table 6-11. | Situations where u | se of manual tin | ne-information ca | n allow for full o | capability on outputs |
|-------------|--------------------|------------------|-------------------|--------------------|-----------------------|
| 10010 0 11. |                    | oo or manaar an  |                   |                    |                       |

| Input Time<br>Reference                                                        | Information<br>not provided<br>by this timing<br>reference<br>category                                       | Impact to outputs<br>if not manually<br>supplied (or<br>provided by other<br>qualified input)                                                                                                    | Remedy                                                      | Notes                                                                                                    |
|--------------------------------------------------------------------------------|----------------------------------------------------------------------------------------------------|----------------------------------------------------------------------------------------------------|-------------------------------------------------------------|----------------------------------------------------------------------------------------------------|
| Any IRIG<br>that includes<br>current year,<br>other than<br>1344 or<br>C37.118 | <ul> <li>No UTC<br/>offset from<br/>TAI</li> <li>No pending<br/>leap</li> </ul>                              | <ul> <li>PTP:</li> <li>can't set TAI timescale</li> <li>can't set UTCoffsetValid flag</li> <li>can't indicate pending leap</li> <li>NTP:</li> <li>can't indicate pending leap</li> <li>IRIG1344/C37.118:</li> <li>can't indicate pending leap</li> </ul>                                                                | Manually set:<br>utc offset<br>pending leap                 | IRIG is presumed<br>to always supply<br>UTC timescale.                                                                                                    |
| IRIG "no<br>year"                                                              | <ul> <li>No UTC<br/>offset from<br/>TAI</li> <li>No Current<br/>year</li> <li>No pending<br/>leap</li> </ul> | <ul> <li>PTP:</li> <li>can't set TAI timescale</li> <li>can't set UTCoffsetValid flag</li> <li>can't indicate pending leap</li> <li>NTP:</li> <li>can't provide UTC time</li> <li>can't indicate pending leap</li> <li>IRIG1344/C37.118:</li> <li>can't provide UTC time</li> <li>can't provide pending leap</li> </ul> | Manually set:<br>utc offset<br>pending leap<br>current year | These IRIG codes<br>are a subset that do<br>not provide the<br>current year. For<br>standard coding of<br>IRIGs, the codes<br>that lack year have<br>last digit in the<br>range 0 - 3. If range<br>is 4 - 7 the year is<br>provided. For<br>example, B000 -<br>B003 do not<br>provide year, B004<br>- B007 provide<br>year. |

| Table 6-11. Situations where use of manual time-information can allow for | or full capability on outputs (0 | Continued) |
|---------------------------------------------------------------------------|----------------------------------|------------|
|---------------------------------------------------------------------------|----------------------------------|------------|

| Input Time<br>Reference                                         | Information<br>not provided<br>by this timing<br>reference<br>category          | Impact to outputs<br>if not manually<br>supplied (or<br>provided by other<br>qualified input)                                                                               | Remedy                        | Notes                                                                                                    |
|-----------------------------------------------------------------|---------------------------------------------------------------------------------|----------------------------------------------------------------------------------------------------|-------------------------------|----------------------------------------------------------------------------------------------------|
| IRIG 1344 or<br>C37.118                                         | No UTC offset<br>from TAI                                                       | <ul> <li>PTP:</li> <li>can't set TAI timescale</li> <li>can't set UTCoffsetValid flag</li> </ul>                                                                            | Manually set:<br>■ utc offset | As a practical<br>matter, the pending<br>leap is only for one<br>minute, so this may<br>not be useful for<br>some applications -<br>in which case<br>manual use of<br>pending leap can<br>help. |
| NTP                                                             | <ul> <li>No UTC<br/>offset from<br/>TAI</li> </ul>                              | PTP:<br>can't set TAI<br>timescale<br>can't set<br>UTCoffsetValid<br>flag                                                                                                   | Manually set:<br>■ utc offset |                                                                                                    |
| GNSS<br>without GPS<br>in the<br>constellation<br>configuration | <ul> <li>No UTC<br/>offset from<br/>TAI</li> <li>No Pending<br/>leap</li> </ul> | PTP:<br>can't set TAI<br>timescale<br>can't set<br>UTCoffsetValid<br>flag<br>can't indicated<br>pending leap<br>NTP:<br>can't indicate<br>pending leap<br>IRIG1344/C37.118: | Manually set:<br>utc offset   |                                                                                                    |
|                                                                 |                                                                                 | <ul> <li>can't indicate<br/>pending leap</li> </ul>                                                                                                    |                               |                                                                                                    |

A simple example of this would be if the only available time input is an IRIG1344 and the S6xx is supporting a PTP (IEEE-1588) Master function. Since the IRIG input provides UTC timescale and PTP uses TAI timescale, the S6xx must convert from UTC time to get to TAI time. However, this conversion requires awareness of the current accumulated leapseconds, information the IRIG input does not supply. Without an auxiliary method for learning this value, the PTP output will encode the Announce message with the ptpTimescale flag set to false, which means that PTP clients using this S6xx PTP Master are unable to derive usable time. The remedy for this scenario is for the user to provide the current conversion value, which is easily known. By entering this in the "Manual Offset from TAI" field, the S6xx will now trust this to be the correct conversion and will apply it when it is needed to support an output. In the specific example, the time conversions are now performed (incorporating the user-supplied value), the PTP timestamps will encode TAI time, and the ptpTimescale flag is set to true.

Figure 6-12 provides a summary of the function supported by each of the manual entries on this form:

| Control                               | Functionality                                                                                                    | Notes                                                                                                    |
|---------------------------------------|----------------------------------------------------------------------------------------------------|----------------------------------------------------------------------------------------------------|
| Manual IRIG<br>Year Input             | For IRIG inputs that do not<br>supply year, this entry<br>supplies the missing year<br>information. This allows<br>time outputs that include<br>the year to provide a<br>user-supplied correct year. | Once supplied and accepted, the year will<br>progress forward based on this foundation.<br>A quick way to check if the manually entered year<br>is being used is to look on the time in upper right<br>of web interface or front panel of S6xx.                                                                                                    |
| Manual UTC<br>Offset from TAI         | Use this control to identify<br>the current accumulated<br>leapsecond difference<br>between TAI and UTC<br>time.                                                                                     | TAI time is the timescale used for PTP<br>(1EEE-1588). Unlike UTC, TAI is not affected by<br>leapseconds, so to convert between these<br>timescales the accumulated difference due to<br>leapseconds must be known.                                                                                                    |
| Manual Leap<br>Second<br>Notification | Use this control to identify<br>that a leapsecond is<br>pending, the direction of<br>the leapsecond, and the<br>date of its occurrence.                                                              | <ul> <li>Once supplied and accepted (and not set to "none") indication that a leap is pending (due to manual entry) will appear on the Dashboard'Timing form.</li> <li>Leap pending notifications will be provided (in the timeframe appropriate for the specific output) for any output that is capable of reporting pending leap.</li> <li>Historically, all leapseconds have occurred at either midnight June 30 or midnight December 31</li> <li>After the time of the leap has passed, the leap will no longer show as pending.</li> </ul> |

Table 6-12. Manual Time Control Functions

## General Behavior Associated with Manual Entry

The following behaviors apply to all of the manual entries:

- If there is currently a qualified time reference that is capable of providing that particular information, then a manual entry supplying that information will NOT be used. In other words, the information from a qualified time reference is given preference over the manual information. A list of currently qualified time references can be seen on the Dashboard > Timing > Timing References row. Any references in this row that are green are qualified. These represent the pool from which that information may be provided.
- Similarly to the prior point, if a manual entry is being used (this happens when there is no qualified input that can provide that information) and an input becomes qualified that can provide it, then the manual value will be discarded in favor of what the input is supplying. This point may help orient the foundational purpose for these controls: they are not provided to correct errors from inputs (rare), they are provided to enable a method for these values to become known when there is no current input that can supply them.
- All manual entries are acted upon immediately or not at all. In other words, at the time the value is entered, if the situation at that moment is one that will actually allow use of the value (i.e. there is no qualified time input that is already providing it), then the value will be used (be applied on time outputs as needed).
- The S6xx features the capability to remember the last status that was in use for each of these manual controls. This way, there is a good chance the values will still be correct if power is cycled in a situation where some of these values are not being actively updated by a qualified time reference. This would be the case if only an IRIG (or NTP) was providing time input. On this point, it is important to realize that:
  - Even if using a manually entered year, the year will increment correctly at the end of the year. This means that on power-cycle the year that will be used won't necessarily be the value that was entered but will also incorporate any year increments that had taken place while operational.
  - If using a manually entered pending leap, if the time when the leap is scheduled to occur has not yet occurred when power is cycled, upon power-up the S6xx will remember that a leap had been pending. However, upon discovery of the current time if it turns out that the time for the leap has passed, then the pending leap will be turned off. Of course, if on subsequent power-up a time reference is provided that can supply leap pending status, then the condition will entirely be based upon that status.
  - If using a manually entered UTC offset, this value will be updated in the appropriate direction if a leap event occurs (i.e. the time of a pending leap happens). In this way, the UTC offset can increment even when it was originally entered manually and is not being directly updated by any external time reference.

### Manual Entry Example

The example below illustrates the "pooling" behavior that ALL qualified time inputs (not just the selected time reference) are used to learn current status for any of these manual entries. In this case, two IRIG inputs are initially enabled; the specific configurations shown in Figure 6-6 (access this form via References, <sup>3</sup>Status). Note that the IRIG input configured for slot A does NOT provide the year whereas the IRIG input configured for slot B does provide the year. Initially, only the no-year IRIG is actually supplied (this is why it is green and the slot B J1 input is red). Figure 6-7 shows the status from the Dashboard, <sup>3</sup>Timing form. Since the only qualified (and selected) reference does not provide the year (or pending leap or UTC offset) information, the user can provide this information. On the manual inputs portion of the Timing > Input Control form (Figure 6-8) an action is taken to provide all of these values. For this example, they are intentionally provided with wrong values in order to illustrate the behavior when inputs are added later that provide the correct information. Of course, in actual usage (where only the input shown is available) the correct information should be provided.

With only the IRIG no-year input qualified (Figure 6-7) the values shown in Figure 3 were entered. The effectiveness of each of these entries can be seen by the following methods:

- The manually entered year was accepted as can be seen in the upper right of the web application (see Figure 6-9). All time outputs that provide year information will now be providing this year.
- The manually entered pending leap was accepted as can be seen on the Leap Pending row in Figure 6-7. Outputs that supply pending leap information indicate pending (and direction of the leap) at the time appropriate for those outputs (see section titled Reporting of Leapsecond Pending).
- In release 2.0, the only output that is not based on UTC timescale is the PTP (IEEE-1588) master capability. If a PTP master is configured on one of the LAN ports (2-4), the current value of UTC to TAI conversion can be seen on the Network Timing, <sup>3</sup>NTPr/PTP Status form. For this example, LAN2 had been configured for PTP master function. Figure 6-10 shows a portion of the status. Note that the Current UTC offset value is shown to be 14 seconds, which is due to the manual entry (Figure 6-8). Note also that a pending leap is NOT shown even though it is indicated on Figure 6-7. This is behavior is illustrated in Figure 6-14.

Now connect the year-capable IRIG that is configured on the slot B J1 input(see Figure 6-6). Figure 6-11 shows that after this input becomes qualified, the correct year is extracted from this input, shown in the upper right of the web interface (and will be encoded onto any time outputs that provide year). Note that the time input that is currently driving the S6xx outputs is still the IRIG without year connected to slot A J1. This is because that input has higher priority. The example illustrates that ALL qualified inputs are used for extraction of the items shown on Figure 6-8. Even

though the IRIG with year is not actually driving the precise synchronization output in this S6xx, it is now being used to extract the current year. Note that the year may not be immediately adjusted upon qualification of the IRIG that supplies the year, but it will happen within a few minutes. The message log will provide an entry when the timeline shift occurs. Herei's an example:

Jan 30 18:46:28 SyncServer alarmd: id 152, index 000, severity Notify ALARM SET: Timeline has been changed

Continuing with this example, the year is now derived from an external input but the pending leap and UTC offset values continue to be taken from the user-entry since the IRIG input on BJ1 does not provide these items either. Since GPS provides all the information, if we provide GPS as an input these remaining items will be driven by the status provided via GPS. Since the manual values were intentionally set incorrectly for this example, they should change to the correct values as GPS comes up. Figure 6-12 Shows that with GNSS now qualified (and it is also selected in this case) the leap pending status has been updated because there is actually no pending leap, which is what the S6xx learned from the addition of the GPS input. Similarly, Figure 6-13 shows that the UTC offset is now showing 37 seconds, which is the correct value. Keep in mind in the situation that is the purpose for these manual controls, such as one where only an IRIG is available as input, then of course the manual entry for leap would have been "none" and UTC offset set to "37", thus allowing for correct information to be encoded on time outputs even though no active input is providing it.

When GPS was connected, we can see the actions in the message log: the leap pending event is cleared, GPS becomes selected as the S6xx reference for time and frequency, the timeline is changed (due to the change in offset).

Jan 30 23:29:40 SyncServer alarmd: id 173, index 000, severity Notify, ALARM CLEAR: Leap event pending cleared Jan 30 23:29:40 SyncServer alarmd: id 022, index 000, severity Notify ALARM SET: GNSS input time qualified Jan 30 23:29:42 SyncServer alarmd: id 025, index 000, severity Notify ALARM SET: GNSS input selected as frequency reference Jan 30 23:29:44 SyncServer alarmd: id 024, index 000, severity Notify ALARM SET: GNSS input selected as time reference

Jan 30 23:33:32 SyncServer alarmd: id 152, index 000, severity Notify ALARM SET: Timeline has been changed

| Figure 6-6. | Time-Related Information is extracted from all qualified inputs |
|-------------|-----------------------------------------------------------------|
|-------------|-----------------------------------------------------------------|

Reference Status

| Current Input Reference | SLOT A J1     |                                  |
|-------------------------|---------------|----------------------------------|
| Invest Defense of a     | Chulo -       | <b>T</b>                         |
| GNSS                    | Disabled      | N/A                              |
| NTP                     | Not Qualified | N/A                              |
| Slot A J1               | Qualified     | TimeCode IRIG B 1kHz, without YR |
| Slot A J2               | Disabled      | N/A                              |
| Slot B J1               | Not Qualified | TimeCode IRIG B 1kHz, with YR    |
| Slot B J2               | Disabled      | N/A                              |

Figure 6-7. The qualified (and selected) input does not provide year (or leap) information.

| O Timing             |                                           |
|----------------------|-------------------------------------------|
| Time of Day Status   |                                           |
| Current Reference    | Slot A J1 (Timecode)                      |
| Timing References    | Slot A J1 (Timecode) Slot B J1 (Timecode) |
| Frequency References |                                           |
| Leap Pending         | Deletion (Manual)                         |

Figure 6-8. Example showing user-entry of all manual inputs

| Manual IRIG Year Input |                            |       | Manual UTC Offset f                                | from TAI                                                                                                    |                                                                       |
|------------------------|----------------------------|-------|----------------------------------------------------|----------------------------------------------------------------------------------------------------|-----------------------------------------------------------------------|
| Year                   | 2020 • Apply               |       | Offset (s)                                         | 14                                                                                                    | ▶ Apply                                                               |
| Manual Leap Second     | Notification               |       |                                                    |                                                                                                    |                                                                       |
| Adjustment             | +1 Second • -1 Second None | Apply | Note : Leap second noti<br>pending leap event to N | ification is used with IRIG time code input to manually<br>TTP clients. The NTP leap second flag will be raised th | provide advance notification of a<br>day of the pending event. If GPS |
| Date (at midnight)     | June 30 December 31        |       | notification data provid                           | ne source at the time of the leap event, the NTP leap<br>led by GPS or NTP and this manual leap second notifi      | ation feature is not used.                                            |

Figure 6-9. Manually entered year is being used

UTC: 2020-01-30 17:41:28 LOCAL: 2020-01-30 17:41:28

#### Figure 6-10. Portion of PTP Status

Announce Content

| Port identity              | 00:b0:ae:ff:fe:03:7a:8d, Port:1 |
|----------------------------|---------------------------------|
| Clock class                | 6                               |
| Clock accuracy             | within 10 us                    |
| Offset scaled log variance | 0x3bea                          |
| Timescale                  | РТР                             |
| Timesource                 | Other                           |
| Time tracable              | True                            |
| Frequency tracable         | True                            |
| Current UTC offset valid   | True                            |
| Current UTC offset         | 14 s                            |
| Leap 61                    | False                           |
| Leap 59                    | False                           |
| Steps removed              | 0                               |

#### Figure 6-11. Qualified (non-selected) input provides year information

| <ul> <li>Timing</li> </ul>                          |                                           |  |
|-----------------------------------------------------|-------------------------------------------|--|
| Time of Day Status                                  |                                           |  |
| Current Reference                                   | Slot A J1 (Timecode)                      |  |
| Timing References                                   | Slot A J1 (Timecode) Slot B J1 (Timecode) |  |
| Frequency References                                |                                           |  |
| Leap Pending                                        | Deletion (Manual)                         |  |
| UTC: 2017-01-30 18:49:58 LOCAL: 2017-01-30 18:49:58 |                                           |  |

#### Figure 6-12. Adding GPS cleared the pending leap

| <ul> <li>Timing</li> </ul> |                                                |
|----------------------------|------------------------------------------------|
| Time of Day Status         |                                                |
| Current Reference          | GNSS                                           |
| Timing References          | GNSS Slot A J1 (Timecode) Slot B J1 (Timecode) |
| Frequency References       |                                                |
| Leap Pending               | None                                           |

| Announce Content           |                                 |
|----------------------------|---------------------------------|
| Port identity              | 00:b0:ae:ff:fe:03:7a:8d, Port:1 |
| Clock class                | 6                               |
| Clock accuracy             | within 100 ns                   |
| Offset scaled log variance | 0x3bea                          |
| Timescale                  | РТР                             |
| Timesource                 | GPS                             |
| Time tracable              | True                            |
| Frequency tracable         | True                            |
| Current UTC offset valid   | True                            |
| Current UTC offset         | 37 s                            |
| Leap 61                    | False                           |
| Leap 59                    | False                           |
| Steps removed              | 0                               |

Figure 6-13. Adding GPS provided the correct UTC offset value

## **Reporting of Leapsecond Pending**

The ability to provide manual entry of pending leapseconds (see Figure 3) provides benefits beyond the basic capability to inform S6xx of an upcoming leap in a circumstance where it has no way to learn of it from supplied timing inputs. The further benefit has to do with the varying rules (based on signal type) about when a pending leap should be declared in relation to the planned moment of the actual leap event. The concept is shown in Figure 6-14.

- The figure shows a timeline that terminates with the application of a leapsecond.
- The figure shows all time inputs/outputs supported in release 2.0 that are capable of providing indication of a pending leapsecond. Specifically:
  - GPS is always one of the first sources to encode the news that a leapsecond is forthcoming. Because this input is unique in the list in that it is not also an output, there is no need to report (via GPS) to downstream devices from the S6xx that there is a pending leapsecond. For this reason, there is no limitation on how early a leapsecond may be encoded in GPS or on how early the S6xx will indicate it. This gets at a basic point that whenever the S6xx is aware of a pending leapsecond (from any source, including manual entry) this condition will be shown on the Dashboard,,<sup>3</sup>Timing form. For example, in Figure 6-11 a pending leap is indicated because it was entered manually (and accepted).

There is a side-note here: release 2.0 supports multiple satellite constellation configuration. Any GNSS input whose configuration does

NOT include GPS will not be capable of learning about pending leapseconds or the current UTC offset, so the discussion above is applicable only to combinations that included the GPS constellation. When GPS is not included, the manual methods for indicating pending leapseconds or setting the correct UTC offset are available.

The other inputs (NTP, PTP (not available as an input in release 2.0), and the IRIG codes shown) have expected notification timeframes (with respect to the leap moment) as shown. What these mean is that, even if there is knowledge of a leap pending in advance of these timeframes (such as would certainly occur with a GPS time reference), the indication on an output of each type should be "held off" until within that timeframe. As shown, with an NTP output the pending leap should not be indicated any sooner than 1 day prior to the event. With PTP, the leap is held off until ½ day prior to the leap event, and finally these special IRIG codes do not announce the pending leap until the final minute before the leap event.

You can think about how these timeframes impact each of these signal types both as an input and as an output, there are some interesting consequences:

- When the leap pending is taken from any of these signals, it will not be detected at the S6xx (at best) until within the appropriate timeframe.
- The S6xx will always do its best on its outputs to fulfill the complete timeframe for that output. However, what happens when the input providing the pending leap has a shorter pre-notification period than an output that is configured? For example, if the incoming signal that provides the leap notification is an IRIG 1344 and the S6xx is configured to function as an NTP Primary Server, the prenotification of the pending leap on NTP will be (at best) one minute because the IRIG 1344 won't inform the S6xx earlier than one minute before and therefore this status cannot be conveyed on any output sooner than that.

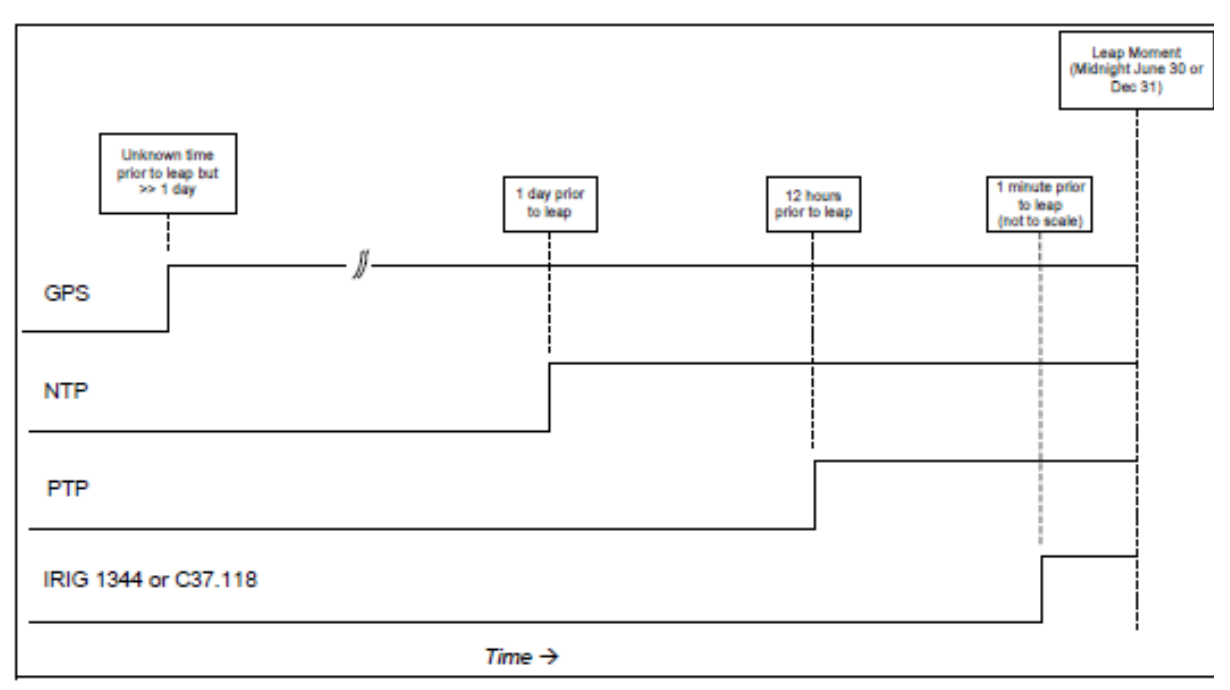

Figure 6-14. Expected Pre-notification Times for Pending Leap Events

With the prior discussion as background the added utility of the manual leapsecond setting can be understood. First, a nuance is added to the basic behavior described for all manual entries in the section titled General Behavior Associated with Manual Entry which stated:

 If there is currently a qualified time reference that is capable of providing that particular information, then a manual entry supplying that information will NOT be used.

In the case of a manual pending leap entry, we amend this to:

- If there is currently a qualified time reference that is capable of providing leap pending information AND the time until the pending leap is within the expected timeframe for that particular input, then a manual leap pending entry will not be used.
- On the other hand, if a manual leap entry is applied before the expected timeframe for all qualified inputs in the pool, then the manual entry will be accepted. In such a case, once the time until the leap moment falls within the timeframe of any qualified input, the information supplied by that input will overrule (if needed) the manual setting.

### Examples:

If GPS is a qualified reference, manual leap pending input will never be accepted since GPS is expected to provide leap pending status (typically) many months prior to the leap moment. There is no formal definition for the timeframe but for sure there will be plenty of notice and hence there is no reason to accept a manual entry.

- If GPS is not a qualified reference, then manual control of leap will be allowed at any time except when the remaining time until leap is within the timeframe of the qualified time input shown in Figure 9 that has the longest timeframe. In this region, the inputs are expected to provide the leap pending status.
- An example where the manual input can help to provide maximum notification to all outputs occurs if IRIG 1344 is the only time input and the S6xx is operating as a PTP GrandMaster. Since the manual input is allowed all the way up to the minute prior to the leap moment, the user can manually enter the pending leap days (even weeks) prior to the leap event. Since the S6xx knows that the IRIG input won<sub>i</sub> t provide any information until the last minute, the manual input is accepted. There is no problem providing the manual notification early because the S6xx knows to hold off based on the appropriate timeframe for the signal type. In this case with PTP output, the notification will appear in the PTP Announce messages . day prior to the event, just as it would have done if the input had been GPS (or even NTP).

# **Provisioning NTP Associations**

The SyncServer can have multiple associations, each with a different Role. NTP associations with non-valid IP addresses and domain names are not shown in the Associations list. (If a known good domain name does not appear on this list, there may be a problem with the DNS server configuration or with the DNS service itself.)

Table 6-13 describes the method to add a new NTP association.Table 6-14 describes the method to modify an existing NTP association.Table 4-7 provides descriptions of NTP Association configuration parameters.

The list of Current NTP Associations always includes the local Hardware Clock, which:

- Cannot be deleted or edited.
- Is configured as a preferred server ("server 127.127.45.0 prefer # pseudoaddress for the hardware clock" according to ntp.conf).
- Is displayed at the top of the list.

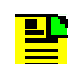

**Note:** The NTP hardware reference clock is by default marked with the NTP "prefer" setting. If the user wants to mark a different association as preferred, then the hardware clock should have the "prefer" unselected. The system will not prevent the user from setting multiple associations as "prefer", although this is usually not useful.

The user should consider adding NTP servers available on the local network to the list of Current NTP Associations.

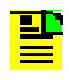

**Note:** If the system is using NTP as the reference and the NTP server is performing a leap smear, then all non-NTP outputs of the system will be degraded, especially outputs on the optional I/O modules.

### **NTP Prefer Selection**

By default the SyncServer S6x0 Series has the NTP Prefer selected for the local hardware reference clock. In most operating scenarios the local hardware reference clock (which more often than not will be tracking GNSS) will be the only reference being used. With the Prefer being selected, and no statistically better reference available, the time server will achieve Stratum 1 status on startup or restart as rapidly as possible. If the Prefer is not selected for the hardware reference clock

.

then the NTP daemon will go through a standard validation procedure for a reference clock. This procedure will take several minutes and should happen by the time the reach indicates 377 on the reference clock association. For optimal operation, Microsemi recommends the local hardware reference remain selected as a Prefer in the configuration.

| Method        | Steps                                                                                                  |
|---------------|----------------------------------------------------------------------------------------------------|
| Web Interface | NTP > NTPd Config                                                                                      |
|               | <ol> <li>Select the Role with dropdown box as either Server, Peer, or<br/>Broadcast.</li> </ol>        |
|               | 2. Enter the IP address or DNS name of the NTP association.                                            |
|               | <ol> <li>Select the Port with dropdown box, LAN1, LAN2, LAN3, LAN4,<br/>LAN5 or LAN6.</li> </ol>       |
|               | 4. Click the "Prefer" checkbox to set this as a prefer association.                                    |
|               | <ol> <li>Select the Burst setting with the dropdown box as N/A, Burst,<br/>iBurst, or Both.</li> </ol> |
|               | 6. Select the MinPoll value with the dropdown box.                                                     |
|               | 7. Select the MaxPoll value with the dropdown box.                                                     |
|               | 8. Select the Symmetric key with the dropdown box                                                      |
|               | <ol> <li>Click the + button in the right side column to add the<br/>association.</li> </ol>            |
|               | 10. Click the <b>Save</b> button to save changes.                                                      |
|               | 11. Click the <b>Restart</b> button to make any changes take effect.                                   |
| CLI           | n/a                                                                                                    |
| Front Panel   | n/a                                                                                                    |

Table 6-13. Add a New NTP Association

| wiethod       | Steps                                                                                                    |
|---------------|----------------------------------------------------------------------------------------------------|
| Web Interface | NTP > NTPd Config                                                                                                    |
|               | <ol> <li>Select the NTP Association that is to be modified from the list.</li> <li>Change the Role, if desired, with dropdown box as either Server,<br/>Peer, or Broadcast.</li> </ol> |
|               | <ol> <li>Change the IP address or DNS name, if desired, of the NTP association.</li> </ol>                                                                                             |
|               | 4. Change the Port with dropdown box, if desired, LAN1, LAN2, LAN3, LAN4, LAN5 or LAN6.                                                                                                |
|               | 5. Click the "Prefer" checkbox, if desired, to select or deselect this as a prefer association.                                                                                        |
|               | <ol> <li>Change the Burst setting, if desired, with the dropdown box as<br/>N/A, Burst, iBurst, or Both.</li> </ol>                                                                    |
|               | 7. Change the MinPoll value, if desired, with the dropdown box.                                                                                                    |
|               | 8. Change the Symmetric value, if desired, with the dropdown box                                                                                                    |

10. Click the Save button to save changes.

- - -

9. Change the MaxPoll value, if desired, with the dropdown box.

n/a

n/a

11. Click the **Restart** button to make any changes take effect.

| Table 6-14. | Modify | Existing | NTP | Association |
|-------------|--------|----------|-----|-------------|
|-------------|--------|----------|-----|-------------|

# **Provisioning NTP Security**

CLI

Front Panel

### **NTPd Symmetric Keys**

- Generate the current keys.
- Upload a file containing keys from a local PC drive to the SyncServer.
- Download the SyncServer's current key file to a local PC drive.

Use the GENERATE button to clear previous keys and generate new ones.

### NTPd Autokey Server

Use the Security > NTP - Autokey Server page to manage (add or remove) Autokey keys for NTP associations where the SyncServer is an NTP server.

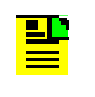

**Note:** Hostname of Autokey Server and Autokey client must be different. Use the Admin - General Configuration Window to set hostname..

Configure NTP Autokey Server

| Method        | Steps                                                                                                    | Notes                                                                                                    |
|---------------|----------------------------------------------------------------------------------------------------|----------------------------------------------------------------------------------------------------|
| Web Interface | Security > NTPd Autokey Server                                                                                                    | Configure NTP Autokey<br>Server                                                                                                    |
|               | <ol> <li>In the Identity Scheme IFF<br/>section, enter the Server<br/>Password.<br/>This is equivalent to the "crypto pw<br/><server-password>" line in<br/>ntp.conf on a generic NTP device.</server-password></li> <li>Click the Generate button to<br/>create the key file.</li> <li>Click the Save as button to<br/>download IFF Group key file</li> <li>Click the Restart button to make<br/>any changes take effect.</li> </ol> | While the NTP daemon<br>restarts, its services are<br>temporarily unavailable,<br>and it generates the<br>following alarm events:<br>NTP Stratum Change,<br>NTP System Peer<br>Change, NTP Leap<br>Change. |
| CLI           | n/a                                                                                                    | n/a                                                                                                    |
| Front Panel   | n/a                                                                                                    | n/a                                                                                                    |

## **NTP Autokey Client**

Use the Security > NTP - Autokey Client page to manage (add or remove) Autokey keys for NTP associations where the SyncServer is an NTP client..

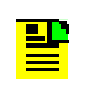

**Note:** Hostname of Autokey Server and Autokey client must be different. Use the Admin - General Configuration Window to set hostname..

| Method        | Steps                                                                                                    | Notes                                                                                                    |
|---------------|----------------------------------------------------------------------------------------------------|----------------------------------------------------------------------------------------------------|
| Web Interface | Security > NTPd Autokey Client                                                                                                    | Install IFF Group Key File                                                                                                    |
|               | <ol> <li>Browse to locate the Group Key<br/>File from a secure location.</li> <li>Click the Install button to save the<br/>AutoKey Client File to the<br/>SyncServer.</li> <li>Enter a password and click the<br/>Generate button.</li> <li>Click the Restart button to make<br/>any changes take effect.</li> <li>Go to Network Timing &gt; NTPd<br/>Config web page.</li> <li>Add role of server, and select<br/>"Auto" from Symmetric pull-down.</li> <li>Click the Save button.</li> <li>Click Restart button.</li> </ol> | While the NTP daemon<br>restarts, its services are<br>temporarily unavailable,<br>and it generates the<br>following alarm events:<br>NTP Stratum Change,<br>NTP System Peer<br>Change, NTP Leap<br>Change. |
| CLI           | n/a                                                                                                    | n/a                                                                                                    |
| Front Panel   | n/a                                                                                                    | n/a                                                                                                    |

Table 6-15. Configure NTP Autokey Client

### Add NTP Server Association using Autokey Authentication

Use the Network Timing > NTPd Config page to add NTP server associations where the SyncServer is Autokey Client..

| Table 6-16  | Configure | NTP Autoke  | v Client |
|-------------|-----------|-------------|----------|
| 10010 0 10. | coninguio | ini inatono |          |

| Method        | Steps                                                                                                    | Notes |
|---------------|----------------------------------------------------------------------------------------------------|-------|
| Web Interface | <ol> <li>Network Timing -&gt; NTPd Config</li> <li>Add a Role of Server.</li> <li>Select 'Auto' from Symmetric<br/>pull-down menu</li> <li>Optional step:<br/>Check 'Prefer' for newly added<br/>NTPd server association and<br/>Uncheck 'Prefer' for Hardware<br/>Reference Clock, so that newly<br/>added NTPd will be selected as<br/>input reference over GNSS.</li> <li>Click the <b>Save</b> button.</li> <li>Click the <b>Restart</b> button to make<br/>any changes take effect.</li> </ol> |       |
| CLI           | n/a                                                                                                    | n/a   |
| Front Panel   | n/a                                                                                                    | n/a   |

# **Provisioning Outputs**

### **Configuring Network Timing Services**

The form Network Timing, > NTPr/PTP Config) supports generalized configuration of network timing services. The concept is that the ability to create and retain definitions for specific services, independently of the connection method, provides a useful way to aggregate within the S6x0 all network timing services that are of interest for that particular unit. As added services are provided in future releases, this form will evolve to support extended service capabilities. Up to 10 services (rows) can be created.

To use any of the services defined on this form, map that service to the specific physical network port where it should run. This is accomplished on the Network Timing "> NTP/PTP Mapping form.

### Example - Creating a Network Timing Service

Figure 6-15 shows the timing services configuration form. Five services have previously been configured for this example. See Table 4-8 for descriptions of the parameters (columns) in this form.

| Fiaure 6-15. | Configuration | of Network  | Timina Services |
|--------------|---------------|-------------|-----------------|
|              |               | ••••••••••• |                 |

| 🕑 NTPr                                | / PTP Config                                                                                                |                                                                                  |                                        |                                                              |                                   |                                   |                                   |               |
|---------------------------------------|----------------------------------------------------------------------------------------------------|----------------------------------------------------------------------------------|----------------------------------------|--------------------------------------------------------------|-----------------------------------|-----------------------------------|-----------------------------------|---------------|
| Note : Use this p<br>service cannot b | page to configure NTP reflector and PTP service. Th<br>be deleted if it is mapped. But, you can always reco | en, use the Network Timing -> NTP/PTP<br>nfigure a mapped service. The updated o | Mapping page to<br>configuration of th | map a service to a LAN port.<br>ne mapped service will be co | You can name e<br>mmunicated to t | ach service and<br>he running ser | configure up to<br>vice provider. | o 10 service: |
| Internal ID                           | User-defined Name                                                                                           | Service                                                                          |                                        | Profile                                                      |                                   | Configure                         | Save                              | Delete        |
| (0)                                   | NTPd                                                                                                    | NTPd                                                                             |                                        |                                                              |                                   |                                   |                                   |               |
| (2)                                   | PTP using domain 3 and 2-step                                                                               | PTP master                                                                       | ٣                                      | Enterprise                                                   | ٣                                 | Ø                                 |                                   | 8             |
| (3)                                   | PTP using domain 2 and 1-step                                                                               | PTP master                                                                       | Ŧ                                      | Enterprise                                                   | ٣                                 | Ø                                 |                                   | 8             |
| (4)                                   | PTP slow packet rate                                                                                        | PTP master                                                                       | ٣                                      | Enterprise                                                   | ٣                                 | Ø                                 | 8                                 | 8             |
| (5)                                   | PTP high packet rate                                                                                        | PTP master                                                                       | ٣                                      | Enterprise                                                   | *                                 | Ø                                 | 8                                 | 8             |
| (6)                                   | NTPr operation                                                                                              | NTP reflector                                                                    | ٣                                      |                                                              |                                   |                                   | 8                                 | 8             |
| Add New                               |                                                                                                    | PTP master                                                                       | ٣                                      | Enterprise                                                   | ٣                                 | Ø                                 | +                                 | Add           |

To illustrate the process we walk through creating one more row, starting with Figure 6-15.

Suppose we want to use the S6x0 as a 1588 (PTP) GrandMaster. As part of an overall network plan, we want this one at a higher priority than another S6x0 that is providing PTP Grandmaster services in this same network. Our intent for doing this is so that if the clock quality being reported by both grandmasters is the same, then the BMCA (Best Master Clock Algorithm) executing at the downstream PTP clients will choose this S6x0 because of its better priority. Here are the steps:

- Using the Add New row, type in a helpful name for this service. This name reminds us that this service has the priority2 setting set to 100 and the PTP domain set to 1. Both of these will be accomplished later in this example.
- At this point there are 2 ways to proceed, both essentially equivalent:

PTP master

Select the +Add control, which will create a new row in the table. From there we can further edit to the desired specific settings. This illustrates a general feature that any row in the table can be edited, so it is not always necessary to create a new one if it is preferred to alter an existing one.

Enterprise

Add New PTP domain 1 priority2 100

• 🕑

+ Add

 Alternatively, continue editing to the final configuration prior to selection of +Add. Doing it this way will result in the new row being saved to the desired settings when it is created (this will be evident since the Save control will be grayed out).

Both of these methods get to the same outcome, there is no clear advantage for either one.

For this example, the +Add control is selected now, resulting in Figure 6-16.

Figure 6-16. Example - New Timing Service Configuration

#### ONTPr / PTP Config

| Note : Use this p<br>service cannot b | age to configure NTP reflector and PTP service. Then, use the<br>e deleted if it is mapped. But, you can always reconfigure a | ne Network Timing -> NTP/PTP Mapping page to<br>mapped service. The updated configuration of t | map a service to a LAN port. You can name e<br>he mapped service will be communicated to | each service and<br>the running serv | configure up to<br>ice provider. | 10 service |
|---------------------------------------|----------------------------------------------------------------------------------------------------|------------------------------------------------------------------------------------------------|------------------------------------------------------------------------------------------|--------------------------------------|----------------------------------|------------|
| Internal ID                           | User-defined Name                                                                                                    | Service                                                                                        | Profile                                                                                  | Configure                            | Save                             | Delete     |
| (0)                                   | NTPd                                                                                                    | NTPd                                                                                           |                                                                                          |                                      |                                  |            |
| (2)                                   | PTP using domain 3 and 2-step                                                                                                 | PTP master •                                                                                   | Enterprise •                                                                             | œ                                    |                                  | ÷.         |
| (3)                                   | PTP using domain 2 and 1-step                                                                                                 | PTP master •                                                                                   | Enterprise •                                                                             | œ                                    |                                  | ÷.         |
| (4)                                   | PTP slow packet rate                                                                                                    | PTP master •                                                                                   | Enterprise •                                                                             | 8                                    | 8                                | B          |
| (5)                                   | PTP high packet rate                                                                                                    | PTP master •                                                                                   | Enterprise •                                                                             | Ø                                    |                                  | 8          |
| (6)                                   | NTPr operation                                                                                                    | NTP reflector                                                                                  |                                                                                          |                                      |                                  | 8          |
| (10)                                  | PTP domain 1 priority2 100                                                                                                    | PTP master •                                                                                   | Enterprise •                                                                             | Ø                                    |                                  | 8          |
| Add New                               |                                                                                                    | PTP master •                                                                                   | Enterprise •                                                                             | Ø                                    | + ^                              | dd         |

The new timing service is shown on the bottom row. Note that it was auto-assigned ID = 10, the actual value is not important. S6x0 assures that it is unique. Note also that the Save control is grayed out, indicating that there is nothing to save. However, since we haven't yet completed all of the desired configuration there is still work to do.

- Since the default values for Service and Profile columns happen to be what we want for this service, there is no need to change them. In general, if these did need to be changed they should done in left-to-right (Service, then Profile, then Configure) order since the columns to the right will adapt based on selections to the left.
- Select the Configure control, which brings up Figure 6-17, which always begins with default values the first time a new service is created. For this example we need to change the Domain and the Priority2 values. Set Domain = 1 and Priority2 = 100, then OK. Figure 6-17 shows the configuration with these changes, just before selecting OK. This action returns back to Figure 6-16 but now the detailed configuration matches the desired setup, as described in the User-Defined Name.

- To complete the configuration, select the Save button for this row. The appearance of the form just before this save action is shown in Figure 6-18. Compare this with Figure 6-16 for the following notes:
- Figure 6-18 shows the Save button is ready to be used (it is not grayed out) and the entire row associated with the new service is highlighted. These are clues that the full configuration has not been completed. Why is that? It's because we made a change on the configuration form (and saved it with the OK) but we have not saved it at the top level (the entire timing service).

Contrast this with Figure 6-16. Here the Save is grayed out because there are no pending changes (this was before the changes were made on the configuration form).

 If pending (unsaved) changes have been made to any row and an action is taken to make changes on a different row, a box will appear indicating that there are unsaved changes.

| 192.168.5.8 says:                             |    |
|-----------------------------------------------|----|
| Apply row changes before updating another row |    |
|                                               | ОК |

Similarly, if there are pending changes and a new form is selected, this form will appear to make sure the action is intended.

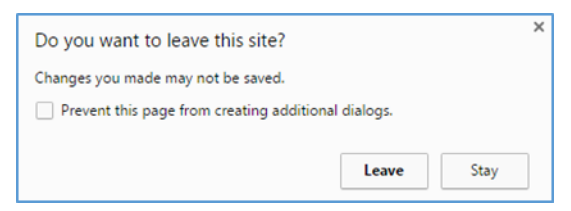

|                 | Valid range: [0,127]        |   |                    | 0 (1 pkusec)               |
|-----------------|-----------------------------|---|--------------------|----------------------------|
| Two-step        | True                        | ٣ | Log Sync Interval  | -7 (128 pkt/sec)           |
| Priority 1      | 128<br>Valid range: [0,255] |   | Log Delay Interval | -7 (128 pkt/sec)           |
| Priority 2      | 100<br>Valid range: [0,255] |   | Announce Timeout   | 3<br>Valid range: [3,3]    |
| Diffserv Code   | 0<br>Valid range: [0,64]    |   | TTL                | 16<br>Valid range: [1,255] |
| Delay Transport | Multicast                   | • |                    |                            |

Figure 6-17. Modified configuration for "PTP domain 1 priority2 100" just before OK selected

#### Figure 6-18. New timing service just before final save

```
ONTPr / PTP Config
```

Note : Use this page to configure NTP reflector and PTP service. Then, use the Network Timing -> NTP/PTP Mapping page to map a service to a LAN port. You can name each service and configure up to 10 service service cannot be deleted if it is mapped. But, you can always reconfigure a mapped service. The updated configuration of the mapped service will be communicated to the running service provider.

| Internal ID | User-defined Name             | Service       | Profile      | Configure | Save | Delete   |
|-------------|-------------------------------|---------------|--------------|-----------|------|----------|
| (0)         | NTPd                          | NTPd          |              |           |      |          |
| (2)         | PTP using domain 3 and 2-step | PTP master •  | Enterprise • | œ         |      | <b>a</b> |
| (3)         | PTP using domain 2 and 1-step | PTP master •  | Enterprise • | 6         | 8    | ê        |
| (4)         | PTP slow packet rate          | PTP master •  | Enterprise • | ß         | 8    | ÷        |
| (5)         | PTP high packet rate          | PTP master •  | Enterprise • | ß         |      | ÷        |
| (6)         | NTPr operation                | NTP reflector |              |           |      | â        |
| (10)        | PTP domain 1 priority2 100    | PTP master •  | Enterprise • | Ø         | 8    | 8        |
| Add New     |                               | PTP master •  | Enterprise • | Ø         | + ^  | dd       |

Once a timing service has been created its configuration can be changed as desired, including the name. In other words, an existing service can be re-purposed or modified as needed.

Notice that there is a predefined row with internal ID = (0) at the top of the row portion of Figure 6-15, named NTPd. The NTPd service has always been available on S6x0 and is supported on all physical network ports. NTPd configuration is accomplished on the Network Timing'NTPd Config form. Rather than create a new method for its configuration, the existing method remains. However, as is seen in Mapping a Network Timing Service to a LAN Port, the method for mapping use of NTPd to physical network ports is consistent with all network timing services, which is why this row (non-deletable and non-configurable) appears on this form.

### Mapping a Network Timing Service to a LAN Port

Creation of network timing services Figure 6-15 provides a customizable method for configuring specific services for use on a given S6x0. Selecting Network Timing > NTP/PTP Mapping provides the method to associate a service with the physical network port where is should operate. Figure 14 shows this form as it will appear on first power-up (factory preset).

The form lists all physical ports that support multiple timing services. This is currently LAN 2, 3, 4, 5 6). LAN1 currently supports only NTPd and is always mapped to that service, so it does not appear here. As the S6x0 capability evolves, the set of choices and assignment rules will evolve on this form. The service choices and allowed mapping rules are as described in Table 6-17. The behavior described in Table 6-17 is enforced by the form controls.

#### Figure 6-19. Factory Preset Mapping Form

| <b>(</b> ) N             | O NTP / PTP Mapping                                                                                                    |           |                        |         |       |  |
|--------------------------|----------------------------------------------------------------------------------------------------|-----------|------------------------|---------|-------|--|
| Note : The<br>a PTP serv | Note : The available NTP reflector and PTP services that can be selected are dependent on the installed software options. See Admin -> Options for the installed software options. You can map either a NTP reflector or a PTP service to a LAN port. |           |                        |         |       |  |
| LAN                      | NTPr / PTP Service Name                                                                                                    | Transport | Multicast Dest Address | Address | Apply |  |
| LAN2                     | (0) NTPd •                                                                                                    |           |                        |         | ×     |  |
| LAN3                     | (0) NTPd •                                                                                                    |           |                        |         |       |  |
| LAN4                     | (0) NTPd *                                                                                                    |           |                        |         | Þ     |  |

Table 6-17. Network Timing Service Mapping

| Network Timing<br>Service | Individual Mapping Rules                                                         | Combined Mapping Rules                                                                                                    |
|---------------------------|----------------------------------------------------------------------------------|----------------------------------------------------------------------------------------------------|
| NTPd                      | Supported on LAN1, LAN2, LAN3, LAN4, LAN5, LAN6                                  | Always mapped to LAN1. Can be<br>mapped to any combination of other<br>ports as long as no other timing<br>service is mapped to that port. |
| PTP Master                | Can be mapped to any of these<br>physical ports: LAN2, LAN3, LAN4,<br>LAN5, LAN6 | Can be mapped to any combination<br>of ports as long as no other timing<br>service is mapped to that port.                                 |
| NTPr                      | Can be mapped to any of these<br>physical ports: LAN2, LAN3, LAN4,<br>LAN5, LAN6 | Can be mapped to an allowed<br>physical port if PTP Master is not<br>mapped to a port.                                                     |
| PTP Client                | Can be mapped to any of these<br>physical ports: LAN2, LAN3, LAN4,<br>LAN5, LAN6 | Can be mapped to any combination<br>of ports as long as no other timing<br>service is mapped to that port.                                 |

### Example - Mapping a Network Timing Service

Suppose that the goal is to provide the PTP Master service that was created (prior example Figure 6-18) on LAN4.

The first step (if not already done) is to configure LAN4 with a network configuration. This is accomplished on the Network > Ethernet form. Figure 6-20 shows an example where LAN4 has been configured to IPv4 address 192.168.100.99. Attempting to complete a service mapping to a LAN that has not been configured will result in this message:

| × |
|---|
|   |
| ж |
|   |

Next, the desired service is selected from the list box in the Service Name column. Since this example maps the service to LAN4, the list box from that row is used. Figure 16 shows the selection set. This list will always show the first two columns of whatever has been configured on Figure 6-18. As will be seen, the list does not filter out selections that may not actually be allowed per the combined mapping rules column of Table 6-17; the list always shows all services that could possibly be assigned to that port.

Selection of the service associated with internal ID (10), results in Figure 6-22. Note that this row is highlighted as indication that this assignment is not actually complete. The apply button on the right of this row is now available as indication that something needs to be saved.

Selection of apply will attempt to complete the mapping. This action causes any specific mapping rules (see Table 6-17) to be enforced, which could lead to non-acceptance of the candidate entry (more about this later). In this case the mapping meets all requirements and is accepted, the form after acceptance is shown in Figure 6-23. This service is now active on LAN4.

The current mapping of network timing services to LAN ports can also be observed on the Dashboard >Timing Services form. Figure 6-24 shows how this looks with the example just shown. As can be seen this form also shows LAN1 which in 2.0 release is always mapped to NTPd.

| фE     | therr     | net           |   |                 |          |                |                             |               |       |
|--------|-----------|---------------|---|-----------------|----------|----------------|-----------------------------|---------------|-------|
| Ethern | et Port ( | Configuration |   |                 |          |                |                             |               |       |
| LAN    | Link      | Speed         |   | IP              | Config   | Address        | Subnet Mask / Prefix Length | Gateway       | Apply |
| LAN1   | *         | Auto          | • | VIPV4           | DHCP     | 192.168.5.8    | 255.255.255.0               | 192.168.5.1   | _     |
|        |           |               |   | IPV6 Autoconfig | Static • |                |                             |               |       |
| LAN2   | ٠         | Auto          | ٠ | VIPV4           | Static • | 192.168.99.99  | 255.255.255.0               | 192.168.99.1  | _     |
|        |           |               |   | IPV6 Autoconfig | Static • |                |                             |               |       |
| LAN3   | *         | Auto          | ٠ | IPV4            | Static • |                |                             |               | _     |
|        |           |               |   | IPV6 Autoconfig | Static • |                |                             |               |       |
| LAN4   | *         | Auto          | ٠ | ✓ IPV4          | Static • | 192.168.100.99 | 255.255.255.0               | 192.168.100.1 | _     |
|        |           |               |   | IPV6 Autoconfig | Static • |                |                             |               | P     |

Figure 6-20. Example configuration on Network > Ethernet form

Figure 6-21. Timing Services choices appear in list box

| LAN4 | (0) NTPd                                                                                                    |
|------|----------------------------------------------------------------------------------------------------|
|      | (0) NTPd                                                                                                    |
|      | <ul> <li>(2) PTP using domain 3 and 2-step</li> <li>(3) PTP using domain 2 and 1-step</li> <li>(4) PTP slow packet rate</li> <li>(5) PTP high packet rate</li> <li>(6) NTPr operation</li> <li>(10) PTP domain 1 priority2 100</li> </ul> |

| - |                            |                                                |                                     |                                      |                                                                                                    |          |
|---|----------------------------|------------------------------------------------|-------------------------------------|--------------------------------------|----------------------------------------------------------------------------------------------------|----------|
|   | <b>W</b> NTP / PTP Mapping |                                                |                                     |                                      |                                                                                                    |          |
|   | Note : The avai            | ilable NTP reflector and PTP services that car | be selected are dependent on the ir | nstalled software options. See Admir | n -> Options for the installed software options. You can map either a NTP reflector or a PTP service to a L4 | AN port. |
|   | LAN                        | NTPr / PTP Service Name                        | Transport                           | Multicast Dest Address               | Address                                                                                                    | Apply    |
|   | LAN2                       | (0) NTPd •                                     |                                     |                                      |                                                                                                    | Þ        |
|   | LAN3                       | (0) NTPd •                                     |                                     |                                      |                                                                                                    | Þ        |
|   | LAN4                       | (10) PTP domain 1 priority2 100 •              | IPv4 •                              |                                      | 192.168.100.99                                                                                               |          |

#### Figure 6-22. PTP Master timing service is in process of being mapped to LAN4

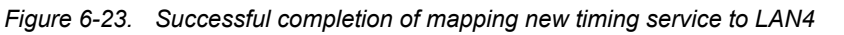

| O NTP          | ONTP / PTP Mapping                                                                                                    |           |                        |                |       |  |
|----------------|----------------------------------------------------------------------------------------------------|-----------|------------------------|----------------|-------|--|
| Note : The ava | xte : The available NTP reflector and PTP services that can be selected are dependent on the installed software options. See Admin $>$ Options for the installed software options. You can map either a NTP reflector or a PTP service to a LAN port. |           |                        |                |       |  |
| LAN            | NTPr / PTP Service Name                                                                                                    | Transport | Multicast Dest Address | Address        | Apply |  |
| LAN2           | (0) NTPd *                                                                                                    |           |                        |                |       |  |
| LAN3           | (0) NTPd *                                                                                                    |           |                        |                |       |  |
| LAN4           | (10) PTP domain 1 priority2 100                                                                                                    | IPv4 •    |                        | 192.168.100.99 |       |  |

#### Figure 6-24. Dashboard'Timing Services shows current mapping

| 📥 Timing S | Services                        |                |                | ^ |
|------------|---------------------------------|----------------|----------------|---|
| LAN        | Name                            | Timing Service | IP             |   |
| LAN1       | (0) NTPd                        | NTPd           | 192.168.5.8    |   |
| LAN2       | (0) NTPd                        | NTPd           | 192.168.99.99  |   |
| LAN3       | (0) NTPd                        | NTPd           | 192.168.101.99 |   |
| LAN4       | (10) PTP domain 1 priority2 100 | PTP master     | 192.168.100.99 |   |

### **Observing Status of Network Timing Services**

Previous sections have covered Creating a Network Timing Service and Using a Network Timing Service. This section discusses how to observe the status of a timing service. To start with, keep in mind that a network timing service (defined on Figure 6-15) is only actually in use when it is mapped to a physical network port, accomplished on Figure 6-19. Hence the set of services that will have status are those that have been mapped to a LAN port.

There are two areas on the web interface where timing service status can be observed. For NTPd:

1. Network Timing > Sysinfo provides complete status, showing standard NTP parameter values. The example below shows a typical status when the hardware

clock is GNSS. This status is applicable to all LAN ports that are mapped to NTPd.

Figure 6-25. NTPd status example

| NTP Daemon Status and Cont | ol                                            |
|----------------------------|-----------------------------------------------|
| System Peer                | 127.127.47.0                                  |
| System Peer Mode           | client                                        |
| eap Indicator              | 00                                            |
| Stratum                    | 1                                             |
| Log2 Precision             | -18                                           |
| Root Delay                 | 0.000 ms                                      |
| Root Dispersion            | 0.008 ms                                      |
| Reference ID               | GNSS                                          |
| Reference Time             | dc439842.0dd27eda Tue, Feb 7 2017 0:50:10.053 |
| System Jitter              | 0.003815 ms                                   |
| Clock Jitter               | 0.004 ms                                      |
| Clock Wander               | 0.000 ppm                                     |
| Broadcast Delay            | -50.000 ms                                    |
| Symm Auth Delay            | 0.000 ms                                      |

2. A summarized status is also available on Dashboard > NTP.

| O NTP | O NTP            |              |  |  |
|-------|------------------|--------------|--|--|
| NTPd  | System Peer      | 127.127.47.0 |  |  |
|       | System Peer Mode | client       |  |  |
|       | Leap Indicator   | 00           |  |  |
|       | Stratum          | 1            |  |  |
|       | Reference ID     | GN55         |  |  |

All other timing services status appears at Network Timing'NTPr/PTP Status, which provides the ability to first select the LAN to which a given service is mapped (mapping accomplished on Figure 6-23). In release 2.0 due to the rules described in Table 6-17, only one of the LANs will contain status. This form prepares for expanded capability.

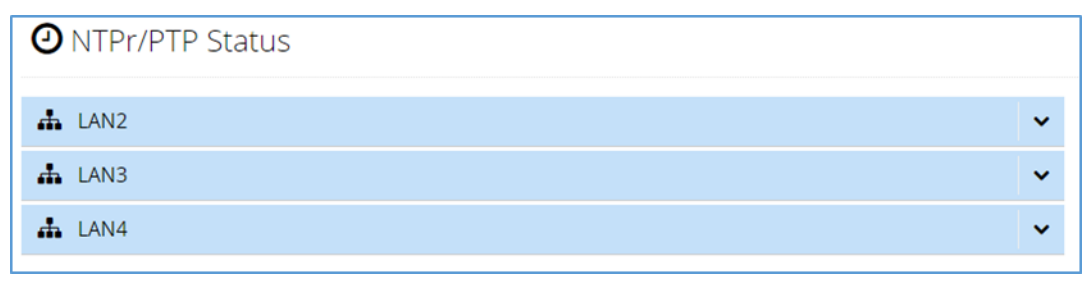

Using the setup from Figure 6-23 where we have mapped a PTP Master onto LAN4, select LAN4 to observe its status. As can be seen in Figure 6-26 the specific service in use is identified (fully configured on Figure 6-18) along with general status, including details about content being transmitted in the PTP Announce messages.

A reduced set of status can be seen at Dashboard > Timing Services Status as shown in Figure 6-27.

When the mapped service is NTPr, the status provided is similar to what is seen for NTPd (see Figure 6-25). Using the example from Figure 6-26, where an NTPr service is mapped to LAN2, the status examples are shown in Figure 6-28 and Figure 6-29.

Figure 6-26. Example status on Network Timing > NTPr/PTP Status form (PTP Master)

| ONTPr/PTP Status           |                                 |
|----------------------------|---------------------------------|
| LAN2                       | ~                               |
| 📥 LAN3                     | ~                               |
| 📥 LAN4                     | ^                               |
| Service name               | (10) PTP domain 1 priority2 100 |
| Service config             | PTP master, Enterprise          |
| Port state                 | Master                          |
| Service Packets per second | 0                               |
| Announce Content           |                                 |
| Port identity              | 00:b0:ae:ff:fe:03:7a:8f, Port:1 |
| Clock class                | 6                               |
| Clock accuracy             | within 100 ns                   |
| Offset scaled log variance | 0x3bea                          |
| Timescale                  | PTP                             |
| Timesource                 | GPS                             |
| Time tracable              | True                            |
| Frequency tracable         | True                            |
| Current UTC offset valid   | True                            |
| Current UTC offset         | 37 s                            |
| Leap 61                    | False                           |
| Leap 59                    | False                           |
| Steps removed              | 0                               |
|                            |                                 |

| 🚠 Timing Services Status |                                 |  |  |
|--------------------------|---------------------------------|--|--|
| Attached to              | LAN4                            |  |  |
| Service                  | PTP master, Enterprise          |  |  |
| Port identity            | 00:b0:ae:ff:fe:03:7a:8f, Port:1 |  |  |
| Clock class              | 6                               |  |  |
| Clock accuracy           | within 100 ns                   |  |  |
| Rx Packets/second        | 0                               |  |  |

Figure 6-27. Timing Service Status on Dashboard > Timing Services Status (PTP Master)

Figure 6-28. Example status on Network Timing'NTPr/PTP Status form (NTPr)

| O NTPr/PTP Status |                                                |
|-------------------|------------------------------------------------|
| LAN2              | ~                                              |
| 📥 LAN3            | ^                                              |
| Service           | NTP Reflector                                  |
| Leap Indicator    | 00                                             |
| Stratum           | 1                                              |
| Log2 Precision    | -23                                            |
| Root Delay        | 0.000 ms                                       |
| Root Dispersion   | 0.000 ms                                       |
| Reference ID      | GNSS                                           |
| Reference Time    | dc447c81.f00eb293 Tue, Feb 7 2017 17:04:01.937 |
| System Jitter     | 0.003815 ms                                    |
| Clock Jitter      | 0.004 ms                                       |
| Clock Wander      | 0.000 ppm                                      |
| Broadcast Delay   | -50.000 ms                                     |
| Symm Auth Delay   | 0.000 ms                                       |
| Rx Packets/second | 0                                              |
|                   |                                                |
| 📥 LAN4            | *                                              |

Figure 6-29. Timing Service Status on Dashboard'Timing Services Status (NTPr)

| Attached to    | LAN3          |
|----------------|---------------|
| Service        | NTP Reflector |
| Leap Indicator | 00            |
| Stratum        | 1             |
| Reference ID   | GNSS          |

### **Monitoring Network Packets**

The S6x0 provides capability to monitor and limit incoming packets on each of its LAN ports. The capability is covered in Security - Packet Monitoring (security license required). The relationship between the packet thresholds configured there and the mapped network timing services is as follows:

- For any LAN that has NTPd mapped (LAN1, 2, and 3 in Figure 6-24) those incoming timing service packets are only included in the All Packets column thresholds (not Service Packets column).
- For any LAN that has PTP Master or NTPr mapped (LAN4 in Figure 6-24) those incoming timing service packets are only included in the Service Packets column threshold (not All Packets column). Additionally, if a LAN has one of these services mapped to it, that is only LAN where the Service Packets column threshold value will be used. If such a mapping exists, it is indicated with a green dot and the threshold value in that row is allowed to be modified. The form below shows the Packet Monitoring form when the mapping is from example in Figure 6-24. The green dot is lit for LAN4 because NTPr is mapped to LAN4.

|      | Load Monitoring Thresholds (pr | K(S/S)          |   |
|------|--------------------------------|-----------------|---|
| LAN  | All Packets                    | Service Packets |   |
| LAN1 | 13000                          |                 |   |
| LAN2 | 13000                          | 360000          | • |
| LAN3 | 13000                          | 360000          | • |
| LAN4 | 13000                          | 360000          |   |

# **Provisioning the PTP Server Output**

Table 6-18. Configure New PTP Server Output

| Method        | Steps                                                                                                    | Notes                                   |
|---------------|----------------------------------------------------------------------------------------------------|-----------------------------------------|
| Web Interface | Network Timing > NTPr/PTP Config                                                                                                    |                                         |
|               | <ol> <li>Use the Service dropdown box to<br/>select PTP master in the "Add<br/>New" row at the bottom of the<br/>window.</li> </ol>                          |                                         |
|               | <ol> <li>Use the Profile dropdown box to<br/>select the desired profile in the<br/>"Add New" row.</li> </ol>                                                 |                                         |
|               | <ol> <li>Click the blue Configure icon in the<br/>"Add New" row. The Configurable<br/>Parameters widow will open.</li> </ol>                                 |                                         |
|               | 4. Change the parameter settings to the desired values. Click OK.                                                                                            |                                         |
|               | 5. Click the green +Add button                                                                                                    |                                         |
|               | Network Timing > NTP/PTP Mapping                                                                                                    | Map PTP master to the desired LAN port. |
|               | <ol> <li>Use the NTPr/PTP Service Name<br/>dropdown box to select the PTP<br/>service name for the desired port.</li> <li>Click the Apply button.</li> </ol> |                                         |
| CLI           | n/a                                                                                                    | n/a                                     |
| Front Panel   | n/a                                                                                                    | n/a                                     |

| Table 6-19. | Editing Existing PTP Server Output |
|-------------|------------------------------------|
|-------------|------------------------------------|

| Method        | Steps                                                                                                    | Notes                                      |
|---------------|----------------------------------------------------------------------------------------------------|--------------------------------------------|
| Web Interface | Network Timing > NTPr/PTP Config                                                                                                    |                                            |
|               | <ol> <li>Use the Service dropdown box to<br/>select PTP master in the desired<br/>row.</li> </ol>                                                            |                                            |
|               | 2. Click the blue Configure icon in the<br>Configure column of that row.                                                                                     |                                            |
|               | <ol> <li>Change the parameter settings to<br/>the desired values. Click OK.</li> </ol>                                                                       |                                            |
|               | 4. Click the Apply button.                                                                                                    |                                            |
|               | Network Timing > NTP/PTP Mapping                                                                                                    | Map PTP master to the<br>desired LAN port. |
|               | <ol> <li>Use the NTPr/PTP Service Name<br/>dropdown box to select the PTP<br/>service name for the desired port.</li> <li>Click the Apply button.</li> </ol> |                                            |
| CLI           | n/a                                                                                                    | n/a                                        |
| Front Panel   | n/a                                                                                                    | n/a                                        |

The SyncServer only support TAI timescale. The ARB timescale is not used.

Per the enterprise profile specification, the PTP output will not be enabled until the UTC offset is known. This must be manually entered on the Timing - Input Control Window page if the system has not obtained this information from the reference. For example, the UTC offset must be manually entered for IRIG references.

### **Provisioning the PTP Server - PTP Output Power Profiles**

Three types of PTP power profiles for grandmaster operations are supported. As with all PTP Master functionality, the PTP Master option must be installed to activate any of these (installed options are shown on Admin > Options). The supported power profiles are:

- Power Utility Profile IEC/IEEE 61850-9-3:2016
- Power Profile IEEE. C37.238-2017
- Power Profile IEEE C37.238-2011

All of these profiles use Layer-2, Multicast as covered in IEEE Std 1588-2008, Annex F. Additionally, they all use the peer-to-peer delay mechanism. Further details can be found in the standards documents with same name as the profile.

As with all network-based timing services, the power profiles are configured on the Network Timing > NTPr/PTP Config form. The top level Service is PTP Master, which, when selected, will allow each of these power profiles to be selected from the Profile selection control in that row. See Configuring Network Timing Services. Once a service has been configured, a separate form (Network Timing > NTP/PTP Mapping) is used to attach the service to the desired network port(s). See Mapping a Network Timing Service to a LAN Port.

Here's a summary of basic similarities and differences between these profiles. It may be helpful to bring up the configuration form for a service created for each of these profiles. This is accomplished by creating a timing service of the desired profile, then selecting the blue box from the Configure column for that row. This shows everything that can be configured for that profile.

- They all share the same set of basic PTP data set configurations, which are grouped by the "PTP Data Set" title on the configuration form for each profile. These are standard 1588 attributes. The only differences are that some settings have different ranges and defaults. For example, C37.238-2017 specifies default Domain of 254. The configuration forms are aware of any specific default and range differences between these profiles.
- The C37.238-2011 profile calls for support for VLAN tag insertion, so controls for VLAN Id and VLAN priority are provided. While not specifically required for other profiles, all of the configurations support it. However, only the C37.238-2011 profile defaults the VLAN enable/disable control to Enable.
- The C37.238 profiles call out support for a couple of IEEE Std 1588-2008 management messages. ALTERNATE\_TIME\_OFFSET\_INDICATOR and ORGANIZATION\_EXTENSION. Tables 81 and 35 in IEEE Std 1588-2008 show the structure of these TLV (Type Length Value) messages. However, rather than supply them as separate messages (as called out in IEEE Std 1588-2008) with C37.238 profiles they are appended to the Announce messages that are routinely multicast. To support these requirements the configuration forms for both C37.238 profiles include configuration (where appropriate) for both of these messages. Further details:

On the configuration form the area marked C27.238 TLV is actually the ORGANIZATION\_EXTENSION message, but specifically as required by the profile. This TLV is always appended to each Announce message. Working through the relevant elements in the message structure:

- The organizationID for both C37.238 profiles is 0x1C129D. This is not user configurable. This value is always automatically encoded for this field.
- The organizationSubType is 0x000001 for profile C37.238-2011, 0x000002 for profile C37.238-2017. These are not user configurable. The appropriate value is always encoded for this field.

 Per IEEE Std 1588-2008, the dataField portion of the ORGANIZATION\_EXTENSION message is allowed to have unique structure definition. For these profiles, the following elements are defined:

The GrandmasterID is part of the dataField. For C37.238-2011 the GrandmasterID range is restricted to 3 - 254 and defaults to 3. For C37.238-2017 the GrandmasterID range is unrestricted. This value is user configurable for both C37.238 profiles.

grandmasterTimeInaccuracy is an element in the data field. It provides a time error estimate in nanoseconds (the range is uint32). This field generally follows the standard Announce message clockAccuacy value except grandmasterTimeInaccuracy is essentially a continuous value compared with the 18 discrete values defined for clockAccuracy.

On the configuration form the area marked Alternate Time Offset Indicator TLV provides control for the ALTERNATE\_TIME\_OFFSET\_INDICATOR message. Unlike the ORGANIZATION\_EXTENSION TLV which contains C37.238 custom fields, this TLV maps directly to all of the data fields in table 81 of IEEE Std 1588-2008. Each of these is user-configurable so whatever is configured for each field will be incorporated into the outbound TLV. Additionally an Enable/Disable control is provided to support withholding this TLV if desired.

The SyncServer does not support SNMP MIB for Power Profile.

### **Viewing PTP Clients for PTP GM Outputs**

The SyncServer S6x0 can list up to approximately 800 PTP clients by LAN port, with sorting based on client PTP attributes/

This feature is useful for:

- Initial PTP network setup
- Assuring expected PTP clients are connected to expected SyncServer LAN port(s)

### • Checking PTP client settings from one location.

| Table 6-20. | Viewing PTP Clients for PTP GM Output Ports |
|-------------|---------------------------------------------|
| 10010 0 20. |                                             |

| Method        | Steps                                                                                                    | Notes |
|---------------|----------------------------------------------------------------------------------------------------|-------|
| Web Interface | <ol> <li>Network Timing &gt; PTP Client List</li> <li>Select the desired PTP GM port<br/>using the LAN dropdown box .</li> <li>Use the Display dropdown box to<br/>select the number of client records<br/>to display for the selected LAN.</li> <li>Click the Refresh button.</li> </ol> |       |
| CLI           | n/a                                                                                                    | n/a   |
| Front Panel   | n/a                                                                                                    | n/a   |

## **Provisioning the Serial Timing Output**

The serial timing outputs (on port labeled "DATA/TIMING") can be configured for NMEA, NENA, or serial legacy output format.

| Method        | Steps                                                                                                    | Notes                                                                                                    |
|---------------|----------------------------------------------------------------------------------------------------|----------------------------------------------------------------------------------------------------|
| Web Interface | Timing > Serial                                                                                                    | Select NMEA output<br>format.                                                                                                    |
|               | <ol> <li>Select the NMEA radio button.</li> <li>Click the check box or<br/>combination of check boxes for<br/>the desired type(s) of NMEA<br/>output format:         <ul> <li>NMEA - 0183 ZDA Output</li> <li>NMEA - 0183 GGA output</li> <li>NMEA - 0183 GSV output</li> <li>NMEA - 0183 RMC output</li> </ul> </li> <li>Click the <b>Apply</b> button.</li> </ol> | See Table 6-23 below for details about NMEA output formats.                                                                                                    |
|               | Timing > Serial                                                                                                    | Select NENA output<br>format.                                                                                                    |
|               | <ol> <li>Select the NENA radio button.</li> <li>Click the check box for the desired type of NENA output format.         <ul> <li>DDD HH:MM:SS DTZ=XX</li> <li>WWW DDMMMYY HH:MM:SS</li> <li>YYYY DDD HH:MM:SS DZZ</li> </ul> </li> <li>Click the Apply button.</li> </ol>                                                                                           | NENA ASCII time code is<br>sent in <b>broadcast mode</b> ,<br>in which the code is sent<br>once per second at the<br>beginning of the second<br>(Data/timing serial port). |
|               | Timing > Serial                                                                                                    | F8 - Continuous Time<br>Once-per-Second                                                                                                    |
|               | <ol> <li>Select the Legacy Serial Output<br/>radio button.</li> </ol>                                                                                                    | DDD:HH:MM:SSQ                                                                                                    |
|               | 2. Click the <b>Apply</b> button.                                                                                                    | Note:<br>F9 - Time On Request<br>DDD:HH:MM:SS.mmmQ<br>(direct request to Console<br>port)                                                                                  |
|               | Timing > Serial                                                                                                    | Turn Serial Timing Output off.                                                                                                    |
|               | <ol> <li>Click the <b>Off</b> radio button at the top of the dialog box.</li> <li>Click the <b>Apply</b> button</li> </ol>                                                                                                    |                                                                                                    |
| CLI           | n/a                                                                                                    | n/a                                                                                                    |
| Front Danal   | n/o                                                                                                    | n/a                                                                                                    |
| FION Panel    | n/a                                                                                                    | n/a                                                                                                    |

| Table 6-21  | Configure | Serial | Timina   | Output |
|-------------|-----------|--------|----------|--------|
| 10010 0 21. | Connigure | ocnai  | , mining | output |

#### Table 6-22. NMEA183 Output Format Details

| Format | Description                                                                                                    |
|--------|----------------------------------------------------------------------------------------------------|
| ZDA    | All fields are updated except for timezone fields, which are always 00.<br>\$GP, \$GL, and \$GB are used to indicate GPS, Glonass and Beidou respectively.<br>Example: *\$GPZDA, 235626, 29, 11, 2016, 00, 00*40                                                                                                    |
| GGA    | All fields are updated except for the 2 DGPS fields, which are NULLed.<br>\$GP, \$GL, and \$GB are used to indicate GPS, Glonass and Beidou respectively.<br>Example:<br>\$GPGGA, 235626, 3724.7719, N, 12156.8643, W, 1, 14, 0.8, 14.3, M, -29.8, M, , *41                                                                                                    |
| GSV    | All fields are updated.<br>\$GP, \$GL, and \$GB are used to indicate GPS, Glonass and Beidou respectively.<br>Example:<br>\$GPGSV, 4, 1, 23, 1, 46, 231, 45, 3, 58, 319, 46, 4, 165, 0, 0, 9, 2, 265, 0*74<br>\$GPGSV, 4, 2, 23, 11, 21, 219, 38, 14, 35, 58, 43, 16, 9, 151, 39, 22, 77, 321, 47*77<br>\$GPGSV, 4, 3, 23, 23, 35, 277, 47, 25, 7, 39, 33, 26, 24, 125, 50, 31, 52, 54, 43*41<br>\$GPGSV, 4, 4, 23, 32, 10, 72, 36*78<br>\$GLGSV, 3, 1, 23, 2, 20, 99, 23, 3, 58, 46, 49, 4, 35, 322, 44, 12, 21, 31, 0*55<br>\$GLGSV, 3, 2, 23, 13, 63, 78, 46, 14, 38, 174, 41, 15, 2, 192, 35, 18, 5, 228, 43*5F<br>\$GLGSV, 3, 3, 23, 19, 19, 277, 48, 20, 10, 330, 32*68 |
| RMC    | All fields are updated except for speed and course, the 2 magnetic variation field, which are all NULLed.<br>\$GP, \$GL, and \$GB are used to indicate GPS, Glonass and Beidou respectively.<br>Example: \$GPRMC, 235626, V, 3724.7719, N, 12156.8643, W, , , 291116, , , A*7D                                                                                                    |

## **Provisioning Outputs on Timing I/O Module**

The standard configuration offers a broad yet fixed selection of signal I/O. J1 is dedicated to time code and rate inputs, J2 to sine wave inputs, and J3-J8 to mixed signal outputs. See Table 1-4 for the standard Timing I/O Module configuration.

The FlexPort<sup>™</sup> Technology option enables the 6 output BNCs (J3-J8) to output any supported signal (time codes, sine waves, programmable rates, etc.) on all configurable ports via the secure web interface.

**Note:** The SyncServer S6x0 uses IRIG 1344 version C37.118.1-2011. Control bits 14 - 19 will always be zero, and the encoded IRIG time will be UTC (if using an input 1344 IRIG as the reference the 2011 rules are applied to get that value). Hence, any code receiving S6x0 IRIG 1344 output should work regardless of which version they are decoding (since there is nothing to add or subtract).
| Method        | Steps                                                                                                    | Notes                                                                                                    |  |  |  |
|---------------|----------------------------------------------------------------------------------------------------|----------------------------------------------------------------------------------------------------|--|--|--|
| Web Interface | Option Slot A > Timing I/O Card                                                                                                    | Timecode Choices:                                                                                                    |  |  |  |
|               | <ol> <li>For desired output J3-J8, use<br/>dropdown box to select the<br/>general signal output type of<br/>"Pulse", "Timecode" "Sine" or<br/>Off.</li> </ol> | - A004 (DCLS, YR, CF, SBS)<br>- A134 (10Khz, YR, CF, SBS)<br>- B000 (DCLS, CF, SBS)<br>- B001 (DCLS, CF)<br>- B002 (DCLS)<br>- B003 (DCLS, SBS) |  |  |  |
|               | <ol> <li>For TimeCode, use the<br/>dropdown box to select the type<br/>of IRIG:</li> </ol>                                                                    | - B004 (DCLS, YR, CF, SBS)<br>- B005 (DCLS, YR, CF)<br>- B006 (DCLS, YR)                                                                        |  |  |  |
|               | <ol> <li>For Pulse, use the dropdown box<br/>to select Fixed Rate or<br/>Programmable Period.</li> </ol>                                                      | - B007 (DCLS, YR, SBS)<br>- B120 (1kHZ, CF, SBS)<br>- B121 (1kHZ, CF)                                                                           |  |  |  |
|               | <ol> <li>For Fixed-rate Pulse, use the<br/>dropdown box to select the rate<br/>or period.</li> </ol>                                                          | - B122 (1kHZ)<br>- B123 (1kHZ, SBS)<br>- B124 (1kHZ, YR, CF, SBS)<br>- B125 (1kHZ, YR, CF)                                                      |  |  |  |
|               | 5. For Programmable Period Pulse,<br>enter the period, with a<br>resolution of 10ns, and a range<br>of 100 ns to 86400 s.                                     | - B126 (1kHZ, YR)<br>- B127 (1kHZ, YR, SBS)<br>- B1344 (DCLS)<br>- B1344 (1kHZ)                                                                 |  |  |  |
|               | <ol> <li>For Sine, use the dropdown box<br/>to select the frequency, 1M, 5M<br/>or 10M.</li> </ol>                                                            | - E115 (100HZ, YR, CF)<br>- E125 (1KHz, YR, CF)<br>- G005 (DCLS, YR, CF)<br>- G145 (100kHz, YR, CF)                                             |  |  |  |
|               | <ol> <li>Enter phase offset value (for<br/>fixed-rate pulses or timecode<br/>outputs) It has a range of<br/>-0.499999800 to 0.499999800 s.</li> </ol>         | - C37.118.1<br>- NASA 36 (DCLS)<br>- NASA 36 (1kHz)<br>- XR3 (250Hz)<br>- 2137 (1kHz)                                                           |  |  |  |
|               | 8. Click the <b>Apply</b> button.                                                                                                    | - 2137 (DCLS)                                                                                                    |  |  |  |
|               | n/a                                                                                                    | n/a                                                                                                    |  |  |  |
| Front Panel   | n/a                                                                                                    | n/a                                                                                                    |  |  |  |

 Table 6-23.
 Configure IRIG and Other Outputs on Timing I/O Module

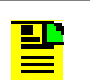

**Note:** The web page may allow a larger range for the phase offset value, but the supported range is from -0.499999800 to 0.499999800.

Please note that for the 1PPS falling edge pulse, the maximum supported negative offset is -499,970,000 ns.

### **Provisioning Outputs on Timing I/O with Telecom Module**

| Method        | Steps                                                                                                    | Notes                                                                                                    |
|---------------|----------------------------------------------------------------------------------------------------|----------------------------------------------------------------------------------------------------|
| Web Interface | <ul> <li>Option Slot A &gt; Timing I/O Card </li> <li>T1 Output <ol> <li>For T1 output on J7, use dropdown box to select signal type of T1 Output.</li> <li>Click the Edit button.</li> <li>Use the dropdown box to select the frame type of ESF, D4 or freq1544kHz.</li> <li>Click the Apply button.</li> </ol> </li> <li>E1 Output <ol> <li>For E1 output on J8, use dropdown box to select signal type of E1 Output.</li> <li>Click the Edit button.</li> </ol> </li> <li>Use the dropdown box to select the frame type of CCS, CAS, or freq2048khz.</li> </ul> | Tekecom Signal Type         Choices         T1         E1         CC and JCC         JSW         CC (50/50 duty cycle)         CC (5/8 duty cycle)         JCC (with 400 Hz)         JCC (no 400 Hz) |
|               | Timing I/O Outputs         For other ports, seei information in Table         6-23.                                                                                                    |                                                                                                    |
| CLI           | n/a                                                                                                    | n/a                                                                                                    |
| Front Panel   | n/a                                                                                                    | n/a                                                                                                    |

Table 6-24. Configure T1, E1, and Other Outputs on Timing I/O with Telecom Module

## Provisioning Outputs on Timing I/O HaveQuick/PTTI Module

For BNC connections J3 - J6, along with support for all time and frequency output capabilities that are associated with the standard timing I/O module (090-15201-006), additional outputs associated with HaveQuick/PTTI are supported. J7 and J8 connections have a unique connector and are dedicated to PTTI output BCD codes (covered later).

J3 - J6 identically support the following HaveQuick/PTTI capabilities:

1 PPS and 1 PPMinute, both of which are included in the set of GPS-UE (User Equipment) interface signals shown in figure 4 of ICD-GPS-060, have additional signal level options. Using J3 as an example, the unique (to this module) 1 PPMinute 10V selection is shown. This selection, as well as other unique ones, is found near the end of the selection list for this control. Other selections specific to this module include: 1 PPMinute 5V, 1PPS 10V, and 1PPS 5V.

The combined capability for these 2 specific outputs is thereby extended to 3 signal levels: TTL (the common setting for all modules) plus the 2 new ones unique to this module: 5V and 10V, as shown in the following image.

| J3 output           |   |  |  |  |
|---------------------|---|--|--|--|
| Pulse               | • |  |  |  |
| Fixed Rate          |   |  |  |  |
| 1 PPMinute 10V      |   |  |  |  |
| Squeich: never      | • |  |  |  |
| Phase Offset (±ns): |   |  |  |  |

Select Apply to complete the configuration.

- A set of HaveQuick codes is supported. Each timecode is provided with 2 signal level options: TTL or 5V. The code structure is identical for either choice.
  - ICD-GPS-060A. This is the originating HaveQuick code defined in document of same name. See figure 8 and associated descriptions in that document. Note that J1 input also supports this timecode.
  - HaveQuick II (STANAG 4246). This code is the same as ICD-GPS-060A but removes the 8 TFOM bits at the end of the code. Note that J1 input also supports this timecode.
  - HaveQuick Extended (STANAG 4430). This code adds leap second content (compared to ICD-GPS-060A). Note that J1 input also supports this timecode.
  - HaveQuick I (STANAG 4246). This is an abbreviated version of HaveQuick II (STANAG 4246). This timecode additionally removes Year of century and day of year, so it is effectively only current time of day. Not supported as an input on J1.

Configuration of the HaveQuick output is an extension of the existing Timecode top-level selection, as shown in the following image. For example to configure HaveQuick II (STANAG 4246) 5V on J5 connection:

- 1. Select Timecode on top-level control for that connection. This enables selection of all supported timecode categories on the 2nd control.
- 2. Select HaveQuick from the available list on the 2nd control.
- 3. Select the desired HaveQuick output code on the 3rd control, in this case HaveQuick II.

| J5 output                     |   |
|-------------------------------|---|
| Timecode                      | • |
| HaveQuick   Local Time        |   |
| HaveQuick II (STANAG 4246) 5V | , |
| Squeich: never                | , |
| Phase Offset (±ns): 0         |   |

4. Select Apply to complete the configuration.

J7 and J8 support BCD timecode outputs on RJ45 connections since these codes require a 2-wire balanced output (not possible with BNC connection). The base code is defined in ICD-GPS-060A/B (figure 6 in revision A, figure 3-3 in revision B). Along with the standard BCD code, an abbreviated version is also supported. This version transmits the full 50 bits, but only the first 24 bits (UTC time of day) are meaningful. The remaining bits are set high.

For test purposes a selectable 1PPS or 1 PPMinute output is also available on the connection. Pinouts are as shown in Table 6-25 below.

Table 6-25. J7 & J8 Connector Pin Assignments - Timing I/O Module with HaveQuick/PTTIConnections

| Pin | Signal                                              |  |
|-----|-----------------------------------------------------|--|
| 1   | PTTI BCD Tx+ (code out)                             |  |
| 2   | PTTI BCD Tx- (code out)                             |  |
| 3   | 1PPS/PPM out, TTL level<br>(for test purposes only) |  |

 Table 6-25.
 J7 & J8 Connector Pin Assignments - Timing I/O Module with HaveQuick/PTTI

 Connections

| Pin | Signal                   |
|-----|--------------------------|
| 4   | Ground                   |
| 5   | Reserved, do not connect |
| 6   | N/C                      |
| 7   | Reserved, do not connect |
| 8   | Reserved, do not connect |

Electrical characteristics for code outputs on pins 1 and 2 are as described in ICD-GPS-060 revision B, section 3.4.3.3.

To configure BCD codes for output on J7 or J8 is straightforward:

- Navigate to the form using the OPTION SLOT A (or B) > Timing I/O + HQ/PTTI selection on the left-side column of the web interface.
- The only top-level choices will be off (no output) or PTTI Output, as shown in the figure. Select PTTI Output.
- The 2nd control lists the 4 available options:
  - BCD Full 1PPS. This will generate the full BCD code along with 1PPS test signal on pin 3.
  - BCD Full 1PPM. This will generate the full BCD code along with 1PPM (1 pulse per minute) test signal on pin 3.
  - BCD Abbrev 1PPS. This will generate the abbreviated BCD code (still 50 bits, but only first 24 contain content) along with 1PPS test signal on pin 3.
  - BCD Abbrev 1PPM. This will generate the abbreviated BCD code (still 50 bits, but only first 24 contain content) along with 1PPM (1 pulse per minute) test signal on pin 3.

| J7 output              |   |
|------------------------|---|
| PTTI Output            | • |
| BCD Full - 1PPS        | • |
| Squelch: never         |   |
| Phase Offset (±ns) : 0 |   |

Select Apply to complete the configuration.

#### **Provisioning Programmable Pulse Output**

Table 6-26 shows the Timing I/O modules that can provide a programmable pulse output when installed in the SyncServer S650. The Programmable Pulse Output license must be installed to use this feature, Only the J7 connection on the applicable modules can be configured as Pulse > Programmable Pulse. If two of the applicable modules are installed in the S650, there can be 2 independent programmable pulse configurations operating simultaneously, one on each of the J7 connections.

| Table 6-26. | Modules that | Support F | Programmable | Pulse Output |
|-------------|--------------|-----------|--------------|--------------|
|-------------|--------------|-----------|--------------|--------------|

| Supports<br>Programmable Pulse                                                                 | Does Not Support<br>Programmable Pulse                                  |
|------------------------------------------------------------------------------------------------|-------------------------------------------------------------------------|
| Timing I/O module<br>Timing I/O module with Fiber Input<br>Timing I/O module with Fiber Output | Timing I/O module with Telecom<br>Timing I/O module with HaveQuick/PTTI |
| Timing I/O module with Fiber Output                                                            | 10 MHz Low Phase Noise (LPN) module                                     |

In Summary, the programmable pulse feature supports controls to generate on-time (UTC) events based on pattern-matching of any digits in the following common time description format:

DDD:HH:MM:SS.<fractional second>

Where

DDD = Day of the year

HH = Hour of the day

MM = minute of the hour

SS = seconds of the minute

<fractional seconds> = time of the second in decimal digits down to 10 ns

Additional capability is provided to define wildcard digits that will allow repeat pulse outputs whenever the first non-wildcard digit is matched in time (explained later).

The width (stop time) of the generated pulses can also be configured. Other than this control, the signal characteristics are the same as Pulse > Fixed Rate outputs on the J7 connector.

#### **Configuration and Usage**

Select the appropriate option slot from the left-side navigation pane, then configure at the J7 Output location on the form. For the example shown below in Figure 6-30, the module in SLOT A is used and the J7 output is shown to already be set up for the Programmable Pulse capability. Note that in the region just above the J7 configuration it is shown that the Programmable Pulse Output Option is installed. If it were not installed, this setting would not be available. All currently installed options are listed at Admin > Options.

| Microsen       | rui -                                 |                    | SyncServer S65                  | 0      |                                                                                                    |               | O type A test A tarm week         |  |
|----------------|---------------------------------------|--------------------|---------------------------------|--------|----------------------------------------------------------------------------------------------------|---------------|-----------------------------------|--|
|                | (synchrower) Dechlorand > Option Slot | A > Timing VO Card |                                 |        |                                                                                                    |               | UTC 2019-02-11 18:35:53 LDON: 201 |  |
| Dathboard      | Option Slot A                         |                    |                                 |        |                                                                                                    |               |                                   |  |
| A Network ·    | Tening (17) Muchain ( ) or tailed     |                    | Res Bort Option License (in     | talled | hose                                                                                                    | ummable Pub   | te Outrest Option : Installed     |  |
|                | Tening I/O Monthly Configuration      |                    | Habit Hant Advorts Extender 1 H |        | mg                                                                                                    | animating run | er oarpet openen metanen          |  |
|                | Through the second contract action    |                    | Bastad                          |        | Enteri                                                                                                    |               | Dated                             |  |
|                | prepa.                                |                    | proops.                         |        | prospec                                                                                                    |               | p onyo.                           |  |
| a security -   | PVDP                                  | •                  | TimeLode                        |        | Tametode                                                                                                    |               | Pube                              |  |
|                | Fixed Rate                            |                    | IRG 8 • Local Time              |        | IRG 8 • Local Time                                                                                              |               | Programmable Pulse                |  |
|                | 1795                                  |                    | 8124 (1kHz, YR, CF, 585)        |        | 8004 (DCL8, YR, CF, 585)                                                                                        |               | 1.0                               |  |
| OPTION SLOT A  | ·                                     |                    |                                 |        |                                                                                                    |               |                                   |  |
| Timing VO Card | Southern                              | •                  | Squeich: never                  |        | Squeich: never                                                                                                  | •             | Squetch: never                    |  |
| OPTION SLOT B  | Cable Delay (no 1 0                   |                    | Phase Offset (and) (            |        | Phase Offset (and) (                                                                                            |               |                                   |  |
| 0 Help         |                                       |                    |                                 |        |                                                                                                    |               |                                   |  |
|                | j2 input                              |                    | j4 output                       |        | ji-sutput                                                                                                    |               | Jil output                        |  |
|                | Sm                                    | •                  | See                             | ٠      | Pube                                                                                                    |               | ot                                |  |
|                | 104                                   | ٠                  | 104                             |        | Fixed Rate                                                                                                    | •             |                                   |  |
|                |                                       |                    | Squelch: never                  |        | 1995                                                                                                    |               |                                   |  |
|                |                                       |                    |                                 |        | Squeich: never                                                                                                  | ٠             |                                   |  |
|                |                                       |                    |                                 |        | The second second second second second second second second second second second second second second second se |               |                                   |  |

Figure 6-30. Option Slot Window - Timing I/O Module with Programmable Pulse License Installed

If the configuration is currently not set to Programmable Pulse, it is easy to get there. Using the J7 Output controls, first set the uppermost control to Pulse, then select Programmable Pulse on the 2nd control. Click the Edit button to display the Programmable Pulse Configuration window, as shown in Figure 6-31.

The Squelch control provides the same function as for other outputs. Since this is a time output, the controls are related to the Time-of-Day Status (see Dashboard > Timing). For the squelch: never setting shown in the example form, the programmable pulse output will function under all time-of-day status conditions, even if the actual time is not known (for example, freerun). To allow this output to function only when time-of-day status is locked, then the squelch: if not locked selection could be used. This ensures that the output only happens when the S650 actually is time-aware and locked to a source of time. There are other refined choices supported.

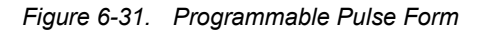

|                              | J7 output                                  |           |
|------------------------------|--------------------------------------------|-----------|
|                              | Pulse                                      | <b>v</b>  |
|                              | Programmable Pulse                         | Ţ         |
|                              | Edit                                       |           |
|                              |                                            |           |
|                              |                                            |           |
| Programmable Pulse Configura | ration                                     |           |
| Start Time                   | X X X : X X : X X : X X X X X X X X X X    |           |
| Set End Time                 |                                            |           |
| End Time                     |                                            |           |
|                              |                                            |           |
| Forn                         | rmat is: YYY:DD:MM:SS.[fractional seconds] | Ok Cancel |

With the Programmable Pulse setting, an Edit button appears on the form. First-time selection brings up the configuration form which is used to create the specifically desired output behavior. The bottom of the form provides a reminder of time region covered by each of the configuration boxes.

The Start Time row is used to define a time (or times) when pulses should be generated. The "X" that is defaulted into each of the boxes is a wildcard which, as will be seen, is used to match all times for that particular time partition. Other than the wildcard character, numeric values are allowed within the appropriate range for each box. For example, the hour entries allow 0 - 2 for the tens of hours and 0 - 9 for single hours (e.g. 00 - 23 combined range).

| Programmable Pulse Configur | ration                                     |           |
|-----------------------------|--------------------------------------------|-----------|
| Start Time                  | x x x : x x : x x : x x . x x x x x x x    |           |
| Set End Time                |                                            |           |
|                             |                                            |           |
| Fo                          | rmat is: YYY:DD:MM:SS.[fractional seconds] | Ok Cancel |

The simplest usage is to provide numeric entry (no wildcards) for every box. This will have the effect of generating only 1 pulse per year, but it is a helpful way to understand the most basic operation. In words, The configuration below will produce a single pulse at the associated J7 connector with rising edge occurring on the 100th day of the year, 16th hour of that day, 12th minute of that hour, 44th second of that minute, 500 nanoseconds after the start of the 44th second (note that there are 8 fractional seconds digits, so the rightmost is tens of nanoseconds, hence the value shown is 500 ns).

Since the end time control is not used in this case, the pulse width is defaulted to the shortest possible, which is 10 ns.

| Programmable Pulse Configura | tion                                    |
|------------------------------|-----------------------------------------|
| Start Time                   | 1 0 0 : 1 6 : 1 2 : 4 4 . 0 0 0 0 0 5 0 |
| Set End Time                 |                                         |

Since having capability to generate a precisely timed output only once a year is limiting, the wildcard can be used to greatly expand the utility. The behavior associated with the wildcard is as follows:

- The wildcard "X" means that all values are a match for the box that contains it.
- Working from the left (start at hundreds digit of day of year entry) the first non-wildcard value defines the rate at which pulses will be generated (example will demonstrate this).
- Again working from the left, as soon as a non-wildcard is encountered (i.e. a number is encountered), there can be no more wildcards. Tip: when entering wildcards if you first enter the rightmost one then all positions to the left will be auto-filled with wildcards.

Here's an example:

- Wildcards are entered for all entries from the left through the tens of seconds digit. The current time for all of these wildcard entries will never prevent generation of an output pulse. Another way of saying this is that a pulse will be generated whenever the time matches the remaining numerically-assigned entries.
- The first numeric digit is a 4 in the seconds location. Since everything to the left is a wildcard it means that outputs will occur sometime in every second that ends in 4. This would be 6 different times in every minute: seconds 04, 14, 24, 34, 44, and 54.
- Since there are further non-zero digits to the right of the 4, the actual time of the pulse outputs will be 70 milliseconds (the 070), 11 microseconds (the 011), and 560 nanoseconds (the 56) after every second in the minute that ends in "4".

This approach can be used to generate a variety of time-aligned repeating pulse patterns.

| Programmable Pulse Configu | ration |   |   |     |   |   |   |   |   |   |   |   |    |   |   |   |   |   |   |   |   |
|----------------------------|--------|---|---|-----|---|---|---|---|---|---|---|---|----|---|---|---|---|---|---|---|---|
| Start Time                 | х      | Х | Х | ]:[ | Х | х | : | х | Х | : | х | 4 | ]. | 0 | 7 | 0 | 0 | 1 | 1 | 5 | 6 |
| Set End Time               |        |   |   |     |   |   |   |   |   |   |   |   |    |   |   |   |   |   |   |   |   |

For all above examples, the pulse width will be 10 ns (the default). For precise control of the pulse end time the set end time capability is used. Following the wild card example, the figure below shows a result after checking the set end time box. This brings up another set of entries that follow the same rules as the start time entries previously described. The difference is that these define when to end (go from high-to-low) the pulse. The example below shows that when wildcards are used, both start and stop must share the same wildcard positions, which is enforced by the interface behavior. The example shown will generate pulse widths of about 1 second, short of that amount by 70.01156 ms since only the start time has that additional delay (of course, that amount could also be added to the stop time to make it exactly one second width).

Because the end time setting is just as configurable and precise as the start time, this capability can be used as a method to generate a precise falling edge event (or series of events). Thought of in this way, the example below will generate a precise falling edge at 5, 15, 25, 35, 45, and 55 seconds of every minute. If there are situations where precise start (on rise) and stop (on fall) are needed, this scheme can support it.

| Programmable Pulse Configurat | tion |   |   |   |   |   |     |   |   |   |   |   |     |   |   |   |   |   |   |   |   |
|-------------------------------|------|---|---|---|---|---|-----|---|---|---|---|---|-----|---|---|---|---|---|---|---|---|
| Start Time                    | X    | х | X | : | X | Х | ]:[ | Х | x | : | x | 4 |     | 0 | 7 | 0 | 0 | 1 | 1 | 5 | 6 |
| Set End Time                  | ~    |   |   |   |   |   |     |   |   |   |   |   |     |   |   |   |   |   |   |   |   |
| End Time                      | x    | x | x | : | X | Х | ]:[ | х | x | : | x | 5 | ].[ | 0 | 0 | 0 | 0 | 0 | 0 | 0 | 0 |

This capability can also be used as a precise method to bracket a signal of interest. As a simple example, suppose we want to frame an on-time PPS rising-edge with a pulse that begins 100 ns prior to the PPS and ends 100 ns after the PPS. The setup shown below will accomplish this:

- Since we are using the wildcard at the 1 seconds digit, the start time will initiate a pulse at 999.9999 milliseconds after the start of each second, which is the same thing as 100 ns prior to the start of the next second.
- The end time is set to occur 100 ns after the start of each second.

The image below shows the result on a scope. The yellow waveform is an on-time rising-edge PPS signal. The magenta waveform is the programmed pulse generated by this setup. Note that it straddles the PPS signal by 100 ns on either side.

This example also illustrates the behavior when the end time value is a smaller value than the start time, which might seem illogical (how can the pulse end before it starts?). The way to think of it is that there is always cause-and-effect between start and end time. If the programmed pulse hasn't started, then there is never anything to stop. Using the example, if you think of the startup of this configuration beginning at the top of a second, on that second the end time is encountered first (100 ns after start of second). However, since there hasn't yet been a start time match, nothing happens. Later in that same second, the start time match occurs (100 ns prior to the next second) and the programmed pulse actually starts. Then, 100 ns into the next second, the end time matches the wildcard and the programmed pulse ends. This process will continue on every second thereafter. This technique can be used to bracket any time of interest, even if it requires end time to be smaller than start time.

| Programmable Pulse Config | guration                                  |
|---------------------------|-------------------------------------------|
| Start Time                | X X X : X X : X X : X X . 9 9 9 9 9 9 9 0 |
| Set End Time              |                                           |
| End Time                  | X X X : X X : X X . 0 0 0 0 0 1 0         |

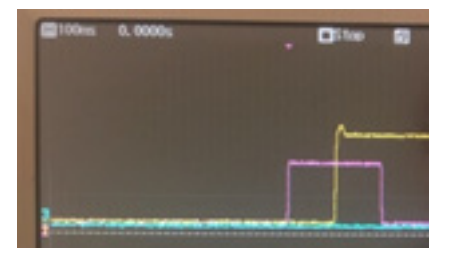

To complete any setup, the OK control in lower right is chosen, which returns back to the slot module configuration form. The specific programmable pulse configuration is retained while on the module configuration form, but it is not actually configured until the Apply on the slot module configuration form is selected (same as is used for any module configuration). If you forget to Apply, a warning dialog will appear so you'll have the opportunity to save the programmable pulse configuration if that is what you wanted.

| Method        | Steps                                                                                                    | Notes                                                                 |
|---------------|----------------------------------------------------------------------------------------------------|-----------------------------------------------------------------------|
| Web Interface | <ul> <li>Option Slot A/B &gt; Timing I/O Card</li> <li>1. On J7 configuration, use dropdown<br/>box to select the general signal<br/>output type of "Pulse".</li> <li>2. Use the dropdown box to select<br/>Programmable Pulse output.</li> <li>3. Click the Edit button. The<br/>Programmable Pulse Configuration<br/>window will appear.</li> <li>4. Enter the desired Start Time.<br/>Format is:<br/>YYY:DD:MM:SS.[fractional seconds]</li> <li>5. For Set End Time, check the box.</li> <li>6. Enter the desired End Time.<br/>Format is:<br/>YYY:DD:MM:SS.[fractional seconds]</li> <li>7. Click the OK button. This closes the<br/>Edit form but does not actually<br/>configure the changes (see next<br/>step).</li> <li>8. Select Apply on the module</li> </ul> | The Programmable Pulse<br>license is required to use<br>this feature. |
|               | configuration form to complete the configuration.                                                                                                    |                                                                       |
| CLI           | n/a                                                                                                    | n/a                                                                   |
| Front Panel   | n/a                                                                                                    | n/a                                                                   |

| Table 6-27. | Configure Programmable | Pulse Outputs on | Timing I/O Module |
|-------------|------------------------|------------------|-------------------|
|-------------|------------------------|------------------|-------------------|

## **Making Time-Interval or Event Timestamp Measurements**

With the Time Interval Measurement license installed, if the unit has a module installed that allows the J1 connection to be configured as Pulse > Fixed Rate > 1 PPS then it is capable of making time-interval and event timestamp measurements.

#### **Measurement Basics**

The time-interval measurement function on S6xx is similar to measurement on a traditional time-interval stand-alone instrument: measurement of the time-difference between 2 inputs. A common use-case is to compare a reference PPS signal with a test PPS signal to assess its alignment with respect to that reference. This is the capability provided by S6xx. There are some differences:

- There is only one input needed: the PPS to be measured. This is connected to the J1 input on the desired module (if there are 2 modules, then either J1 can be used).
- The J1 input is internally measured against the reference PPS. A simple way to think of it is that this reference is the same as the 1PPS output generated by the S6xx. Other than accounting for cable delays, if you think of taking the S6xx PPS output to one input of a counter and the test PPS to the other input and making time-interval measurements, this is what is being done automatically in the S6xx.
- Unlike using a time-interval counter, which does not have time awareness, the S6xx records the actual time as part of each measurement which can very helpful when analyzing results.
- If the J1 input stops while the measurement is running (e.g. disconnected or squelched at the source) no measurements will be taken during that period, but if the signal later returns the measurements will automatically proceed. The gap in data collection will be reflected in the time of measurement for the results, so loss-of-signal anomalies during measurement are easily identified in post-processing.

The polarity of each time-interval measurement is with respect to the reference PPS. If the J1 input PPS occurs after the reference, the result will be positive. If the J1 input PPS occurs before the reference, the result will be negative. In general, the "closest reference PPS" will be used for each measurement which effectively makes the measurement range -0.5 to +0.5 seconds.

The Event Timestamp function on S6xx is simple to explain: When a rising-edge input occurs on J1, that event is timestamped and recorded. The time-of-occurrence is saved with full time information, so the result ends up as a sequence of times when J1 input events occurred. There is no expected input rate for these events, they will be tagged whenever they occur. The sustained maximum rate where no events will be missed is 100 events/second (lower when serial/network connection used). An Event Overflow alarm can be used to provide a warning when this rate is exceeded. The alarm follows all standard alarm conventions and can be configured as desired at Admin > Alarms.(see Admin - Alarm Configuration Window)

General notes applicable to either measurement function:

 The reference used for either measurement is the same as whatever is being used for normal synchronization. A typical example would be GNSS as the S6xx timing reference. The measurements will function even if there is no reference into the S6xx (for example, S6xx will measure even if it is freerunning with no awareness of the current time). While this allows for some special case measurements, users should ensure that the time-of-day status (see Dashboard > Timing) is in Locked state if the objective is to make accurate measurements against a good reference. This would be an optimal display for this use-case:

| O Timing           |          |
|--------------------|----------|
| Time of Day Status | O Locked |
| Current Reference  | GNSS     |
| Timing References  | GNSS     |

### **Measurement Setup**

The first item is to connect the signal to be measured to whichever J1 input will be used. Simply connect it. The signal range expected is the same as for a PPS when used as an input sync reference. For either measurement type, set the first 3 choices as shown: Pulse, Fixed Rate, 1 PPS. The impedance and Cable Delay(ns) controls can be set as desired. The Cable Delay control reduces the measurement value by the amount entered, which you might do to eliminate transmission time due to cable.

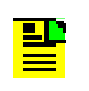

**Note:** For event timestamp measurements there is no expectation that the input must occur at a 1 PPS rate, but this setting should be used. The events will be timestamped as they occur.

| It input   |  |
|------------|--|
| 1. of the  |  |
| Pulse      |  |
|            |  |
| Fixed Rate |  |
| 1 009      |  |
| 1199       |  |
| 50ohm      |  |
|            |  |

Next, since it generally makes no sense to also allow use of this input also as a sync input reference, the J1 connection should not be enabled on the Timing > Input Control form, as shown here. Disabling J1 as a timing input reference source does not restrict its usage for measurement.

| Input         | Control                                                                                                    |                                                 |
|---------------|----------------------------------------------------------------------------------------------------|-------------------------------------------------|
| External      | input Sources                                                                                                    |                                                 |
| Note : Drag a | ind drop a row in the Time or Frequency Reference Priority ta<br>t button to restore the default priority order. | ible to adjust its priority.                    |
| Time Refere   | nce Priority                                                                                                    |                                                 |
| Enable        | Reference                                                                                                    | Priority                                        |
|               | 6965                                                                                                    | 1                                               |
|               | Slot AJ1 Timecode                                                                                                | 2                                               |
|               | PTP                                                                                                    | 3                                               |
| C Requercy R  | ignore UTC corrections from GPS reference and serve<br>reference (i.e. Timecode, NTP, etc.)<br>eference Monty    | GPS timescale. Not applicable to any other time |
| Enable        | Reference                                                                                                    | Priority                                        |
|               | Slot A j2 (Prequency)                                                                                            | 1                                               |
|               | Slot A (1 (10MPPS, 1PPS)                                                                                         | 2                                               |

#### Making the Measurement

Either type of measurement is controlled on the Timing > Meas./Event Time form shown below.

Walking through the form top to bottom:

| Select Input            |                        |        |                 |       |
|-------------------------|------------------------|--------|-----------------|-------|
| Slot Slot B             | ٣                      |        |                 |       |
| Configure Measuremen    | t                      |        |                 |       |
|                         | Output                 |        | Duration        | Apply |
| Destination             | LOCAL                  | •      |                 |       |
| IPversion               | IPv4                   | •      | -               |       |
| IP Address              | 10.10.10.10            | TO MI  | nute *          | Start |
| UDP Port                | 9999                   |        |                 |       |
| Measurement Data        |                        |        |                 |       |
| Time Interval Meas      | urement                |        |                 |       |
| Current Interval (ns)   |                        | Numbe  | r of samples    |       |
| Maximum Interval (ns)   |                        | Minimu | m Interval (ns) |       |
| Mean of Intervals (ns)  |                        | Median | Interval (ns)   |       |
| Standard Deviation (ns) | 0                      | RMS of | Intervals (ns)  | 0     |
|                         |                        |        |                 |       |
| O Event Time            |                        |        |                 |       |
| Download Measuremen     | t                      |        |                 |       |
| Output Format (14924536 | 00,1.48610406e-01) TAI | T      | B) Save as      |       |

- The Select Input Slot control identifies which slot module J1 connection will be used for the measurement. Selection is only possible if the S6xx contains 2 slot modules and both are capable of supporting measurement. If there is only a single module no choice can be made and the control will show the correct slot. This control is common to time-interval and event timestamping measurements.
- The Configure Measurement section provides 3 areas of measurement control. These controls are all equally applicable to time-interval and event timestamping measurements.
- The Output section provides choice on the method to use for data transmission/storage:
  - Setting Destination to LOCAL directs the measurement results to local storage on the S6xx. Regardless of measurement type up to 86,400 measurements can be stored (the number of seconds in one day). The storage capacity is based on actual data, not measurement time. For example, if using Event Time mode and one event occurs each day, then the storage capacity is 86,400 days. If local storage becomes filled, new measurements will continue to be saved, pushing the oldest ones out as

needed so that the contents of the storage (when filled) will always be the most recent 86,400 measurements.

With this setting none of the other selections in the Output section are relevant (they are grayed out).

Setting Destination to SERIAL directs the measurement results to the Data/Timing 9-pin serial connection on the S6xx. Any terminal program that supports serial connection can be used to collect (and log if desired) the results. Since there are other possible uses for this connection it may be necessary to de-activate other enabled functions currently assigned to it. The Timing > Serial form is where these other uses are controlled. To use this connection for output of measurements, this form must have setting to Off (as shown).

| . 04               |                                                                                                    |
|--------------------|----------------------------------------------------------------------------------------------------|
| C MARK             | III NMER- 0180 204 output - Date and Time                                                                                                   |
|                    | III WARK - 0150 GGA subjust - GNSS Fix Whomakon                                                                                             |
|                    | III WHER- 0183 COV sugue - Detailed Satellite data                                                                                          |
|                    | III Intellik- 0180 Rad output - Minimum data for GPS                                                                                        |
| () MENA            | Brustuat Mode                                                                                                    |
|                    | () OR UN DOG HER MINIST DITZHON ON UP                                                                                                    |
|                    | () OF UN WHIN SOMMARY HHAMING OF UP                                                                                                    |
|                    | () CRUN WWY DOD HHY MAKES DD2 CRUN                                                                                                    |
| C lapsy factor due | Fill - Continueur, Time Omoregen Second (2000min/MMSSQ)<br>Note: Fill - Time On Request (2000min/MMSS-mmmQ) (direct request to Consule port |

- Control of serial port settings is provided on the Admin > Serial Port Config form. This form provides independent serial port controls for the console port (not used for measurement output - upper 9-pin serial connector) and the Time of Day Port (on the left side of the form), which is the lower 9-pin connection labeled Data/Timing port on the S6xx. Configure these settings to agree with the terminal program settings on the device used to receive the measurements. Note that lower baud rates will lower the number of event time measurements that can be made each second. For example 9600 baud may limit event time measurements to 25 per second instead of 100 per second.

With SERIAL setting none of the other selections in the Output section are relevant (they are grayed out).

- Setting Destination to NETWORK directs the measurement results to the LAN1 ethernet connection (same physical connection as the WebGUI).
   With this setting, the other controls are used to specify the connection that will receive the LAN1 output: IPversion, IP Address, and UDP port.
- The Duration section provides control for how long the measurement should run. The control provides a range of bounded choices, all of which will open and close the measurement window for the indicated time, initiated by activation of the Start control. The measurement window will self-terminate regardless of whether or not any actual measurements occurred.

The continuous selection keeps the measurement window open endlessly upon Start selection.

The Apply section provides the measurement start and stop control. The control is context-aware and always shows the action that will occur upon its application. Selecting Start begins the measurement and grays out other control settings since the measurement parameters are "locked in" as long as the measurement is running. Whenever the measurement is running the control will indicate Stop.

When the Destination setting is LOCAL the Start and Stop controls have additional significance:

- Following selection of Start any data collected so far can be downloaded (See Download Measurement section of form). Downloading while measurement is running will not cause any loss of data collection.
- Following selection of Stop and until the next Start is selected, any stored data from the prior measurement remains available for downloading. Upon next Start, this prior data is cleared in order to begin new data collection.
- The Measurement Data section provides control of which type of measurement to make:
  - If Time Interval Measurement is selected, the measurement performed is a time-interval measurement (every second) of the user-provided J1 input PPS compared with the S6xx system PPS. While the measurement runs, if the measurement Destination is set to LOCAL, the data shown below is periodically updated. Along with the current time-interval measurement, the other results are well-known statistical measures for data populations. Only the actual measurements are stored.

| Time Interval Measurement         |                              |                 |
|-----------------------------------|------------------------------|-----------------|
|                                   |                              |                 |
| Current Interval (ns) 18          | Number of samples            | 31              |
| Maximum Interval (nd) 25          | Minimum interval (ns)        | 18              |
| Mean of intervals (ns) 22.645161  | 1903226 Median Internal (ng) | 26.0            |
| Standard Deviation (ns) 3 9476280 | 105234 RMS of Intervals (ns) | 22.978250566152 |

If Event Time is selected, the measurement performed is to timestamp the time of occurrence of every positive edge (the "event") at the J1 input. While the measurement runs, if the measurement Destination is set to LOCAL, the data shown below is periodically updated. This is a sampling of 3 recent timestamped events (this display may not always show consecutive events, but the stored data will not miss any events as long as the sustained input event rate is not greater than 100 events/second).

Number of Events shows the total events that have occurred since the start of this measurement

Most Recent Events shows recent timestamps in the format of <TAI seconds> <fractional seconds>. TAI time is the number of seconds since midnight Jan 1, 1970 and is the timescale used for IEEE-1588 (PTP). For the example shown below, the 3 events are seen to be precisely 10 seconds apart. The source for these events was an S6xx programmable pulse capability configured to generate an event whenever the UTC seconds contains a 6, resulting in events at 06, 16, 26, 36, 46, and 56 seconds every minute.

| Event Time         |            |     |    |    |
|--------------------|------------|-----|----|----|
| Number of Events   | 629        |     |    |    |
| Most Recent Events | 1549671179 | 500 | 10 | ns |
|                    | 1549671189 | 500 | 10 | ns |
|                    | 1549671199 | sec | 10 | ns |

The Download Measurement section provides the method to save measurement results wherever desired in the host environment. This option is available only when the Destination for the measurement is/was LOCAL. Results can be saved while the measurement is still running or any time after it has stopped. Details about downloads based on selection:

#### Time Interval Measurement:

If format is UTC

Filename is of this form: SyncServer time interval measurement UTC 1549673170.txt

Data format is of this form (last field is fractional seconds):

2019-02-11,16:45:02, -2.00000000e-09 2019-02-11,16:45:03, -2.00000000e-09 2019-02-11,16:45:04, 4.00000000e-09

File Header is of this form (directly compatible with Microsemi TimeAnalyzer):

```
#Title: SyncServer Time Interval Measurement: Timescale =
UTC
```

#Type: Phase

#Frequency: 1

If format is TAI

Filename is of this form: SyncServer\_time\_interval\_measurement\_TAI\_1549673165.txt

Data format is of this form (last field is fractional seconds). These are the same measurements as UTC data above, the only difference is time of measurement (left column) is the TAI seconds:

```
1549903539, -2.00000000e-09
1549903540, -2.00000000e-09
1549903541, 4.00000000e-09
```

File Header is of this form (directly compatible with Microsemi TimeAnalyzer). Note that the #Start information provides the TAI time of the first measurement in traditional format (it won't appear if there are no measurements made).

```
#Title: SyncServer Time Interval Measurement: Timescale =
TAI
#Type: Phase
#Frequency: 1
#Start: 2019-02-09 00:46:01
```

#### **Event Time Measurement:**

Example data is being sourced by an event every 10 seconds.

- If format is UTC

Filename is of this form: SyncServer event time UTC 1549904290.txt

Data format is of this form (YYYY-MM-DD, HH:MM:SS, <fractional seconds>). Each row is the time of an event:

2019-02-11,16:56:53, 1.00000000e-08

2019-02-11,16:57:03, 1.0000000e-08

2019-02-11,16:57:13, 1.00000000e-08

File Header is of this form (directly compatible with Microsemi TimeAnalyzer)

#Title: SyncServer Event Time Capture: Timescale = UTC

#Type: Phase
#Frequency: 1

If format is TAI

Filename is of this form: SyncServer\_event\_time\_TAI\_1549904286.txt

Data format is of this form (<TAI seconds>.<fractional seconds>):

1549904260.000000010 1549904270.000000010 1549904280.000000010

File Header is of this form (directly compatible with Microsemi TimeAnalyzer). Note that the #Start information makes it easy to know in traditional format the TAI time of the first event (it won't appear if there are no events).

```
#Title: SyncServer Event Time Capture: Timescale = TAI
#Type: Phase
#Frequency: 1
#Start: 2019-02-11 16:57:30
```

# **Provisioning Alarms**

This section describes the controls used to provision and manage alarms in the SyncServer S6x0. For a list of all alarms, see Appendix A, System Messages.

The Web GUI allows you to perform the following:

- Provision the severity level
- Show current alarm settings
- Show current alarms
- Display alarm status

Alarms are also indicated by an LED on the front panel.

| Table 6-28. | Configuring | Alarm Settings |
|-------------|-------------|----------------|
|-------------|-------------|----------------|

| Method        | Steps                                                                                                    | Notes                                                                                                    |  |
|---------------|----------------------------------------------------------------------------------------------------|----------------------------------------------------------------------------------------------------|--|
| Web Interface | <ul> <li>Admin &gt; Alarms</li> <li>Configure Alarm <ol> <li>Enter the "Auto ACK" value (Auto Acknowledgement) for the alarm.</li> <li>Use the drop-down box for "Severity" to set the alarm to "Major", "Minor", or "Notify".</li> <li>Enter the "Reporting Delay" value (in seconds) for the alarm.</li> <li>Use the check box for "Send Trap" to enable/disable an SNMP trap for the alarm.</li> <li>Use the check box for "Write Log" to enable/disable recording in the log when the alarm is triggered.</li> <li>Use the check box for "Send Email" to enable/disable email notification for the alarm.</li> <li>Click the Apply button.</li> </ol> </li> <li>Clear Alarm <ol> <li>Use the check box for "Clear Now" for the alarm to be cleared.</li> <li>Click the Apply button.</li> </ol> </li> </ul> | Auto-Acknowledge<br>has the has same<br>effect as a manual<br>"Clear Now"<br>(described below). It<br>just does it<br>automatically after<br>the specified number<br>of seconds. Setting<br>this value to zero<br>causes Auto-<br>Acknowledge to be<br>disabled.<br>Information about<br>Transient events is<br>shown indicating that<br>they are not<br>configurable<br>This causes some of<br>the alarm report<br>mechanisms to<br>extinguish that<br>particular alarm<br>indication. These<br>include Dashboard ><br>Alarms, Alarm<br>summary at top of<br>Web GUI, Physical<br>alarm connector, front<br>panel Alarm LED,<br>and Alarm<br>information on<br>front-panel<br>display.This is just an<br>acknowledgement of<br>the alarm, but of<br>course has no ability<br>to impact the<br>underlying condition. |  |
| CLI           | n/a                                                                                                    |                                                                                                    |  |
| Front Panel   | n/a                                                                                                    |                                                                                                    |  |

# Saving and Restoring Provisioning Data

## **Backing up Provisioning Data**

| Table 6-29. | Backing Up Provisioning Data |  |
|-------------|------------------------------|--|
| Table 0-29. | Backing Op Provisioning Data |  |

| Method        | Steps                                                                                                    | Notes |
|---------------|----------------------------------------------------------------------------------------------------|-------|
| Web Interface | <ul> <li>Admin &gt; Config Backup/Restore/Reset</li> <li>1. Enter a password for Backup and<br/>Restore.</li> <li>2. Use the radio button to select "Backup"</li> </ul>                                                       |       |
|               | <ol> <li>Ose the fadio button to select 'backup'.</li> <li>Click the "Save As" button. Enter the desired file name and navigate to the desired location to store the file.</li> <li>Click the <b>Apply</b> button.</li> </ol> |       |
| CLI           | n/a                                                                                                    |       |
| Front Panel   | n/a                                                                                                    |       |

### **Restoring Provisioning Data**

Table 6-30. Backing Up Provisioning Data

| Method        | Steps                                                                              | Notes                                     |
|---------------|------------------------------------------------------------------------------------|-------------------------------------------|
| Web Interface | Admin > Config Backup/Restore/Reset                                                | Password for Backup<br>and Restore should |
|               | <ol> <li>Enter a password for Backup and<br/>Restore.</li> </ol>                   | be the same.                              |
|               | <ol> <li>Use the radio button to select<br/>"Restore".</li> </ol>                  |                                           |
|               | <ol> <li>Navigate to the location of the backup<br/>file and select it.</li> </ol> |                                           |
|               | 3. Click the <b>Apply</b> button.                                                  |                                           |
| CLI           | n/a                                                                                |                                           |
| Front Panel   | n/a                                                                                |                                           |

# **Provisioning for SNMP**

The Simple Network Management Protocol (SNMP) is an application layer protocol that allows you to manage network devices. SNMP is based on a client-server query-response mode that requires an Ethernet connection. A manager application (software installed on a computer) is the client generating the queries, and an agent (software on the SyncServer S6x0) is the server generating responses. The SyncServer S6x0 SNMP supports traps and the MIB-II system MIB.

SyncServer S6x0 supports SNMPv2c and SNMPv3. SNMPv3 provides additional security features not available in SNMPv2c. In addition to the functions of SNMPv2c, SNMPv3 allows user and trapuser levels that are based on authentication and privacy settings. The authentication algorithm is either HMAC-SHA-1-96 or MD5, with a 20-character key. The privacy settings are based on the AES128 encryption standard.

Port 161 is the port of standard SNMP interactive communications and port 162 is the trap port.

SNMP functionality is provisioned on the SyncServer S6x0 using the web interface.

#### **SNMP Status**

The SyncServer S6x0 supports a proprietary MIB, S650.mib, which provides selected status information for the unit.

The SyncServer S6x0 also supports selected MIB-II functionality:

- SNMPv2-MIB::system
- IF-MIB::interfaces (ifTable)
- IF-MIB::ifXTable
- RFC1213-MIB::at
- IP-MIB::ipAddressTable
- IP-MIB::icmp
- RFC1213-MIB::tcp (partial support)
- RFC1213-MIB::udp (partial support)
- SNMPv2-MIB::snmp
- IPV6-MIB::ipv6lfTable

#### **SNMP Traps**

Each alarm trap OID from the SyncServer S6x0 represents a unique alarm. There are some objects defined in the S650ALARM.mib which are reserved and not supported. If the alarm ID is not listed in Appendix A Table A-1, then the corresponding SNMP alarm object is not supported.

Each container contains the following sub-info in its own OID:

- Alarm/Event ID
- Date&Time
- Severity
- Alarm/Event Description
- Index
- Alarm Action
- Sequence Number

The alarm OIDs are under 1.3.6.1.4.1.9070.1.2.5.7.4.1.

The Alarm/Event ID element should be used to determine which alarm or event was generated. Alarm and Event IDs are listed in Appendix A, System Messages.

Note: The SNMP MIB can be downloaded from the SyncServer S6x0 on the Help web page. The LAST-UPDATED and REVISION fields in the MIB can be used to determine the revision of the MIB. Older versions of the S650ALARM MIB will be compatible with newer versions of firmware, but will not support newer features.

### **Provisioning to Generate v2 Traps**

Use the set snmp trapversion command to provision the trap version to v2.

By default, the SyncServer S6x0 will generate v2 traps.

Table 6-31. Provisioning to Generate v2 Traps

| Method        | Steps                                                                                                    | Notes |
|---------------|----------------------------------------------------------------------------------------------------|-------|
| Web Interface | <ol> <li>Network &gt; SNMP Traps</li> <li>Enter IP address for SNMP manager</li> <li>Select SNMPv2c</li> <li>Enter community name</li> <li>Click "Save"</li> </ol> |       |
| CLI           | n/a                                                                                                    |       |
| Front Panel   | n/a                                                                                                    |       |

# **Provisioning to Generate v3 Traps**

| Method        | Steps                                                                                                    | Notes                                                                                                    |
|---------------|----------------------------------------------------------------------------------------------------|----------------------------------------------------------------------------------------------------|
| Web Interface | <ul> <li>Network &gt; SNMP Traps</li> <li>1. Enter IP address of SNMP manager</li> <li>2. Select SNMPv3</li> <li>3. Enter SNMPv3 user name</li> <li>4. Enter auth password</li> <li>5. Select MD5 or SHA for auth</li> <li>6. Enter privacy phrase</li> <li>7. Click "Save"</li> </ul> | For SNMPv3 traps,<br>both a user and a<br>trapuser need to be<br>configured identically,<br>depending on the<br>SNMP trap manager.<br>In addition, the SNMP<br>manager should use<br>the specified<br>user/trapuser to<br>connect to the<br>SyncServer S6x0.<br>This will ensure that a<br>SNMPv3 trap will be<br>successfully received<br>by the manager using<br>the corresponding<br>trapuser username. |
| CLI           | n/a                                                                                                    |                                                                                                    |
| Front Panel   | n/a                                                                                                    |                                                                                                    |

## **Updating v2 Communities**

| Table 6-33. | Adding / | / Removing | v2 | Communities |
|-------------|----------|------------|----|-------------|
|-------------|----------|------------|----|-------------|

| Method        | Steps                                                                 | Notes                                                                                          |
|---------------|-----------------------------------------------------------------------|------------------------------------------------------------------------------------------------|
| Web Interface | Network > SNMP<br>1. Update user / community names<br>2. Click "Save" | All character except<br>(<), (&), (>), ("), (') are<br>accepted for SNMPv2<br>community names. |
| CLI           | n/a                                                                   |                                                                                                |
| Front Panel   | n/a                                                                   |                                                                                                |

### Adding and Removing SNMP v3 Users

SNMPv3 provides additional security features not available in SNMPv2c. In addition to the functions of SNMPv2c, SNMPv3 allows user and trapuser levels that are based on authentication and privacy settings. The authentication algorithm is either HMAC-SHA-1-96 or MD5, with a key of up to 32 characters in length. The privacy settings are based on the AES encryption standard, with a key of up to 32 characters in length. All keys are uppercase.

| Method        | Steps                                                                                                    | Notes |
|---------------|----------------------------------------------------------------------------------------------------|-------|
| Web Interface | <ul> <li>Network &gt; SNMP</li> <li>1. Enter user name</li> <li>2. Enter privacy phrase if required</li> <li>3. Enter authentication phrase</li> </ul> |       |
|               | <ol> <li>Select authentication or "authentication<br/>&amp; privacy"</li> <li>Select MD5 or SHA</li> <li>Click "Save"</li> </ol>                       |       |
| CLI           | n/a                                                                                                    |       |
| Front Panel   | n/a                                                                                                    |       |

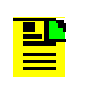

**Note:** All character except (<), (&), (>), ("), (') are accepted for SNMP usernames, authentication or privacy keys.

# **Provisioning HTTPS Certificate**

| Method        | Steps                                                                                                    | Notes |
|---------------|----------------------------------------------------------------------------------------------------|-------|
| Web Interface | Security > HTTPS > Self Signed Certificate                                                                                                    |       |
|               | <ol> <li>Use the dropdown box to select the<br/>RSA Key bit.</li> <li>Enter the Common Name.</li> <li>Enter the Days to Expiration.</li> <li>Enter the ISO Country Code.</li> <li>Enter the State.</li> <li>Enter the State.</li> <li>Enter the Locality.</li> <li>Enter the Organization name.</li> <li>Enter the Organizational Unit.</li> <li>Enter the Email Address.</li> <li>Click "Apply"</li> </ol> |       |
| CLI           | n/a                                                                                                    |       |
| Front Panel   | n/a                                                                                                    |       |

Chapter 6 Provisioning Provisioning HTTPS Certificate

# **Chapter 7 Maintenance, Troubleshooting & Part Numbers**

This chapter describes maintenance and troubleshooting procedures for the SyncServer S6x0.

#### In This Chapter

- Preventive Maintenance
- Safety Considerations
- ESD ConsiderationsTroubleshooting
- Repairing the SyncServer S6x0
- Upgrading the Firmware
- SyncServer S6x0 Part Numbers
- Returning the SyncServer S6x0
- User's Guide Updates
- Contacting Technical Support

# **Preventive Maintenance**

The SyncServer S6x0 requires minimal preventive maintenance. Ensure the unit is not exposed to hazards such as direct sunlight, open windows, water, or extreme heat. See Environmental Requirements, on page 58, for electromagnetic compatibility conditions that may cause damage.

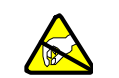

**Caution:** To avoid electromagnetic discharge damage to the circuitry, never attempt to vacuum the SyncServer S6x0.

 Table 7-1 lists preventive maintenance measures to be performed periodically. Do not disassemble components just for the purpose of inspection.

| Item       | Inspection                                 | Corrective Action                                                                                       | Interval     |
|------------|--------------------------------------------|----------------------------------------------------------------------------------------------------|--------------|
| Chassis    | Inspect for dirt or foreign material       | Clean the exterior of chassis with a soft dry cloth                                                     | Periodically |
| Cables     | Inspect for pinched, worn or damaged cable | Replace pinched, worn or<br>damaged cable at the first<br>opportunity                                   | Periodically |
| Connectors | Inspect for loose or damaged connector     | Tighten loose connectors. If<br>damaged, replace the connector<br>and/or cable at the first opportunity | Periodically |

#### Table 7-1. Preventive Maintenance

# **Safety Considerations**

Follow your company's safety guidelines and policies when working on or around live equipment.

## **ESD** Considerations

Maintenance personnel should wear ESD wrist straps when installing or working on all SyncServer S6x0 equipment. Plug the user-supplied wrist strap into the SyncServer S6x0.

## Troubleshooting

LEDs, and System Messages can all be very helpful in troubleshooting the SyncServer S6x0. Use the Alarms page of the Web GUI to view system messages or use SNMP trap messages.

**Note:** The SyncServer S6x0 incorporates a system reboot function (watchdog) if any of the system's software become unresponsive. If the system's software is unresponsive for 15 minutes, then the watchdog timer will report an event in the event log (add the actual event here), and the system will reboot.

### **Diagnosing the SyncServer S6x0 – Reading LED Conditions**

Table 7-2 shows the function of the LED indicators on the front panel of the unit.

#### Table 7-2. LED Conditions

| Indicator    | Label | Description                                                     | Corrective Action                                                                                                    |
|--------------|-------|-----------------------------------------------------------------|----------------------------------------------------------------------------------------------------|
| Clock Status | SYNC  | Green - Time or Frequency clock in<br>Normal or Bridging state  | n/a                                                                                                    |
|              |       | Amber - Time or Frequency clock in<br>Freerun or Holdover state | Use the Web GUI to view<br>alarm IDs and descriptions,<br>Admin > Alarms, or expand<br>the "Alarm(s)" tab to see a<br>summary of active alarms. |
|              |       |                                                                 | See Table A-1 in Appendix<br>A, System Messages for<br>corrective actions.                                                                      |

Chapter 7 Maintenance, Troubleshooting & Part Numbers Troubleshooting

| Table 7-2. | LED Conditions | (Continued) |
|------------|----------------|-------------|
|------------|----------------|-------------|

| Indicator                | Label | Description                                                  | Corrective Action                                                                                                    |
|--------------------------|-------|--------------------------------------------------------------|----------------------------------------------------------------------------------------------------|
| Alarm/fault<br>indicator | NETWO | Green - All configured ports are up                          | n/a                                                                                                    |
|                          | RK    | Amber - Some configured ports are<br>down (LAN2 to LAN4)     | Use the Web GUI to view the<br>configuration and status of<br>ports,<br>Network > Ethernet<br>or expand the "Network" tab to<br>see the configuration of each<br>port.<br>See Table A-1 in Appendix<br>A, System Messages for<br>corrective actions. |
|                          |       | Red - Management port (LAN1) is<br>not configured or is down | Use the Web GUI to view the<br>configuration and status of<br>ports,<br>Network > Ethernet<br>or expand the "Network" tab to<br>see the configuration of each<br>port.<br>See Table A-1 in Appendix<br>A, System Messages for<br>corrective actions. |

| Indicator                                                   | Label            | Description                                                                                        | Corrective Action                                                                                                    |
|-------------------------------------------------------------|------------------|----------------------------------------------------------------------------------------------------|----------------------------------------------------------------------------------------------------|
| Ethernet<br>RJ45 Port<br>LEDs<br>link/activity<br>indicator | 1<br>2<br>3<br>4 | Left LED Amber - 100BT link<br>Left LED Green - 1000BT link<br>Right LED Green blinking - Activity | n/a                                                                                                    |
|                                                             |                  | Left LED Off - No link<br>Right LED Off - No link                                                  | <ul> <li>Use the Web GUI to view alarm IDs and descriptions, Admin &gt; Alarms , or expand the "Alarm(s)" tab on the Dashboard to see a summary of active alarms.</li> <li>Check the cable connections.</li> <li>Check the cable descriptions.</li> <li>Verify that interface is enabled by using Web GUI page: Network &gt; Ethernet.</li> <li>Check that either Ethernet Auto Negotiation is enabled or that speed has been set to a compatible level with the connecting network element by using Web GUI page: Network &gt; Ethernet.</li> <li>Make sure that only full-duplex network devices are used. The SyncServer S6x0 does not support half-duplex devices, such as hubs, for NTP connections.</li> </ul> |

Table 7-2. LED Conditions (Continued)

# **Repairing the SyncServer S6x0**

The SyncServer S6x0 cannot be repaired in the field.

There are no field-serviceable fuses in the SyncServer S6x0. If a fuse blows in a SyncServer S6x0, the unit must be returned to the factory for repair.

# **Upgrading the Firmware**

You can upgrade the firmware using the SyncServer S6x0's web interface and software available from Microsemi. When the SyncServer S6x0 is in the firmware download mode, it prevents all other sessions from making changes to the configuration. During the upgrade process, no new sessions are allowed. Refer to SyncServer S6x0 Upgrade below for details on the upgrade process. For releases after 1.1, if the upgrade process is used to load a previous (older) version of the software, then the unit will reset the configuration to factory default values.

The current firmware version can be found in the Dashboard > About window.

Upon receipt of any new/repaired equipment, perform the relevant software upgrade procedure below prior to putting the shelf into service.

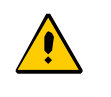

**Caution:** To avoid a possible service call, do not issue a command to the SyncServer S6x0 during an upgrade and do not remove power from the SyncServer S6x0 during an upgrade. Doing so could corrupt the flash memory, disabling the SyncServer S6x0.

#### SyncServer S6x0 Upgrade

The upgrade process is simple, but there will be Loss of Service (LOS) at reboot. The upgrade will take approximately 7 minutes to complete. The upgrade process requires an authorization file in order to proceed. This file verifies that this SyncServer unit is authorized to upgrade the selected upgrade file.

The SyncServer 6x0 does not contain a battery-backed real time clock. Therefore, it will always boot up with a default value for the system time. This time will be updated when it obtains time from a time reference such as GNSS, IRIG, or NTP. The default value for the date is the software build date. This date will be used for the first log entries when booting up the unit. The time will change to local time during the boot-up process if a time zone has been configured.
| Method        | Steps                                                                                                    | Notes |
|---------------|----------------------------------------------------------------------------------------------------|-------|
| Web Interface | <ul> <li>Web Interface Admin &gt; Upgrade</li> <li>1. Navigate to the location of the authorization file and select it.</li> <li>2. Navigate to the location of the upgrade file and select it.</li> </ul> |       |
|               | 3. Click the <b>Install</b> button.                                                                                                    |       |
| CLI           | n/a                                                                                                    | n/a   |
| Front Panel   | n/a                                                                                                    | n/a   |

| Table 7-3. | Upgrading Firmware |
|------------|--------------------|
|------------|--------------------|

| F | <b>Note:</b> If the upgrade terminates with an authorization error, then this system is not authorized to upgrade to new upgrade image, or the auth.dat file is for a different software version than the upgrade image file.                                                            |
|---|----------------------------------------------------------------------------------------------------|
|   |                                                                                                    |
| P | <b>Note:</b> If "upgrading" from revision 2.0 or higher to an older revision, then the system will set configuration to factory default values.                                                                                                    |
|   |                                                                                                    |
| P | <b>Note:</b> Configuration changes made after the upgrade but before the reboot will not be available after the reboot.                                                                                                    |
|   |                                                                                                    |
| P | <b>Note:</b> If the all-packets limit on LAN1 has been reduced on the Security > Packet Monitoring page, then it is recommended that the limit be temporarily increased back to the default value of 13000 packets/second. Otherwise, the file upload will be very slow and may timeout. |

# SyncServer S6x0 Part Numbers

The following sections provide part numbers for the system, accessories, and GNSS antenna kits.

## System and Accessory Part Numbers

This section provides part numbers and descriptions for the system and accessories available for the SyncServer S6x0. See Table 7-4 for Quickship part numbers. See Table 7-5 for S600 Build to Order part numbers. See Table 7-6 for S600 Build to Order part numbers. See Table 7-7 for accessories.

| Item                                                | Part Number   |  |  |
|-----------------------------------------------------|---------------|--|--|
| S600 Quickship Models                               |               |  |  |
| SyncServer S600                                     | 090-15200-601 |  |  |
| SyncServer S600 + OCXO                              | 090-15200-602 |  |  |
| SyncServer S600 + Rubidium                          | 090-15200-603 |  |  |
| SyncServer S600 + Dual AC power supplies            | 090-15200-604 |  |  |
| SyncServer S600 + OCXO + Dual AC power supplies     | 090-15200-605 |  |  |
| SyncServer S600 + Rubidium + Dual AC power supplies | 090-15200-606 |  |  |
| S650 Quickship Models                               |               |  |  |
| SyncServer S650+Timing I/O Module                   | 090-15200-651 |  |  |
| SyncServer S650+Timing I/O Module + Rubidium        | 090-15200-652 |  |  |
| S650i Quickship Models                              |               |  |  |
| SyncServer S650i+Timing I/O Module                  | 090-15200-653 |  |  |
| Quickship Options                                   |               |  |  |
| Security Protocols License Option                   | 920-15201-002 |  |  |
| Flex Timing Option for Timing I/O Module            | 920-15201-009 |  |  |
| GNSS Option                                         | 920-15201-001 |  |  |
| PTP Output Option                                   | 920-15201-003 |  |  |
| PTP Input Option                                    | 920-15201-004 |  |  |
| Measurement Option                                  | 920-15201-011 |  |  |
| Programmable Pulse Option                           | 920-15201-005 |  |  |

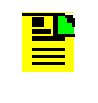

Note: The GNSS option is NOT available with the S650i.

The Flex Timing and Measurement options are only available with the Timing I/O module.

Table 7-5. SyncServer S600 Build to Order Part Numbers

| Item                                         | Part Number   |  |  |
|----------------------------------------------|---------------|--|--|
| S600 Build to Order                          |               |  |  |
| SyncServer S600 Base Config, NO Power Supply | 090-15200-600 |  |  |
| S600 Power Supplies                          |               |  |  |
| Single AC Power Supply                       | 090-15201-001 |  |  |
| Dual AC Power Supplies                       | 090-15201-002 |  |  |
| Dual DC Power Supplies                       | 090-15201-010 |  |  |
| S600 Oscillator Upgrades                     |               |  |  |
| SyncServer OCXO Upgrade                      | 090-15201-003 |  |  |
| SyncServer Rubidium Upgrade                  | 090-15201-004 |  |  |
| S600 Software Enabled Options                |               |  |  |
| Security Protocols License Option            | 920-15201-102 |  |  |
| GNSS Option                                  | 920-15201-101 |  |  |
| PTP Master Option                            | 920-15201-103 |  |  |

**PTP Input Option** 

Table 7-6. SyncServer S650 Build to Order Part Numbers

| Item                                         | Part Number   |  |  |
|----------------------------------------------|---------------|--|--|
| S650 Build to Order                          |               |  |  |
| SyncServer S650 Base Config, NO Power Supply | 090-15200-650 |  |  |
| S650 Power Supplies                          |               |  |  |
| Single AC Power Supply                       | 090-15201-001 |  |  |

920-15201-104

| Table 7-6. | SyncServer S65 | 0 Build to Order Pa | Part Numbers (Continued) | ) |
|------------|----------------|---------------------|--------------------------|---|
|------------|----------------|---------------------|--------------------------|---|

| Item                                                  | Part Number   |  |  |
|-------------------------------------------------------|---------------|--|--|
| Dual AC Power Supplies                                | 090-15201-002 |  |  |
| Dual DC Power Supplies                                | 090-15201-010 |  |  |
| S650 Oscillator Upgrades                              |               |  |  |
| SyncServer OCXO Upgrade                               | 090-15201-003 |  |  |
| SyncServer Rubidium Upgrade                           | 090-15201-004 |  |  |
| S650 Modules / Hardware                               |               |  |  |
| SyncServer Timing I/O Module                          | 090-15201-006 |  |  |
| SyncServer LPN Module                                 | 090-15201-007 |  |  |
| SyncServer ULPN Module                                | 090-15201-008 |  |  |
| 10 GbE Card                                           | 090-15201-009 |  |  |
| SyncServer Timing I/O Module with Telecom I/O         | 090-15201-011 |  |  |
| SyncServer Timing I/O Module with HaveQuick/PTTI      | 090-15201-012 |  |  |
| SyncServer Timing I/O Module with fiber optic input   | 090-15201-013 |  |  |
| SyncServer Timing I/O Module with fiber optic outputs | 090-15201-014 |  |  |
| S650 Software Enabled Options                         |               |  |  |
| Security Protocols License Option                     | 920-15201-102 |  |  |
| Flex Timing Option for Timing I/O Module              | 920-15201-109 |  |  |
| PTP Master Option                                     | 920-15201-103 |  |  |
| PTP Input Option                                      | 920-15201-104 |  |  |
| Measurement Option                                    | 920-15201-111 |  |  |
| GNSS Option                                           | 920-15201-101 |  |  |
| Programmable Pulse Option                             | 920-15201-105 |  |  |

## **GNSS** Antenna Kits

Antenna cables and accessories enable versatile solutions that are easy to achieve. Inline GNSS amplifiers installed at the antenna are an easy way to extend cable runs from 225 feet to up to 900 feet, depending on cable type. Lightning arrestors provide valuable electrical protection to the SyncServer. Antenna cable splitters leverage a single antenna and cable for up to four GNSS receivers. Ordering antenna components is a simple task. The most important thing the user needs to have is a rough idea of the total cable length needed between the SyncServer and the mounting location of the antenna. Any extra cable can be coiled to the side.

Preconfigured kits that include cable, antenna, and related mounting accessories are available, as shown in Table 7-7. These kits vary by total cable length, and based on whether a lightning arrestor is required or not. For long cable runs (>225 ft.), the components are assembled individually. See Figure 7-1.

To assist and simplify configuration, Microsemi has an Excel-based antenna configurator that helps the user determine the exact part numbers they need for the desired cable length and accessories. See Microsemi's website for the configurator:

http://www.microsemi.com/products/timing-synchronization-systems/time-frequency -distribution/network-appliances-servers/syncserver/syncserver-s650#documents.

Figure 7-1. Antenna Kits for Long Cable Runs

| 50-225 ft. Standard cable                           |     |  |
|-----------------------------------------------------|-----|--|
| 225-450 ft.<br>Standard cable +<br>Inline Amplifier | _// |  |
| 450-900 ft.<br>Low loss cable +<br>Inline Amplifier | //  |  |

The antenna kit (part number 093-15202-001) includes a short SyncServer adapter cable (part number 060-00039-000) with BNC(m)-N(f) connectors. All primary antenna cables use N(m) connectors on either end. A single cable must be used between the adapter cable and the next accessory (lightning arrestor, inline amplifier, or antenna). Lightning arrestors include a 25 ft. cable to connect to the next accessory (inline amplifier or antenna).

**Note:** Lightning Arrest Kit includes 25 ft. cable. Total length includes the additional cable that is part of the Lightning Arrestor if selected.

**Note:** To receive GLONASS or BeiDou signals, the antenna system should be made of GLONASS and/or BeiDou compatible components.

#### Table 7-7. GNSS Antenna Kits & Accessories

.

| Antenna Kit                                                                                                    | Part Number   |
|----------------------------------------------------------------------------------------------------|---------------|
| Kit:<br>Total length: 50 ft,<br>Cable: 50 ft; antenna kit (093-15202-001)                                                         | 990-15202-050 |
| Kit:<br>Total length: 75 ft,<br>Cable: 50 ft; lightning arrestor (112-43400-00-3);<br>Cable: 25 ft; antenna kit (093-15202-001)   | 990-15202-075 |
| Kit:<br>Total length: 100 ft,<br>Cable: 100 ft; antenna kit (093-15202-001)                                                       | 990-15202-100 |
| Kit:<br>Total length: 125 ft,<br>Cable: 100 ft; lightning arrestor (112-43400-00-3);<br>Cable: 25 ft; antenna kit (093-15202-001) | 990-15202-125 |
| Kit:<br>Total length: 150 ft,<br>Cable: 150 ft; antenna kit (093-15202-001)                                                       | 990-15202-150 |
| Kit:<br>Total length: 175 ft,<br>Cable: 150 ft; lightning arrestor (112-43400-00-3);<br>Cable: 25 ft; antenna kit (093-15202-001) | 990-15202-175 |
| Kit:<br>Total length: 200 ft,<br>Cable: 200 ft; antenna kit (093-15202-001)                                                       | 990-15202-200 |
| Kit:<br>Total length: 225 ft,<br>Cable: 200 ft; lightning arrestor (112-43400-00-3);<br>Cable: 25 ft; antenna kit (093-15202-001) | 990-15202-225 |
| 250 ft. Antenna Cable                                                                                                    | 060-15202-250 |
| 350 ft. Antenna Cable                                                                                                    | 060-15202-350 |
| 450 ft. Antenna Cable                                                                                                    | 060-15202-450 |
| 500 ft. Low Loss Antenna Cable                                                                                                    | 060-15202-500 |
| 750 ft. Low Loss Antenna Cable                                                                                                    | 060-15202-750 |
| 900 ft. Low Loss Antenna Cable                                                                                                    | 060-15202-900 |

Table 7-7. GNSS Antenna Kits & Accessories

| Antenna Kit                                                                                                    | Part Number   |
|----------------------------------------------------------------------------------------------------|---------------|
| Kit:<br>GPS/GLONASS Antenna (112-00079-000)<br>Mounting Bracket (193-00044-000)<br>Adapter cable for chassis (060-15202-004)        | 093-15202-001 |
| Kit:<br>Lightning Arrestor (112-43400-00-3) with 25 ft. cable                                                                       | 093-15202-002 |
| Kit:<br>Lightning Arrestor (112-43400-00-3) with 25 ft. low loss cable                                                              | 093-15202-003 |
| Kit:<br>1:4 GPS Only Splitter (58536A) With Two (2) x 3 ft. cables                                                                  | 093-15202-004 |
| Inline Amplifier (112-15202-001) with adapter                                                                                       | 093-15202-005 |
| Kit:<br>GPS/GLONASS/BeiDou Antenna (112-15202-003)<br>Mounting Bracket (193-00044-000)<br>Adapter cable for chassis (060-15202-004) | 093-15202-006 |
| Kit:<br>GPS/GLONASS/BeiDou 1:4 splitter with Two (2) x 3 ft. cables                                                                 | 093-15202-007 |

**Note:** The required antenna is TALLYSMAN 32-3372-14-01, 40dB GNSS Antenna, N connector. Standard cable is LMR-240 or equivalent. Low loss cable is LMR-400 or equivalent.

## **Returning the SyncServer S6x0**

You should return the equipment to Microsemi only after you have exhausted the troubleshooting procedures described earlier in this chapter, or if Microsemi FTD Services and Support has advised you to return the unit.

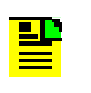

**Note:** Please retain the original packaging for re-shipping the product. If the original packaging is not available, contact Microsemi FTD Services and Support for assistance.

## **Repacking the Unit**

Return all units in the original packaging. If the original packaging is not available, contact Microsemi FTD Services and Support. Use standard packing procedures for products being returned for repair to protect the equipment during shipment. Connectors should be protected with connector covers or the equipment should be wrapped in plastic before packaging. Ensure that the display and connectivity panels are protected when packaged.

## **Equipment Return Procedure**

To return equipment to Microsemi for repair:

1. Call Microsemi FTD Services and Support at 888-367-7966 (toll-free in USA only), 408-428-7907, or +49 700 3288 6435 in Europe, Middle East, or Africa to obtain a return material authorization number (RMA) before returning the product for service.

You can request an RMA on the internet at www.microsemi.com/ftdsupport

Retain the assigned RMA number for future reference.

- 2. Provide a description of the problem, product item number, serial number, and warranty expiration date.
- 3. Provide the return shipping information (customer field contact, address, telephone number, and so forth.)
- 4. Ship the product to Microsemi, transportation prepaid and insured, with the Return Material Authorization (RMA) number and item numbers or part numbers clearly marked on the outside of the container to the address given with the RMA.

Repaired equipment is returned to you with shipping costs prepaid by Microsemi.

# **User's Guide Updates**

When this manual is updated the updated version will be available for downloading from Microsemi's internet web site. Manuals are provided in PDF format for ease of use. After downloading, you can view the manual on a computer or print it using Adobe Acrobat Reader.

Manual updates are available at:

www.microsemi.com/ftdsupport

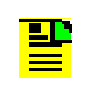

**Note:** If you are downloading a product manual for the first time, you will need to register with Microsemi for a username and password. If you are currently registered, login and download the manual update.

# **Contacting Technical Support**

To order any accessory, contact the Microsemi Sales Department. See www.microsemi.com/sales-contacts/0 for sales support contact information. If you encounter any difficulties installing or using the product, contact Microsemi Frequency and Time Division (FTD) Services and Support:

### U.S.A. Call Center:

including Americas, Asia and Pacific Rim Frequency and Time Division (FTD) 3870 N 1st St. San Jose, CA 95134

Toll-free in North America: 1-888-367-7966 Telephone: 408-428-7907 Fax: 408-428-7998 email: ftd.support@microsemi.com Internet: www.microsemi.com/ftdsupport

### Europe, Middle East, and Africa (EMEA)

Microsemi FTD Services and Support EMEA Altlaufstrasse 42 85635 Hoehenkirchen-Siegertsbrunn Germany

Telephone: +49 700 3288 6435 Fax: +49 8102 8961 533 E-mail: ftd.emeasupport@microsemi.com ftd.emea\_sales@microsemi.com Chapter 7 Maintenance, Troubleshooting & Part Numbers Contacting Technical Support

# **Appendix A System Messages**

This section provides information about the system messages that are displayed in response to a provisioning event or to an alarm that occurs when an associated threshold or timer is outside of the provisioned setting.

### In This Appendix

- Message Provisioning
- System Notification Messages

## **Message Provisioning**

The SyncServer S6x0 supports logging of events using syslog defined facility and severity codes and system defined facility codes as follows:

### **Facility codes**

4 Security/authorization messages

20 SyncServer S6x0 Messages (events and alarms)

21 SyncServer S6x0 Command History

22 SyncServer S6x0 Messages (events and alarms)

### **Severity codes**

- 2 (critical) Critical: critical conditions
- 3 (major) Error: error conditions
- 4 (minor) Warning: warning conditions
- 5 (event) Notice: normal but significant condition
- 6 Info: Informational

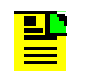

**Notes:** Severity codes 2, 3, and 4, are also indicated by the Alarm LED(s) on the front panel.

The syslog message format is as follows:

```
Mmm dd hh:mm:ss
host name Process-name AlarmID,Index,Severity, MsgText
```

Where:

- Mmm = Month; dd = date; hh:mm:ss = system time
- host\_name = hostname
- process-name = alarmd
- AlarmID = 000 thru Max\_AlarmID
- Index = 0 thru 155

- Severity = Notify | Minor | Major | Critical (defined by severity code)
- MsgText = (see tables)

## **System Notification Messages**

Table A-1 provides a list of system notification messages. These messages arelogged and sent to a remote syslog server if configured. These messages can alsobe sent via email . Alarms can also generate an SNMP trap.

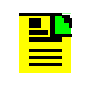

**Notes:** Transitory Events represent transitions that have no "Set and Clear" behavior, such as when the first lock occurs after power-up (see "first normal-track since powerup" alarm).

#### Table A-1. System Notification Messages

| Description                           | Event<br>ID | Msg<br>Level | Trans-<br>itory | MsgText                                                   | Corrective Action  |
|---------------------------------------|-------------|--------------|-----------------|-----------------------------------------------------------|--------------------|
| Enter/exit<br>time/freq<br>warmup     | 1           | Minor        | No              | Entered time/frequency<br>warm-up state                   | No action required |
|                                       |             |              |                 | Transitioned out of<br>time/frequency warm-up<br>state    | No action required |
| Enter/exit<br>time/freq<br>freerun    | 2           | Minor        | No              | Entered time/frequency<br>free-run state                  | No action required |
|                                       |             |              |                 | Transitioned out of<br>time/frequency free-run<br>state   | No action required |
| Enter/exit<br>time/freq<br>fast-track | 3           | Notify       | No              | Entered time/frequency<br>fast-track state                | No action required |
|                                       |             |              |                 | Transitioned out of<br>time/frequency fast-track<br>state | No action required |

| Table A-1. | Svstem   | Notification | Messages | (Continued)   |
|------------|----------|--------------|----------|---------------|
| 10010111   | 0,000,00 | , tounounon  | moodagoo | (Containa Ca) |

| Description                                    | Event<br>ID | Msg<br>Level | Trans-<br>itory | MsgText                                                                                                    | Corrective Action                                                                                                    |
|------------------------------------------------|-------------|--------------|-----------------|----------------------------------------------------------------------------------------------------|----------------------------------------------------------------------------------------------------|
| Enter/exit<br>time/freq<br>normal              | 4           | Notify       | No              | Entered time/frequency<br>normal state<br>Transitioned out of<br>time/frequency normal<br>state                       | No action required<br>No action required                                                                                                    |
| Enter/exit<br>time/freq<br>bridging            | 5           | Notify       | No              | Entered time/frequency<br>bridging state<br>Transitioned out of<br>time/frequency bridging<br>state                   | No action required<br>No action required                                                                                                    |
| Entered<br>time/frequency<br>holdover          | 6           | Minor        | No              | Entered time/frequency<br>holdover state<br>Transitioned out of                                                       | <ul> <li>Check input<br/>references</li> <li>Check configuration<br/>for correct reference<br/>selection</li> <li>Check reference<br/>status</li> <li>Check ref<br/>configuration for<br/>Priority values.</li> <li>No action required</li> </ul> |
| Entered<br>time/frequency<br>holdover recovery | 8           | Minor        | No              | holdover state<br>Entered time/frequency<br>holdover recovery state<br>Transitioned out of<br>holdover recovery state | No action required<br>No action required                                                                                                    |
| First normal-track since power-up              | 9           | Notify       | Yes             | First normal-track since<br>Power-Up                                                                                  | No action required                                                                                                    |

| Table A-1. | Svstem   | Notification  | Messages | (Continued    | ) |
|------------|----------|---------------|----------|---------------|---|
| 10010111   | 0,000,00 | , totinoution | moodagoo | ( Contanta Ca | / |

| Description                               | Event<br>ID | Msg<br>Level | Trans-<br>itory | MsgText                                                                                              | Corrective Action                                                                                                    |
|-------------------------------------------|-------------|--------------|-----------------|----------------------------------------------------------------------------------------------------|----------------------------------------------------------------------------------------------------|
| Input ref poor<br>quality                 | 21          | Minor        | No              | GNSS   NTP   J1A   J2A  <br>J2A   J2B<br>Input Poor Quality<br>GNSS   NTP   J1A   J2A  <br>J2A   J2B | <ul> <li>If this persists for         <ul> <li>1hr check input<br/>reference.</li> </ul> </li> <li>For GNSS check<br/>signal quality.</li> </ul> |
|                                           |             |              |                 | Input poor quality cleared                                                                           |                                                                                                    |
| Time input selected                       | 24          | Notify       | Yes             | GNSS   NTP   J1A   J2A  <br>J2A   J2B<br>input selected as time<br>reference                         | No action required                                                                                                    |
| Freq input selected                       | 25          | Notify       | Yes             | GNSS   NTP   J1A   J2A  <br>J2A   J2B<br>input selected as<br>frequency reference                    | No action required                                                                                                    |
| Input Alarm<br>indication signal<br>(AIS) | 27          | Minor        | No              | T1E1-[1   2] Input Alarm<br>Indication Signal                                                        | Correct input signal.                                                                                                    |
|                                           |             |              |                 | Indication Signal cleared                                                                            | N/A                                                                                                    |
| Input out of frame                        | 28          | Minor        | No              | T1E1-[1   2] Input out of frame                                                                      | Correct input signal.                                                                                                    |
|                                           |             |              |                 | T1E1-[1   2] Input out of<br>frame cleared                                                           | N/A                                                                                                    |
| Input CRC Error                           | 29          | Minor        | No              | T1E1-[1   2] Input CRC<br>Error                                                                      | Correct input signal.                                                                                                    |
|                                           |             |              |                 | T1E1-[1   2] Input CRC<br>Error cleared                                                              | N/A                                                                                                    |
| Input BPV                                 | 30          | Minor        | No              | T1E1-[1   2] Input Bipolar<br>Violation                                                              | Correct input signal.                                                                                                    |
|                                           |             |              |                 | T1E1-[1   2] Input Bipolar<br>Violation cleared                                                      | N/A                                                                                                    |

Table A-1. System Notification Messages (Continued)

| Description            | Event<br>ID | Msg<br>Level | Trans-<br>itory | MsgText                                    | Corrective Action                          |
|------------------------|-------------|--------------|-----------------|--------------------------------------------|--------------------------------------------|
| GNSS Time<br>Qualified | 33          | Notify       | No              | GNSS input time qualified                  | No action required                         |
|                        |             |              |                 | Exit Input Time qualified cleared          | No action required                         |
| NTP Time Qualified     | 34          | Notify       | No              | NTP input time qualified                   | No action required                         |
|                        |             |              |                 | Exit NTP Input Time<br>qualified cleared   | No action required                         |
| PTP Time Qualified     | 35          | Notify       | No              | PTP input time qualified                   | No action required                         |
|                        |             |              |                 | Exit PTP input time<br>qualified           | No action required                         |
| J1A Time Qualified     | 36          | Notify       | No              | J1A input time qualified                   | No action required                         |
|                        |             |              |                 | Exit J1A Input Time<br>qualified cleared   | No action required                         |
| J1B Time Qualified     | 37          | Notify       | No              | J1B input time qualified                   | No action required                         |
|                        |             |              |                 | Exit J1B Input Time<br>qualified cleared   | No action required                         |
| GNSS Freq<br>Qualified | 40          | Notify       | No              | GNSS input freq qualified                  | No action required                         |
|                        |             |              |                 | Exit Input Freq qualified<br>cleared       | No action required                         |
| NTP Freq Qualified     | 41          | Notify       | No              | Reserved - event will<br>never be reported | Reserved - event will<br>never be reported |
| PTP Freq Qualified     | 42          | Notify       | No              | PTP input frequency<br>qualified           | No action required                         |
|                        |             |              |                 | Exit PTP input frequency<br>qualified      | No action required                         |
| J1A Freq Qualified     | 43          | Notify       | No              | J1A input freq qualified                   | No action required                         |
|                        |             |              |                 | Exit J1A Input Freq<br>qualified cleared   | No action required                         |
| J1B Freq Qualified     | 44          | Notify       | No              | J1B input freq qualified                   | No action required                         |
|                        |             |              |                 | Exit J1B Input Freq<br>qualified cleared   | No action required                         |

Table A-1. System Notification Messages (Continued)

| Description                          | Event<br>ID | Msg<br>Level | Trans-<br>itory | MsgText                                        | Corrective Action                                     |
|--------------------------------------|-------------|--------------|-----------------|------------------------------------------------|-------------------------------------------------------|
| J2A Freq Qualified                   | 45          | Notify       | No              | J2A input freq qualified                       | No action required                                    |
|                                      |             |              |                 | Exit J2A Input Freq<br>qualified cleared       | No action required                                    |
| J2B Freq Qualified                   | 46          | Notify       | No              | J2B input freq qualified                       | No action required                                    |
|                                      |             |              |                 | Exit J2B Input Freq<br>qualified cleared       | No action required                                    |
| J7A Freq Qualified                   | 47          | Notify       | No              | J7A input freq qualified                       | No action required                                    |
|                                      |             |              |                 | Exit J7A Input Freq<br>qualified cleared       | No action required                                    |
| J7B Freq Qualified                   | 48          | Notify       | No              | J7B input frequency<br>qualified               | No action required                                    |
|                                      |             |              |                 | Exit J7B Input frequency<br>qualified cleared  | No action required                                    |
| PTP Input Change                     | 52          | Notify       | Yes             | PTP input lost                                 | No action required<br>(PTP parent dataset<br>changed) |
|                                      |             |              |                 | PTP input lost cleared                         | No action required                                    |
| PTP master switch                    | 53          | Notify       | Yes             | PTP Master switched                            | No action required                                    |
| PTP input not<br>time/freq traceable | 54          | Notify       | No              | PTP input time   freq not<br>traceable         | No action required                                    |
|                                      |             |              |                 | PTP input time   freq not<br>traceable cleared | No action required                                    |
| PCP client dropped                   | 72          | Notify       | Yes             | PTP client x dropped from LANx client list     | No action required                                    |
| PTP client added                     | 73          | Notify       | Yes             | PTP client x added to<br>LANx client list      | No action required                                    |
| PTP client list refreshed            | 74          | Notify       | Yes             | PTP client list on LANx refreshed              | No action required                                    |
| PTP state change to disabled         | 75          | Notify       | Yes             | PTP state changed to disabled on LANx          | No action required                                    |
| PTP state change to listening        | 76          | Notify       | Yes             | PTP state changed to<br>listening on LANx      | No action required                                    |

| Table A-1. System Notification Messages (Continued | Table A-1. | System | Notification | Messages | (Continued |
|----------------------------------------------------|------------|--------|--------------|----------|------------|
|----------------------------------------------------|------------|--------|--------------|----------|------------|

| Description                              | Event<br>ID | Msg<br>Level | Trans-<br>itory | MsgText                                            | Corrective Action                                                                                                    |
|------------------------------------------|-------------|--------------|-----------------|----------------------------------------------------|----------------------------------------------------------------------------------------------------|
| PTP state change to master               | 77          | Notify       | Yes             | PTP state changed to<br>master on LANx             | No action required                                                                                                    |
| PTP state change to passive              | 78          | Notify       | Yes             | PTP state changed to<br>passive on LANx            | No action required                                                                                                    |
| GNSS receiver comms failed               | 91          | Major        | No              | GNSS receiver<br>communications failed             | <ul> <li>Reboot</li> <li>If problem persists<br/>call SGS for support.</li> </ul>                                                                                                    |
|                                          |             |              |                 | GNSS receiver<br>communications<br>failure cleared | No action required                                                                                                    |
| GNSS receiver not<br>tracking satellites | 92          | Minor        | No              | GNSS receiver not<br>tracking satellites           | <ul> <li>Check Antenna<br/>installation</li> <li>Check if Antenna<br/>cable is connected<br/>properly.</li> <li>Installation should<br/>conform to the<br/>guidelines as<br/>described in<br/>Appendix C.</li> </ul> |
|                                          |             |              |                 | GNSS receiver not<br>tracking satellites cleared   | No action required                                                                                                    |
| GNSS Signal Low <sup>1</sup>             | 93          | Minor        | No              | GNSS signal low                                    | <ul> <li>Improve antenna gain</li> <li>Add amplifier</li> <li>Reduce cable length</li> <li>Or use low loss cable</li> </ul>                                                                                          |
|                                          |             |              |                 | GNSS signal normal                                 | No action required                                                                                                    |
| GNSS ant short-circuit                   | 96          | Minor        | No              | GNSS antenna<br>short-circuit                      | Check for short circuit in the antenna cable.                                                                                                    |
|                                          |             |              |                 |                                                    | If shorted antenna, then<br>out-of-range and<br>short-circuit alarms will<br>be generated.                                                                                                    |
|                                          |             |              |                 | GNSS antenna<br>short-circuit cleared              | No action required                                                                                                    |

Table A-1. System Notification Messages (Continued)

| Description                       | Event<br>ID | Msg<br>Level | Trans-<br>itory | MsgText                                    | Corrective Action                                                                                                    |
|-----------------------------------|-------------|--------------|-----------------|--------------------------------------------|----------------------------------------------------------------------------------------------------|
| GNSS ant<br>open-circuit          | 97          | Minor        | No              | GNSS antenna<br>open-circuit               | Check for Antenna not<br>connected or AC coupled<br>splitter. If using a splitter<br>you must at least draw<br>10mA of current from the<br>SyncServer S6x0. This<br>can be achieved by<br>adding a 50 ohm<br>termination. |
|                                   |             |              |                 | GNSS antenna<br>open-circuit cleared       | If no antenna, then<br>open-circuit and<br>out-of-range alarms both<br>will be generated<br>No action required                                                                                                    |
| GNSS PPS failure                  | 98          | Major        | No              | Reserved - event will<br>never be reported | Reserved - event will<br>never be reported                                                                                                    |
| J1A Input LOS<br>(LOSS OF SIGNAL) | 99          | Notify       | No              | J1A Input LOS                              | <ul> <li>Check if cable is<br/>securely connected.</li> <li>Check signal source<br/>is present and<br/>configured properly.</li> </ul>                                                                                    |
|                                   |             |              |                 | J1A Input LOS cleared                      | No action required                                                                                                    |
| J1B Input LOS<br>(LOSS OF SIGNAL) | 100         | Notify       | No              | J1B Input LOS                              | <ul> <li>Check if cable is securely connected.</li> <li>Check signal source is present and configured properly.</li> </ul>                                                                                                |
|                                   |             |              |                 | J1B Input LOS cleared                      | No action required                                                                                                    |
| J2A Input LOS<br>(LOSS OF SIGNAL) | 101         | Notify       | No              | J2A Input LOS                              | <ul> <li>Check if cable is securely connected.</li> <li>Check signal source is present and configured properly.</li> </ul>                                                                                                |
|                                   |             |              |                 | J2A Input LOS cleared                      | No action required                                                                                                    |

 Table A-1. System Notification Messages (Continued)

| Description                            | Event<br>ID | Msg<br>Level | Trans-<br>itory | MsgText                                                                    | Corrective Action                                                                                                    |
|----------------------------------------|-------------|--------------|-----------------|----------------------------------------------------------------------------|----------------------------------------------------------------------------------------------------|
| J2B Input LOS<br>(LOSS OF SIGNAL)      | 102         | Notify       | No              | J2B Input LOS                                                              | <ul> <li>Check if cable is securely connected.</li> <li>Check signal source is present and configured properly.</li> </ul>                                                                    |
|                                        |             |              |                 | J2B Input LOS cleared                                                      | No action required                                                                                                    |
| J7A Input LOS<br>(LOSS OF SIGNAL)      | 103         | Notify       | No              | J7A Input LOS                                                              | <ul> <li>Check if cable is securely connected.</li> <li>Check signal source is present and configured properly.</li> </ul>                                                                    |
|                                        |             |              |                 | J2A Input LOS cleared                                                      | No action required                                                                                                    |
| J7B Input LOS<br>(LOSS OF SIGNAL)      | 104         | Notify       | No              | J7B Input LOS                                                              | <ul> <li>Check if cable is securely connected.</li> <li>Check signal source is present and configured properly.</li> </ul>                                                                    |
|                                        |             |              |                 | J7B Input LOS cleared                                                      | No action required                                                                                                    |
| Excessive traffic on port <sup>2</sup> | 112         | Minor        | No              | Excessive traffic on<br>PORT [1   2   3   4   5 6]<br>Excessive traffic on | <ul> <li>Check traffic level on<br/>network</li> <li>Check for intrusion<br/>attempts.</li> <li>Check broadcast<br/>traffic.</li> <li>(See Footnote 1)</li> <li>No action required</li> </ul> |
|                                        | 113         |              |                 | PORT [1   2   3   4   5 6]                                                 |                                                                                                    |
| RESERVED                               | 113         |              |                 |                                                                            |                                                                                                    |

Table A-1. System Notification Messages (Continued)

| Description                      | Event<br>ID | Msg<br>Level | Trans-<br>itory | MsgText                        | Corrective Action                                                                                                    |
|----------------------------------|-------------|--------------|-----------------|--------------------------------|----------------------------------------------------------------------------------------------------|
| Ethernet Port1 link<br>down      | 115         | Minor        | No              | LAN1 port link down            | <ul> <li>Check cable.</li> <li>Check the box the interface is connected to.</li> <li>Check Auto-negotiation.</li> </ul> |
|                                  |             |              |                 | LAN1 port link down<br>cleared | No action required                                                                                                    |
| Ethernet Port2 Port<br>link down | 116         | Minor        | No              | LAN2 port link down            | <ul> <li>Check cable.</li> <li>Check the box the interface is connected to.</li> <li>Check Auto-negotiation.</li> </ul> |
|                                  |             |              |                 | LAN2 port link down<br>cleared | No action required                                                                                                    |
| Ethernet Port3 Port<br>link down | 117         | Minor        | No              | LAN3 port link down            | <ul> <li>Check cable.</li> <li>Check the box the interface is connected to.</li> <li>Check Auto-negotiation.</li> </ul> |
|                                  |             |              |                 | LAN3 port link down<br>cleared | No action required                                                                                                    |
| Ethernet Port4 Port<br>link down | 118         | Minor        | No              | LAN4 port link down            | <ul> <li>Check cable.</li> <li>Check the box the interface is connected to.</li> <li>Check Auto-negotiation.</li> </ul> |
|                                  |             |              |                 | LAN4 port link down<br>cleared | No action required                                                                                                    |

| Description                                 | Event<br>ID | Msg<br>Level | Trans-<br>itory | MsgText                                                                                                    | Corrective Action                                                                                                    |
|---------------------------------------------|-------------|--------------|-----------------|----------------------------------------------------------------------------------------------------|----------------------------------------------------------------------------------------------------|
| Ethernet Port 5 link<br>down                | 119         | Minor        | No              | LAN5 port link down                                                                                                    | <ul> <li>Check cable</li> <li>Check the box the interface is connected to</li> </ul>                                                                                                    |
|                                             |             |              |                 | LAN5 port link down                                                                                                    | No action required                                                                                                    |
| Ethernet Port 6 link<br>down                | 120         | Minor        | No              | LAN6 port link down                                                                                                    | <ul> <li>Check cable</li> <li>Check the box the interface is connected to</li> </ul>                                                                                                    |
|                                             |             |              |                 | LAN6 port link down                                                                                                    | No action required                                                                                                    |
| Service load limit<br>exceeded <sup>3</sup> | 130         | Minor        | No              | Service load limit<br>exceeded on PORTx                                                                                 | Reduce service traffic on<br>specified LAN port or<br>increase service packet<br>limit value. If using PTP<br>unicast profile, reduce<br>the number of PTP<br>clients requesting<br>service.<br>(see Footnote) |
|                                             |             |              |                 | Service load limit<br>exceeded on PORTx<br>cleared                                                                      | No action required                                                                                                    |
| Power Out of Range                          | 131         | Major        | No              | [ +13.2   +5   OSC<br>+5   +3.3   +2.5  <br>+1.5   +1.1   +1.0<br>  osc current  <br>3.8V   1.2V   -5V]<br>out of range | <ul> <li>If alarm persists<br/>power cycle/reboot</li> <li>Call SGS support if it<br/>persists after<br/>reboot/power cycle.</li> </ul>                                                                        |
|                                             |             |              |                 | out of range cleared                                                                                                    | n/a                                                                                                    |

Table A-1. System Notification Messages (Continued)

| Description              | Event<br>ID | Msg<br>Level | Trans-<br>itory | MsgText                                                                                | Corrective Action                                                                                                    |
|--------------------------|-------------|--------------|-----------------|----------------------------------------------------------------------------------------|----------------------------------------------------------------------------------------------------|
| Operational Failure:     | 132         | Major        | No              | Operational failure:<br><name failing="" item="" of=""><br/>Operational failure</name> | <ul> <li>If alarm persists<br/>power cycle/reboot</li> <li>Call SGS support if it<br/>persists after<br/>reboot/power cycle.</li> </ul> |
|                          |             |              |                 | cleared                                                                                |                                                                                                    |
|                          |             |              |                 |                                                                                        | No action required                                                                                                    |
| Synth unlock             | 137         | Major        | No              | Synth unlock                                                                           | <ul> <li>If alarm persists<br/>power cycle/reboot</li> <li>Call SGS support if it<br/>persists after<br/>reboot/power cycle.</li> </ul> |
|                          |             |              |                 | Synth unlock cleared                                                                   | No action required                                                                                                    |
| Rubidium unlock          | 138         | Major        | No              | Rubidium unlock                                                                        | <ul> <li>If alarm persists<br/>power cycle/reboot</li> <li>Call SGS support if it<br/>persists after<br/>reboot/power cycle.</li> </ul> |
|                          |             |              |                 | Rubidium unlock cleared                                                                | No action required                                                                                                    |
| Temperature out of range | 139         | Minor        | No              | Temperature out of range                                                               | Check your operating environment.                                                                                                    |
|                          |             |              |                 | Temperature out of range<br>cleared                                                    | No action required                                                                                                    |
| Fan Failure              | 140         | Minor        | No              | Fan failed - [A   B]                                                                   | <ul> <li>If alarm persists<br/>power cycle/reboot</li> <li>Call SGS support if it<br/>persists after<br/>reboot/power cycle.</li> </ul> |
|                          |             |              |                 | Fan failure cleared                                                                    | No action required                                                                                                    |

| Description                          | Event<br>ID | Msg<br>Level | Trans-<br>itory | MsgText                                      | Corrective Action   |
|--------------------------------------|-------------|--------------|-----------------|----------------------------------------------|---------------------|
| Timeline has been<br>changed         | 152         | Notify       | Yes             | Timeline has been<br>changed                 |                     |
|                                      |             |              |                 | n/a                                          | n/a                 |
| Phase has been<br>aligned            | 153         | Notify       | Yes             | Phase has been aligned                       |                     |
|                                      |             |              |                 | n/a                                          | n/a                 |
| System Reboot                        | 155         | Notify       | No              | System reboot                                | No action required. |
|                                      |             |              |                 | n/a                                          | n/a                 |
| RESERVED                             | 156         |              |                 |                                              |                     |
| Timing Quality<br>> 1e <sup>-6</sup> | 157         | Minor        | No              | Timing Quality> 1e <sup>-6</sup> set         |                     |
|                                      |             |              |                 | Timing Quality > 1e <sup>-6</sup><br>cleared | n/a                 |
| Timing Quality<br>> 1e <sup>-5</sup> | 158         | Minor        | No              | Timing Quality> 1e <sup>-5</sup> set         |                     |
|                                      |             |              |                 | Timing Quality > 1e <sup>-5</sup><br>cleared | n/a                 |
| Timing Quality > 1e <sup>-4</sup>    | 159         | Minor        | No              | Timing Quality> 1e <sup>-4</sup> set         |                     |
|                                      |             |              |                 | Timing Quality > 1e <sup>-4</sup><br>cleared | n/a                 |
| Timing Quality<br>> 1e <sup>-3</sup> | 160         | Minor        | No              | Timing Quality> 1e <sup>-3</sup> set         |                     |
|                                      |             |              |                 | Timing Quality > 1e <sup>-3</sup><br>cleared | n/a                 |

Table A-1. System Notification Messages (Continued)

| Description                      | Event<br>ID | Msg<br>Level | Trans-<br>itory | MsgText                                  | Corrective Action                                             |
|----------------------------------|-------------|--------------|-----------------|------------------------------------------|---------------------------------------------------------------|
| NTP System Peer<br>Changed       | 161         | Notify       | No              | NTP System Peer<br>Changed to < >        | No action required.                                           |
|                                  |             |              |                 | n/a                                      | n/a                                                           |
| NTP Stratum<br>Changed           | 162         | Notify       | No              | NTP System Peer<br>Changed to < >        | No action required.                                           |
|                                  |             |              |                 | n/a                                      | n/a                                                           |
| NTP Leap Indicator<br>Changed    | 163         | Notify       | No              | NTP Leap Indicator<br>Changed            | No action required.                                           |
|                                  |             |              |                 | n/a                                      | n/a                                                           |
| System Upgrade<br>Available      | 164         | Notify       | No              | System upgrade available                 | Upgrade unit software.                                        |
|                                  |             |              |                 | n/a                                      | n/a                                                           |
| J1A IRIG Input<br>Protocol Fault | 170         | Minor        | No              | J1A IRIG Input protocol<br>fault         | Verify IRIG configuration<br>matches source<br>configuration. |
|                                  |             |              |                 | J1A IRIG Input protocol<br>fault cleared | No action required                                            |
| J1B IRIG Input<br>Protocol Fault | 171         | Minor        | No              | J1B IRIG Input protocol<br>fault         | Verify IRIG configuration<br>matches source<br>configuration. |
|                                  |             |              |                 | J1B IRIG Input protocol<br>fault cleared | No action required                                            |

| Description                              | Event<br>ID | Msg<br>Level | Trans-<br>itory | MsgText                                                    | Corrective Action                                                                                                    |
|------------------------------------------|-------------|--------------|-----------------|------------------------------------------------------------|----------------------------------------------------------------------------------------------------|
| Holdover Exceeded                        | 172         | Minor        | Yes             | Holdover time error<br>threshold exceeded                  | Same as for entering<br>holdover                                                                                      |
|                                          |             |              |                 | Holdover time error<br>threshold cleared                   | No action required                                                                                                    |
| Leap event pending                       | 173         | Notify       | Yes             | Leap event pending                                         |                                                                                                    |
|                                          |             |              |                 | Leap event pending<br>cleared                              | No action required                                                                                                    |
| Excessive<br>Frequency<br>Adjustment     | 174         | Major        | Yes             | Excessive frequency<br>adjustment                          |                                                                                                    |
|                                          |             |              |                 | Excessive frequency<br>adjustment cleared                  | n/a                                                                                                    |
| Input power not<br>present               | 175         | Minor        | No              | No power detected on<br>[AC1   AC2   DC1   DC2]            | Connect other power<br>input to AC power<br>(if dual power version)<br>Verify backup supply is<br>operational         |
|                                          |             |              |                 | No power detected on<br>[AC1   AC2   DC1   DC2]<br>cleared | n/a                                                                                                    |
| Full system<br>configuration<br>occurred | 176         | Notify       | Yes             | Reserved - event will<br>never be reported                 | Reserved - event will<br>never be reported                                                                            |
| Configuration<br>Change                  | 177         | Notify       | Yes             | Configuration changed n/a                                  | No action required.<br>n/a                                                                                            |
| LPN oscillator<br>unlock                 | 179         | Major        | No              | LPN oscillator unlock                                      | <ul> <li>If alarm persists,<br/>power-cycle</li> <li>Call support if it<br/>persists after<br/>power-cycle</li> </ul> |
|                                          |             |              |                 | LPN oscillator unlock<br>cleared                           | No action required                                                                                                    |

Table A-1. System Notification Messages (Continued)

| Description                            | Event<br>ID | Msg<br>Level | Trans-<br>itory | MsgText                                             | Corrective Action                                |
|----------------------------------------|-------------|--------------|-----------------|-----------------------------------------------------|--------------------------------------------------|
| Manual Time Entry<br>Mode Enabled      | 180         | Minor        | No              | Entered Manual Time<br>Entry Mode                   |                                                  |
|                                        |             |              |                 | Transitioned out of<br>Manual Time Entry Mode       | No action required                               |
| LPN oscillator lock state changed      | 181         | Notify       | No              | LPN Oscillator lock status changed to xx            | No action required                               |
|                                        |             |              |                 | LPN Oscillator lock status<br>changed to xx cleared | No action required                               |
| NTP reflector state changed to passive | 182         | Notify       | Yes             | NTPr state changed to<br>passive on port x          | No action required                               |
| NTP reflector state change to server   | 183         | Notify       | Yes             | NTPr state changed to<br>Server on port x           | No action required                               |
| Event Overflow                         | 184         | Notify       | No              | Event Overflow at Slot<br>[A   B] J1                | Reduce frequency or<br>bursts of J1 input signal |
|                                        |             |              |                 | Event Overflow at Slot<br>[A   B] J1 cleared        | N/A                                              |

#### Note:

<sup>1</sup> The "GNSS signal low" alarm is created if the unit has achieved a position solution, but is not tracking at least 4 satellites with a C/No value greater than 37 for several minutes.

- <sup>2</sup> The excessive traffic alarm is set if the count of Ethernet packets received in one second exceeds the user-settable "All Packets" threshold on the Security > Packet Monitoring form (license required). With no license the detection level is a fixed 13000 packets per second. All traffic received by the SyncServer S6x0 Ethernet ports, and not handled by the PTP GM or NTP reflector, is counted, such as ARP, ICMP, IGMP. The all-packets limit is set to a fixed 3000 packets/second if a timing service is configured on the port -- NTP reflector or PTP.
- <sup>3</sup> The service load limit alarm is set if the count of Ethernet packets received by the timing service (NTP reflector or PTP master) in one second exceeds the user-settable threshold on the Security > Packet Monitoring form (license required).

Appendix A System Messages System Notification Messages

# **Appendix B Specifications and Factory Defaults**

This appendix provides mechanical and electrical specifications and factory defaults for the SyncServer S6x0.

### In This Appendix

- Specifications
- Factory Defaults

# Specifications

This section provides the specifications for the SyncServer S6x0 input and output signals.

## Mechanical

| Parameter                          | Description                                                                      |
|------------------------------------|----------------------------------------------------------------------------------|
| Mounting                           | 19 in. or 23 in. Rack                                                            |
| Rack Mounting                      | See Figure 2-2 for drawings with detailed chassis dimensions.                    |
| Width                              | 17.24 in. / 438 mm                                                               |
| Height                             | 1.73 in. / 44 mm; 1 RU                                                           |
| Depth                              | 15.00 in. / 381 mm<br>15.88 in. / 403 mm - including connectors on rear<br>panel |
| Weight<br>Unit<br>Shipping Package | 12.5 lb. / 5.7 kg<br>16.3 lb. / 7.4 kg                                           |

## Environmental

| Parameter             | Description                                                                                                    |
|-----------------------|----------------------------------------------------------------------------------------------------|
| Operating Temperature | -20° to 65° C, -4° to 149° F – Standard or OCXO [startup ><br>-20°C (-4°F)]<br>-5° to 55° C, 23° to 131° F – Rubidium oscillator |
| Storage Temperature   | -40° to 85° C, -40° to 185° F                                                                                                    |
| Operating Humidity    | 5% to 95% RH, maximum, non-condensing                                                                                            |
| Operating Altitude    | 25,000 feet, maximum                                                                                                    |
| Storage Altitude      | 25,000 feet, maximum                                                                                                    |

### Power

| Parameter            | Description                               |
|----------------------|-------------------------------------------|
| Input Voltage Range  | 110/220 VAC (90 VAC to 250 VAC), 50/60 Hz |
| AC Power - Operating | 50 W, 417 mA @ 120V                       |

#### Table B-3. SyncServer S6x0 AC Power Specifications

#### SyncServer S6x0 Dual DC Power Specifications

| Parameter             | Description                                                                          |
|-----------------------|--------------------------------------------------------------------------------------|
| Input Voltage Range   | 20 VDC to 75 VDC                                                                     |
| DC Power - Operating  | 50 W                                                                                 |
| Cable connector parts | Housing - Molex 03-12-1036 <i>,</i><br>Terminals - 0018121222 (16-18 AWG tin plated) |

## **Compliance & Certifications**

| Table B-4. | SyncServer S6x0 Compliance Specifications |
|------------|-------------------------------------------|
|------------|-------------------------------------------|

| Parameter                                                                                                    | Description                                                                                                    |  |  |  |
|----------------------------------------------------------------------------------------------------|----------------------------------------------------------------------------------------------------|--|--|--|
| Safety Certifications                                                                                                    | <ul> <li>UL1950</li> <li>UL60950-1/CSA C22.2 No. 60950-1, Second Edition</li> </ul>                                                                                                    |  |  |  |
| E                                                                                                    | MC Immunity                                                                                                    |  |  |  |
| Radiated Emissions                                                                                                    | <ul> <li>FCC Part 15, Class A</li> <li>EN 55011</li> <li>CISPR 22, Class A</li> <li>EN55014</li> </ul>                                                                                                    |  |  |  |
| Conducted Emissions                                                                                                    | <ul> <li>FCC Part 15, Class A</li> <li>EN 55011</li> <li>CISPR 22, Class A</li> <li>EN55014</li> </ul>                                                                                                    |  |  |  |
| Immunity Radiated                                                                                                    | ENV50140 RF immunity, 10V/m, 80 – 1000MHz,<br>80% modulation; 900 MHz pulsed at 200 Hz                                                                                                    |  |  |  |
| Immunity Conducted                                                                                                    | <ul> <li>ENV50140 RF common mode immunity, 0.15         <ul> <li>80 MHz, 10V, 80% modulation</li> </ul> </li> <li>EN61000-4-8 Magnetic Field immunity, 50Hz, 40A/m continuous, 1000A/m for 1 sec</li> </ul>                      |  |  |  |
| Environmental & Physical                                                                                                    |                                                                                                    |  |  |  |
| Environmental Compliance                                                                                                    | <ul> <li>FCC Part 15, Class A,</li> <li>CISPR 22, Class A,</li> <li>UL/CSA</li> <li>60950-1</li> <li>IEC 60950-1</li> <li>EN 60950-1</li> <li>PSE</li> <li>VCCI</li> <li>RoHS (6 of 6)</li> </ul>                                |  |  |  |
| Shock and Vibration<br>Operational<br>Storage<br>Transportation - Bounce<br>Transportation - Vibration<br>Transportation - Package Drop<br>Seismic | ETSI EN-300 019-2-3, Mil-STD-810G<br>IEC 60068-2-6 Fc (sinusoidal vib), Mil-Std-810G,<br>figure 514.6C-3<br>IEC 60068-2-27Ea (shock 18g)<br>IEC 60068-2-64Fh (random vib)<br>IEC 60068-2-31 Ec<br>EN300 019-2-3, NEBS GR-63-CORE |  |  |  |

| Parameter                                    | Description                                                                                                    |
|----------------------------------------------|----------------------------------------------------------------------------------------------------|
| Storage Temperature and Humidity<br>Criteria | IEC 60068-2-1Ab (low temp soak),<br>IEC 60068-2-2Bb (hi-temp soak)<br>IEC 60068-2-14Nb (change of temp)<br>IEC 60068-2-78Cb (humidity storage),<br>IEC 60068-2-30Db (humidity condensation)                                                                                                    |
| Operational Humidity Criteria                | IEC 60068-2-78Cb, IEC 60068-2-30Db                                                                                                    |
|                                              | General                                                                                                    |
|                                              | <ul> <li>NTP (v3 - RFC1305, v4 - RFC5905)</li> <li>NTP Unicast, Autokey,</li> <li>MD5 (RFC1321)</li> <li>SNTP (RFC4330)</li> <li>SNMP v2c (RFC1441-1452), v3<br/>(RFC3411-3418)</li> <li>Custom MIB</li> <li>DHCP (RFC2131)</li> <li>DHCPv6 (RFC3315)</li> <li>TACACS+ (RFC1492)</li> <li>LDAPv3 (RFC4510-4521)</li> <li>RADIUS (RFC2865)</li> <li>HTTPS/SSL (RFC2616),high encryption<br/>cipher suite</li> <li>SMTP Forwarding</li> <li>SSHv2</li> <li>IPv4/IPv6</li> <li>Syslog 1 to 8 servers</li> <li>Key management protocols can be<br/>individually disabled.</li> <li>PORT 1: Management &amp; Time protocols<br/>PORT 2, 3 &amp; 4: Time protocols only.</li> </ul> |

 Table B-4.
 SyncServer S6x0 Compliance Specifications (Continued)

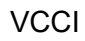

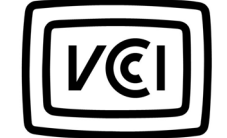

この装置は、クラスA機器です。この装置を住宅環境で使用すると電波妨害 を引き起こすことがあります。この場合には使用者が適切な対策を講ずるよう 要求されることがあります。 VCCI-A

VCCI-A: (This is a Class A product based on the standard of Voluntary Control council for Interference by Information Technology Equipment (VCCI). If this equipment is used in a domestic environment, radio interference may occur, in which case the user may be required to take corrective actions.)

## **Serial Port**

| Item            | Description                           |
|-----------------|---------------------------------------|
| Connector Type  | 9-pin, female D connector             |
| Connector Label | CONSOLE                               |
| Interface       | RS-232, data terminal equipment (DTE) |
| Baud Rate       | 57.6 Kbps                             |
| Data Bits       | 8                                     |
| Parity Bit      | None                                  |
| Stop Bits       | 1                                     |
| Flow Control    | None                                  |

Table B-5. SyncServer S6x0 Console Serial Port Specifications

## **Input Signals**

### GNSS

Table B-6. SyncServer S6x0 GNSS Input Signal Specifications

| Parameter   | Specification                                                       |
|-------------|---------------------------------------------------------------------|
| Signal Type | GNSS L1                                                             |
| Gain        | Between 15 dB and 30 dB including gain of antenna and loss of cable |

| Parameter                               | Specification                                                              |
|-----------------------------------------|----------------------------------------------------------------------------|
| Frequency                               | GPS: 1575.42 MHz center frequency                                          |
| Impedance                               | 50 ohms                                                                    |
| Coupling                                | DC (center pin provides DC power to the GNSS antenna or in-line amplifier) |
| Output to Antenna<br>voltage<br>current | 9.7 VDC<br>100 mA (max)                                                    |
| Connector Type                          | BNC connector, female                                                      |
| Connector Label                         | GNSS                                                                       |

| Table B-6 | SyncServer | S6x0 | GNSS Ir  | nnut S  | ianal S | Specifications | (Continued) |
|-----------|------------|------|----------|---------|---------|----------------|-------------|
|           | Syncociver | 0010 | 01100 11 | iput Oi | ignai c | specifications | (Continucu) |

#### **IRIG Input**

IRIG inputs are available with the Optional Timing I/O Module.

| Table B-7. | SvncServer S6x0 IRIG Input Signal Specifications |
|------------|--------------------------------------------------|
|            |                                                  |

| Parameter       | Specification                                                                                          |
|-----------------|----------------------------------------------------------------------------------------------------|
| Impedance       | 50 $\Omega$ or high impedance (> 50 k $\Omega$ )                                                       |
| Connector Type  | BNC                                                                                                    |
| Connector Label | J1                                                                                                    |
| Signal Level    | AM: Ratio 2:1 to 3.5:1<br>Amp: 1 V to 8 V p-p, into 50 Ω<br>DCLS: <0.8 V for logic 0, >2 V for logic 1 |

IRIG inputs are also available with the Optional Timing I/O Module with fiber optic input (090-15201-013).

Table B-8. SyncServer S6x0 Fiber IRIG Input Signal Specifications

| Parameter       | Specification   |
|-----------------|-----------------|
| Connector Type  | ST, fiber optic |
| Connector Label | J1              |
| Wavelength      | 820 nm          |

| Table B-8. | SyncServer | S6x0 Fiber | <sup>.</sup> IRIG Input | Signal Spe | cifications ( | (Continued) |
|------------|------------|------------|-------------------------|------------|---------------|-------------|
|------------|------------|------------|-------------------------|------------|---------------|-------------|

| Parameter      | Specification                 |
|----------------|-------------------------------|
| Fiber          | Multimode                     |
| Maximum Length | 1000m using 62.5/125 um fiber |

#### **NTP** Input

|  | Table B-9. | SyncServer S6x0 N | NTP Input Signal | Specifications |
|--|------------|-------------------|------------------|----------------|
|--|------------|-------------------|------------------|----------------|

| Parameter       | Specification |
|-----------------|---------------|
| Connector Type  | RJ45          |
| Connector Label | 1, 2, 3, 4    |

### **PPS** Input

1PPS input is available with the Optional Timing I/O Module (090-15201-006).

Table B-10. SyncServer S6x0 PPS Input Signal Specifications

| Parameter       | Specification                                    |
|-----------------|--------------------------------------------------|
| Signal Type     | TTL, rising edge active                          |
| Impedance       | 50 $\Omega$ or high impedance (> 50 k $\Omega$ ) |
| Connector Type  | BNC                                              |
| Connector Label | J1                                               |

1PPS input is also available with the Optional Timing I/O Module with fiber optic input (090-15201-013).

Table B-11. SyncServer S6x0 Fiber PPS Input Signal Specifications

| Parameter       | Specification               |
|-----------------|-----------------------------|
| Signal Type     | Optical, rising edge active |
| Connector Type  | ST, fiber optic             |
| Connector Label | J1                          |
| Wavelength      | 820 nm                      |
| Table B-11. | SyncServer S6x0 | Fiber PPS Input Si | ignal Specifications | (Continued) |
|-------------|-----------------|--------------------|----------------------|-------------|
|-------------|-----------------|--------------------|----------------------|-------------|

| Parameter      | Specification                 |
|----------------|-------------------------------|
| Fiber          | Multimode                     |
| Maximum Length | 1000m using 62.5/125 um fiber |

### 10M PPS Input

10M PPS input is available with the Optional Timing I/O Module.

| Table B-12. | SyncServer S6x0 PPS Input Signal Specifications |
|-------------|-------------------------------------------------|
|-------------|-------------------------------------------------|

| Parameter       | Specification                                    |
|-----------------|--------------------------------------------------|
| Signal Type     | < 0.8 V for logic 0,<br>> 2 V for logic 1        |
| Impedance       | 50 $\Omega$ or high impedance (> 50 k $\Omega$ ) |
| Connector Type  | BNC                                              |
| Connector Label | J1                                               |

### 10MHz, 5MHz, 1MHz Input

The 10MHz, 5MHz, and 1MHz inputs are available with the Optional Timing I/O Module.

Table B-13. SyncServer S6x0 10/5/1 MHz Input Signal Specifications

| Parameter       | Specification  |
|-----------------|----------------|
| Signal Type     | Sine Wave      |
| Amplitude       | 1 Vpp to 8 Vpp |
| Impedance       | 50 Ω           |
| Connector Type  | BNC            |
| Connector Label | J2             |

## T1, E1 Input

The T1 and E1 inputs are available with the Optional Timing I/O Module with Telecom I/O (090-15201-011).

| Table B-14. | SyncServer S6x0 | T1. E1 I | Input Signal | Specifications |
|-------------|-----------------|----------|--------------|----------------|
|             |                 | ,        |              |                |

| Parameter       | Specification                                                                                                    |
|-----------------|----------------------------------------------------------------------------------------------------|
| Signal Type     | <ul> <li>T1: ANTSI T1.403. G.703 Section 5<br/>Framed T1 Format: D4, ESF, 1544 kHz</li> <li>E1: G.703 Section 9 Framed E1, CAS or CCS,<br/>CRC4 enable/disable; or G.703 Section 13 2048 kHz</li> <li>Composite Clock (CC): 50/50 or 5/8 duty cycle</li> <li>Japanese Composite Clock (JCC): with or without 400 Hz</li> <li>Japanese Sine Wave (JSW): 6.312 MHz</li> </ul> |
| Amplitude       | 0.2 Vpp to 6.5 Vpp                                                                                                    |
| Impedance       | 110 Ω                                                                                                    |
| Connector Type  | RJ-48C, balanced pair                                                                                                    |
| Connector Label | J7                                                                                                    |

### HaveQuick Input

The J1 input is available as a HaveQuick input with the Optional Timing I/O Module with HaveQuick/PTTI (090-15201-012). J2 is used for the HaveQuick 1PPS input.

Table B-15. SyncServer S6x0 HaveQuick Input Signal Specifications

| Parameter       | Specification                                                                                |
|-----------------|----------------------------------------------------------------------------------------------|
| Signal Type     | HaveQuick<br>HaveQuick 1PPS                                                                  |
| Amplitude       | 5V or TTL                                                                                    |
| Impedance       | 50 Ω                                                                                         |
| Connector Type  | BNC                                                                                          |
| Connector Label | J1 for HaveQuick<br>J2 for HaveQuick 1PPS (only available if J1 used for<br>HaveQuick input. |

### **Timing Accuracy for Inputs**

Table B-16 lists the expected timing accuracy when using different input references.

| Reference  | Timing Accuracy to<br>Reference | Comments              |
|------------|---------------------------------|-----------------------|
| GPS        | 15 ns rms to UTC (USNO)         |                       |
| IRIG AM    |                                 |                       |
| A13x       | ±5μs                            | 10 kHz                |
| B12x       | ± 10 μs                         | 1 kHz                 |
| E11x       | ±1ms                            | 100 Hz                |
| E12x       | ± 10 μs                         | 1 kHz                 |
| G14x       | ±5μs                            | 100 kHz               |
| NASA 36 AM | ± 10 μs                         | 1 kHz                 |
| XR3 AM     | ± 10 μs                         | 250 Hz                |
| 2137 AM    | ± 10 μs                         | 1 kHz                 |
| IRIG DCLS  |                                 |                       |
| A00x       | ± 100 ns                        |                       |
| B00x       | ± 100 ns                        |                       |
| E00x       | ± 100 ns                        |                       |
| G00x       | ± 100 ns                        |                       |
| NASA 36    | ± 100 ns                        |                       |
| XR3        | ± 100 ns                        |                       |
| 2137       | ± 100 ns                        |                       |
| PTP client | ± 1 μs, typical                 |                       |
| NTP client | ± 100 μs, typical               | Server on same subnet |

Table B-16. Timing Accuracy to Reference

# **Output Signals**

## NTP Output

| Parameter       | Specification       |
|-----------------|---------------------|
| Connector Type  | RJ45                |
| Connector Label | Ports<br>1, 2, 3, 4 |

The timestamps have been compensated for 1000BT. For 100BT, the NTP packets will have a bias of up to 1 microsecond.

### PTP Master Output

PTP outputs are available with the PTP License option.

Table B-18. SyncServer S6x0 PTP Output Signal Specifications

| Parameter       | Specification         |
|-----------------|-----------------------|
| Connector Type  | RJ45, 100/1000 Base-T |
| Connector Label | Ports 1, 2, 3, 4      |
| PTP Profile     | Enterprise            |

### **IRIG Output**

IRIG outputs are available with the Timing Input/Output Module (090-15201-006). They are also available on ports J3-J6 on the Telecom module (090-15201-011) and the HaveQuick/PTTI module (000-15201-012). It is available on ports J3-J8 on the Fiber input module (090-15201-14), and ports J4, J6, and J8 on the Fiber output module (090-15201-013).

Table B-19. SyncServer S6x0 IRIG Output Signal Specifications

| Parameter       | Specification          |
|-----------------|------------------------|
| Signal Type     | IRIG B                 |
| Connector Type  | BNC                    |
| Connector Label | J3, J4, J5, J6, J7, J8 |

| Parameter    | Specification                                                                               |
|--------------|---------------------------------------------------------------------------------------------|
| Impedance    | 50 Ω                                                                                        |
| Signal Level | AM: Ratio 10:3 ± 10%<br>Amp: 3.5 ± 0.5 Vpp,<br>DCLS: <0.8 V for logic 0, >2.4 V for logic 1 |

| Table B-19. | SyncServer S6x0 IRIG | Output Signal | Specifications | (Continued) |
|-------------|----------------------|---------------|----------------|-------------|
|             |                      | , .           |                | · /         |

IRIG outputs are also available with the Optional Timing I/O Module with fiber optic outputs (090-15201-014). Only DCLS signals are available on the fiber outputs.

Table B-20. SyncServer S6x0 Fiber IRIG Output Signal Specifications

| Parameter       | Specification                 |
|-----------------|-------------------------------|
| Connector Type  | ST, fiber optic               |
| Connector Label | J3, J5, J7                    |
| Wavelength      | 820 nm                        |
| Fiber           | Multimode                     |
| Maximum Length  | 1000m using 62.5/125 um fiber |

### T1, E1 Output

The T1 and E1 outputs are available with the Optional Timing I/O Module with Telecom I/O (090-15201-011)..

Table B-21. SyncServer S6x0 T1, E1 Output Signal Specifications

| Parameter     | Specification                                                                                                    |
|---------------|----------------------------------------------------------------------------------------------------|
| Signal Type   | <ul> <li>T1: ANTSI T1.403. G.703 Section 5<br/>Framed T1 Format: D4, ESF, 1544 kHz</li> <li>E1: G.703 Section 9 Framed E1, CAS or CCS,<br/>CRC4 enable/disable; or G.703 Section 13 2048 kHz</li> <li>Composite Clock (CC): 50/50 or 5/8 duty cycle</li> <li>Japanese Composite Clock (JCC): with or without 400 Hz</li> <li>Japanese Sine Wave (JSW): 6.312 MHz</li> </ul> |
| T1 Amplitude  | 2.4 Vpk to 3. 6 Vpk, 100 $\Omega$                                                                                                    |
| E1 Amplitude  | 3 V +- 0.3V, 120 Ω                                                                                                    |
| CC Amplitude  | 3 Vpk +- 0.4 V                                                                                                    |
| JCC Amplitude | 1 Vpk +- 01V, nominal                                                                                                    |

| Parameter                                  | Specification         |
|--------------------------------------------|-----------------------|
| JSW Amplitude                              | 0 DBm +- 3dB, 120 Ω   |
| 1.054 or 2.048 MHz<br>squarewave Amplitude | 3 Vpp +- 0.3V         |
| Connector Type                             | RJ-48C, balanced pair |
| Connector Label                            | J7, J8                |

#### Table B-21. SyncServer S6x0 T1, E1 Output Signal Specifications (Continued)

### HaveQuick Outputs

The J3 - J6 outputs are available as a HaveQuick outputs with the Optional Timing I/O Module with HaveQuick/PTTI (090-15201-012). These ports can also be configured as 1PPS or 1PPM outputs.

Table B-22. SyncServer S6x0 HaveQuick Output Signal Specifications

| Parameter       | Specification                 |
|-----------------|-------------------------------|
| Signal Type     | HaveQuick TTL<br>HaveQuick 5V |
| Amplitude       | 5V or TTL                     |
| Impedance       | 50 Ω                          |
| Connector Type  | BNC                           |
| Connector Label | J3 - J6                       |

Table B-23. SyncServer S6x0 1PPS/1PPM Output Signal Specifications on Timing I/O Module with HaveQuick/PTTI

| Parameter       | Specification |
|-----------------|---------------|
| Signal Type     | 1PPS<br>1PPM  |
| Amplitude       | 5V or 10V     |
| Impedance       | 50 Ω          |
| Connector Type  | BNC           |
| Connector Label | J3 - J6       |

.

## **PTTI Outputs**

The J7 and J8 outputs are available as PTTI outputs with the Optional Timing I/O Module with HaveQuick/PTTI (090-15201-012)..

| Parameter       | Specification                                                                                                    |
|-----------------|----------------------------------------------------------------------------------------------------|
| Signal Type     | PTTI BCD time code is a 50 bit (full) or 24 (bit)<br>abbreviated) message defining the UTC time of<br>day, day of year, and TFOM Transmitted at 50<br>bps. |
| Amplitude       | +-2 V min to 100 $\Omega$ , +-3 V typical                                                                                                    |
| Impedance       | 110 Ω                                                                                                    |
| Connector Type  | RJ-48C, balanced pair                                                                                                    |
| Connector Label | J7 - J8                                                                                                    |

## **TOD Output**

| Table B-25  | Sync Server S6v0 |          | Output | Signal | Specifications |
|-------------|------------------|----------|--------|--------|----------------|
| Table D-25. | Syncserver Soxu  | 1663+100 | Output | Siynai | Specifications |

| Parameter                                   | Specification                                                                                                    |  |  |
|---------------------------------------------|----------------------------------------------------------------------------------------------------|--|--|
| Connector Type                              | 9-pin, female D connector                                                                                                    |  |  |
| Connector Label                             | DATA/TIMING                                                                                                    |  |  |
| Signal Level                                | RS-232                                                                                                    |  |  |
| Timing Relationship between 1PPS<br>and TOD | Transmission of a TOD message starts 10 ms<br>(default) after the rising edge of 1PPS signal,<br>and the transmission is completed within 500<br>ms, as shown in Figure B-1. This TOD<br>message indicates the time of the current 1<br>PPS rising edge, and is sent at a rate of once<br>per second. |  |  |

| Parameter                                                                                          | Specification                                                                                                    |  |  |  |
|----------------------------------------------------------------------------------------------------|----------------------------------------------------------------------------------------------------|--|--|--|
| TOD Frame                                                                                          | TOD messages use whole 8-bit bytes for<br>transmission, with check sum protection.<br>Message type and message ID are used to<br>clarify messages. Follows Big Endian<br>convention when a field is longer than one byte,<br>where bit 0 represents the least significant bit<br>(LSB), and bit 0 of each byte is transmitted first. |  |  |  |
| TOD Transmission ParametersTable<br>B-15. SyncServer S6x0 1PPS+TOD<br>Output Signal Specifications | Baud Rate:9600Parity Check:NoneStart Bit:1 (low level)Stop Bit:1 (high level)Idle Frame:High levelData Bits:8                                                                                                    |  |  |  |
| TOD Message Encoding                                                                               | Binary                                                                                                    |  |  |  |

#### Table B-25. SyncServer S6x0 1PPS+TOD Output Signal Specifications (Continued)

### **PPS Output**

Table B-26. Table B-15. SyncServer S6x0 1PPS+TOD Output Signal Specifications

| Parameter                                      | Specification                                                                                                    |
|------------------------------------------------|----------------------------------------------------------------------------------------------------|
| Connector Type                                 | BNC female connector                                                                                                    |
| Connector Label                                | 1PPS                                                                                                    |
| Impedence                                      | 50                                                                                                    |
| Signal Level                                   | 3.25V, typical                                                                                                    |
| Timing Relationship<br>between 1PPS and<br>TOD | Transmission of a TOD message starts 10 ms (default) after<br>the rising edge of 1PPS signal, and the transmission is<br>completed within 20 us, as shown in Figure B-1. This TOD<br>message indicates the time of the current 1 PPS rising edge,<br>and is sent at a rate of once per second. |
| Rise Time - 1PPS Pulse                         | 1.5 ns, typical                                                                                                    |
| Pulse Width                                    | 20 μs                                                                                                    |
| Active Edge                                    | Rising                                                                                                    |

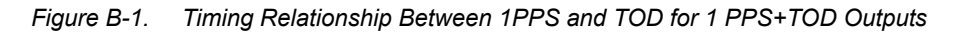

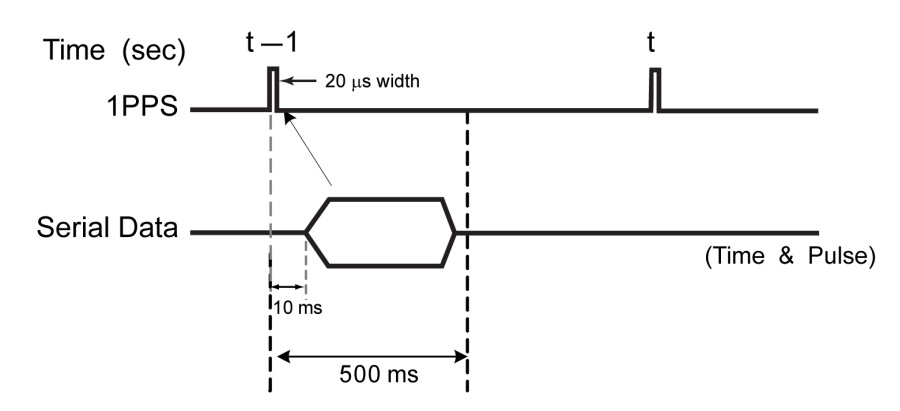

#### 10 / 5 / 1 MHz Output

The 10/5/1 MHz outputs are available with the Optional Timing I/O Module (090-15201-006). They are also available on ports J3-J6 on the Telecom module (090-15201-011) and the HaveQuick/PTTI module (000-15201-012). It is available on ports J3-J8 on the Fiber input module (090-15201-14), and ports J4, J6, and J8 on the Fiber output module (090-15201-013).

| Table B-27. | SyncServer S6x0 | 10 MHz C | Dutput S | Signal S | Specifications |
|-------------|-----------------|----------|----------|----------|----------------|
|             |                 |          |          |          |                |

| Parameter       | Specification |
|-----------------|---------------|
| Signal type     | Sine wave     |
| Connector type  | BNC male      |
| Connector Label | J3 - J8       |
| Impedance       | 50 Ω          |
| Signal Level    | 2 - 3 Vpp     |

### 1PPS x N Output Signal Specifications

The 1PPS x N outputs are available with the Optional Timing I/O Module (090-15201-006). They are also available on ports J3-J6 on the Telecom module (090-15201-011) and the HaveQuick/PTTI module (000-15201-012). It is available on ports J3-J8 on the Fiber input module (090-15201-14), and on the Fiber output module (090-15201-013).

| Parameter                      | Specification                                                                                                    |  |
|--------------------------------|----------------------------------------------------------------------------------------------------|--|
| Signal type                    | Rising edge on-time<br>TTL or optical                                                                                                    |  |
| Settings - Fixed Rate          | <ul> <li>10/5/1MPPS</li> <li>100/10/1/kPPS</li> <li>100/10/1/0.5PPS</li> <li>1PPM</li> </ul>                                                                           |  |
| Settings - Programmable Period | 100 ns to 2 sec, step size of 10 ns                                                                                                    |  |
| Pulse Width                    | <ul> <li>50% for programmable pulse</li> <li>20μs for fixed-rate pulse periods of PPM,<br/>PP2S, and PPS</li> <li>50% for other periods of fixed-rate pulse</li> </ul> |  |
| Connector type                 | BNC male, or ST for fiber                                                                                                    |  |
| Connector Label                | J3 - J8                                                                                                    |  |
| Impedance                      | 50 $\Omega$ for electrical                                                                                                    |  |

Table B-28. SyncServer S6x0 1PPS Output Signal Specifications

### LPN Module Output Signal Specifications

The LPN outputs are available with the Optional LPN Module.

| Parameter                    | Specification            |
|------------------------------|--------------------------|
| Phase Noise                  |                          |
| 1 Hz                         | – 95 dBc/Hz              |
| 10 Hz                        | –125 dBc/Hz              |
| 100 Hz                       | –145 dBc/Hz              |
| 1 kHz                        | –150 dBc/Hz              |
| 10 kHz                       | –155 dBc/Hz              |
| 100 kHz                      | –155 dBc/Hz              |
| Allan Deviation              |                          |
| 1 s                          | <3.0 × 10 <sup>-12</sup> |
| 10 s                         | <4.5 × 10 <sup>-12</sup> |
| 100 s                        | <7.0 × 10 <sup>-12</sup> |
| Output Level                 | 13 dBm ± 1.5 dB          |
| Channel-to-Channel Isolation | 100 dB at 10 MHz         |
| Connector type               | BNC male                 |
| Connector Label              | J1 - J8                  |
| Impedance                    | 50 Ω                     |

Table B-29. SyncServer S6x0 LPN Module Output Signal Specifications

### **ULPN Module Output Signal Specifications**

The ULPN outputs are available with the Optional ULPN Module.

Table B-30. SyncServer S6x0 ULPN Module Output Signal Specifications

| Parameter       | Specification            |
|-----------------|--------------------------|
| Phase Noise     |                          |
| 1 Hz            | –112 dBc/Hz              |
| 10 Hz           | –135 dBc/Hz              |
| 100 Hz          | –150 dBc/Hz              |
| 1 kHz           | –158 dBc/Hz              |
| 10 kHz          | –160 dBc/Hz              |
| 100 kHz         | –160 dBc/Hz              |
| Allan Deviation |                          |
| 1 s             | <4.5 × 10 <sup>-13</sup> |
| 10 s            | <9.5 × 10 <sup>-13</sup> |
| 100 s           | <5.0 × 10 <sup>-12</sup> |

| Table B-30. | SyncServer | S6x0 ULPN Mo | odule Output | Signal S | Specifications | (Continued) |
|-------------|------------|--------------|--------------|----------|----------------|-------------|
|-------------|------------|--------------|--------------|----------|----------------|-------------|

| Parameter         | Specification    |
|-------------------|------------------|
| Output Level      | 13 dBm ± 1 dB    |
| Channel Isolation | 100 dB at 10 MHz |
| Connector type    | BNC male         |
| Connector Label   | J1 - J8          |
| Impedance         | 50 Ω             |

Table B-31. Holdover Performance

| Oscillator | Holdover - 24 Hour<br>(µsec) |
|------------|------------------------------|
| Standard   | 400                          |
| OCXO       | 25                           |
| Rubidium   | <1                           |

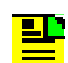

**Note:** Holdover values are approximate and assume operation at constant temperature, no initial frequency or phase offset, and that the unit has been powered on for 2 weeks and locked to GNSS for three consecutive days.

Information contained in this publication regarding device applications and the like is provided only for your convenience and may be superseded by updates. It is your responsibility to ensure that your application meets with your specifications. MICROCHIP MAKES NO REPRESENTATIONS OR WARRANTIES OF ANY KIND WHETHER EXPRESS OR IMPLIED, WRITTEN OR ORAL, STATUTORY OR OTHERWISE, RELATED TO THE INFORMATION, INCLUDING BUT NOT LIMITED TO ITS CONDITION, QUALITY, PERFORMANCE, MERCHANTABILITY OR FITNESS FOR PURPOSE. Microchip disclaims all liability arising from this information and its use. Use of Microchip devices in life support and/or safety applications is entirely at the buyer's risk, and the buyer agrees to defend, indemnify and hold harmless Microchip from any and all damages, claims, suits, or expenses resulting from such use. No licenses are conveyed, implicitly or otherwise, under any Microchip intellectual property rights unless otherwise stated.

# **GNSS Antenna Kits Specifications**

The basic antenna kit (093-15202-001) consists of the following

- GNSS Antenna (112-00079-000) with internal LNA
- Mounting Bracket (193-00044-000)
- Adapter cable for chassis (060-15202-004). This cable has an N-connector on one end and a BNC-connector on the other end.

Other components available in kits or separately include the following:

- Lightning arrestor (112-43400-00-3)
- Inline Amplifier (112-15202-001)
- GPS L1 4:1 Active Splitter (58536A)

See Table 7-7 for antenna kit part numbers.

# **GNSS Antennas with Internal LNA Specifications**

Table B-32 provides specifications for the GNSS antenna with internal LNA.

| Table B-32. | GNSS | Antenna | with | Internal | Low-Noise | Amplifier | Specifications |
|-------------|------|---------|------|----------|-----------|-----------|----------------|
|-------------|------|---------|------|----------|-----------|-----------|----------------|

| Characteristic                 | Specification                       |  |  |  |
|--------------------------------|-------------------------------------|--|--|--|
|                                | Mechanical                          |  |  |  |
| Diameter                       | 66.5 mm                             |  |  |  |
| Height                         | 21 mm                               |  |  |  |
| Weight                         | 150 grams                           |  |  |  |
| Environmental                  |                                     |  |  |  |
| Operating Temperature          | -40 to +85 °C                       |  |  |  |
| Environmental                  | IP67, CE, REACH, and RoHS compliant |  |  |  |
| Salt Fog / Spray               | MIL-STD-810F Section 509.4          |  |  |  |
| Electrical                     |                                     |  |  |  |
| 1 dB Bandwidth                 | 31 MHz                              |  |  |  |
| 10 dB Return Loss<br>Bandwidth | 45 MHz                              |  |  |  |

| Characteristic                                  | Specification                                          |
|-------------------------------------------------|--------------------------------------------------------|
| Antenna Gain                                    | 4.5 dBic                                               |
| Axial Ratio                                     | <4 dB @ 1590 MHz, 8 dB<br>typical at band-edges        |
| Filtered LNA Frequency                          | 1575 to 1606 MHz                                       |
| Gain                                            | 40 dB minimum                                          |
| Gain                                            | flatness ± 2 dB,<br>1575 to 1606 MHz                   |
| Out-of-Band Rejection<br><1550 MHz<br>>1640 MHz | >50 dB<br>>70 dB                                       |
| VSWR (at LNA output)                            | <1.5:1                                                 |
| Noise Figure                                    | 2.5 dB typical                                         |
| Supply Voltage Range                            | +2.5 to 16 VDC nominal<br>(12 VDC recommended maximum) |
| Supply Current                                  | 20 mA maximum at 85°C                                  |

| Table B-32  | GNSS Antenna with | Internal Low-Noise | Amnlifier Sne | cifications (Continued) |
|-------------|-------------------|--------------------|---------------|-------------------------|
| Table D-52. | GNSS Antenna with |                    | лпрішеї эре   |                         |

# Wideband GNSS Antennas with Internal LNA Specifications

Table B-33 provides specifications for the GNSS antenna with internal LNA

This wide-band antenna is a precision high gain GNSS antenna covering the BeiDou B1, Galileo E1, GPS L1, GLONASS L1, and SBAS (WAAS, EGNOS, QZSS, and MSAS) frequency band (1557 MHz to 1606 MHz). It provides very circular polarized signal reception through the entire bandwidth of the antenna, thereby providing superior multipath signal rejection. The antenna has a three stage low noise amplifier, comprised of one input LNA per feed, a mid section SAW to filter the combined output, and a final output gain stage. An additional pre-filter provides extra strong protection from near frequency and strong harmonic signals. An L-bracket for pole mounting and 3-foot BNC(m) to N(f) cable is also included.

| Characteristic                                  | Specification                                          |  |
|-------------------------------------------------|--------------------------------------------------------|--|
|                                                 | Mechanical                                             |  |
| Diameter                                        | 66.5 mm                                                |  |
| Height                                          | 21 mm                                                  |  |
| Weight                                          | 150 grams                                              |  |
|                                                 | Environmental                                          |  |
| Operating Temperature                           | -40 to +85 °C                                          |  |
| Environmental                                   | IP67, CE, REACH, and RoHS compliant                    |  |
| Salt Fog / Spray                                | MIL-STD-810F Section 509.4                             |  |
| Electrical                                      |                                                        |  |
| 2 dB Bandwidth                                  | 47 MHz                                                 |  |
| Antenna Gain (with 100<br>mm ground plane)      | 4.25 dBic                                              |  |
| Axial Ratio                                     | <2 dB typical, 3 dB max                                |  |
| Filtered LNA Frequency                          | 1559 to 1606 MHz                                       |  |
| Gain                                            | 40 dB minimum                                          |  |
| Out-of-Band Rejection<br><1500 MHz<br>>1640 MHz | >50 dB<br>>70 dB                                       |  |
| VSWR (at LNA output)                            | <1.5:1                                                 |  |
| Noise Figure                                    | 3 dB typical                                           |  |
| Supply Voltage Range                            | +2.5 to 16 VDC nominal<br>(12 VDC recommended maximum) |  |
| Supply Current                                  | 19 mA maximum at 85°C                                  |  |

Table B-33. Wideband GNSS Antenna with Internal Low-Noise Amplifier Specifications

# **GNSS Lightning Arrestor Specifications**

| Table B-34. | Lightning Arrestor Specifications |
|-------------|-----------------------------------|
|-------------|-----------------------------------|

| Characteristic           | Specification                                           |
|--------------------------|---------------------------------------------------------|
| Туре                     | DC Pass                                                 |
| Mount Type               | Bulkhead Mount                                          |
| PIM Rated                | Ν                                                       |
| Standards                | CE Compliant, RoHS<br>Compliant                         |
| Connector                | Ν                                                       |
| Surge Side Connector     | Bi-Directional N                                        |
| Protected Side Connector | Bi-Directional N                                        |
| Frequency Range          | dc to 5 GHz                                             |
| Turn On Voltage          | 150 Vdc (spark over)                                    |
| RF Power                 | 25 W                                                    |
| VSWR                     | <1.2 dB to 1                                            |
| Insertion Loss           | <0.1 dB                                                 |
| Protocol/Application     | Gas tube, DC pass RF coaxial protection for dc to 5 GHz |

# **GNSS L1 Inline Amplifier Specifications**

The GNSS L1 Inline Amplifier (112-00076-000) option boosts the signal from the antenna. Use this amplifier on longer cable runs to maintain sufficient gain; it receives power from the GNSS radio receiver through the antenna coaxial cable connections. Table B-35 provides mechanical and electrical specifications for the amplifier.

| Characteristic                  | Specification           |  |
|---------------------------------|-------------------------|--|
| Mechanical                      |                         |  |
| Connectors, (In/Out)            | N-Type                  |  |
| Dimensions, includes connectors | Length: 2.32 in (59 mm) |  |

| Table B-35. | GNSS L1 | Inline Amplifier | Specifications |
|-------------|---------|------------------|----------------|
|-------------|---------|------------------|----------------|

| Characteristic    | Specification           |  |
|-------------------|-------------------------|--|
| Operating Temp.   | -40 to +85 °C           |  |
| Environmental     | RoHS, REACH, and IP67   |  |
| Electrical        |                         |  |
| Nominal Gain      | 25 dB +4/-0 dB typical  |  |
| Pass Band Ripple  | ± 2 dB                  |  |
| Impedance         | 50 Ohms                 |  |
| Noise Figure      | 2 dB typical            |  |
| Bandwidth         | 1.2 to 1.8 GHz          |  |
| Input VSWR        | 1.5 typical / 2 maximum |  |
| Output VSWR       | 1.5 typical / 2 maximum |  |
| Reverse Isolation | >35 dB                  |  |
| Output 1 dB       | -10 dB                  |  |
| Output 3 dB       | +5 dBm                  |  |

 Table B-35.
 GNSS L1 Inline Amplifier Specifications (Continued)

# **GPS L1 1:4 Active Splitter Specifications**

The GPS L1 1:4 active splitter (58536A) option splits the signal from the antenna. Table B-36 provides mechanical and electrical specifications for the high isolation active splitter. Complete specifications for this Microsemi Model 58536A GPS Splitter can be found on the Microsemi web site.

Table B-36. GPS L1 1:4 Active Splitter Specifications

| Characteristic                           | Specification              |
|------------------------------------------|----------------------------|
| Number of Output Ports                   | 4                          |
| Input/output impedance                   | 50 ohms                    |
| VSWR (typical)                           | Input and output 1.6 at L1 |
| Bandwidth (-3 dB)                        | L1 (1575.42 MHz) ±20 MHz   |
| Gain (antenna input to any output at L1) | 0 dB ±3 dB                 |
| Noise Figure                             | 5 dB typical, at 25°C      |
| Port-to-port isolation L1 +/-40<br>MHz   | 50 dB typical              |

| Characteristic       | Specification                    |
|----------------------|----------------------------------|
| DC power             | +4.5 to +13 V DC                 |
| Damage threshold     | 18 V DC either polarity          |
| Operating current    | 23 to 48 mA depending on voltage |
| Pass through current | 450 mA                           |
| Group delay          | 40 ns typical                    |
| RF connectors        | Female N-type                    |

#### Table B-36. GPS L1 1:4 Active Splitter Specifications (Continued)

# **GPS/GLONASS/BeiDou 1:4 Active Splitter Specifications**

The GPS/GLONASS/BeiDou 1:4 active splitter option splits the signal from the antenna. Table B-36 provides mechanical and electrical specifications for the high isolation active splitter.

This L band frequency, RoHS compliant 4:1 active splitter makes it possible to use a single GPS referencing antenna and cable arrangement for multiple synchronization systems. The antenna DC bias select circuit allows for the active antenna DC input to be applied to any or all RF outputs. One DC voltage will be chosen to power the antenna while other inputs will be switched to DC loads. If the selected DC bias input should fail, the DC bias will automatically switch to another DC input to ensure an uninterrupted supply to the active antenna.

Complete specifications for this Microsemi Model 58536A GPS Splitter can be found on the Microsemi web site.

| Characteristic         | Specification    |
|------------------------|------------------|
| Number of Output Ports | 4                |
| Input/output impedance | 50 ohms          |
| Frequency Range        | 1 GHz to 2 GHz   |
| Noise Figure           | 2 dB max         |
| Port-to-port isolation | 30 - 40 dB       |
| DC power               | +3.3 to +12 V DC |
| Operating current      | 18 to 20 mA      |

Table B-37. GPS L1 1:4 Active Splitter Specifications

| Characteristic       | Specification |
|----------------------|---------------|
| Pass through current | 250 mA        |
| Group delay, L1      | 5 ns          |
| RF connectors        | Female N-type |
| RoHS 6/6             | Compliant     |

 Table B-37. GPS L1 1:4 Active Splitter Specifications (Continued)

# **GPS Antenna Coaxial Cable Specifications**

Other cable types are available. Table B-38 provides antenna cable specifications. Before using additional cables, verify that the total antenna system gain is acceptable.

Table B-38. Antenna Cable Specifications

| Cable Type                | Loss<br>(@1.575 GHz dB<br>per foot) | DC Resistance<br>(Ω per foot)        | Type Center<br>Conductor      | Flammability      |
|---------------------------|-------------------------------------|--------------------------------------|-------------------------------|-------------------|
| RG213/U<br>(Belden 8267)  | 0.093 dB                            | 0.0030                               | Stranded 13 AWG               | U/L CSA           |
| RG213/U<br>(Belden 8267)  | 0.093 dB                            | 0.0030                               | Stranded 2.62 mm <sup>2</sup> | U/L CSA           |
| UHF/VHF<br>(Belden 9913)  | 0.058 dB                            | 0.0027                               | Solid 10 AWG                  |                   |
| UHF/VHF<br>(Belden 9913)  | 0.058 dB                            | 0.0027                               | 5.26 mm <sup>2</sup>          |                   |
| UHF/VHF<br>(Belden 89913) | 0.089 dB                            | 0.0027                               | Solid 10 AWG                  | Plenum U/L<br>CSA |
| UHF/VHF<br>(Belden 89913) | 0.089 dB                            | 0.0027                               | 5.26 mm <sup>2</sup>          | Plenum U/L<br>CSA |
| LMR-400                   | 0.051 dB                            | Shield – 0.00165<br>Center – 0.00139 | 0.109 inch Solid              |                   |
| LMR-400                   | 0.051 dB                            | Shield – 0.00165<br>Center – 0.00139 | 0.27686 cm <sup>2</sup> Solid |                   |

| Cable Type  | Loss<br>(@1.575 GHz dB<br>per foot) | DC Resistance<br>(Ω per foot)                    | Type Center<br>Conductor          | Flammability |
|-------------|-------------------------------------|--------------------------------------------------|-----------------------------------|--------------|
| LMR/CNT 240 | 0.101 dB                            | Inner Conductor –<br>0.0032<br>Outer Conductor – | .056 inch diameter<br>Solid BC    |              |
|             |                                     | 0.00389                                          |                                   |              |
| LMR/CNT 600 | 0.034 dB                            | Inner Conductor –<br>0.00053                     | .176 inch diameter<br>Solid BCCAI |              |
|             |                                     | Outer Conductor –<br>0.0012                      |                                   |              |

Information contained in this publication regarding device applications and the like is provided only for your convenience and may be superseded by updates. It is your responsibility to ensure that your application meets with your specifications. MICROCHIP MAKES NO REPRESENTATIONS OR WARRANTIES OF ANY KIND WHETHER EXPRESS OR IMPLIED, WRITTEN OR ORAL, STATUTORY OR OTHERWISE, RELATED TO THE INFORMATION, INCLUDING BUT NOT LIMITED TO ITS CONDITION, QUALITY, PERFORMANCE, MERCHANTABILITY OR FITNESS FOR PURPOSE. Microchip disclaims all liability arising from this information and its use. Use of Microchip devices in life support and/or safety applications is entirely at the buyer's risk, and the buyer agrees to defend, indemnify and hold harmless Microchip from any and all damages, claims, suits, or expenses resulting from such use. No licenses are conveyed, implicitly or otherwise, under any Microchip intellectual property rights unless otherwise stated.

# **Factory Defaults**

# Network

| Description    | Default Value                       | Value Range                                                                                                    |
|----------------|-------------------------------------|----------------------------------------------------------------------------------------------------|
| Speed          | Auto                                | Auto   Full_100   Full_1000                                                                                                    |
| IPv4           | IPv4<br>uncheck/static              | IPv4 uncheck   IPv4 check/DHCP   IPv4<br>check/Static                                                                                                    |
| IP6v           | IPv6 uncheck/<br>autoconfig /static | IPv6 uncheck   IPv6 check/ Autoconfig<br>uncheck/static  <br>IPv6 check/Autoconfig uncheck /DHCP  <br>IPv6 check/Autoconfig check/static  <br>IPv6 check/Autoconfig check/DHCP |
| Address (IPv4) | Blank (no value)                    | [ <ipv4_address> ]</ipv4_address>                                                                                                    |
| Subnet (IPv4)  | Blank (no value)                    | [ <ipv4_address> ]</ipv4_address>                                                                                                    |
| Gateway (IPv4) | Blank (no value)                    | [ <ipv4_address> ]</ipv4_address>                                                                                                    |
| Address (IPv6) | Blank (no value)                    | [ <ipv6_address> ]</ipv6_address>                                                                                                    |
| Subnet (IPv6)  | Blank (no value)                    | [ <ipv6_address> ]</ipv6_address>                                                                                                    |
| Gateway (IPv6) | Blank (no value)                    | [ <ipv6_address> ]</ipv6_address>                                                                                                    |

#### Table B-39. Network > Ethernet Parameters

Table B-40. Network > SNMP Parameters

| Description     | Default Value       | Value Range                                        |
|-----------------|---------------------|----------------------------------------------------|
| sysLocation     | unknown             | [ <printable ascii=""> ], 1 - 49 chars</printable> |
| Read Community  | microcommr          | [ <printable ascii=""> ], 1 - 49 chars</printable> |
| SysName         | SyncServer          | [ <printable ascii=""> ], 1 - 49 chars</printable> |
| Write Community | microcommw          | [ <printable ascii=""> ], 1 - 49 chars</printable> |
| sysContact      | admin@<br>localhost | [ <printable ascii=""> ], 1 - 49 chars</printable> |
| Name (v3 User)  | Blank (no val       | [ <printable ascii=""> ], 1 - 49 chars</printable> |

#### Table B-40. Network > SNMP Parameters (Continued)

| Description           | Default Value    | Value Range                                        |
|-----------------------|------------------|----------------------------------------------------|
| Priv Phrase (v3 User) | Blank (no val    | [ <printable ascii=""> ], 1 - 49 chars</printable> |
| Auth Phrase (v3 User) | Blank (no val    | [ <printable ascii=""> ], 1 - 49 chars</printable> |
| Min Priv (v3 User)    | Authentication   | Authentication  <br>Authentication & Privacy       |
| Auth Crypt (v3 User)  | Blank (no value) | MD5   SHA                                          |

Table B-41. Network > SNMP Traps Parameters

| Description      | Description Default Value |                                                                      |
|------------------|---------------------------|----------------------------------------------------------------------|
| IP Address       | Blank (no value)          | <ipv4_address>  <br/><ipv6_address></ipv6_address></ipv4_address>    |
| v2c and v3       | No Select                 | No Select   v2c   v3                                                 |
| User / Community | Blank (no value)          | [ <printable ascii=""> ], 1 - 32 chars</printable>                   |
| Send as Inform   | uncheck                   | uncheck   check                                                      |
| Auth Phrase (v3) | Blank (no value)          | [ <printable ascii=""> ], 1 - 99 chars</printable>                   |
| MD5 / SHA (v3)   | No check                  | If v3 check then [ <md5 check="">  <br/><sha check=""> ]</sha></md5> |
| Priv Phrase (v3) | Blank (no value)          | [ <printable ascii=""> ], 1 - 99 chars</printable>                   |

## NTP

| Description | Default Value       | Value Range                                                                                             |
|-------------|---------------------|----------------------------------------------------------------------------------------------------|
| Role        | Server              | Server   Peer   Broadcast                                                                               |
| Address     | Blank<br>(no value) | [ <ipv4_address>   <ipv6_address>  <br/><dns_ name=""> ]</dns_></ipv6_address></ipv4_address>           |
| Port        | Default             | LAN1   LAN2   LAN3   LAN4                                                                               |
| Prefer      | uncheck             | uncheck   check                                                                                         |
| Burst       | N/A                 | N/A   Burst   iBurst   Both                                                                             |
| MinPoll     | Default             | Power-of-2 times in seconds range:<br>default   16   32   64   …   65536<br>MinPoll cannot be > MaxPoll |
| MaxPoll     | Default             | Power-of-2 times in seconds range:<br>default   16   32   64   …   65536<br>MaxPoll cannot be < MinPoll |
| Symmetric   | None                | None   Auto   1   2     17   18   19   20                                                               |
| TTL         | 7                   | 1 to 7                                                                                                  |

Table B-42. NTP > NTP Configuration Parameters

# PTP

Table B-43. PTP > PTP Configuration Parameters for Enterprise Profile

| Description       | Default Value | Value Range        |
|-------------------|---------------|--------------------|
| Domain            | 0             | 0 to 127           |
| Two-Step          | Disabled      | Disabled   Enabled |
| Priority 1        | 128           | 0 to 255           |
| Priority 2        | 128           | 0 to 255           |
| Announce Interval | 0             | 0 (fixed)          |
| Sync Interval     | 0             | -7 to 7            |
| Delay Interval    | 3             | -7 to 7            |
| Announce Timeout  | 3             | 3 (fixed)          |
| Client Timeout    | 300           | 10 to 3600         |

| Description                            | Default Value | Value Range            |
|----------------------------------------|---------------|------------------------|
| Diffserv Code                          | 0             | 0 to 63                |
| Offset Scaled Log Variance<br>Override | Not checked   | Not checked or checked |
| Offset Scaled Log Variance             | 0x4e5d        | 0x0 to 0xffff          |
| Time To Live (TTL)                     | 16            | 1 to 255               |

#### Table B-43. PTP > PTP Configuration Parameters for Enterprise Profile (Continued)

Table B-44. PTP > PTP Master Configuration Parameters for Default Profile

| Description                            | Default Value | Value Range            |
|----------------------------------------|---------------|------------------------|
| Domain                                 | 0             | 0 to 127               |
| Two-Step                               | Disabled      | Disabled   Enabled     |
| Priority 1                             | 128           | 0 to 255               |
| Priority 2                             | 128           | 0 to 255               |
| Announce Interval                      | 0             | -3 to 3                |
| Sync Interval                          | 0             | -7 to 7                |
| Delay Interval                         | 3             | -7 to 7                |
| Announce Timeout                       | 3             | 2 to 10                |
| Client Timeout                         | 300           | 10 to 3600             |
| Diffserv Code                          | 0             | 0 to 63                |
| Offset Scaled Log Variance<br>Override | Not checked   | Not checked or checked |
| Offset Scaled Log Variance             | 0x4e5d        | 0x0 to 0xffff          |
| Time To Live (TTL)                     | 16            | 1 to 255               |

| Description                            | Default Value | Value Range            |
|----------------------------------------|---------------|------------------------|
| Domain                                 | 0             | 0 to 127               |
| Two-Step                               | Disabled      | Disabled   Enabled     |
| Priority 1                             | 128           | 0 to 255               |
| Priority 2                             | 128           | 0 to 255               |
| Unicast negotiation                    | Enable        | Disable   Enable       |
| Diffserv Code                          | 0             | 0 to 63                |
| Offset Scaled Log Variance<br>Override | Not checked   | Not checked or checked |
| Offset Scaled Log Variance             | 0x4e5d        | 0x0 to 0xffff          |
| Time To Live (TTL)                     | 16            | 1 to 255               |

Table B-45. PTP > PTP Master Configuration Parameters for Telecom 2008 Profile

Table B-46. PTP > PTP Master Configuration Parameters for Power IEC-61850-2016 Profile

| Description          | Default Value | Value Range        |
|----------------------|---------------|--------------------|
| Domain               | 0             | 0 to 255           |
| Two-Step             | Disable       | Disable   Enable   |
| Priority 1           | 128           | 0 to 255           |
| Priority 2           | 128           | 0 to 255           |
| Announce Interval    | 0             | -4 to 4            |
| Sync Interval        | 0             | -7 to 7            |
| Pdelay Resp Followup | Disable       | Disable   Enable   |
| Announce Timeout     | 3             | 2 to 10            |
| Client Timeout       | 300           | 10 to 3600 seconds |
| VLAN                 | Disable       | Disable   Enable   |
| VLAN ID              | 0             | 0 to 4094          |
| VLAN Priority        | 4             | 0 to 7             |

| Description                     | Default Value   | Value Range            |
|---------------------------------|-----------------|------------------------|
| Domain                          | 254             | 0 to 127, 254          |
| Two-Step                        | Disable         | Disable   Enable       |
| Priority 1                      | 128             | 0 to 255               |
| Priority 2                      | 128             | 0 to 255               |
| Announce Interval               | 0               | -4 to 4                |
| Sync Interval                   | 0               | -7 to 7                |
| Pdelay Resp Followup            | Disable         | Disable   Enable       |
| Announce Timeout                | 3               | 2 to 10                |
| Client Timeout                  | 300             | 10 to 3600 seconds     |
| VLAN                            | Disable         | Disable   Enable       |
| VLAN ID                         | 0               | 0 to 4094              |
| VLAN Priority                   | 4               | 0 to 7                 |
| C37.238 TLV<br>- Grandmaster ID | 0               | 0 to 65535             |
| Alter                           | nate Time Offse | t Indicator TLV        |
| State                           | Enable          | Disable   Enable       |
| Current Offset                  | 0               |                        |
| Time of Next Jump               | 0               |                        |
| Кеу                             | 0               | 0 to 255               |
| Jump Seconds                    | 0               |                        |
| Display Name                    |                 | 10 characters, maximum |

Table B-47. PTP > PTP Master Configuration Parameters for Power C37-238-2017 Profile

| Description                     | Default Value   | Value Range            |
|---------------------------------|-----------------|------------------------|
| Domain                          | 0               | 0 to 127               |
| Two-Step                        | Disable         | Disable   Enable       |
| Priority 1                      | 128             | 0 to 255               |
| Priority 2                      | 128             | 0 to 255               |
| Announce Interval               | 0               | -4 to 4                |
| Sync Interval                   | 0               | -7 to 7                |
| Pdelay Resp Followup            | Disable         | Disable   Enable       |
| Announce Timeout                | 3               | 2 to 10                |
| Client Timeout                  | 300             | 10 to 3600 seconds     |
| VLAN                            | Enable          | Disable   Enable       |
| VLAN ID                         | 0               | 0 to 4094              |
| VLAN Priority                   | 4               | 0 to 7                 |
| C37.238 TLV<br>- Grandmaster ID | 3               | 3 to 254               |
| Alter                           | nate Time Offse | t Indicator TLV        |
| State                           | Enable          | Disable   Enable       |
| Current Offset                  | 0               |                        |
| Time of Next Jump               | 0               |                        |
| Кеу                             | 0               | 0 to 255               |
| Jump Seconds                    | 0               |                        |
| Display Name                    |                 | 10 characters, maximum |

Table B-48. PTP > PTP Master Configuration Parameters for Power C37-238-2011 Profile

| Description            | Default Value | Value Range      |
|------------------------|---------------|------------------|
| Domain                 | 0             | 0 to 255         |
| Lease Duration         | 300           | 60 to 1000       |
| Master 1               |               | Valid IP address |
| Master 2               |               | Valid IP address |
| Announce Interval      | 1             | -3 to1           |
| Sync Interval          | -6            | -6 to -4         |
| Delay Request Interval | -6            | -6 to -4         |
| Announce Timeout       | 3             | 2 to 10          |
| Unicast negotiation    | Enable        | Disable   Enable |
| Diffserv Code          | 0             | 0 to 63          |
| Time To Live (TTL)     | 64            | 1 to 255         |
| FPP Cluster Width 1    | 10000         | 1000 to 1000000  |
| FPP Cluster Width 2    | 10000         | 1000 to 10000000 |

Table B-49. PTP > PTP Client Configuration Parameters for Telecom 2008 Profile

# Timing

| Table B-50 | Timing > Holdover Configuration Parameters |
|------------|--------------------------------------------|
|            |                                            |

| Description       | Default Value                                                                           | Value Range               |
|-------------------|-----------------------------------------------------------------------------------------|---------------------------|
| Time Error Limit  | Computed from<br>Holdover<br>Duration default,<br>result depends<br>on oscillator type. | 0.000100 ms to 100 ms     |
| Holdover Duration | 1 day                                                                                   | 0.001 days to 200.00 days |

| Description | Default Value | Value Range                                                                                    |
|-------------|---------------|------------------------------------------------------------------------------------------------|
| Output      | Off           | Off   NMEA   NENA   Legacy                                                                     |
| NMEA Detail | All Off       | Any combination of the following<br>allowed: ZDA on/off, GGA on/off, GSV<br>on/off, RMV on/off |
| NENA Detail | DDD           | DDD   WWW   YYYY                                                                               |

#### Table B-51. Timing > Serial Parameters

# References

| Table B-52. | References > | GNSS | Configuration | Parameters |
|-------------|--------------|------|---------------|------------|
|-------------|--------------|------|---------------|------------|

| Description                   | Default Value | Value Range                                                     |
|-------------------------------|---------------|-----------------------------------------------------------------|
| GNSS Constellation            | GPS           | {GPS, Galileo, QZSS},<br>GLONASS,<br>BeiDou<br>(up to 2 groups) |
| SBAS Enable                   | Not checked   | Checked or Not checked                                          |
| Elevation Mask                | 10            | 5 to 60 degrees<br>Step size is 1 deg                           |
| Mode                          | Survey        | Survey   Position Hold   Dynamic                                |
| Latitude (for Position Hold)  | N 0:0:0.000   | Ndd:mm:ss.ss or<br>Sdd:mm:ss.sss<br>0 to 90 degrees             |
| Longitude (for Position Hold) | W 0:0:0.000   | Eddd:mm:ss.ss or<br>Wddd:mm:ss.sss<br>0 to 180 degrees          |
| Altitude (for Position Hold)  | 0.0 m         | -1000.0 to +12000.0 m                                           |
| Antenna Cable Delay           | 0             | 0 to 10000 ns                                                   |
| GNSS Receiver Reset           | unchecked     | checked   unchecked                                             |

# Security

| Table B-53. | Security > | Users | Parameters |
|-------------|------------|-------|------------|
|-------------|------------|-------|------------|

| Description          | Default Value                                       | Value Range                                                                                                    |
|----------------------|-----------------------------------------------------|----------------------------------------------------------------------------------------------------|
| User                 | new user                                            | new user   list of existing users                                                                                                    |
| Delete Selected User | not checked                                         | not checked   checked                                                                                                    |
| New Username         | Blank (no value)<br>Only admin user<br>is retained. | a-z, 0-9, _, 1 – 32 chars,<br>First character must be a<br>lowercase alpha character<br>(not underscore or number)                                                                                                    |
| New Password         | Blank (no value)                                    | [ <printable ascii="">, 1 – 64 chars</printable>                                                                                                    |
|                      |                                                     | Passwords must contain at least<br>8 characters, including<br>uppercase, lowercase letters,<br>numbers and special characters.<br>The following characters are not<br>allowed for the password:<br>(', ", <, >, &, ), \$ |
| Retype New Password  | Blank (no value)                                    | This is same as "New Password"                                                                                                    |
| Recovery Question    | No selection                                        | [ Birth City?   Mother's Maiden<br>Name?   Favorite pet's name?  <br>Custom ]<br><printable ascii=""> , 1 – 34 chars</printable>                                                                                         |
| Answer               | Blank (no value)                                    | <printable ascii="">, 1 – 34 chars</printable>                                                                                                    |
| Email Address        | Blank (no value)                                    | <printable ascii="">, 1 – 34 chars</printable>                                                                                                    |
| SMTP Gateway         | Blank (no value)                                    | <printable ascii="">, 1 – 34 chars</printable>                                                                                                    |
| Send Test Email      | not checked                                         | not checked   checked                                                                                                    |

#### Table B-54. Security > Services State Parameters

| Description | Default Value | Value Range           |
|-------------|---------------|-----------------------|
| Webserver   | Checked       | Checked   Not Checked |
| SNMP        | Checked       | Checked   Not Checked |
| SSH         | Checked       | Checked   Not Checked |
| TOD         | Checked       | Checked   Not Checked |
| Telnet      | Not Checked   | Checked   Not Checked |

Table B-55. Security > HTTPS Web Server Parameters

| Description   | Default Value           | Value Range                                             |
|---------------|-------------------------|---------------------------------------------------------|
| Protocols     | TLS 1.2                 | TLS 1.1   TLS 1.2                                       |
| Cipher Suites | SSL_HIGH_<br>ENCRYPTION | SSL_HIGH_ENCRYPTION  <br>SSL_HIGH_AND_MEDIUM_ENCRYPTION |
| SSL Timeout   | 10 Minutes              | 5 to 1440 Minutes                                       |

#### Table B-56. Security > LDAP Settings

| Description              | Default Value | Value Range          |
|--------------------------|---------------|----------------------|
| Port - Server Binding    | 389           | 1 to 65535           |
| Time Limit for Searching | 300           | 120 to 65535 seconds |
| Time Limit for binding   | 300           | 120 to 65535 seconds |
| LDAP Protocol version    | LDAPv3        | LDAPv2   LDAPv3      |
| Scope to search server   | sub           | base   one   sub     |

# Admin

#### Table B-57. Admin > General Parameters

| Description                 | Default Value | Value Range                      |
|-----------------------------|---------------|----------------------------------|
| Hostname                    | SyncServer    |                                  |
| Web Session Timeout         | 10 min        | 5   10   15   30   60<br>minutes |
| Check for Software Upgrades | checked       | not checked   checked            |

#### Table B-58. Admin > Alarm Relay Parameters

| Description          | Default Value | Value Range                                         |
|----------------------|---------------|-----------------------------------------------------|
| Top Selection        | Off           | Any Major Alarm  <br>Any Major or Minor Alarm   Off |
| System Restart Delay | 0             | 0, 1, 2,, 60 minutes                                |

| Description         | Default Value                                              | Value Range                                                                                                    |
|---------------------|------------------------------------------------------------|----------------------------------------------------------------------------------------------------|
| Name                | N/A                                                        | Cannot be set by user.<br>See Table A-1 for name of each                                                                                                    |
| State               | Strictly condition<br>driven                               | <ul> <li>Green = condition not set or<br/>has been acknowledged</li> </ul>                                                                                          |
|                     | unven                                                      | <ul> <li>Blue = condition set at Notify<br/>severity (and has not been<br/>user cleared or<br/>acknowledged)</li> </ul>                                             |
|                     |                                                            | <ul> <li>Orange = condition set at<br/>Minor severity (and has not<br/>been user cleared or<br/>acknowledged)</li> </ul>                                            |
|                     |                                                            | <ul> <li>Red = condition set at Major<br/>severity (and has not been<br/>user cleared or<br/>acknowledged)</li> <li>Gray = this is a transient<br/>alarm</li> </ul> |
| Clear Now           | not checked<br>(all rows)                                  | not checked   checked                                                                                                    |
| Auto ACK (s)        | 0 (all rows)                                               | 0, 1,, 999, 1000                                                                                                    |
| Severity            | See Table A-1<br>for default<br>severity for each<br>alarm | Notify   Minor   Major                                                                                                    |
| Reporting Delay (s) | 0 (all rows)                                               | 0, 1,, 999, 1000                                                                                                    |
| Send Trap           | checked<br>(all rows)                                      | not checked   checked                                                                                                    |
| Write Log           | checked<br>(all rows)                                      | not checked   checked                                                                                                    |
| Send Email          | not checked<br>(all rows)                                  | not checked   checked                                                                                                    |

| Table B-59. | Admin > | Alarms | Parameters |
|-------------|---------|--------|------------|
|-------------|---------|--------|------------|

| Description | Default Value | Value Range                                     |
|-------------|---------------|-------------------------------------------------|
| Baud Rate   | 9600          | 4800   9600   19.2k   38.4k  <br>57.6k   115.2k |
| Data Bits   | 8             | 7   8                                           |
| Parity      | none          | none   even   odd                               |
| Stop Bits   | 1             | 1   2                                           |

Table B-61. Admin > Serial Port Config Parameters - Console Port

| Description | Default Value | Value Range                                     |
|-------------|---------------|-------------------------------------------------|
| Baud Rate   | 115.2k        | 4800   9600   19.2k   38.4k  <br>57.6k   115.2k |
| Data Bits   | 8             | 8 (fixed)                                       |
| Parity      | none          | none (fixed)                                    |
| Stop Bits   | 1             | 1 (fixed)                                       |

# **Timing I/O Modules**

| Table B-62. | Timing I/O Module Default Parameters |
|-------------|--------------------------------------|
|-------------|--------------------------------------|

| Description | Value Range                                                                |
|-------------|----------------------------------------------------------------------------|
| J1          | Timecode; IRIG B; 1kHz, with year; 50 ohm; cable delay of 0 ns             |
| J2          | Sine; 10 MHz                                                               |
| J3          | Timecode; IRIG B; no local time; B124; squelch never; phase offset of 0 ns |
| J4          | Sine; 10 MHz; squelch never                                                |

| Description | Value Range                                                                |
|-------------|----------------------------------------------------------------------------|
| J5          | Timecode; IRIG B; no local time; B004; squelch never; phase offset of 0 ns |
| J6          | Pulse; Fixed rate; 1PPS; squelch never; phase offset of 0 ns               |
| J7          | Off                                                                        |
| J8          | Off                                                                        |

| Table B-62. | Timing I/O Module Default Parameters (Continued) |
|-------------|--------------------------------------------------|
|-------------|--------------------------------------------------|

Table B-63. Timing I/O Module - Telecom E1/T1 Default Parameters

| Description | Value Range                                                                |
|-------------|----------------------------------------------------------------------------|
| J1          | Timecode; IRIG B; 1kHz, with year; 50 ohm; cable delay of 0 ns             |
| J2          | Sine; 10 MHz                                                               |
| J3          | Timecode; IRIG B; no local time; B124; squelch never; phase offset of 0 ns |
| J4          | Sine; 10 MHz; squelch never                                                |
| J5          | Timecode; IRIG B; no local time; B004; squelch never; phase offset of 0 ns |
| J6          | Pulse; Fixed rate; 1PPS; squelch never; phase offset of 0 ns               |
| J7          | T1 output; ESF                                                             |
| J8          | E1 output; CCS; SSMbit 4; CRC enable; zero suppress on                     |

Table B-64. Timing I/O Module - HaveQuick/PTTI Default Parameters

| Description | Value Range                                                                |
|-------------|----------------------------------------------------------------------------|
| J1          | Timecode; IRIG B; 1kHz, with year; 50 ohm; cable delay of 0 ns             |
| J2          | Sine; 10 MHz                                                               |
| J3          | Timecode; IRIG B; no local time; B124; squelch never; phase offset of 0 ns |
| J4          | Sine; 10 MHz; squelch never                                                |

| Description | Value Range                                                                |
|-------------|----------------------------------------------------------------------------|
| J5          | Timecode; IRIG B; no local time; B004; squelch never; phase offset of 0 ns |
| J6          | Pulse; Fixed rate; 1PPS; squelch never; phase offset of 0 ns               |
| J7          | Off                                                                        |
| J8          | Off                                                                        |

Table B-65. Timing I/O Module - Fiber Input Default Parameters

| Description | Value Range                                                                |
|-------------|----------------------------------------------------------------------------|
| J1          | Pulse; Fixed rate; 1PPS; cable delay of 0 ns                               |
| J2          | Sine; 10 MHz                                                               |
| J3          | Timecode; IRIG B; no local time; B124; squelch never; phase offset of 0 ns |
| J4          | Sine; 10 MHz; squelch never                                                |
| J5          | Timecode; IRIG B; no local time; B004; squelch never; phase offset of 0 ns |
| J6          | Pulse; Fixed rate; 1PPS; squelch never; phase offset of 0 ns               |
| J7          | Off                                                                        |
| J8          | Off                                                                        |

Table B-66. Timing I/O Module - Fiber Output Default Parameters

| Description | Value Range                                                                      |
|-------------|----------------------------------------------------------------------------------|
| J1          | Timecode; IRIG B; 1kHz, with year; 50 ohm; cable delay of 0 ns                   |
| J2          | Sine; 10 MHz                                                                     |
| J3          | Timecode; IRIG B; no local time; B1344 DCLS; squelch never; phase offset of 0 ns |
| J4          | Sine; 10 MHz; squelch never                                                      |
| Description | Value Range                                                                |
|-------------|----------------------------------------------------------------------------|
| J5          | Timecode; IRIG B; no local time; B004; squelch never; phase offset of 0 ns |
| J6          | Pulse; Fixed rate; 1PPS; squelch never; phase offset of 0 ns               |
| J7          | Off                                                                        |
| J8          | Off                                                                        |

| Table B-66. | Timina I/                             | /O Module - | Fiber Out | put Default | Parameters | (Continued) | )        |
|-------------|---------------------------------------|-------------|-----------|-------------|------------|-------------|----------|
|             | · · · · · · · · · · · · · · · · · · · | •           |           |             |            |             | <i>.</i> |

Appendix B Specifications and Factory Defaults Factory Defaults

# **Appendix C Installing GNSS Antennas**

The GNSS L1 Reference Antenna is one component of a complete line of GNSS accessories for your GNSS antenna system provided by Microsemi. These accessories are designed to deliver precise GNSS signals over a wide temperature range and in harsh environmental conditions.

#### In This Chapter

- Antenna Kits Overview
- Antenna Kits Accessories
- GNSS Antenna Installation

# Antenna Kits Overview

When deciding on which of the available antenna kits meets your needs, the key factor is the distance between the GNSS antenna and the SyncServer S6x0. There are several coaxial cable lengths available to assist in receiving proper gains from the GNSS antenna. Microsemi offers eight antenna kits for the SyncServer S6x0, plus separate GNSS antenna accessory parts including the antenna, cable, amplifier, lightning arrestor, and splitter.

## **Considerations for Antenna Installation**

The GNSS engine requires a net gain at the antenna connector input of the chassis to be between 15 to 30 dB.

All antenna kits include the GNSS L1 antenna, mounting bracket and a BNC cable adapter. The antennas, in-line amplifiers and the lightning arrestor have N connectors.

All antenna kits supplied use a LMR-240 or LMR-400, or equivalent, low-loss coaxial cable. The L1 signal loss of LMR-400 is 0.173 dB/meter. The L1 signal loss of LMR-240 is 0.33 dB/meter. The L1 signal loss of a 90 V lightning arrestor is typically less than 0.25 dB. See Antenna Coaxial Cable, on page 368.

#### **GNSS Antennas with Low Noise Amplifiers**

The antenna used with the SyncServer S600/S650 is a high-gain (40dB) GNSS antenna covering the GPS L1, GLONASS L1, and SBAS (WAAS, EGNOS and MSAS) frequency band (1575 to 1606 MHz). The antenna has a three stage low-noise amplifier, with a mid-section SAW with a tight pre-filter to protect against saturation by high level sub-harmonics and L-Band signals making it excellent for timing applications. An L-bracket for pole mounting and 3-foot BNC(m) to N(f) cable is also included.

Figure C-1. GNSS Antenna

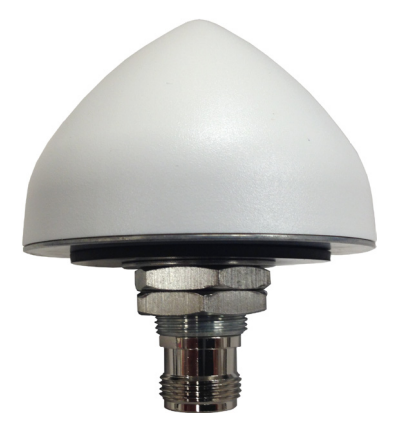

Accuracy of the antenna position determined using receiver survey depends on providing RF gain to the GNSS receiver within a required range of 15 to 30 dB and locating the antenna with an unobstructed field of view in a low multipath environment. If these conditions are not met, the receiver survey will either require longer than 20 minutes to complete or will not complete, preventing the GNSS input from being used by the system as a reference. Also, timing stability will not be optimized if these conditions are not met.

| Table C-1. | GNSS Antenna   | Kits  | & Accessories   |
|------------|----------------|-------|-----------------|
| 10010 0 1. | 01100701001110 | 1 010 | a / 1000000//00 |

| Antenna Kit                                                                                                    | Part Number   | Total Delay (ns) |
|----------------------------------------------------------------------------------------------------|---------------|------------------|
| Kit:<br>Total length: 50 ft,<br>Cable: 50 ft; antenna kit (093-15202-001)                                                         | 990-15202-050 | 107              |
| Kit:<br>Total length: 75 ft,<br>Cable: 50 ft; lightning arrestor (112-43400-00-3);<br>Cable: 25 ft; antenna kit (093-15202-001)   | 990-15202-075 | 137              |
| Kit:<br>Total length: 100 ft,<br>Cable: 100 ft; antenna kit (093-15202-001)                                                       | 990-15202-100 | 167              |
| Kit:<br>Total length: 125 ft,<br>Cable: 100 ft; lightning arrestor (112-43400-00-3);<br>Cable: 25 ft; antenna kit (093-15202-001) | 990-15202-125 | 198              |
| Kit:<br>Total length: 150 ft,<br>Cable: 150 ft; antenna kit (093-15202-001)                                                       | 990-15202-150 | 228              |
| Kit:<br>Total length: 175 ft,<br>Cable: 150 ft; lightning arrestor (112-43400-00-3);<br>Cable: 25 ft; antenna kit (093-15202-001) | 990-15202-175 | 258              |
| Kit:<br>Total length: 200 ft,<br>Cable: 200 ft; antenna kit (093-15202-001)                                                       | 990-15202-200 | 288              |
| Kit:<br>Total length: 225 ft,<br>Cable: 200 ft; lightning arrestor (112-43400-00-3);<br>Cable: 25 ft; antenna kit (093-15202-001) | 990-15202-225 | 319              |
| 250 ft. Antenna Cable                                                                                                    | 060-15202-250 | 303              |
| 350 ft. Antenna Cable                                                                                                    | 060-15202-350 | 424              |

#### Table C-1. GNSS Antenna Kits & Accessories

| Antenna Kit                                                                                                    | Part Number   | Total Delay (ns)                            |
|----------------------------------------------------------------------------------------------------|---------------|---------------------------------------------|
| 450 ft. Antenna Cable                                                                                                    | 060-15202-450 | 545                                         |
| 500 ft. Low Loss Antenna Cable                                                                                                    | 060-15202-500 | 600                                         |
| 750 ft. Low Loss Antenna Cable                                                                                                    | 060-15202-750 | 900                                         |
| 900 ft. Low Loss Antenna Cable                                                                                                    | 060-15202-900 | 1080                                        |
| Kit:<br>GPS/GLONASS Antenna (112-00079-000)<br>Mounting Bracket (193-00044-000)<br>Adapter cable for chassis (060-15202-004)                                                  | 093-15202-001 | 46                                          |
| Kit:<br>Lightning Arrestor (112-43400-00-3) with 25 ft. cable                                                                                                    | 093-15202-002 | 31                                          |
| Kit:<br>Lightning Arrestor (112-43400-00-3) with 25 ft. low<br>loss cable                                                                                                    | 093-15202-003 | 30                                          |
| Kit:<br>1:4 GPS Splitter With Two (2) x 3 ft. cables                                                                                                    | 093-15202-004 | 44                                          |
| Inline Amplifier (112-15202-001) with adapter                                                                                                    | 093-15202-005 | 1                                           |
| <ul> <li>Kit:</li> <li>GPS/GLONASS/BeiDou Antenna<br/>(112-15202-003)</li> <li>Mounting Bracket (193-00044-000)</li> <li>Adapter cable for chassis (060-15202-004)</li> </ul> | 093-15202-006 | 34 <sup>1</sup><br>(28 ns for antenna only) |
| Kit:<br>GPS/GLONASS/BeiDou 1:4 splitter (112-00118-000)<br>with Two (2) x 3 ft. cables                                                                                        | 093-15202-007 | 6<br>(2 ns for splitter only)               |

# **Note:**

16 ns additional delay for BeiDou

## Antenna Kits Accessories

#### **Lightning Arrestor**

Microsemi offers the lightning arrestor for installations that require antenna coaxial lead-in protection. The lightning arrestor passes DC power and frequencies in the 1.5 GHz range with L1 GNSS antennas. In most installations, the lightning arrestor mounts near the point at which the antenna lead enters the facility. See the GNSS Lightning Arrestor Specifications, on page 340 for specifications.

Lightning does not have to strike the antenna to significantly damage the antenna or the GNSS receiver. Damage is often due to the effects of a lightning strike on a nearby structure, not a direct strike on the antenna itself. Since lightning strikes may induce damaging voltages in the antenna system when striking nearby objects, attempt to locate the antenna away from lightning rods, towers, and other structures that attract lightning. Also, locate the GNSS antenna lower than any nearby structures that are likely to attract a strike. See Figure C-2.

Figure C-2. GNSS Lightning Arrestor

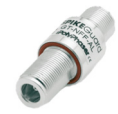

#### **GNSS L1 In-line Amplifier**

The GNSS L1 in-line amplifier (093-15202-005) option boosts the signal from the antenna with total cable lengths of 150 and 230 meters. See the GNSS L1 Inline Amplifier Specifications, on page 340 for specifications.

Cable length is a common cause for signal loss between the GNSS antenna and the GNSS receiver. As with any electromagnetic radio wave, GNSS signals become attenuated as they pass through an electrical cable. The amount of signal loss depends on the length and type of cable used. The inline amplifier attaches inline between the antenna and the antenna cable. It uses the same power as the antenna and does not require extra wiring. The inline amplifier supports a total cable length up to 900 feet depending on the cable type. See Figure C-3.

Figure C-3. Inline Amplifier

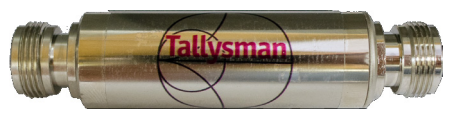

#### GPS L1 1:4 Active Splitter

The active splitter features four output ports, as shown in Figure C-4. See the GPS L1 1:4 Active Splitter Specifications, on page 341 for specifications. This high isolation device can be cascaded without adding separate amplifiers and bias-tees between splitters. The splitter delivers precise GPS signals over a wide temperature range and in harsh environmental conditions. It eliminates feedback and interaction between any GPS system connected to it.

Figure C-4. GPS L1 1:4 Active Splitter

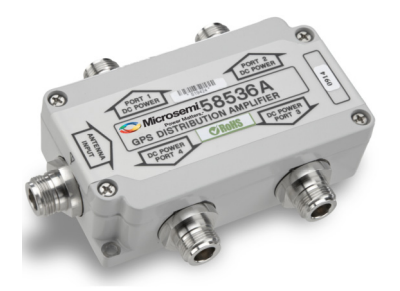

#### **GPS/GLONASS/BeiDou Splitter**

This L band frequency, RoHS compliant 4:1 active splitter makes it possible to use a single GPS referencing antenna and cable arrangement for multiple synchronization systems. The antenna DC bias select circuit allows for the active antenna DC input to be applied to any or all RF outputs. One DC voltage will be chosen to power the antenna while other inputs will be switched to DC loads. If the selected DC bias input should fail, the DC bias will automatically switch to another DC input to ensure an uninterrupted supply to the active antenna.

Figure C-5. GPS/GLONASS/BeiDou Splitter

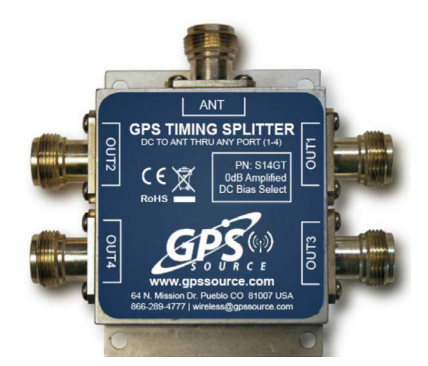

## Antenna Coaxial Cable

Microsemi provides coaxial cables with N-type connectors on both ends. Table C-2 lists the part numbers for the cables and its crimp kit. Also see GPS Antenna Coaxial Cable Specifications, on page 343.

Table C-2. LMR-400 Antenna Coaxial Cable Accessories

| Part Number    | Description                                                                                  |
|----------------|----------------------------------------------------------------------------------------------|
| 121-32212-00-2 | Type N (male) connector for LMR-400 cable                                                    |
| 12813080-000-0 | Crimp Kit for LMR-400 or equivalent (10 ea. N-Type connector, crimp tool, weatherproof tape) |

Contact your sales office for available cable lengths and specific cable item number.

## SyncServer Down/Up Converter

For very long antenna runs, down/up converters can be used. There are both coaxial and fiber-optic variations.

Microsemi/Microchip has sold the 142-1650 family of down/up converters, which supports the L1 frequency. Therefore it only supports GPS, Galileo, QZSS, and SBAS for GPS. This system uses a coaxial cable between the converters. The upconverter is inserted between the end of the coaxial cable and the SyncServer. The upconverter is powered by an external power supply.

The upconverter was designed to also operate from power supplied on the RF connector. However, the SyncServer S6x0 does not have sufficient power output to power the upconverter.

The upconverter may not operate correctly if the SyncServer S6x0 is powered up before the upconverter's external power supply.

Microchip recommends that users install a DC-block between the upconverter and the SyncServer S6x0.

# **GNSS** Antenna Installation

This section provides information about planning and installing a GNSS antenna.

## **Planning the Antenna Location**

Prior to installing the antenna, you should plan the site, antenna location, grounding scheme, cable route, and all other details.

#### Locating the Antenna

Use Figure C-6 as a guide to locate the antenna.

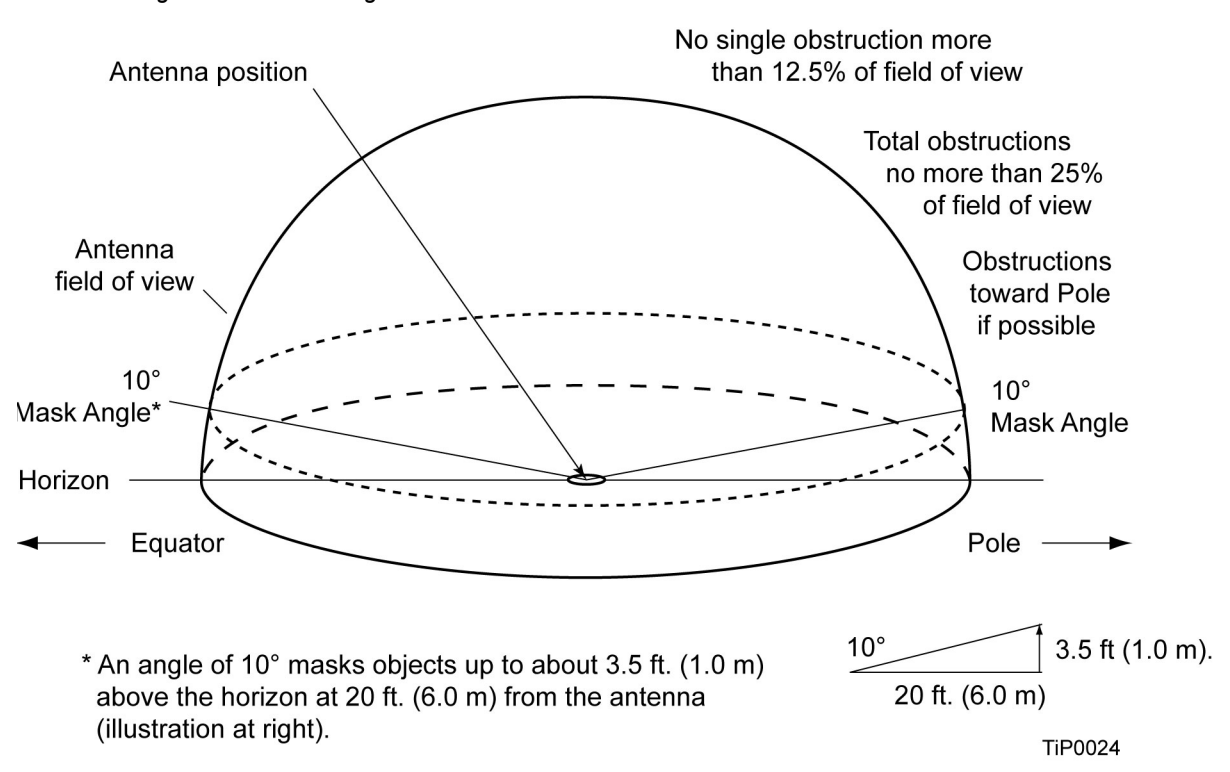

Figure C-6. Locating the GNSS Antenna

**Warning**: The SyncServer S6x0 GNSS interface uses the electrical current it supplies to power a GNSS antenna to determine whether or not the antenna is properly connected and functional. If the SyncServer S6x0 does not detect any current, it will assume a failed GNSS antenna and will consequently generate an alarm and switch to another timing (non-GNSS) source.

Some GNSS splitters can block the DC current, and if used with SyncServer S6x0, will cause the alarm condition described above. Usage of such GNSS splitters with the SyncServer S6x0 will require the installation of a 50 OHM load so that the SyncServer S6x0 GNSS interface is able to detect current and operate normally.

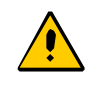

**Caution:** To avoid damage to the GNSS antenna, *do not* place the antenna where high-power radio signals are beamed directly at the unit. Such signals can damage the preamplifier of the GNSS antenna.

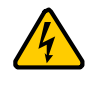

**Warning:** To avoid serious injury to personnel or damage to equipment, exercise caution when working near high voltage lines. In particular:

- Use extreme caution when installing the GNSS antenna near, under, or around high voltage lines.
- Follow local building electrical codes for grounding using the frame ground lugs on the shelf.
- The in-line amplifier receives DC power from the GNSS receiver, and is supplied on the center conductor of the coaxial cable.
- Microsemi does not recommend cutting the antenna cables provided in the GNSS Antenna Kit.

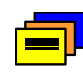

**Recommendation:** Microsemi recommends that you consider the following location and environment influences before installing the GNSS antenna:

- If possible, provide the antenna with an unobstructed 360-degree view of the sky from the horizon.
- In general, do not allow obstructions that obscure the horizon (as viewed from the antenna) by more than 10 degrees, as shown in Figure C-6.
- Locate the antenna well away from, and preferably in a plane above electrical equipment such as elevators, air conditioners, or other machinery.
- To reduce the risk of lightning damage, *do not* place the antenna at the highest point of the building.
- Locate the GNSS antenna at least 3.7 m (12 ft.) from metallic objects, if possible.
- Locate the antenna high enough to avoid drifted snow.
- Locate the lightning arrestor in a protected area to avoid contact with standing water.
- Locate the antenna within 9.1 m (30 ft.) of the point at which the antenna cable enters the building.
- Allow at least 3.0 m (10 ft.) of separation distance between GNSS antennas.
- Surfaces above the plane of the unit that are between the antenna and the horizon can produce reflected (multi-path) signals, which can degrade the performance of the GNSS receiver.

#### Developing a Grounding Scheme

In addition to determining where to locate and mount the antenna and cabling, you should develop a grounding scheme. The purpose of the grounding scheme is to provide some protection against voltage surges and static discharge. If lightning arrestors are used, they also need to be connected to the perimeter ground system or to the bulkhead entrance panel that is connected to the perimeter ground system.

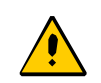

**Caution:** To ensure proper grounding, observe these precautions when installing the antenna:

- Allow no sharp bends in the ground conductors. The ground conductor must have a 9.1 m (30-ft.) radius for any bends made.
- Ensure that no painted surface insulates the lightning arrestor or grounding clamps.
- Ensure that ground conductors are bonded to the metal enclosure box (if used) and do not enter through an access hole.
- Do not use soldered connections for grounding purposes.
- Secure all grounding connections with mechanical clamp type connectors.
- In general, follow local building codes when selecting a grounding scheme, wire size, and installation.

Use #6 AWG (16 mm<sup>2</sup>) copper ground wire or larger, depending on the distance to the earth ground electrode. Refer to your local electrical codes for specific details. In most cases, #1/0 AWG (50 mm<sup>2</sup>) ground wire will maintain 1/10 the resistance of the coaxial shield.

**Note:** Larger ground conductors provide better transient elimination; that is, the larger the ground conductor, the less likely the chance of transients.

 Connect lightning arrestors, if part of the grounding scheme, to earth ground through a conductor.

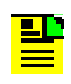

**Note:** *Do not* connect the outside lightning arrestor ground to the inside equipment rack ground. Doing so can defeat the protection afforded by the lightning arrestor.

 Never connect antenna systems to the same earth ground connector as heating and cooling systems, elevator or pump motors, or other motors or machinery which can induce noise in the antenna system.

## **Antenna Installation Tools and Materials**

These standard tools and materials are not supplied in the antenna kit, but may be required for installing the GNSS antenna.

- Extra cable ties or acceptable cable clamps
- #6 AWG (16 mm<sup>2</sup>) copper ground wire (minimum)
- Eight-foot (2.9 m) ground electrode
- Custom mounting plates, U-bolts, PVC pipes, masonry bolt, etc. as needed for mounting to a tower, roof, or wall of a building
- A cable puller may be required for installing the antenna coaxial cable
- Digital multivoltmeter (DVM)

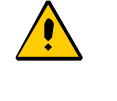

**Caution:** To avoid damage to the connectors, do not use the connectors to pull the cable. If at all possible, avoid bundling the coaxial cable with other cables (and possible noise sources). Use appropriate cable-pulling devices when pulling the coaxial cable through conduit or a weather head.

## **Cutting Antenna Cables**

Microsemi recommends that you coil excess cable to avoid gain mismatch between the GNSS antenna and the GNSS receiver. Coiling the excess cable also allows you to use the factory-installed crimped connector.

Microsemi *does not* recommend cutting the antenna cables provided in the GNSS Antenna Kits. If you must cut the cables, please ensure that the following requirements are met.

**Cable Requirements** – The total cable length from the GNSS receiver to the antenna must not be shorter than the minimum cable lengths indicated in the GNSS Antenna Kits (see Table C-1).

**Connector Requirements** – The cables provided with the GNSS antenna kit have factory installed crimped connectors. If you cut these cables, you must supply and add a connector. Microsemi recommends that you use only crimp-style N-type connectors.

### **Installing the Antenna**

This section provides procedures for installing the GNSS antenna (see Figure C-7).

- 1. Insert the antenna into the right-angle mounting bracket and tighten it using the antenna nuts.
- 2. Mount the right-angle bracket to the mast using for example, U-bolts.
- 3. To secure the coaxial cable to the mast, use 8-inch cable ties or appropriate cable clamps.

4. Adhere to local building codes to determine the type and number of fasteners, screws, bolts, etc. that may be required.

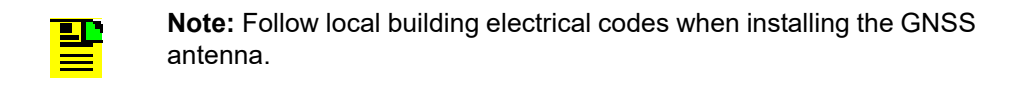

Figure C-7. GNSS Antenna Installation

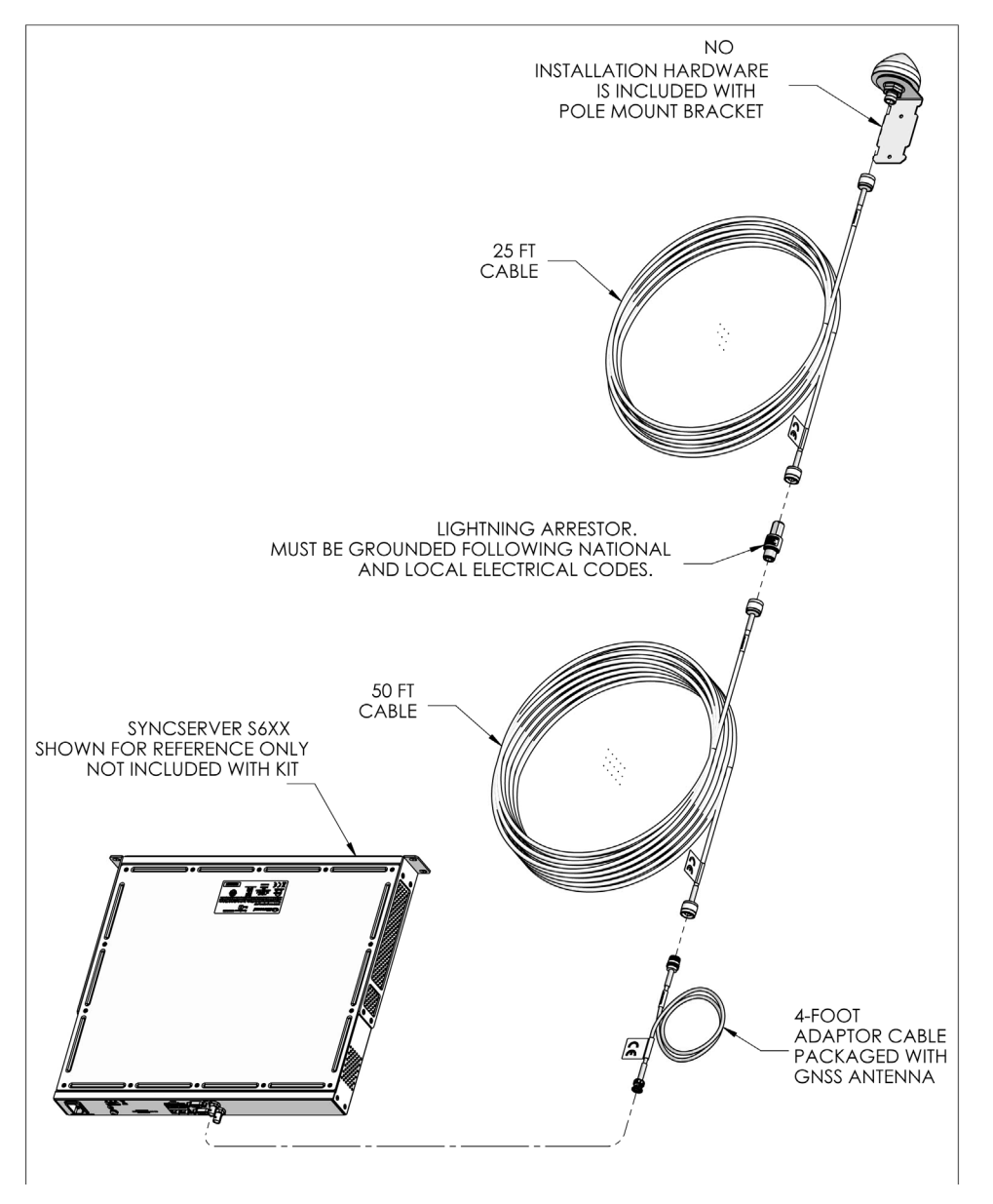

## Connecting the Cable to the Antenna

This section describes how to connect the coaxial cable to the mounted antenna. See Figure C-7.

1. Connect the 25 ft. cable to the antenna..

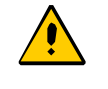

**Caution:** To avoid damage to the connectors, do not use the connectors to pull the cable. If at all possible, avoid bundling the coaxial cable with other cables (and possible noise sources). Use appropriate cable-pulling devices when pulling the coaxial cable through conduit or a weather head.

- 2. Connect the other end of the 25 ft. cable to the lightning arrestor.
- 3. Connect the lightning arrestor to the long cable.
- 4. Connect the other end of the long cable with the 4 ft. BNC-N adapter cable.

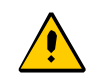

**Caution:** To avoid damage to internal solder connections, do not over-tighten the connector.

## **Installing the Lightning Arrestor**

Lightning arrestors should be installed in accordance with your antenna system grounding scheme. To install a lightning arrestor, follow these steps:

- 1. Mount the lightning arrestor within 30 ft. (9 m) of the GNSS antenna.
- 2. Connect the ground wire between the lightning arrestor and the proper grounding zone (building ground, master ground bar, or other) for the mounting location.

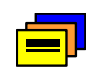

**Recommendation:** Microsemi does not recommend soldered connections for grounding purposes. All grounding connections should be secured with mechanical clamp connectors.

- 3. Wrap the connectors with weatherproof tape for added protection.
- 4. Verify that the antenna coaxial cable center conductor is not shorted to the shield of the cable.

## **Connecting the GNSS Antenna**

You should install the antenna cable from the lightning arrestor to the SyncServer S6x0 using the shortest route possible. Follow all applicable building and electrical codes to ensure a water-tight and fire-resistant installation.

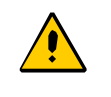

**Caution:** To avoid damage to the connectors, do not use the connectors to pull the cable. If at all possible, avoid bundling the cable with other cables (and possible noise sources). Use appropriate cable-pulling devices when pulling the cable through conduit or a weather head.

To connect the GNSS antenna, perform the following steps:

1. Using a DVM, Verify that the center conductor is not shorted to the shield.

If the reading shows a short or open, you may have a shorted or open cable or lightning arrestor. Therefore, apply the same measurements directly to the GNSS antenna. This requires disconnecting the antenna cable at the antenna.

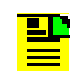

**Note:** The open-circuit range of an individual ohmmeter can cause readings to vary among meters.

2. Secure the free end of the antenna cable to the BNC (f) antenna connector on the rear panel of the SyncServer S6x0.

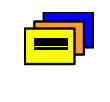

**Recommendation:** Microsemi recommends coiling excess cable to avoid gain mismatch between the GNSS antenna and the SyncServer S6x0. Coiling the excess cable also allows you to use the factory-installed crimped connector.

# **Antenna Installation Completeness Checklist**

To verify that antenna installation is complete:

- Verify that all power and ground wires are installed correctly and securely fastened.
- Verify that all input and output cables are properly installed.
- Verify that all antenna connectors are secure, tight, and weatherproofed.
- Microsemi does not generally recommend the use of GNSS splitters. However, if one is used, Microsemi recommends the use of GPS L1 1:4 Active Splitter.

# **Appendix D Software Licenses**

This product contains licensed third party software, including software available under the GPL licensing scheme. You can obtain these licenses and the open-source software by contacting Microsemi Technical support at the following numbers:

- Worldwide (Main Number): 1-408-428-7907
- USA, Canada, Latin America including Caribbean, Pacific Rim including Asia, Australia and New Zealand: 1-408-428-7907
- USA toll-free: 1-888-367-7966
- Europe, Middle East & Africa: 49 700 32886435

An administrative fee may be charged to obtain the source code.

By using the SyncServer S6x0, the user agrees to the terms of these licenses.

The licenses can be obtained using the following URL:

- www.gnu.org/licenses
- www.apache.org/licenses
- www.boost.org/users/license.html
- opensource.org/licenses/BSD-3-Clause
- opensource.org/licenses/BSD-2-Clause
- opensource.org/licenses/MIT
- opensource.org/licenses/Python-2.0
- spdx.org/licenses/bzip2-1.0.6.html
- spdx.org/licenses/AFL-2.1.html
- www.opensource.org/licenses/ISC
- www.openssl.org/source/license.html
- www.openIdap.org/software/release/license.html
- www.opensource.org/licenses/Artistic-1.0
- www.zlib.net/zlib\_license.html
- opensource.org/licenses/PHP-3.0

# **Third-Party Software**

The following is a list of third-party software applications provided with the SyncServer S6x0 in software release 3.1.

- PACKAGE NAME: adduser
   PACKAGE VERSION: 3.115
   RECIPE NAME: adduser
   LICENSE: GPLv2
- PACKAGE NAME: apache2
   PACKAGE VERSION: 2.4.34
   RECIPE NAME: apache2
   LICENSE: Apache-2.0
- PACKAGE NAME: apr PACKAGE VERSION: 1.5.2 RECIPE NAME: apr LICENSE: Apache-2.0
- PACKAGE NAME: apr-util PACKAGE VERSION: 1.5.4 RECIPE NAME: apr-util LICENSE: Apache-2.0
- PACKAGE NAME: autoconf PACKAGE VERSION: 2.69 RECIPE NAME: autoconf LICENSE: GPLv2 GPLv3
- PACKAGE NAME: base-files PACKAGE VERSION: 3.0.14 RECIPE NAME: base-files LICENSE: GPLv2
- PACKAGE NAME: base-passwd PACKAGE VERSION: 3.5.29 RECIPE NAME: base-passwd LICENSE: GPLv2+
- PACKAGE NAME: bash PACKAGE VERSION: 4.30 RECIPE NAME: bash LICENSE: GPLv3+
- PACKAGE NAME: binutils PACKAGE VERSION: 2.26 RECIPE NAME: binutils LICENSE: GPLv3

- PACKAGE NAME: boost PACKAGE VERSION: 1.60.0 RECIPE NAME: boost LICENSE: BSL-1.0 MIT Python-2.0
- PACKAGE NAME: Bootstrap PACKAGE VERSION: 2.3.2 LICENSE: Apache v2
- PACKAGE NAME: busybox PACKAGE VERSION: 1.24.1 RECIPE NAME: busybox LICENSE: GPLv2 bzip2
- PACKAGE NAME: ca-certificates PACKAGE VERSION: 20160104 RECIPE NAME: ca-certificates LICENSE: GPL-2.0+ & MPL-2.0
- PACKAGE NAME: conntrack-tools PACKAGE VERSION: 1.4.0 RECIPE NAME: conntrack-tools LICENSE: GPLv2+
- PACKAGE NAME: Codelgniter PACKAGE VERSION: 3.1.0 LICENSE: MIT
- PACKAGE NAME: coreutils PACKAGE VERSION: 8.25 RECIPE NAME: coreutils LICENSE: GPLv3+
- PACKAGE NAME: cronie
   PACKAGE VERSION: 1.5.0
   RECIPE NAME: cronie
   LICENSE: ISC & BSD-3-Clause & BSD-2-Clause & GPLv2+
- PACKAGE NAME: dbus PACKAGE VERSION: 1.10.6 RECIPE NAME: dbus LICENSE: AFL-2 GPLv2+
- PACKAGE NAME: dhcp-client PACKAGE VERSION: 4.3.0 RECIPE NAME: dhcp LICENSE: ISC
- PACKAGE NAME: diffutils PACKAGE VERSION: 3.3 RECIPE NAME: diffutils LICENSE: GPLv3+

- PACKAGE NAME: directc PACKAGE VERSION: 0.1 RECIPE NAME: directc LICENSE: GPLv2
- PACKAGE NAME: dosfstools PACKAGE VERSION: 3.0.28 RECIPE NAME: dosfstools LICENSE: GPLv3
- PACKAGE NAME: drivertestprogs PACKAGE VERSION: 0.1 RECIPE NAME: drivertestprogs LICENSE: GPLv2
- PACKAGE NAME: dtc
   PACKAGE VERSION: 1.4.1+gitAUTOINC+302fca9f4c
   RECIPE NAME: dtc
   LICENSE: GPLv2 BSD
- PACKAGE NAME: e2fsprogs
   PACKAGE VERSION: 1.42.99+1.43+gitAUTOINC+0f26747167
   RECIPE NAME: e2fsprogs
   LICENSE: GPLv2 LGPLv2 BSD MIT
- PACKAGE NAME: elfutils
   PACKAGE VERSION: 0.148
   RECIPE NAME: elfutils
   LICENSE: GPLv3+ Elfutils-Exception
- PACKAGE NAME: ethtool PACKAGE VERSION: 4.2 RECIPE NAME: ethtool LICENSE: GPLv2+
- PACKAGE NAME: expat PACKAGE VERSION: 2.1.0 RECIPE NAME: expat LICENSE: MIT
- PACKAGE NAME: expect PACKAGE VERSION: 5.45 RECIPE NAME: expect LICENSE: PD
- PACKAGE NAME: factorycfg PACKAGE VERSION: 1.0 RECIPE NAME: factorycfg LICENSE: BSD
- PACKAGE NAME: fuse
   PACKAGE VERSION: 2.9.3
   RECIPE NAME: fuse
   LICENSE: GPLv2 & LGPLv2

- PACKAGE NAME: gator
   PACKAGE VERSION: 5.21.1+gitAUTOINC+f0ddf6b40e
   RECIPE NAME: gator
   LICENSE: GPLv2
- PACKAGE NAME: gawk
   PACKAGE VERSION: 4.1.3
   RECIPE NAME: gawk
   LICENSE: GPLv3
- PACKAGE NAME: gdb
   PACKAGE VERSION: 7.10.1
   RECIPE NAME: gdb
   LICENSE: GPLv2 GPLv3 LGPLv2 LGPLv3
- PACKAGE NAME: glib-2.0
   PACKAGE VERSION: 2.46.2
   RECIPE NAME: glib-2.0
   LICENSE: LGPLv2+ & BSD & PD
- PACKAGE NAME: glibc
   PACKAGE VERSION: 2.23
   RECIPE NAME: glibc
   LICENSE: GPLv2 & LGPLv2.1
- PACKAGE NAME: gmp PACKAGE VERSION: 6.1.0 RECIPE NAME: gmp LICENSE: GPLv2+ | LGPLv3+
- PACKAGE NAME: gnu-config
   PACKAGE VERSION: 20150728+gitAUTOINC+b576fa87c1
   RECIPE NAME: gnu-config
   LICENSE: GPL-3.0-with-autoconf-exception
- PACKAGE NAME: grep PACKAGE VERSION: 2.23 RECIPE NAME: grep LICENSE: GPLv3
- PACKAGE NAME: inetutils-telnetd PACKAGE VERSION: 1.9.4 RECIPE NAME: inetutils LICENSE: GPLv3
- PACKAGE NAME: initscripts PACKAGE VERSION: 1.0 RECIPE NAME: initscripts LICENSE: GPLv2
- PACKAGE NAME: initscripts-microsemi PACKAGE VERSION: 1.0 RECIPE NAME: initscripts-microsemi LICENSE: BSD

- PACKAGE NAME: ipdynaddrd PACKAGE VERSION: 1.1 RECIPE NAME: ipdynaddrd LICENSE: BSD
- PACKAGE NAME: iperf PACKAGE VERSION: 2.0.5 RECIPE NAME: iperf LICENSE: BSD-2-Clause
- PACKAGE NAME: iproute2 PACKAGE VERSION: 4.4.0 RECIPE NAME: iproute2 LICENSE: GPLv2+
- PACKAGE NAME: iptables PACKAGE VERSION: 1.6.0 RECIPE NAME: iptables LICENSE: GPLv2+
- PACKAGE NAME: iputils
   PACKAGE VERSION: s20151218
   RECIPE NAME: iputils
   LICENSE: BSD GPLv2+
- PACKAGE NAME: JQuery PACKAGE VERSION: 2.2.2 LICENSE: MIT, GPL v2, BSD
- PACKAGE NAME: jqBarGraph PACKAGE VERSION: 1.0 LICENSE: MIT, GPL
- PACKAGE NAME: kernel
   PACKAGE VERSION: 4.1.22+git999
   LICENSE: GPLv2
- PACKAGE NAME: kbd PACKAGE VERSION: 2.0.3 RECIPE NAME: kbd LICENSE: GPLv2+
- PACKAGE NAME: kmod
   PACKAGE VERSION: 22+gitAUTOINC+42f32b8ae4
   RECIPE NAME: kmod
   LICENSE: GPL-2.0+ LGPL-2.1+
- PACKAGE NAME: Idd PACKAGE VERSION: 2.23 RECIPE NAME: glibc LICENSE: GPLv2 LGPLv2.1

- PACKAGE NAME: libacl
   PACKAGE VERSION: 2.2.52
   RECIPE NAME: acl
   LICENSE: LGPLv2.1+
- PACKAGE NAME: libattr
   PACKAGE VERSION: 2.4.47
   RECIPE NAME: attr
   LICENSE: LGPLv2.1+ GPLv2+
- PACKAGE NAME: libbz2
   PACKAGE VERSION: 1.0.6
   RECIPE NAME: bzip2
   LICENSE: bzip2
- PACKAGE NAME: libcap
   PACKAGE VERSION: 2.24
   RECIPE NAME: libcap
   LICENSE: BSD GPLv2
- PACKAGE NAME: libcomerr
   PACKAGE VERSION: 1.42.99+1.43+gitAUTOINC+0f26747167
   RECIPE NAME: e2fsprogs
   LICENSE: GPLv2 LGPLv2 BSD MIT
- PACKAGE NAME: libcrypto PACKAGE VERSION: 1.0.2h RECIPE NAME: openssl LICENSE: openssl
- PACKAGE NAME: libdw
   PACKAGE VERSION: 0.164
   RECIPE NAME: elfutils
   LICENSE: GPL-2+ Elfutils-Exception
- PACKAGE NAME: libe2p2
   PACKAGE VERSION: 1.42.99+1.43+gitAUTOINC+0f26747167
   RECIPE NAME: e2fsprogs
   LICENSE: GPLv2 LGPLv2 BSD MIT
- PACKAGE NAME: libelf
   PACKAGE VERSION: 0.164
   RECIPE NAME: elfutils
   LICENSE: GPL-3+ Elfutils-Exception
- PACKAGE NAME: libevent
   PACKAGE VERSION: 2.0.22
   RECIPE NAME: libevent
   LICENSE: BSD
- PACKAGE NAME: libext2fs2
   PACKAGE VERSION: 1.42.99+1.43+gitAUTOINC+0f26747167
   RECIPE NAME: e2fsprogs
   LICENSE: GPLv2 LGPLv2 BSD MIT

- PACKAGE NAME: libffi PACKAGE VERSION: 3.2.1 RECIPE NAME: libffi LICENSE: MIT
- PACKAGE NAME: libgcc
   PACKAGE VERSION: linaro-5.2
   RECIPE NAME: libgcc
   LICENSE: GPL-3.0-with-GCC-exception
- PACKAGE NAME: libgcrypt PACKAGE VERSION: 1.6.2 RECIPE NAME: libgcrypt LICENSE: LGPLv2.1+
- PACKAGE NAME: libgpg-error PACKAGE VERSION: 1.21 RECIPE NAME: libgpg-error LICENSE: GPLv2+ LGPLv2.1+
- PACKAGE NAME: libidn
   PACKAGE VERSION: 1.32
   RECIPE NAME: libidn
   LICENSE: (LGPLv2.1+ | LGPLv3) & GPLv3+
- PACKAGE NAME: libkmod
   PACKAGE VERSION: 22+gitAUTOINC+42f32b8ae4
   RECIPE NAME: kmod
   LICENSE: LGPL-2.1+
- PACKAGE NAME: libitdl PACKAGE VERSION: 2.4.6 RECIPE NAME: libtool LICENSE: GPLv2 LGPLv2.1
- PACKAGE NAME: liblzma
   PACKAGE VERSION: 5.2.2
   RECIPE NAME: xz
   LICENSE: PD
- PACKAGE NAME: libmcrypt PACKAGE VERSION: 2.5.8 RECIPE NAME: libmcrypt LICENSE: LGPLv2.1
- PACKAGE NAME: libmnl PACKAGE VERSION: 1.0.3 RECIPE NAME: libmnl LICENSE: LGPLv2.1+
- PACKAGE NAME: libmysqlclient PACKAGE VERSION: 5.5.52 RECIPE NAME: mariadb LICENSE: GPLv2

- PACKAGE NAME: libnetfilter-conntrack PACKAGE VERSION: 1.0.2 RECIPE NAME: libnetfilter-conntrack LICENSE: GPLv2+
- PACKAGE NAME: libnetfilter-cthelper PACKAGE VERSION: 1.0.0 RECIPE NAME: libnetfilter-cthelper LICENSE: GPLv2+
- PACKAGE NAME: libnetfilter-cttimeout PACKAGE VERSION: 1.0.0 RECIPE NAME: libnetfilter-cttimeout LICENSE: GPLv2+
- PACKAGE NAME: libnetfilter-queue PACKAGE VERSION: 1.0.2 RECIPE NAME: libnetfilter-queue LICENSE: GPLv2+
- PACKAGE NAME: libnfnetlink PACKAGE VERSION: 1.0.1 RECIPE NAME: libnfnetlink LICENSE: GPLv2+
- PACKAGE NAME: libnfsidmap PACKAGE VERSION: 0.25 RECIPE NAME: libnfsidmap LICENSE: BSD
- PACKAGE NAME: libpam
   PACKAGE VERSION: 1.2.1
   RECIPE NAME: libpam
   LICENSE: GPLv2+ BSD
- PACKAGE NAME: libpcap
   PACKAGE VERSION: 1.7.4
   RECIPE NAME: libpcap
   LICENSE: BSD
- PACKAGE NAME: libpci PACKAGE VERSION: 3.4.1 RECIPE NAME: pciutils LICENSE: GPLv2+
- PACKAGE NAME: libpcre PACKAGE VERSION: 8.38 RECIPE NAME: libpcre LICENSE: BSD
- PACKAGE NAME: libpq
   PACKAGE VERSION: 9.2.4
   RECIPE NAME: postgresql
   LICENSE: BSD

- PACKAGE NAME: libsqlite3 PACKAGE VERSION: 3.13.0 RECIPE NAME: sqlite3 LICENSE: PD
- PACKAGE NAME: libss
   PACKAGE VERSION: 1.42.99+1.43+gitAUTOINC+0f26747167
   RECIPE NAME: e2fsprogs
   LICENSE: GPLv2 LGPLv2 BSD MIT
- PACKAGE NAME: libssl PACKAGE VERSION: 1.0.2h RECIPE NAME: openssl LICENSE: openssl
- PACKAGE NAME: libstdc++ PACKAGE VERSION: linaro-5.2 RECIPE NAME: gcc-runtime LICENSE: GPL-3.0-with-GCC-exception
- PACKAGE NAME: libsysfs
   PACKAGE VERSION: 2.1.0
   RECIPE NAME: sysfsutils
   LICENSE: LGPLv2.1
- PACKAGE NAME: libsystemd
   PACKAGE VERSION: 229+gitAUTOINC+714c62b463
   RECIPE NAME: systemd
   LICENSE: GPLv2 LGPLv2.1 MIT
- PACKAGE NAME: libtirpc PACKAGE VERSION: 1.0.1 RECIPE NAME: libtirpc LICENSE: BSD
- PACKAGE NAME: libudev
   PACKAGE VERSION: 229+gitAUTOINC+714c62b463
   RECIPE NAME: systemd
   LICENSE: GPLv2 & LGPLv2.1
- PACKAGE NAME: libusb-1
   PACKAGE VERSION: 1.0.20
   RECIPE NAME: libusb1
   LICENSE: LGPLv2.1+
- PACKAGE NAME: libwrap PACKAGE VERSION: 7.6 RECIPE NAME: tcp-wrappers LICENSE: BSD
- PACKAGE NAME: libxerces-c PACKAGE VERSION: 3.1.1 RECIPE NAME: xerces-c LICENSE: Apache-2.0

- PACKAGE NAME: libxml2 PACKAGE VERSION: 2.9.4 RECIPE NAME: libxml2 LICENSE: MIT
- PACKAGE NAME: logrotate PACKAGE VERSION: 3.9.1 RECIPE NAME: logrotate LICENSE: GPLv2
- PACKAGE NAME: Itrace
   PACKAGE VERSION: 7.3+gitAUTOINC+01b10e191e
   RECIPE NAME: Itrace
   LICENSE: GPLv2
- PACKAGE NAME: m4 PACKAGE VERSION: 1.4.17 RECIPE NAME: m4 LICENSE: GPLv3
- PACKAGE NAME: make PACKAGE VERSION: 4.1 RECIPE NAME: make LICENSE: GPLv3 LGPLv2
- PACKAGE NAME: microsemi-app PACKAGE VERSION: 1.0 RECIPE NAME: microsemi-app LICENSE: BSD
- PACKAGE NAME: microsemi-misc PACKAGE VERSION: 1.0 RECIPE NAME: microsemi-misc LICENSE: GPLv2
- PACKAGE NAME: minicom PACKAGE VERSION: 2.7 RECIPE NAME: minicom LICENSE: GPLv2+
- PACKAGE NAME: msmtp PACKAGE VERSION: 1.6.6 LICENSE: GPL v3
- PACKAGE NAME: mtd-utils PACKAGE VERSION: 1.5.2 RECIPE NAME: mtd-utils LICENSE: GPLv2+
- PACKAGE NAME: ncurses
   PACKAGE VERSION: 6.0+20160213
   RECIPE NAME: ncurses
   LICENSE: MIT

- PACKAGE NAME: net-snmp PACKAGE VERSION: 5.7.1 LICENSE: BSD
- PACKAGE NAME: nettle PACKAGE VERSION: 3.2 RECIPE NAME: nettle LICENSE: LGPLv3+ | GPLv2+
- PACKAGE NAME: net-tools PACKAGE VERSION: 1.60-26 RECIPE NAME: net-tools LICENSE: GPLv2+
- PACKAGE NAME: netbase PACKAGE VERSION: 5.3 RECIPE NAME: netbase LICENSE: GPLv2
- PACKAGE NAME: network-scripts
   PACKAGE VERSION: 1.0
   RECIPE NAME: network-scripts
   LICENSE: BSD
- PACKAGE NAME: nfs-utils PACKAGE VERSION: 1.3.3 RECIPE NAME: nfs-utils LICENSE: MIT GPLv2+ BSD
- PACKAGE NAME: NTP PACKAGE VERSION: 4.2.8p12 LICENSE: BSD like
- PACKAGE NAME: openIdap PACKAGE VERSION: 2.4.39 RECIPE NAME: openIdap LICENSE: OpenLDAP
- PACKAGE NAME: openssh PACKAGE VERSION: 7.4p1 RECIPE NAME: openssh LICENSE: BSD
- PACKAGE NAME: openssl PACKAGE VERSION: 1.0.2h RECIPE NAME: openssl LICENSE: openssl
- PACKAGE NAME: oprofile PACKAGE VERSION: 1.1.0 RECIPE NAME: oprofile LICENSE: LGPLv2.1+ GPLv2

- PACKAGE NAME: os-release PACKAGE VERSION: 1.0 RECIPE NAME: os-release LICENSE: MIT
- PACKAGE NAME: packagegroup-core-boot PACKAGE VERSION: 1.0 RECIPE NAME: packagegroup-core-boot LICENSE: MIT
- PACKAGE NAME: pam-plugin PACKAGE VERSION: 1.2.1 RECIPE NAME: libpam LICENSE: GPLv2+ BSD
- PACKAGE NAME: pam\_ldap
   PACKAGE VERSION: 186
   LICENSE: GPL v2
- PACKAGE NAME: pam\_radius
   PACKAGE VERSION: 1.3.17
   LICENSE: GPL v2
- PACKAGE NAME: pam\_tacplus PACKAGE VERSION: 1.3.8 LICENSE: GPL v2
- PACKAGE NAME: parted PACKAGE VERSION: 3.2 RECIPE NAME: parted LICENSE: GPLv3+
- PACKAGE NAME: pciutils PACKAGE VERSION: 3.4.1 RECIPE NAME: pciutils LICENSE: GPLv2+
- PACKAGE NAME: perl PACKAGE VERSION: 5.22.1 RECIPE NAME: perl LICENSE: Artistic-1.0 GPL-1.0
- PACKAGE NAME: php PACKAGE VERSION: 5.6.33 RECIPE NAME: php LICENSE: PHP-3.0
- PACKAGE NAME: popt PACKAGE VERSION: 1.16 RECIPE NAME: popt LICENSE: MIT

- PACKAGE NAME: portmap PACKAGE VERSION: 6.0 RECIPE NAME: portmap LICENSE: BSD
- PACKAGE NAME: postgresql PACKAGE VERSION: 9.2.4 RECIPE NAME: postgresql LICENSE: BSD
- PACKAGE NAME: procps PACKAGE VERSION: 3.3.11 RECIPE NAME: procps LICENSE: GPLv2+ LGPLv2+
- PACKAGE NAME: rpcbind PACKAGE VERSION: 0.2.3 RECIPE NAME: rpcbind LICENSE: BSD
- PACKAGE NAME: run-postinsts PACKAGE VERSION: 1.0 RECIPE NAME: run-postinsts LICENSE: MIT
- PACKAGE NAME: rwi-mod PACKAGE VERSION: 0.1 RECIPE NAME: rwi-mod LICENSE: GPLv2
- PACKAGE NAME: sed PACKAGE VERSION: 4.2.2 RECIPE NAME: sed LICENSE: GPLv3+
- PACKAGE NAME: setserial PACKAGE VERSION: 2.17 RECIPE NAME: setserial LICENSE: GPLv2.0
- PACKAGE NAME: shadow PACKAGE VERSION: 4.2.1 RECIPE NAME: shadow LICENSE: BSD Artistic-1.0
- PACKAGE NAME: sipcalc PACKAGE VERSION: 1.1.6 RECIPE NAME: sipcalc LICENSE: BSD
- PACKAGE NAME: smarty PACKAGE VERSION: 3.1.17 RECIPE NAME: smarty LICENSE: GPL

- PACKAGE NAME: sqlite3
   PACKAGE VERSION: 3.13.0
   RECIPE NAME: sqlite3
   LICENSE: PD
- PACKAGE NAME: sshfs-fuse PACKAGE VERSION: 2.5 RECIPE NAME: sshfs-fuse LICENSE: GPLv2
- PACKAGE NAME: strace PACKAGE VERSION: 4.11 RECIPE NAME: strace LICENSE: BSD
- PACKAGE NAME: sudo
   PACKAGE VERSION: 1.8.15
   RECIPE NAME: sudo
   LICENSE: ISC BSD Zlib
- PACKAGE NAME: sysfsutils PACKAGE VERSION: 2.1.0 RECIPE NAME: sysfsutils LICENSE: GPLv2
- PACKAGE NAME: sysklogd PACKAGE VERSION: 1.5.1 RECIPE NAME: sysklogd LICENSE: GPLv2+ BSD
- PACKAGE NAME: systemd
   PACKAGE VERSION: 229+gitAUTOINC+714c62b463
   RECIPE NAME: systemd
   LICENSE: GPLv2 LGPLv2.1 MIT
- PACKAGE NAME: systemd-compat-units PACKAGE VERSION: 1.0 RECIPE NAME: systemd-compat-units LICENSE: MIT
- PACKAGE NAME: systemd-serialgetty PACKAGE VERSION: 1.0 RECIPE NAME: systemd-serialgetty LICENSE: GPLv2+
- PACKAGE NAME: tar
   PACKAGE VERSION: 1.28
   RECIPE NAME: tar
   LICENSE: GPLv3
- PACKAGE NAME: tcl
   PACKAGE VERSION: 8.6.4
   RECIPE NAME: tcl
   LICENSE: BSD-3-Clause

- PACKAGE NAME: tcpdump PACKAGE VERSION: 4.6.1 RECIPE NAME: tcpdump LICENSE: BSD
- PACKAGE NAME: tzcode PACKAGE VERSION: 2.2.3 RECIPE NAME: tzcode LICENSE: PD BSD
- PACKAGE NAME: tzdata
   PACKAGE VERSION: 2018c
   RECIPE NAME: tzdata
   LICENSE: PD BSD
- PACKAGE NAME: udev
   PACKAGE VERSION: 229+gitAUTOINC+714c62b463
   RECIPE NAME: systemd
   LICENSE: GPLv2 LGPLv2.1 MIT
- PACKAGE NAME: update-alternatives-opkg PACKAGE VERSION: 0.1.8+gitAUTOINC+53274f0875 RECIPE NAME: opkg-utils LICENSE: GPLv2+
- PACKAGE NAME: update-rc.d PACKAGE VERSION: 0.7 RECIPE NAME: update-rc.d LICENSE: GPLv2+
- PACKAGE NAME: usbutils PACKAGE VERSION: 008 RECIPE NAME: usbutils LICENSE: GPLv2+
- PACKAGE NAME: util-linux
   PACKAGE VERSION: 2.27.1
   RECIPE NAME: util-linux
   LICENSE: GPLv2+ LGPLv2.1+ BSD
- PACKAGE NAME: valgrind PACKAGE VERSION: 3.11.0 RECIPE NAME: valgrind LICENSE: GPLv2 GPLv2+ BSD
- PACKAGE NAME: volatile-binds PACKAGE VERSION: 1.0 RECIPE NAME: volatile-binds LICENSE: MIT
- PACKAGE NAME: wget
   PACKAGE VERSION: 1.17.1
   RECIPE NAME: wget
   LICENSE: GPLv3

- PACKAGE NAME: xerces-c PACKAGE VERSION: 3.1.1 RECIPE NAME: xerces-c LICENSE: Apache-2.0
- PACKAGE NAME: xinetd PACKAGE VERSION: 2.3.15 RECIPE NAME: xinetd LICENSE: BSD
- PACKAGE NAME: yp-tools PACKAGE VERSION: 2.14 RECIPE NAME: yp-tools LICENSE: GPL-2.0
- PACKAGE NAME: ypbind-mt PACKAGE VERSION: 1.38 RECIPE NAME: ypbind-mt LICENSE: GPL-2.0
- PACKAGE NAME: zlib
   PACKAGE VERSION: 1.2.8
   RECIPE NAME: zlib
   LICENSE: Zlib

Appendix D Software Licenses Third-Party Software

# **Appendix E IP Port Details**

#### In This Appendix

- Ethernet Port Isolation
- Management Port Rules
- Timing Port Rules

# **Ethernet Port Isolation**

The SyncServer S600 Series Network Time Servers have four Ethernet ports. These independent ports allow the SyncServer to connect to distinct Ethernet subnets. There is only one CPU in the SyncServer, so all of the Ethernet traffic, with the exception of the NTP Reflector, is ultimately handled by the protocol stack of the operating system.

The SyncServer uses the operating system IP packet filtering facilities to secure the SyncServer from unwanted access. The SyncServer also creates rules to filter IP packets based on the pre-assigned role of each Ethernet port. The SyncServer assigns different roles to the Ethernet ports. The LAN1 port serves the distinction of being the management port. The other ports serve as timing ports only. Each role is defined as the set of supported protocols allowed for that Ethernet port. By default, the SyncServer is configured to reject all TCP/UDP IP packets.

# **Management Port Rules**

The management port allows the following types of IP packets:

- HTTP: inbound and outbound TCP packets on port 80
- HTTPS: inbound and outbound TCP packets on port 443
- SNMP: inbound and outbound UDP packets on port 161
- SSH: inbound and outbound packets TCP on port 22
- NTP: inbound and outbound UDP packets on port 123

The management port uses the following types of IP packets, but the ports do not show as open on a port scanner:

• SMTP: inbound and outbound TCP packets on port 25

- DNS: inbound and outbound UDP and TCP packets on port 53
- DHCP: inbound and outbound UDP packets on port 67 and 68
- SNMPTRAP: inbound and outbound UDP packets on port 162
- syslog: outbound UDP packets on port 514
- RADIUS: inbound and outbound UDP packets, outbound on port 1812 or 1645
- TACACS+: inbound and outbound TCP/UDP packets, outbound on port 49
- LDAP: inbound and outbound TCP/UDP packets, outbound on port 389

Note that the rules allow inbound packets only, outbound packets that are part of the session are allowed to go out of the port.

# **Timing Port Rules**

The three timing ports allow the following types of IP packets.

- NTP: inbound and outbound UDP packets on port 123
- PTP: inbound and outbound UDP packets on ports 319 and 320

The timing ports use the following types of IP packets, but the ports do not show as open on a port scanner:

• DHCP: inbound and outbound UDP packets on port 67 and 68
# **Appendix F PQL Mapping**

This appendix provides details about the mapping between PQL and various frequency synchronization quality level scales for input and output signals.

### In This Appendix

- Purpose of Input and Output Mapping Tables
- PQL Input Mapping
- PQL Output Mapping

# **Purpose of Input and Output Mapping Tables**

When the SyncServer S6x0 has 1 or 2 Timing I/O Modules with Telecom I/O Connections (090-15201-011) the topic of Synchronization Status Messaging (SSM) becomes relevant. In this context, SSM provides a frequency quality measure that can be passed between equipment to identify "how good" the frequency "on the wire" is. E1 and T1 frequency references have a long history of support for SSM, but since they don't use the same quality scales a mechanism is needed to merge the scales to allow inter-operability of these signal types. The telecom module supports E1 and T1 input (J7 connection) as well as E1 and T1 output (J7 and J8 connections), so the inter-operability case is possible. For example, J7 can be configured to use an SSM-capable T1 as input frequency reference while J8 is providing an SSM-capable E1 output. This section addresses the question that arises in these cases: what is the input-to-output mapping of SSM? Figure F-1 shows the overall end-to-end process.

Reference inputs may use different scales for quality level. At the input, these different scales of quality level are mapped to a common scale called PQL (priority quality level). The PQL scale is a number from 1 to 16, with 1 being the highest quality and 16 being the lowest. Once all input quality levels are mapped to PQL, internal processing will only use PQL as the quality indicator. See PQL Input Mapping, on page 405 for PQL mapping of frequency inputs.

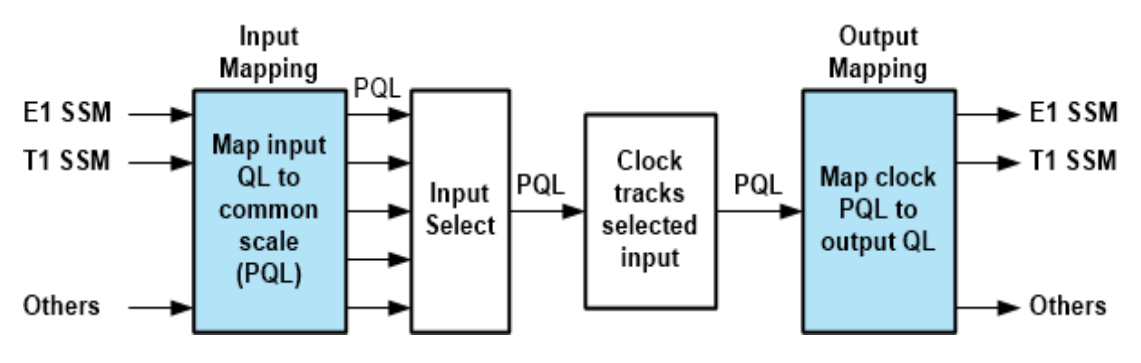

Figure F-1. PQL Input and Output Mapping

## E1 and T1 Signals That Embed SSM

For E1 configurations, they all support embedded SSM except for these: CAS or CCS frame types with CRC state disabled, 2.048 MHz SquareWave.

For T1 configurations, only the ESF frame type supports embedded SSM.

For the cases when one of these SSM-capable signals is configured as a frequency input to the S6xx, the SSM content will be expected and processed as described here. Note that T1 and E1 inputs can only be configured on J7 connection. As with all system references, to use any input it must be enabled on the Timing > Input Control form.

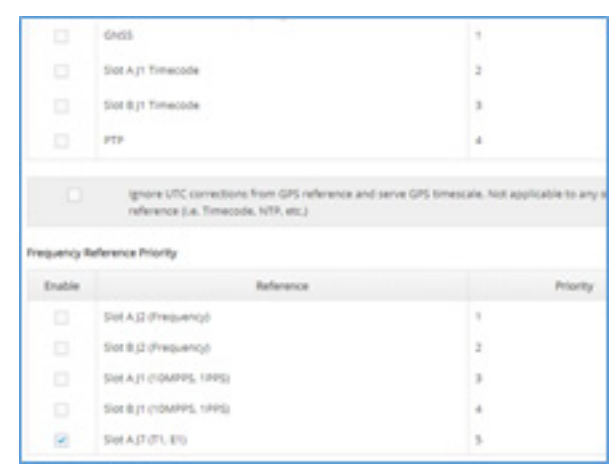

Figure F-2. Enabling J7 Telecom Input

Here's a summary of how SSM-capable inputs are processed:

1. The SSM value is extracted from the input.

If it is an E1 signal, the legal SSM encodings are shown in left column of Table F-4. Each of these have a mapping to an internal-use-only PQL value, shown in the rightmost column. For example if 0x4 is decoded on the input, it will result in PQL = 6. As will be seen, the purpose of PQL is to provide a common scale for merging E1 and T1 signals onto a single quality comparison scale. PQL never actually appears on any signals, it is an internal comparison scale.

If the input is a T1 ESF-framed signal, the legal SSM encodings are shown in the left column of table F-5. The legal SSM encodings are shown in the left column and associated PQL value in rightmost column.

For any of these signals, if an illegal SSM code is read (anything not in the associated table) then the input will not be qualified for use (it would remain in red on Dashboard > Timing, Frequency References row).

2. Assuming an SSM code is actually being read from the input, that value is shown on the References > Status form. Look for the row labeled Slot A J7 (or Slot B J7), the Type column will summarize the input signal configuration and show the SSM value. If J7 has been configured as an output that will also be shown here to help with troubleshooting.

Using the mapping to PQL covered in step 1, this value is compared with a PQL value that is assigned to the internal reference oscillator in this S6xx. These assignments are shown in Table F-1. The type of oscillator in the unit can be

observed on Help > About. Using the PQL mapping of the input and the appropriate value from F-1 a very simple decision is made: If the input PQL is a larger number than the internal oscillator PQL then the input will NOT be used (the larger the PQL, the worse the frequency performance). The purpose of this comparison test and possible rejection of the input is based the following basic concepts:

- The reference oscillator in the S6xx is also a frequency reference, it just happens to be embedded inside the product.
- If the candidate externally-supplied frequency reference (the signal with the embedded SSM information) is indicating worse quality than the quality of S6xx internal reference, then it is better to just use the internal reference and reject the candidate reference.

If the candidate input is rejected due to failure of this comparison test, it will remain red on Dashboard > Timing frequency references row, indicating that it is not qualified for use.

Keep in mind that the input SSM is continually being read, so if the SSM value from the candidate improves, this reference could become qualified. The process is dynamic.

- 3. Assuming the candidate reference is not rejected by the prior step, then it can become qualified (it will be shown in green on Dashboard > Timing frequency references row). For simplicity of this explanation, assume that the T1 or E1 SSM-capable reference is the only external candidate reference being provided. In this case, it will not only be qualified for use (meaning that it could be selected from the pool of qualified candidates), it will actually be selected as the frequency reference for the S6xx.
- 4. To follow the complete SSM input-to-output path we'll use an example. In this case the unit has a telecom module in Slot A which has been configured as a reference input, specifically a T1 ESF-framed signal. A valid T1 ESF signal is provided containing a known SSM value (taken from another Microsemi product).

From the References > Status form (shown below) we can see the configuration of the J7 input as well as the current SSM value that is being read: 0x0C. Using table F-5 (used for T1 SSM inputs) we find that 0x0C maps to PQL = 4. This form also shows at the top that J7 connection is the current input reference for this S650. This means that the PQL=4 value is sourcing SSM for any T1 and E1 outputs that might be configured.

| Current Input Reference |               | 5L07 A J7                 |  |
|-------------------------|---------------|---------------------------|--|
| input Reference(s)      | Status        | Туре                      |  |
| GASS                    | Drutted       | NIA                       |  |
| PTP                     | Enabled       |                           |  |
| NTP                     | Not Qualified | N/A                       |  |
| Slot.A.J1               | Disting       | N/A                       |  |
| \$101.A.32              | Distort       | 76/A                      |  |
| Slot 8.11               | Distinct      | N/A                       |  |
| Slot 8 j2               | Disting       | N/A                       |  |
| Slot A (7               | Qualified     | Frametype ESP: T1 SSM: On |  |

Figure F-3. SSM input values shown in Type column on References ' Status form

- The form will not self-update this status. To ensure that current value is being shown, refresh the form.
- The format of the SSM values is not correctly shown, but the content is correct. Ignore the trailing "FF" for E1 values.

Another view of the overall system status can be seen on Dashboard > System Timing. The Current Reference row shows that the input at AJ7 is the selected reference for the system. It also shows that the system is frequency locked. Note that since there is no time-reference into the system, the Time of Day Status remains in freerun.

| ② Timing             |                                |
|----------------------|--------------------------------|
| Time of Day Status   | C Freerun                      |
| Current Reference    | Slot AJ7 (Freq status: Locked) |
| Timing References    |                                |
| Frequency References | Slot A J7 (Frametype ESF)      |

Figure F-4. S6xx Frequency Locked to T1 ESF Input on Slot A J7

We can use tables F-6 and F-7 to identify the SSM values that will be encoded onto E1 or T1 outputs (if they are capable of encoding SSM). Since we already identified that the PQL level of the current reference is 4, then we just look up the corresponding output SSM for each signal type. Table F-6 shows that a PQL of 4 maps to output E1 SSM of 0x4 (it is SSM that will be encoded on any SSM-capable E1 output). Similarly, table F7 shows the mapping for a T1 ESF signal. The PQL of 4 maps to SSM of 0x0CFF.

The S6xx performs this conversion automatically and displays these values on the Dashboard > Slot Modules form. As shown, whenever the S6xx contains a telecom module, the T1 and E1 current output SSM values will always be shown here, even if there are currently no actual outputs of this type being generated. As can be seen, the values match what was determined from the tables (note the T1 should have the appended "FF", not the E1 on the form shown, but the actual outputs will be encoded correctly).

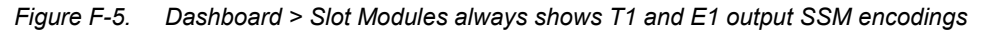

| Slot Modules |                                |                                                      |  |  |
|--------------|--------------------------------|------------------------------------------------------|--|--|
| Modules      | Туре                           | Status                                               |  |  |
| Slot A       | Timing I/O + Telecom Card      | Installed T1 Output SSM: 0x0C: E1 Output SSM: 0x04FF |  |  |
| Slot B       | Timing I/O + Fiber Output Card | Installed                                            |  |  |

# **Frequency References That Don't Provide SSM**

The prior section covered SSM processing for input frequency reference configurations that are SSM capable. All other frequency inputs on S6xx are not SSM-capable, so there is nothing to decode. However, since it is always possible to have SSM-capable outputs (regardless of selected input reference) there must be an input-to-output mapping process for these cases.

This category is handled just the same as the prior section except, for these non-SSM inputs, the PQL value is always assigned the value 1, which is equivalent to saying this is the best possible frequency quality. From there the mapping process is identical. Here's an example where the J7 input has been changed to T1 frametype D4, which is NOT SSM capable and therefore PQL is assigned the value 1.

Figure F-6. Using a non-SSM capable input PQL is always assigned value of 1

| Time of Day Status   | C Freerun                       |
|----------------------|---------------------------------|
| Current Reference    | Slot A J7 (Freq status: Locked) |
| Timing References    |                                 |
| Frequency References | Slot A J7 (Frametype D4)        |

Use tables F-6 and F-7 to see the values that will be encoded onto SSM-capable outputs. From F-6 (E1 encodings) it is seen that PQL = 1 will encode SSM 0x2. From F-7 (T1 encodings) it is seen that PQL = 1 will encode SSM 0x04FF.

As always, this information is provided on the Dashboard > Slot Modules form, in the row associated with the telecom module (note the T1 should have the appended "FF", not the E1 on the form shown, but the actual outputs will be encoded correctly).

| Slot Mo | odules                         |                                                      |
|---------|--------------------------------|------------------------------------------------------|
| Modules | Туре                           | Status                                               |
| Slot A  | Timing I/O + Telecom Card      | Installed T1 Output SSM: 0x04; E1 Output SSM: 0x02FF |
| Slot B  | Timing I/O + Fiber Output Card | Installed                                            |

The current set of frequency inputs that are NOT capable of encoding SSM include:

- Any E1 signal with CRC disabled, E1 2.048 MHz
- T1 framed D4, T1 1.544 MHz
- Frequency inputs on J2 (1 MHz, 5 MHz, 10 MHz)
- Frequency inputs on J1 (1PPS, 10MPPS)

Any of these, when selected as the system frequency reference will set PQL = 1.

### **Selection of Frequency References**

The selection of which frequency reference to use in a situation where there are multiple candidates is fundamentally unchanged by the addition of SSM-capable input references. Here are the key points:

- Use the priority control (see Timing > Input Control, Frequency Reference Priority group) to define the preferred order of frequency input selection. When there are multiple qualified candidates the one with highest priority will be selected.
- While the SSM value for use on T1 or E1 outputs (that can encode SSM) will be based on the PQL of the selected frequency reference (process covered in prior sections), the PQL is not used to modify the selection criteria for frequency inputs. In other words, if the PQL of a higher priority reference is worse than the PQL of a lower priority reference, it will not affect the selection decision: the highest priority qualified reference always gets selected.
- The one situation where SSM can impact frequency reference selection is if the decoded SSM maps to a PQL that is worse than the static PQL of the internal reference. When that occurs, the reference become disqualified and therefore can't be selected (regardless of its priority).

#### Table F-1. Oscillator PQL Values

| OSCILLATOR | PQL |
|------------|-----|
| Rubidium   | 4   |
| OCXO       | 6   |
| Standard   | 12  |

# **Quality Levels Defined by ITU-T**

The mapping between PQL and various frequency synchronization quality level scales conforms to the frequency synchronization quality levels defined in ITU-T G.781 (for SSM) and ITU-T G.8265.1 (SSM).

G.781 defines five valid QL and SSM values for Option I network (2048 kbps hierarchy), as shown in Table F-2.

| QL    | SSM | Clock Quality Definition               |
|-------|-----|----------------------------------------|
| PRC   | 0x2 | G.811                                  |
| SSU-A | 0x4 | G.812 type I or V                      |
| SSU-B | 0x8 | G.812 type VI                          |
| SEC   | 0xB | G.813, or G.8262 option I              |
| DNU   | 0xF | Should not be used for synchronization |

G.781 defines ten valid QL and SSM values for Option II network (1544 kbps hierarchy), as shown in Table F-3.

| Table F-3. | G.781 QL | and SSM | values for | Option I | l Network | (1544 kbps | hierarchy) |
|------------|----------|---------|------------|----------|-----------|------------|------------|
|            |          |         |            |          |           |            |            |

| QL  | SSM  | Clock Quality Definition            |
|-----|------|-------------------------------------|
| PRS | 04FF | G.811                               |
| STU | 08FF | Synchronized - traceability unknown |
| ST2 | 0CFF | G.812 type II                       |
| TNC | 78FF | G.812 type V                        |

| QL   | SSM  | Clock Quality Definition               |
|------|------|----------------------------------------|
| ST3E | 7CFF | G.812 type III                         |
| ST3  | 10FF | G.812 type IV                          |
| SMC  | 22FF | G.813, or G.8262 option I              |
| PROV | 40FF | Provisionable by network operator      |
| DUS  | 30FF | Should not be used for synchronization |

Table F-3. G.781 QL and SSM values for Option II Network (1544 kbps hierarchy)

# **PQL Input Mapping**

Table F-4 shows PQL values converted from SSM for Option I Network frequency references. Table F-5 shows PQL values converted from SSM for Option II Network frequency references.

Table F-1 shows PQL values associated with clock types for rubidium and quartz oscillators. Table F-8 shows PQL values associated with various clock states for rubidium and quartz oscillators.

| Input E1<br>SSM | Input QL    | To Input PQL |
|-----------------|-------------|--------------|
| 0x2             | QL-PRC      | 3            |
| 0x4             | QL-SSU-A    | 6            |
| 0x8             | QL-SSU-B    | 9            |
| 0xB             | QL-SEC/EEC1 | 13           |
| 0xF             | QL-DNU      | 16           |
| invalid_SSM     |             |              |

Table F-4. PQL Input Mapping for Option I Network - Converted from SSM

| Input T1    | Innut OI    | To Input PQL |  |
|-------------|-------------|--------------|--|
| SSM         | input QL    |              |  |
| 04FF        | QL-PRS      | 1            |  |
| 08FF        | QL-STU      | 2            |  |
| 0CFF        | QL-ST2      | 4            |  |
| 78FF        | QL-TNC      | 6            |  |
| 7CFF        | QL-ST3E     | 11           |  |
| 10FF        | QL-ST3      | 12           |  |
| 22FF        | QL-SMC/EEC2 | 14           |  |
| 40FF        | QL-PROV 15  |              |  |
| 30FF        | QL-DUS 16   |              |  |
| invalid SSM |             |              |  |

Table F-5. PQL Input Mapping for Option II Network - Converted from SSM

# **PQL Output Mapping**

Output signal quality level is determined by the quality level of the internal clock. When the internal clock is tracking a reference, the quality level (PQL value) of the internal clock is the PQL of the selected reference. At the outputs, the frequency PQL is converted to the appropriate quality levels for different output signal types, as shown in Figure F-1. See Table F-6 below for PQL output mapping for Option I networks. See Table F-7 below for PQL output mapping for Option II networks.

When the internal clock is not tracking a reference, the quality level of the internal clock is determined by its clock state and its oscillator quality. Table F-8 shows the internal clock quality level for different oscillator types and clock states.

| From Output PQL | Output E1<br>SSM | Output QL |
|-----------------|------------------|-----------|
| 1               | 0x2              | QL-PRC    |
| 2               |                  |           |
| 3               |                  |           |

Table F-6. PQL Output Mapping for Option I Network - Converted to SSM

| From Output POI | Output E1 | Output OI   |  |
|-----------------|-----------|-------------|--|
|                 | SSM       | output QL   |  |
| 4               | 0x4       | QL-SSU-A    |  |
| 5               |           |             |  |
| 6               |           |             |  |
| 7               | 0x8       | QL-SSU-B    |  |
| 8               |           |             |  |
| 9               |           |             |  |
| 10              |           |             |  |
| 11              |           |             |  |
| 12              | 0xB       | QL-SEC/EEC1 |  |
| 13              |           |             |  |
| 14              |           |             |  |
| 15              | 0xF       | QL-DNU      |  |
| 16              |           |             |  |

Table F-7. PQL Output Mapping for Option II Network - Converted to SSM

| From Output PQL | Output T1<br>SSM | Output QL |
|-----------------|------------------|-----------|
| 1               | 04FF             | QL-PRS    |
| 2               | 08FF             | QL-STU    |
| 3               | 04FF             | QL-PRS    |
| 4               | 0CFF             | QL-ST2    |
| 5               | 78FF             | QL-TNC    |
| 6               |                  |           |

| From Output PQL | Output T1<br>SSM | Output QL   |  |
|-----------------|------------------|-------------|--|
| 7               | 7CFF             | QL-ST3E     |  |
| 8               |                  |             |  |
| 9               |                  |             |  |
| 10              |                  |             |  |
| 11              |                  |             |  |
| 12              | 10FF             | QL-ST3      |  |
| 13              | 22FF             | QL-SMC/EEC2 |  |
| 14              |                  |             |  |
| 15              | 40FF             | QL-PROV     |  |
| 16              | 30FF QL-DUS      |             |  |
|                 | invalid SSM      |             |  |

Table F-7. PQL Output Mapping for Option II Network - Converted to SSM (Continued)

Table F-8. PQL Values for Clock States

| CLOCK STATE       | Rb                            | осхо                          | Standard                      |
|-------------------|-------------------------------|-------------------------------|-------------------------------|
| Warmup            | 16                            | 16                            | 16                            |
| Freerun           | 4                             | 6                             | 12                            |
| Locking           | 4                             | 6                             | 12                            |
| Locked            | Freq PQL for<br>Selected Ref. | Freq PQL for<br>Selected Ref. | Freq PQL for<br>Selected Ref. |
| Bridging          | Freq PQL for<br>Selected Ref. | Freq PQL for<br>Selected Ref. | Freq PQL for<br>Selected Ref. |
| Holdover          | 4                             | 6                             | 12                            |
| Extended Holdover | 4                             | 6                             | 12                            |
| Relocking         | 4                             | 6                             | 12                            |

# **Appendix G Configuring Remote Auth Servers in the SyncServer S600/S650**

This appendix provides details about installing and configuring remote auth servers in the SyncServer S600/S650.

### In This Appendix

- Install and configure RADIUS server
- Install and configure Tacplus server
- Install and configure OpenLDAP server

The task of setting up the remote authentication servers is usually not trivial for any first time user. Ideally, you can simply follow these instructions and get the job done. Note that the instructions are based on the open source server software at the time of this writing (April, 2018). Also, RADIUS, TACACS+ and LDAP are only enabled when the Security Protocol License Option Key is installed.

In order to confirm the accuracy of the instructions, Microchip repeated the same testing by following the instructions. If you read this document at some later time, the instructions may not be as accurate. In that case we suggest you open a browser and do Google search for answers.

# Install and configure RADIUS server

Microchip uses the widely available open source RADIUS server software FreeRADIUS. The FreeRADIUS binaries exist for different platforms. This note describes how to download, build and install the FreeRADIUS server from source on a 64bit Ubuntu 14.04/16.04. The instructions are the same for both Ubuntu 14.04/16.04.

# 1. Download FreeRADIUS

Use the http://freeradius.org/releases/ to download the latest stable release source. As of this writing, the stable version is 3.0.15.

# 2. Download and Install 'talloc'

The FreeRADIUS has a dependency on the talloc package which is not installed on either Ubuntu 14.04 or Ubuntu 16.04. In fact, apt-get install fails to find the talloc package. Use https://www.samba.org/ftp/talloc/ to download talloc source code. As of this writing, the 2.1.10 release is the latest.

```
tar xfz talloc-2.1.10.tar.gz
cd talloc-2.1.10
./configure
make
sudo make install
```

# 3. Install FreeRADIUS

```
tar xfz freeradius-server-3.0.15.tar.gz
cd freeradius-server-3.0.15
./configure
make
sudo make install
```

# 4. Configure FreeRADIUS

The configuration files are under /usr/local/etc/raddb directory. You want to 'su' to be 'root' before making edits since all the files and directories under /usr/local/etc/raddb are owned by 'root'.

```
su -
cd /usr/local/etc/raddb
```

Note that we assume you enabled 'root' on the Ubuntu installation. If not, you want to add 'sudo' to commands you run that requires 'root' privilege.

### 4.1 Run FreeRADIUS with OpenSSL vulnerability

By default, the FreeRADIUS exits immediately if the OpenSSL it uses has known vulnerabilities. For our testing purposes, we want to disable this check. Open the radiusd.conf. Search for the security section, starting with

```
security {
    .....
}
```

Comment out the line 'allow\_vulnerable\_openssl = no' (before the '}') and add a line below that line 'allow\_vulnerable\_openssl = yes'

```
#allow_vulnerable_openssl = no
allow_vulnerable_openssl = yes
```

### 4.2 Configure clients

Open clients.conf, at the top of file immediately below the comment line "Define RADIUS clients (usually a NAS, Access Point, etc.).", add

```
client k2 {
    ipaddr = *
    proto = *
    secret = myk2secret
}
```

Note that 'ipaddr = \*' is to allow any RADIUS client (IPv4 or IPv6) to be authenticated. You can use individual IPs or subnets to restrict the clients the server is going to authenticate. The secret 'myk2secret' is to be configured on the SyncServer's RADIUS page and they must match.

### 4.3 Configure listening on legacy port 1645

Open sites-enabled/default, after the 'listen { ..... }' section, add

```
listen {
    type = auth
```

Appendix D Appendix I Configuring Remote Auth Servers in the SyncServer S600/S650 Install and configure RADIUS server

```
ipaddr = *
port = 1645
limit {
    max_connections = 16
    lifetime = 0
    idle_timeout = 30
}
```

#### 4.4 Configure users

Open mods-config/files/authorize, below the top comment section, add

```
admin Cleartext-Password := "myrad-passwd"
testk2user01 Cleartext-Password := "mscck2userpass01"
```

You have added two users 'admin' and 'testk2user01' to the RADIUS server.

#### 4.5 Run the RADIUS server

If you are now 'su' as the 'root', enter

# radiusd

Otherwise, enter

% sudo radiusd

On the console, you can watch all the RADIUS client requests and server responses information.

#### 4.6 Run the RADIUS server in debug

```
# radiusd -X
```

```
or
```

% sudo radiusd -X

## 5. Configure RADIUS server on the SyncServer

On the SyncServer Security -> RADIUS page, enter

```
RADIUS Server IP Address = IP of the RADIUS server
Secret Key = myk2secret
Timeout = 5
```

Now, you can login to the SyncServer with both 'admin' or 'testk2user01'.

Login as RADIUS 'admin' user

Username = admin Password = myrad-passwd

Login as RADIUS 'testk2user01' user

Username = testk2user01 Password = mscck2userpass01

Note that you can still login as the SYncServer local 'admin' user

```
Username = admin
Password = Microsemi
```

In this case, the RADIUS server authentication fails to authenticate the 'admin' user but the Linux pam continues with the local user authentication using /etc/passwd, which is successful.

### Note on pam\_radius\_auth module password hash

For products using the pam module pam\_radius\_auth.so (used in the SyncServer S600) to communicate with the RADIUS server, the module applies a MD5 hash with xor algorithm on the user password and puts the hashed result in the packet payload. The module does not support any challenge response type protocol such as MSChap. The pam\_radius\_auth author Alan DeKok welcomes anyone to add these additional protocol support to the pam\_radius\_auth package.

# Install and configure Tacplus server

We use the widely available open source TACACS+ server software tac\_plus. We describe how to download and configure the tac\_plus server on a 64bit Ubuntu 14.04/16.04.

### 1. Download and install tac\_plus server

```
sudo apt-get install tacacs+
```

## 2. Verify the tac\_plus server running

ps -ef | grep tac\_plus

It shows "..... 00:00:00 /usr/sbin/tac\_plus -C /etc/tacacs+/tac\_plus.conf"

## 3. Tac\_plus server man pages

The tac\_plus.conf man page is at http://manpages.ubuntu.com/manpages/bionic/man5/tac\_plus.conf.5.html

The tac\_plus daemon man page is at http://manpages.ubuntu.com/manpages/bionic/man8/tac\_plus.8.html

## 4. Configure tac\_plus

The configuration files are under /etc/tacacs+. You want to 'su' to be 'root' before making edits since the file is owned by 'root'.

su cd /etc/tacacs+

Note that we assume you enabled 'root' on the Ubuntu installation. If not, you want to add 'sudo' to commands you run that requires 'root' privilege.

### 4.1 Configure key

Below the comment line: "This is the key that clients have to user to access Tacacs+", edit the key to match the key defined in the SyncServer TACACS+ "Secret Key". Here we change the key to be "k2testing0123456789".

```
#key = testing123
key = k2testing0123456789
```

# 4.2 Configure users

### 4.2.1 Default user authentication

The tac\_plus allows you to use the local users available on the Linux PC running tac\_plus server for remote authentication. This is kind of convenient since you can quickly add a test user to the Linux PC to immediately test TACACS+ remote authentication.

To enable local users for TACACS+ remote authentication, uncomment the line

```
#default authentication = file /etc/passwd
```

to be

```
default authentication = file /etc/passwd
```

#### 4.2.2 Add users to the tac\_plus.conf

To add a new TACACS+ user (not Linux user) with clear text password.

```
# password is "k2pw_TEST"
user = k2testuser {
    name = "K2 Test User"
    pap = cleartext "k2pw_TEST"
}
```

In order to add a new TACACS+ user with encrypted password, you need to run the command 'tac\_pwd'. This command takes a password as input and outputs the DES (by default) or MD5 (-m) encryption of the input.

#### 4.3 Restart the tac\_plus server

sudo /etc/init.d/tac\_plus restart

#### **4.4 Run the tac\_plus server in debug** Run the tac\_plus in foreground enable debug

```
sudo /usr/sbin/tac_plus -C /etc/tacacs+/tac_plus.conf -g -d 2
-d 16 -d 32 -d 128 -d 512
```

Note that you can user a single number after -d by adding them all as "-d 690".

## **5.** Configure TACACS+ server on the SyncServer

On the SyncServer Security -> TACACS+ page, enter

```
TACACS+ Server IP Address = IP of the TACACS+ server
Secret Key = k2testing0123456789
```

Timeout = 6

Now, you can login to the SyncServer with user on the Linix PC, k2testuser, a\_k2tacuser

```
Login as TACACS+ Linux PC user
Username = <PC user>
Password = <PC password>
Login as TACACS+ 'k2testuser' user
Username = k2testuser
Password = k2pw_TEST
Login as TACACS+ 'a_k2tacuser' user
Username = a_k2tacuser
Password = HardPassword
```

Note that you can still login as the SyncServer local 'admin' user

Username = admin Password = Microsemi

In this case, the TACACS+ server authentication fails to authenticate the 'admin' user but the Linux pam continues with the local user authentication using /etc/passwd, which is successful.

## 6. Note on pam\_tacplus module password hash

For products using the pam module pam\_tacplus.so (used in the SyncServer S600) to communicate with the TACACS+ server, the module supports Chap and Pap (default). The user password is hashed accordingly before putting into the packet payload.

# Install and configure OpenLDAP server

We use the widely available open source OpenLDAP server software. We describe how to download and configure the OpenLDAP server on a 64bit Ubuntu 16.04.

## 1. Download and install OpenLDAP server

sudo apt install slapd ldap-utils

## 2. Verify the slapd server running

```
ps -ef | grep slapd
```

It shows

```
"..... 00:00:00 /usr/sbin/slapd -h ldap:/// ldapi:/// -g openldap -u openldap -F /etc/ldap/slapd.d"
```

or

```
systemctl status slapd
```

## 3. OpenLDAP server man pages

The slapd.conf man page is at http://manpages.ubuntu.com/manpages/bionic/man5/slapd.conf.5.html

The slapd daemon page is at http://manpages.ubuntu.com/manpages/bionic/man8/slapd.8.html

## 4. Re-configure slapd

You were asked to enter a top dn during the installation. If you chose default, the top dn was "dc=example,dc=com". Here we show you to create a different top dn "dc=utopia,dc=net". This is done via re-configuration. Since re-configuring requires root privilege, you use either 'sudo' or become 'root'. Note that we want to stop the slapd daemon first. We assume you enabled 'root' on the Ubuntu installation. If not, you want to add 'sudo' to commands you run that requires 'root' privilege.

The slapd starts automatically after the re-configuration finishes. You can restart the slapd at any time with either of followings.

```
/etc/init.d/slapd restart
systemctl restart slapd
```

## 5. Add users

We create a "ou=people" serving as the container for the users and then add two users "Ashley Simon" and "Jack Kandell". The easiest way to do this is to create a .ldif file (utopia.ldif). Since each user needs a password, we have to create it first and put it in the utopia.ldif.

For "Ashley Simon", the password is "Letmein". Enter the following.

```
slappasswd -h {SSHA}
Letmein
Letmein
```

The output is "{SSHA}wV5U887AlqhE7QKBzKVgjZvYJSdG9ej7". Note that your output most probably does not match the output shown here. That is because the slappasswd uses a dynamic salt value.

For "Jack Kendall", the password is "Whynot!". Enter the following.

```
slappasswd -h {SSHA}
Whynot!
Whynot!
```

The output is "{SSHA}OG4oszEpvOHctVvSoIaNI8JkvKOCJQ4S". Again, your output most probably does not match the output shown here.

Put the following into the file "utopia.ldif" in your home directory.

```
dn: ou=people,dc=utopia,dc=net
ou: people
description: All people in organisation
objectclass: organizationalunit
dn: cn=Ashley Simon,ou=people,dc=utopia,dc=net
objectclass: inetOrgPerson
cn: Ashley Simon
sn: Smith
uid: asimon
userPassword: {SSHA}wV5U887AlqhE7QKBzKVgjZvYJSdG9ej7
description: super engineer
ou: Engineering
```

```
dn: cn=Jack Kendall,ou=people,dc=utopia,dc=net
objectclass: inetOrgPerson
cn: Jack Kendall
sn: Kendall
uid: jkendall
userpassword: {SSHA}OG4oszEpvOHctVvSoIaNI8JkvKOCJQ4S
description: sweet guy
ou: Human Resources
```

Run the following command.

```
ldapadd -H ldap:/// -x -D "cn=admin,dc=utopia,dc=net" -f
$HOME/utopia.ldif -w TopSecretYah
```

# 6. Debug OpenLDAP server

Run the slapd in foreground enable debug

```
sudo /usr/sbin/slapd -h "ldap:/// ldapi:///" -g openldap -u
openldap -F /etc/ldap/slapd.d -d 1 -d 64 -d 256 -d 512 -d 1024
-d 2048
```

Note that you can add the number together for "-d" as "-d 3905".

## 7. Configure LDAP server on the SyncServer

On the SyncServer Security -> LDAP page, enter

```
Port -Server Binding= 389Time Limit for Searching(sec)= 300Time Limit for binding(sec)= 300LDAP Protocol Version= LDAPv3Scope to search server with= subServer 1= IP of the OpenLDAP serverSearch Base Name= dc=utopia,dc=netSearch Filter= objectClass=*
```

All the other fields are left with blank.

Now, you can login to the SyncServer with user asimon, jkendall.

Login as LDAP 'asimon' user

```
Username = asimon
Password = Letmein
```

Login as LDAP 'jkendall' user

```
Username = jkendall
Password = Whynot!
```

We can also use user's common name to login. On the SyncServer Security -> LDAP page, enter

```
Login Attribute = cn
```

Now, you can login to the SyncServer with user's common name (default is 'uid' as shown earlier).

```
Login as LDAP 'Ashley Simon' user
Username = Ashley Simon
Password = Letmein
Login as LDAP 'Jack Kendall' user
Username = Jack Kendall
Password = Whynot!
```

Note that you can still login as the SyncServer local 'admin' user. The LDAP admin user "cn=admin,dc=utopia,dc=net" is the so called RootDN which is special user that is not used for directory user authentication.

```
Username = admin
Password = Microsemi
```

In this case, the LDAP server authentication fails to authenticate the 'admin' user but the Linux pam continues with the local user authentication using /etc/passwd, which is successful.

## Note on pam\_ldap module password hash

For products using the pam module pam\_ldap.so (used in the SyncServer S600/S650) to communicate with the LDAP server, the module supports all the RFC defined challenge response protocols as well as SSL handshake protocol. The current SyncServer Web UI does not expose all the configuration options. In terms of password encryption, it uses the default {SSHA} scheme. To illustrate, the below screen shows the pam\_ldap.so dependencies in comparison to pam\_radius\_auth.so, and pam\_tacplus.so.

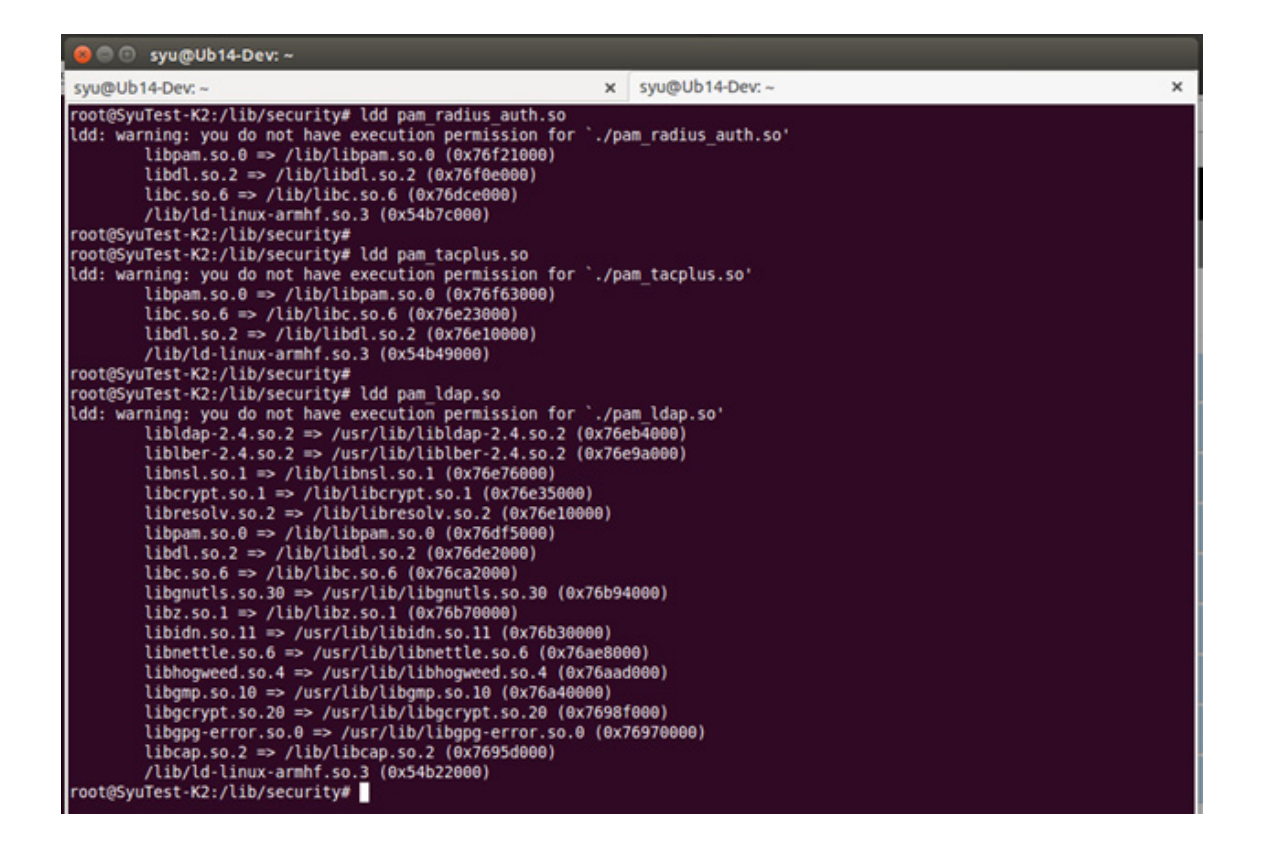

You are encouraged to learn more and share your findings with us to make future improvements.

## LDAP client browser

There are many freely available LDAP directory browser open source software packages. They let you browse your directory and optionally add new element, modify and delete elements to your directory. The phpLDAPAdmin package is recommended.

Appendix D Appendix I Configuring Remote Auth Servers in the SyncServer S600/S650 Install and configure OpenLDAP server